# MANUEL DE COMPTABILITE

# **Gest'Help Huissiers**

Dernière mise à jour de ce document le 10/12/2018 11:56:00

Comptabilité d'engagement depuis le 01.01.2011 Récépissé de conformité du logiciel de comptabilité (mars 2013) <u>téléchargeable sur le site</u>

#### A QUI S'ADRESSE CE MANUEL ?

Ce manuel s'adresse à toute personne susceptible de gérer la comptabilité générale, les opérations diverses et le paramétrage des correspondants de l'étude.

Il s'adresse à des utilisateurs ayant suivi une formation ou disposant d'un écran leur permettant de suivre les explications fournies.

Le manuel général d'utilisation contient, quant à lui, des explications concernant certains points de comptabilité dossier (versements directs...). Il peut donc être nécessaire de s'y référer dans certains cas.

#### COMMENT UTILISER CE MANUEL ?

Ce manuel comporte une table des matières en tête du document. Elle est facilement utilisable à condition toutefois que vous sachiez exactement quel type de travail vous devez accomplir, notamment s'il s'agit d'une gestion de la comptabilité dossier, d'une gestion de la comptabilité générale ou de paramétrage.

Pour utiliser pleinement cette documentation, il peut être nécessaire de vous familiariser avec certains termes dont les définitions vous sont données dans le glossaire figurant à la fin du présent chapitre.

Ainsi, glossaire et table des matières figurent en tête de ce document pour vous permettre une manipulation plus facile de ce manuel.

Toutefois, si vous aviez des remarques à formuler au sujet de la conception du présent manuel, nous vous remercions de bien vouloir nous les transmettre par mail.

|                                                                                                    | 7                                                                                                    |
|----------------------------------------------------------------------------------------------------|----------------------------------------------------------------------------------------------------|
| La comptabilité d'engagement                                                                                                    | 9                                                                                                    |
| Principes de la comptabilité d'engagement                                                                                                    | 9                                                                                                    |
| 1°) IMPACTS SUR LA FACTURATION (PAR L'ÉTUDE) ET LES DÉCOMPTES AUX CLIENTS                                                                                                    | 9                                                                                                    |
| A) Le moment de la facturation                                                                                                    | 9                                                                                                    |
| a) Principe                                                                                                    | 9                                                                                                    |
| b) Description d'une facture                                                                                                    | 9                                                                                                    |
| c) Génération du numéro de facture                                                                                                    | 10                                                                                                    |
| B) Nature des prestations et moment de leur réalisation                                                                                                    | 10                                                                                                    |
| C) Destinataire de la facture                                                                                                    | 10                                                                                                    |
|                                                                                                    | 10<br>                                                                                                    |
| A) Le principe des frais généraux (comptes 60nnnn, 61nnnn, 62nnnn)                                                                                                    | <b>11</b>                                                                                                    |
| B) Le principe des débours (sauf l'affranchissement)                                                                                                    | 11                                                                                                    |
| Document d'aide/scénario en ligne :                                                                                                    | 13                                                                                                    |
| C) Le principe des comptes autres que débours (hors affranchissement)                                                                                                    | 13                                                                                                    |
| D) Le principe de l'affranchissement                                                                                                    | 13                                                                                                    |
| E) Ce qui n'a pas d'impact sur votre quotidien                                                                                                    | 13                                                                                                    |
| 3°) IMPACTS SUR LES COMPTES DU PLAN COMPTABLE                                                                                                    | 14                                                                                                    |
| A) Factures émises/encaissées : correspondances entre les anciens et les nouveaux comptes                                                                                                    | 14                                                                                                    |
| B) Factures reçues/regiees : correspondance entre les anciens et les nouveaux comptes                                                                                                    | 16                                                                                                    |
| Ce qui change concrètement dans la gestion au quotidien                                                                                                    | 16                                                                                                    |
| 1°) LE DÉCOMPTE CLIENT (F11 DE LA MISE À JOUR DES DOSSIERS)                                                                                                    | 16                                                                                                    |
| 2°) GÉNÉRATION DES FRAIS DUS                                                                                                    | 16                                                                                                    |
| A) Les faits générateurs (actions de l'utilisateur)                                                                                                    | 16                                                                                                    |
| B) Les mouvements occasionnes par les faits generateurs                                                                                                    | 16<br>17                                                                                                    |
| Δ) La gestion des factures émises                                                                                                    | <b>17</b>                                                                                                    |
| B) La gestion des factures à payer (nouvelle obligation)                                                                                                    | 17                                                                                                    |
|                                                                                                    |                                                                                                    |
|                                                                                                    | 18                                                                                                    |
| 1°) PRESENTATION GENERALE DES OPTIONS                                                                                                    | 18                                                                                                    |
| 2 ) VALIDATION ET OPTIONS DE SORTIE                                                                                                    | 21                                                                                                    |
| COMPTABILITE DOSSIER                                                                                                    | 22                                                                                                    |
| Versements débiteurs                                                                                                    | 22                                                                                                    |
| 1°) ENCAISSEMENTS D'ACOMPTES REÇUS DES DÉBITEURS                                                                                                    | 22                                                                                                    |
| A) Encaissement d'un acompte dans un dossier                                                                                                    | 22                                                                                                    |
| a) Acompte versé directement au client (voir le manuel général)                                                                                                    | 22                                                                                                    |
| b) Acompte encaisse par l'Etude                                                                                                    | 22                                                                                                    |
| <ul> <li>B) Acompte du débiteur à ventiler sur plusieurs dossiers</li> </ul>                                                                                                    | 24<br>25                                                                                                    |
| D) Acompte du débiteur par carte bleue $\rightarrow$ voir le chapitre sur les paiements sécurisés via votre site internet                                                                                               | 25<br>26                                                                                                    |
| 2°) ANNULATIONS DE VERSEMENTS DÉBITEURS                                                                                                    | 26                                                                                                    |
|                                                                                                    |                                                                                                    |
| A) Annulation d'un acompte du débiteur                                                                                                    | 26                                                                                                    |
| A) Annulation d'un acompte du débiteur                                                                                                    | 26<br>26                                                                                                    |
| A) Annulation d'un acompte du débiteur B) Annulation d'un acompte encaissé avec ventilation sur plusieurs dossiers Versements des clients                                                                               | 26<br>26<br>                                                                                                    |
| A) Annulation d'un acompte du débiteur B) Annulation d'un acompte encaissé avec ventilation sur plusieurs dossiers Versements des clients 1°) RÈGLEMENT DES DOSSIERS. DES ACTES DÉTACHÉS ET ENCAISSEMENT DES PROVISIONS | 26<br>26<br><b>27</b><br><b>27</b>                                                                                                    |
| A) Annulation d'un acompte du débiteur                                                                                                    | 26<br>26<br>27<br>27<br>27                                                                                                    |
| A) Annulation d'un acompte du débiteur                                                                                                    | 26<br>26<br>27<br>27<br>29                                                                                                    |
| A) Annulation d'un acompte du débiteur                                                                                                    | 26<br>27<br>27<br>29<br>31                                                                                                    |
| A) Annulation d'un acompte du débiteur                                                                                                    | 26<br>27<br>27<br>27<br>29<br>31<br>31                                                                                                    |
| <ul> <li>A) Annulation d'un acompte du débiteur</li></ul>                                                                                                    | 26<br>26<br>27<br>27<br>27<br>29<br>31<br>31<br>RISÉS VIA<br>31                                                                            |
| <ul> <li>A) Annulation d'un acompte du débiteur</li></ul>                                                                                                    | 26<br>26<br>27<br>27<br>27<br>27<br>29<br>31<br>31<br>RISÉS VIA<br>31                                                                      |
| <ul> <li>A) Annulation d'un acompte du débiteur</li></ul>                                                                                                    | 26<br>26<br>27<br>27<br>27<br>29<br>31<br>31<br>IRISÉS VIA<br>31<br>32<br>32                                                               |
| <ul> <li>A) Annulation d'un acompte du débiteur</li></ul>                                                                                                    | 26<br>26<br>27<br>27<br>27<br>29<br>31<br>31<br>RISÉS VIA<br>31<br>31<br>31<br>32<br>32<br>32                                              |
| <ul> <li>A) Annulation d'un acompte du débiteur</li></ul>                                                                                                    | 26<br>26<br>27<br>27<br>27<br>29<br>31<br>31<br>RISÉS VIA<br>31<br>32<br>32<br>32<br>33                                                    |
| <ul> <li>A) Annulation d'un acompte du débiteur</li></ul>                                                                                                    | 26<br>27<br>27<br>27<br>27<br>29<br>31<br>31<br>RISÉS VIA<br>31<br>32<br>32<br>32<br>33<br>33<br>34                                        |
| <ul> <li>A) Annulation d'un acompte du débiteur</li></ul>                                                                                                    | 26<br>27<br>27<br>27<br>29<br>31<br>31<br><b>INISÉS VIA</b><br>32<br>32<br>32<br>33<br>34<br>35                                            |
| <ul> <li>A) Annulation d'un acompte du débiteur</li></ul>                                                                                                    | 26<br>26<br>27<br>27<br>27<br>29<br>31<br>31<br>31<br>IRISÉS VIA<br>31<br>32<br>32<br>33<br>33<br>34<br>35<br>35                           |
| <ul> <li>A) Annulation d'un acompte du débiteur</li></ul>                                                                                                    | 26<br>26<br>27<br>27<br>27<br>29<br>31<br>31<br>31<br><b>RISÉS VIA</b><br>31<br><b>32</b><br>32<br>32<br>33<br>33<br>34<br>35<br>35        |
| <ul> <li>A) Annulation d'un acompte du débiteur</li></ul>                                                                                                    | 26<br>26<br>27<br>27<br>27<br>29<br>31<br>31<br><b>IRISÉS VIA</b><br>31<br><b>32</b><br>32<br>32<br>33<br>34<br>35<br>35<br>35<br>35<br>40 |

| b) Annulation d'un règlement de dossier adressé au client                                                                                                    | 41                            |
|----------------------------------------------------------------------------------------------------|-------------------------------|
| c) Annulation d'une liquidation de dossier suite à l'encaissement des frais adressés par le client :                                                                                                    | 41                            |
| Règlement des débours (467000)                                                                                                    | 42                            |
| 1°) L'OPTION DU MENU DE COMPTABILITÉ « FRAIS GÉNÉRAUX ET SUR DOSSIERS »                                                                                                    | 42                            |
| A) Description de l'écran                                                                                                    | 42                            |
| B) Annulation des écritures validées en trésorerie                                                                                                    | 46                            |
| C) Remboursement, annulation, avoir                                                                                                    | 47                            |
| D) Annulation des virements automatiques en attente $ ightarrow$ voir le chapitre « Annulation des virements                                                                                             | en attente » 48               |
| 2°) QUELQUES CAS FRÉQUENTS DE RÈGLEMENT DE DÉBOURS                                                                                                    | 48                            |
| A) Régler les confrères hors compétence                                                                                                    | 48                            |
| B) Régler les confrères par substitution : *********** RUBRIQUE A COMPLETER, voir Thierry Laidet depu                                                                                                    | is comptabilité               |
| d'engagement ************************************                                                                                                    | 49                            |
|                                                                                                    | 49                            |
| A) Description de l'écran                                                                                                    | 50                            |
| a) Saisie d'un rèalement nar facture                                                                                                    | 50                            |
| b) Saisie d'un règlement alobal (unique nour nlusieurs factures) ⇔ ianvier 2013                                                                                                    | 50                            |
| B) Validation du traitement en trésorerie                                                                                                    | 51                            |
| a) Sélection liane par liane avec *                                                                                                    | 53                            |
| b) Règlement général par F11                                                                                                    | 53                            |
| C) Suppression d'une ligne et annulation de la facture saisie                                                                                                    | 53                            |
|                                                                                                    |                               |
|                                                                                                    | 55                            |
| 1 J LES SEQUESTRES                                                                                                    | 55                            |
| A) Compte affecte specifique aux sequestres places 542mm                                                                                                    | >>                            |
| 2°) ANNI II ATION DES VIREMENTS ALITOMATIONES EN ATTENTE                                                                                                    | 55<br>55                      |
| 3°) I ES PAIEMENTS VIA VOTRE SITE INTERNET DE TÉLÉPAIEMENT SÉCURISÉ (VAD)                                                                                                    | 55                            |
| Note concernant l'option « Paiement Internet fractionné » (mai 2018)                                                                                                    | 56                            |
| A- Versements clients (provisions ou règlements de frais)                                                                                                    | 58                            |
| Connexion des clients et débiteurs à votre site                                                                                                    | 58                            |
| Que faire si on ne connaît pas le code postal du client ? (déc. 2010)                                                                                                    | 58                            |
| B- Versements pour le compte du débiteur                                                                                                    | 58                            |
| Versements débiteurs saisis par l'étude :                                                                                                    | 58                            |
| Mise à jour du mail                                                                                                    | 58                            |
| C- La liste des transactions effectuées                                                                                                    | 58                            |
| Le mail récapitulatif                                                                                                    | 58                            |
| Description de la pièce jointe                                                                                                    | 59                            |
| Vérification des écritures en comptabilité $\rightarrow$ CHAPITRE EN COURS D'ECRITURE                                                                                                    | 60                            |
| AFFICHAGE DES ADRESSES MAILS $\rightarrow$ AVRIL 2017                                                                                                    | 60                            |
| COMPTABILITE GENERALE                                                                                                    | <b>61</b>                     |
|                                                                                                    |                               |
|                                                                                                    | 61                            |
| 1°) REGLEMENTS DE FRAIS GENERAUX                                                                                                    | 61                            |
| A-Description de l'ecran : voir le chapitre « reglement des debours »                                                                                                    | 61                            |
| B- Regiement de l'actures avec compte fournisseur (comptes de classes bonnnn, binnnn, binnnn)                                                                                                    | 61                            |
| u) Exemple: essence                                                                                                    | 61                            |
| c) Le naiement de l'affranchissement: déhours? Non!                                                                                                    | 62                            |
| C- Règlement de frais sans compte fournisseur (charges sociales et classes 6N autres que 60, 61, 62)                                                                                                    | 63                            |
| D- Quid du paiement d'un fournisseur avant récention de la facture ? (Février 2011)                                                                                                    | 63                            |
| Généralités                                                                                                    | 63                            |
| Paramétrage                                                                                                    | 64                            |
| Saisie des écritures                                                                                                    | 64                            |
| 2°) PAIEMENT DE LA T.V.A ET DE LA TAXE FORFAITAIRE                                                                                                    | 64                            |
| A) Opérations préalables                                                                                                    | 64                            |
| a- Le bouclement de fin de mois                                                                                                    | 64                            |
| b- Concernant le compte 445660 et la déclaration de TVA                                                                                                    | 65                            |
| B) Écriture de régularisation du compte de T.V.A                                                                                                    | 65                            |
| C) Saisie de l'écriture de T.V.A et de la taxe forfaitaire                                                                                                    | 69                            |
| 3°) REMBOURSEMENT OU ANNULATION DE FRAIS GÉNÉRAUX ⇔ VOIR DANS LE CHAPITRE « PAIEMENT DES<br>4°) GESTION DES FACTURES À DATE ÉCHÉANCE (OPTION CRÉÉE EN DÉC. 2010) ⇔ VOIR LE CHAPITRE « PAIEM<br>DÉBOURS » | DÉBOURS » 69<br>ENT DES<br>69 |
|                                                                                                    | 05                            |
| Opérations diverses                                                                                                    | 70                            |
| 1°) LES TRANSFERTS DE FONDS                                                                                                    | 70                            |
| A) Remise d'espèces en banque                                                                                                    | 70                            |

| 2°) CORRECTIONS D'ANOMALIES DIVERSES                                                                | 72        |
|----------------------------------------------------------------------------------------------------|-----------|
| 3°) SAISIE DES OD AU 31 DÉCEMBRE DE L'ANNÉE PRÉCÉDENTE                                              | 72        |
| 4°) LE LETTRAGE DES COMPTES DE TIERS → 18.02.2016. VOIR THIERRY LAIDET                              | 72        |
| EDITIONS ET CONSULTATIONS                                                                           | 73        |
| États comptables                                                                                    | 73        |
| 1°) IOURNAL DES ÉCRITURES DIT « IOURNAL ÉTUDE »                                                     | <b>73</b> |
| A) Demande d'édition                                                                                | <b>73</b> |
| B) Description du journal                                                                           | 73        |
| a) la partie comportant le détail des écritures                                                     | 73        |
| b) la partie « récapitulation »                                                                     | 75        |
| c) la partie « relevés de comptes »                                                                 | 76        |
| d) la partie « anomalies de ventilation de recette »                                                | 77        |
| e) la partie « contrôle de cohérence dossiers/journal » et « dossiers à réactiver »                 | 77        |
| f) la déclaration de TVA                                                                            | 78        |
| g) ventilation débits/crédits ⇔ février 2012                                                        | 78        |
| C) Contrôle de cohérence fonds clients édité seul $ ightarrow$ demander un tableau de bord standard | 78        |
| D) Déclaration de TVA éditée indépendamment –août 2011)                                             | 78        |
| 2°) BALANCES COMPTABLES, TABLEAUX DE BORD, GRAND LIVRE ET AUTRES JOURNAUX                           | 79        |
| A) Edition de la balance générale                                                                   | 79        |
| B) Edition du tableau de bord mensuel                                                               | 80        |
| C) Edition du tableau de bord annuel                                                                | 81        |
| D) État de la taxe forfaitaire                                                                      | 81        |
| E) Edition du tableau de bord standard                                                              | 82        |
| F) Les journaux de vente, achats, OD, etc. (janvier 2011)                                           | 82        |
| G) Le journal des décaissements. (Août 2011)                                                        | 83        |
| H) État de passage compta d'engagement/trésorerie-déclaration 2035 (février 2012)                   | 83        |
| I) Le grand livre                                                                                   | 84        |
| J) Fichier au format texte (arrêté du 29 juillet 2013) ⇔ septembre 2013                             | 85        |
| K) Contrôle des débours $\rightarrow$ décembre 2017                                                 | 85        |
| 3°) RELEVÉS DE COMPTES                                                                              | 85        |
| 4°) LISTES DE DOSSIERS                                                                              | 86        |
| A) Inventaire des dossiers $\rightarrow$ privilégier la balance dossiers                            | 86        |
| B) Dossiers comportant du disponible (Editions sélectives modifiées en juin 2017)                   | 87        |
| C) Liste mensuelle des disponibles à prévoir (via un tableur Excel)                                 | 89        |
| D) Edition des fonds envoyés aux clients (analyse fonds envoyés)                                    | 90        |
| E) Liste des dossiers avec motifs de non règlement (spécifique URSSAF)                              | 90        |
| a) Parametrage dans le fichier des tiers :                                                          | 90        |
| b) Traitement                                                                                       | 91        |
| F) Statistiques de type Sofiliance                                                                  | 91        |
| G) Liste versements directs/etude pour un client $\rightarrow$ Juin 2016                            | 92        |
| Autres listes de dossiers dans le manuel general d'utilisation (tableur, editions selectives, etc.) | 92        |
| 5) RESULTATS ET BENEFICES                                                                           | 92<br>02  |
| A) Chille d'allaires par cheft                                                                      | 92        |
| u) Demunde de l'édition                                                                             | 92        |
| b) Description du document earle                                                                    | 93        |
| B) Pósultat par client/dessiors (C A et reteur fonds)                                               | 93        |
| D) Resultat par client/dossiers (C.A et retour romus)                                               | 95        |
| D) Applytiques par comptee                                                                          | 94        |
| E) Comparaison entre les frais facturés et les frais encaissés 🖒 février 2013)                      | 95        |
| E) Analyse du réportoire                                                                            | 96        |
| C. Statistiques                                                                                     | 90<br>97  |
| a) Coût du recouvrement (iuillet 2013)                                                              | 97        |
| 6°) FDITION DES FACTURES ET GESTION DES FRAIS DUIS (RELANCES)                                       | 97        |
| A) Réédition des factures                                                                           | 97        |
| a) A partir du facturier (ianvier 2011)                                                             | 97        |
| h) A partir de la mise à jour des dossiers (février 2011)                                           | 98        |
| c) A partir de la consultation des comptes (février 2011)                                           | 90<br>98  |
| B) Relevés de frais dus (actes détachés et/ou dossiers/correspondants codés en fichiers)            | 58<br>QR  |
| a) Edition des relevés d'un correspondant donné                                                     | 58<br>99  |
| b) Edition des relevés de plusieurs correspondants                                                  | 99<br>99  |
| c) Edition des relevés de tous les correspondants                                                   | 99        |
| d) Limiter les relances à certains actes ou à certains dossiers                                     |           |
| e) Inclure les dossiers au relevé                                                                   | 100       |
| C) Relances d'actes détachés (correspondants non codés en fichiers)                                 | 100       |

|                                                                                                    | 10                                                                              |
|----------------------------------------------------------------------------------------------------|---------------------------------------------------------------------------------|
| E) Le lettrage des écritures                                                                                                    | 10                                                                              |
| E) Le rentrage des écritures par lattrées (auril 2012)                                                                                                    | 10.                                                                             |
| Journal des écritures non lettrees (avril 2012)                                                                                                    | 10.                                                                             |
| Lettrage automatique aes ecritures (avril 2012)                                                                                                    | 10.                                                                             |
| Impact du lettrage sur l'édition du grand livre (avril 2012)                                                                                                    | 10.                                                                             |
| F) Suivi des factures EDI/URSSAF (tri par référence) → juin 2016                                                                                                    | 10                                                                              |
| Autros áditions                                                                                                    | 10                                                                              |
|                                                                                                    | 10                                                                              |
|                                                                                                    | 10                                                                              |
|                                                                                                    | 10:                                                                             |
| 3°) LISTE DES COMPTES MOUVEMENTES PAR JOUR                                                                                                    | 10                                                                              |
| Consultations                                                                                                    | 10                                                                              |
| 1°) CONSULTATION DES DOSSIERS (VOIR LE MANUEL GÉNÉRAL)                                                                                                    | 10                                                                              |
|                                                                                                    | 10                                                                              |
|                                                                                                    | 10                                                                              |
| A) denierantes                                                                                                    | 100                                                                             |
| B) consultation d'un compte non rattache a un type de tiers (compte de tresorene par exemple)                                                                                                    | 10                                                                              |
| c) consultation d'un compte rattache à un type de tiers (comptes rournisseurs)                                                                                                    | 110                                                                             |
| 3") RECHERCHES D'ECRITURES (MARS 2013) SUR L'EXERCICE EN COURS (NON BOUCLE)                                                                                                    | 11:                                                                             |
| 4°) AFFICHAGE DES STATISTIQUES JOURNALIERES (MARS 2014)                                                                                                    | 112                                                                             |
| VUE GRAPHIQUE PAR CLIENT/SERVICE $ ightarrow$ JUIN 2014                                                                                                    | 112                                                                             |
|                                                                                                    |                                                                                 |
| rrequeince des Iravaux                                                                                                    | 113                                                                             |
| Travaux à fréquence variée                                                                                                    | 113                                                                             |
|                                                                                                    | 11                                                                              |
| A) Conditions préalable au pointage                                                                                                    | <b>11</b>                                                                       |
| A) Conditions prediable du politidge                                                                                                    | 11                                                                              |
| a) Parametrage des comptes                                                                                                    | 11.                                                                             |
| b) Concernant les paiements internet (mai 2011)                                                                                                    | 11.                                                                             |
| B) Le pointage des comptes de trésorerie                                                                                                    | 113                                                                             |
| C) L'édition de l'état de rapprochement bancaire                                                                                                    | 11                                                                              |
| a) la demande d'édition                                                                                                    | 11                                                                              |
| b) Description de l'état de rapprochement                                                                                                    | 11                                                                              |
| D) Historique des rapprochements bancaires → mai 2019                                                                                                    | 11                                                                              |
| 2°) L'ÉDITION DU JOURNAL ÉTUDE (VOIR ÉTATS COMPTABLES)                                                                                                    | 11                                                                              |
| 3°) LA GESTION AUTOMATIQUE DU COMPTE AFFECTÉ                                                                                                    | 119                                                                             |
| a) La descente des produits au débit du compte affecté et au crédit du compte de gestion                                                                                                    | 11                                                                              |
| h) La remontée des fonds client du comme de aestion au comme affecté                                                                                                    | 11                                                                              |
|                                                                                                    | 11.                                                                             |
| Travaux mensuels                                                                                                    | 12                                                                              |
| 1°) LA CLÔTURE MENSUELLE                                                                                                    | 12                                                                              |
| A) Faire la clôture                                                                                                    | 120                                                                             |
| B) Documents édités automatiquement lors de la clôture mensuelle et PDF                                                                                                    | <br>12 <sup>.</sup>                                                             |
| · · · · · · · · · · · · · · · · · · ·                                                                                                    |                                                                                 |
| a) Liste des documents édités suite à la clôture mensuelle                                                                                                    | 12                                                                              |
| a) Liste des documents édités suite à la clôture mensuelle                                                                                                    | 12<br>12                                                                        |
| a) Liste des documents édités suite à la clôture mensuelle                                                                                                    | 12<br>12<br>12<br>12                                                            |
| a) Liste des documents édités suite à la clôture mensuelle                                                                                                    | 12.<br>12.<br>12.<br>12.<br>12.                                                 |
| a) Liste des documents édités suite à la clôture mensuelle                                                                                                    | 12.<br>12.<br>12.<br>12.<br>12.<br>12.                                          |
| a) Liste des documents édités suite à la clôture mensuelle                                                                                                    | 12<br>12<br>12<br>12<br>12<br>12<br>12<br>12                                    |
| a) Liste des documents édités suite à la clôture mensuelle                                                                                                    | 12<br>12<br>12<br>12<br>12<br>12<br>12<br>12<br>12<br>12                        |
| a) Liste des documents édités suite à la clôture mensuelle                                                                                                    | 12<br>12<br>12<br>12<br>12<br>12<br>12<br>12<br>12<br>12<br>12<br>12            |
| a) Liste des documents édités suite à la clôture mensuelle                                                                                                    | 12<br>12<br>12<br>12<br>12<br>12<br>12<br>12<br>12<br>12                        |
| a) Liste des documents édités suite à la clôture mensuelle                                                                                                    | 12<br>12<br>12<br>12<br>12<br>12<br>12<br>12<br>12<br>12<br>12<br>12<br>12<br>1 |
| a) Liste des documents édités suite à la clôture mensuelle                                                                                                    | 12<br>12<br>12<br>12<br>12<br>12<br>12<br>12<br>12<br>12                        |
| a) Liste des documents édités suite à la clôture mensuelle                                                                                                    | 12<br>12<br>12<br>12<br>12<br>12<br>12<br>12<br>12<br>12<br>12<br>12<br>12<br>1 |
| a) Liste des documents édités suite à la clôture mensuelle                                                                                                    | 12<br>12<br>12<br>12<br>12<br>12<br>12<br>12<br>12<br>12                        |
| a) Liste des documents édités suite à la clôture mensuelle<br>b) Le journal de bord (août 2010)<br>2°) L'ÉQUILIBRE ET L'ÉDITION DE LA BALANCE<br>3°) LE DISPONIBLE ÉTUDE ET L'ÉDITION DES TABLEAUX DE BORD<br>4°) LE SCT ET L'ÉDITION DU RÉPERTOIRE<br>5°) T.V.A ET TAXE FORFAITAIRE<br>La clôture de l'année<br>1°) LE BOUCLEMENT D'EXERCICE → MODIFIÉ EN DÉCEMBRE 2018<br>A) Opérations préalables à tout bouclement d'exercice :<br>B) La procédure de bouclement d'exercice :<br>C) Démarches suite au bouclement d'exercice<br>2°) LES DAS 2 | 12<br>12<br>12<br>12<br>12<br>12<br>12<br>12<br>12<br>12                        |
| a) Liste des documents édités suite à la clôture mensuelle                                                                                                    | 12<br>12<br>12<br>12<br>12<br>12<br>12<br>12<br>12<br>12                        |
| a) Liste des documents édités suite à la clôture mensuelle                                                                                                    | 12<br>12<br>12<br>12<br>12<br>12<br>12<br>12<br>12<br>12                        |
| a) Liste des documents édités suite à la clôture mensuelle                                                                                                    | 12<br>12<br>12<br>12<br>12<br>12<br>12<br>12<br>12<br>12                        |
| a) Liste des documents édités suite à la clôture mensuelle                                                                                                    | 12<br>12<br>12<br>12<br>12<br>12<br>12<br>12<br>12<br>12                        |
| a) Liste des documents édités suite à la clôture mensuelle                                                                                                    | 12<br>12<br>12<br>12<br>12<br>12<br>12<br>12<br>12<br>12                        |
| a) Liste des documents édités suite à la clôture mensuelle                                                                                                    | 12<br>12<br>12<br>12<br>12<br>12<br>12<br>12<br>12<br>12                        |
| a) Liste des documents édités suite à la clôture mensuelle                                                                                                    | 12<br>12<br>12<br>12<br>12<br>12<br>12<br>12<br>12<br>12                        |
| a) Liste des documents édités suite à la clôture mensuelle                                                                                                    | 12<br>12<br>12<br>12<br>12<br>12<br>12<br>12<br>12<br>12                        |
| a) Liste des documents édités suite à la clôture mensuelle                                                                                                    | 12<br>12<br>12<br>12<br>12<br>12<br>12<br>12<br>12<br>12                        |
| a) Liste des documents édités suite à la clôture mensuelle                                                                                                    | 12<br>12<br>12<br>12<br>12<br>12<br>12<br>12<br>12<br>12                        |
| a) Liste des documents édités suite à la clôture mensuelle                                                                                                    | 12<br>12<br>12<br>12<br>12<br>12<br>12<br>12<br>12<br>12                        |
| a) Liste des documents édités suite à la clôture mensuelle                                                                                                    | 12<br>12<br>12<br>12<br>12<br>12<br>12<br>12<br>12<br>12                        |
| a) Liste des documents édités suite à la clôture mensuelle                                                                                                    | 12<br>12<br>12<br>12<br>12<br>12<br>12<br>12<br>12<br>12                        |

| OPTION 5 : PRÉPARATION FORMULAIRE CONTRÔLE CNHJ (AJOUTÉE EN DÉCEMBRE 2018) |     |  |  |  |
|----------------------------------------------------------------------------|-----|--|--|--|
| OPTION 6 RÉENVOI FORMULAIRE CONTRÔLE CNHJ (AJOUTÉE EN DÉCEMBRE 2018)       |     |  |  |  |
| AUTRES OPÉRATIONS DE CONTRÔLE                                              | 134 |  |  |  |
| A- La version du logiciel, sauvegardes, etc.                               | 134 |  |  |  |
| B-Informations sur les logs modifiés                                       | 134 |  |  |  |
| AUTOMATISME DANS LA NUIT DU 31 DÉCEMBRE DE CHAQUE ANNÉE                    | 135 |  |  |  |

#### GLOSSAIRE

#### Actes détachés

Le terme d'acte détaché ou AD désigne les actes qui vous sont transmis par des *correspondants*, généralement des Avocats. Ces actes ne sont pas inclus au sein d'une *procédure* mais seront renvoyés avec une *facturation* au *correspondant* dès leur régularisation.

#### Accords débiteurs

Ce sont des *actions automatiques* mises en place par la gestion des *objets*, Ces objets vous permettent de traiter des relances automatiques au débiteur en fonction d'un montant restant dû et d'un délai. En cas de double traitement, le traitement des actions du type « accord débiteur » primer le traitement des *événements* indiqués au sein de la *procédure* automatique.

#### Actions automatiques

Les actions automatiques sont des renotes agenda générées automatiquement par le système et traitées uniquement lors de l'édition de l'agenda. Il peut tout aussi bien s'agir d'actions automatiques liées à la procédure : accords débiteurs par exemple, ou d'actions automatiques liées à la comptabilité du dossier (disponibles automatiques et règlements automatiques à étudier dans le manuel de comptabilité).

#### Code journal

Chaque compte de trésorerie est rattaché à un *numéro de compte* dans le plan comptable. Pour faciliter la saisie des opérations comptables, chaque *numéro de compte* de trésorerie est rattaché à un code journal. C'est en principe ce code journal que vous devez indiquer lors de la saisie des écritures et non le *numéro du compte*.

#### Comptabilité dossier/Comptabilité générale

Les termes de comptabilité dossier et de comptabilité générale, sans être opposés, doivent être différenciés dans votre esprit car la forme et le plan du présent manuel leur sont rattachés.

On entend par comptabilité dossier : toute écriture mouvementant non seulement la comptabilité générale mais également la comptabilité dossier (les versements des débiteurs, les envois de disponibles, le répertoire...) On entend par comptabilité générale : toute écriture mouvementant uniquement la comptabilité générale indépendamment des dossiers (les frais généraux, les mouvements généraux tels que remises d'espèces en banque par exemple).

#### Compte client

Ce terme ne désigne pas toujours le compte client ainsi nommé en comptabilité générale. Il s'agit également d'une option accessible par la mise à jour des dossiers et qui permet d'une part d'adresser un décompte au client lors de l'envoi de fonds réglant le dossier, et d'autre part d'établir le compte des frais dus par votre client. Le compte au client peut entrainer automatiquement l'édition des factures du dossier. Le compte au client précède de peu la liquidation d'un dossier (voir état d'un dossier).

#### Crédit/Débit

Même s'il n'est peut-être pas nécessaire de le rappeler, les termes de crédit ou de débit renvoient à la notion comptable de dépense et de recette. Nous vous rappelons qu'un crédit d'un compte de trésorerie est une dépense et qu'un débit d'un compte de trésorerie est une recette.

#### Disponible

On entend par « disponible » tout envoi de fonds adressé au client lorsque cet envoi a lieu en cours de dossier. Il ne s'agit pas du *règlement final* du dossier.

#### Éditions sélectives

On entend par ce terme une édition demandée par l'option 19 de la *gestion des dossiers*. Cette édition vous permet, selon les informations saisies à l'écran par le demandeur, d'imprimer des listes de dossiers selon des critères « sélectifs ».

#### État du dossier

L'état d'un dossier dépend de la comptabilité essentiellement. Un dossier « actif » est un dossier dont la procédure suit son cours. Un dossier « soldé » est un dossier dont le traitement est terminé et dont les fonds client sont à zéro, soit à la suite d'un encaissement de frais, soit suite au règlement du dossier. Quoi qu'il en soit, un dossier « soldé » est un dossier liquidé qui se trouvera archivé lors d'un prochain *archivage*.

#### Facture

La facture, depuis la comptabilité d'engagement est un état formel et pas un simple courrier édité dans le cadre de la gestion du dossier. Un décompte au client n'est pas nécessairement une facture. La facture comporte OBLIGATOIREMENT un numéro.

#### Facturation

La facturation est le fait générateur de la facture, à savoir son édition.

#### Fichier des tiers

Ce fichier contient toutes les informations relatives aux *tiers* et *correspondants*. Ce fichier est accessible à tous les utilisateurs. Le manuel de comptabilité développe l'utilisation du fichier des correspondants comptables alors que le présent manuel vous explique la gestion générale du fichier des *tiers* (débiteurs, confrères, tribunaux...).

#### Liquidation

Tout dossier terminé doit être « liquidé », c'est à dire réglé ou *soldé* d'un point de vue comptable. (Voir également « État d'un dossier »).

#### Numéro de compte

Il s'agit d'un numéro de compte dans le plan comptable et non d'un numéro de compte en banque.

#### Objet

Un objet est une *action automatique*, qui déclenche un processus de renotes à l'agenda ou des éditions. Parmi les objets, on peut citer les actions automatiques telles que 9GHC envoi de disponibles automatiques, 9GRE règlement de dossiers automatique, 9AC1 accords débiteurs à 30 jours... Leur intitulé est, en principe, précédé d'un \* ET du terme « OBJ ». La description de leur paramétrage et de leur traitement est contenue dans le manuel de paramétrage.

#### Paramétrage

Le terme de paramétrage regroupe tout ce qui a trait au profil de l'étude. Il peut s'agir des *canevas* d'actes, des en-têtes et immatricules, des *procédures* automatiques, des codes banques, des *objets*, des *actions* automatiques, etc. Il s'agit des spécificités liées à des automatismes choisis par l'étude ou à des particularités propres à cette dernière.

#### Provision

On entend par provision, toute avance sur frais en provenance d'un correspondant.

#### Règlement

Le terme de « règlement » est parfois confus. On peut lui préférer des termes tels que *provision* lorsqu'il s'agit d'un versement du client, *versement débiteur* lorsqu'il s'agit d'un acompte versé par un débiteur, *disponible* lorsqu'il s'agit d'un envoi de fonds au client durant la vie du dossier, ou liquidation lorsqu'il s'agit de l'écriture finale à imputer dans le dossier (règlement encaissé ou règlement adressé).

#### Relances et relevés

Le terme de relances est généralement réservé aux relances de frais dus par les clients. Il peut aussi s'agir du relevé global.

#### Relevés débiteurs

Le relevé débiteur est une édition demandée le plus souvent par la *mise à jour des dossiers* et faisant paraître la comptabilité dossier côté débiteur. Cette édition n'est pas modifiable par les options de *paramétrage*.

#### Tiers

Un tiers est un *correspondant* de l'étude, qu'il s'agisse d'un correspondant comptable, d'un débiteur, d'une banque, d'un employeur, d'un confrère ou autres. Les tiers sont créés, le plus souvent lors de l'ouverture des dossiers ou par la gestion du fichier des tiers.

#### Validation

Le terme de validation désigne la prise en compte par le système d'une information *saisie* par l'utilisateur. Il existe deux niveaux de validation: la validation d'une information saisie à l'écran, et la validation définitive d'une série d'informations telles qu'une ouverture de dossiers, une demande d'édition, une série d'écritures.

D'autres informations importantes concernant la validation vous sont données au cours du présent manuel.

#### Versement direct

Le terme de versement direct doit être défini afin de ne pas être confondu avec le terme de « versement débiteur ». Les versements directs sont des versements du débiteur effectués directement entre les mains du client. Ils peuvent être *saisis* en *mise à jour des dossiers* sans génération de mouvements comptables excepté le calcul éventuel des droits articles A444-31 et A444-32 (anciens articles 8 et 10 avant le décret 2016-230).

# LA COMPTABILITÉ D'ENGAGEMENT

Depuis le 1er janvier 2011, les études d'Huissiers de Justice sont soumises à la comptabilité d'engagement. Concrètement, le travail de saisie des écritures ne varie pratiquement pas pour l'utilisateur du fait que les mouvements occasionnés dans la comptabilité générale sont générés par le système.

# Principes de la comptabilité d'engagement

#### 1°) IMPACTS SUR LA FACTURATION (PAR L'ÉTUDE) ET LES DÉCOMPTES AUX CLIENTS

#### A) Le moment de la facturation

#### a) Principe

La facturation est la matérialisation dans le système comptable de l'entreprise d'une relation commerciale avec un client, livraison de biens, réalisation de prestations, etc.

- Cette matérialisation se fait par :
  - D'une part l'émission d'une pièce comptable: la facture (à ne pas confondre avec un décompte au client de type L721)
  - D'autre part un jeu d'écritures comptables: débit du compte du client et crédit (partie double oblige) des comptes de produits et de taxes collectées.

La date et le numéro figurant sur la facture sont reportés dans le journal des ventes et dans le compte du client.

Il s'ensuit que l'émission de la facture et son enregistrement sont indissociables.

Les dispositions de l'article 289 du code des impôts précisent sans équivoque le moment de la facturation:

Article 289 du Code des Impôts « 3. La facture est, en principe, émise dès la réalisation de la livraison ou de la prestation de services. Elle peut toutefois être établie de manière périodique pour plusieurs livraisons de biens ou prestations de services distinctes réalisées entre l'assujetti et son client au titre du même mois civil. Cette facture est établie au plus tard à la fin de ce même mois. Le différé de facturation ne peut en aucun cas avoir pour effet de retarder la déclaration de la taxe exigible au titre des opérations facturées ».

#### **b)** Description d'une facture

|                                                                               |                     | Ex   | emple d'ur | ne fac    | ture              |              |      |     |      |         |            |           |
|-------------------------------------------------------------------------------|---------------------|------|------------|-----------|-------------------|--------------|------|-----|------|---------|------------|-----------|
| Code client : TEST<br>Facture N° 1100008 R<br>Du 10/01/2011<br>Dossier CA0001 | CALIPSOO<br>1222/55 |      | / cc       | MPT       | 'A 1              |              |      |     |      |         |            |           |
| Libellé                                                                       | date                | Hors | taxe       | Dé        | bours             | Tax          | e    | TV2 | A    | TTC     |            | T         |
| TC PARIS PAR 6.2 467                                                          | CD 06/01/1          | 1    |            | I         | 22,00             | 1            |      | 1   |      | 1       | 22,00      | T         |
| TOTAL                                                                         | I                   | 1    | 33,08      | T         | 22,95             | I            | 9,15 | T   | 6,48 | 1       | 71,66      | T         |
| Montant imputé .<br>Reste dû                                                  | :                   | 7    | 1,66       | <br> <br> | Total 1<br>TVA 19 | ГТС<br>9,60% | :    | :   |      | 71<br>6 | ,66<br>,48 | <br> <br> |

Description des zones :

- Facture N° nnnnnn R : ce numéro peut être suivi d'un R s'il s'agit de frais répétibles (à la charge du débiteur)
- Hors taxe: il s'agit bien des sommes soumises à TVA
- Débours: les montants non soumis à TVA (sauf la taxe forfaitaire qui figure dans « taxe »)
- Montant imputé: il s'agit du montant imputé sur cette facture (suite à des acomptes ou des provisions), en d'autres termes, cette somme correspond à la partie déjà « soldée » de la facture.
- Reste dû: suite aux explications ci-dessus, il s'agit de la partie restant due sur ladite facture

#### c) Génération du numéro de facture

La génération du numéro de facture peut intervenir à différents moments selon les paramètres propres à l'étude.

- Il peut être généré lors de l'édition d'un document qui contient la variable &<sup>ooo</sup> ou la variable &Z\$F (voir le manuel de paramétrage)
- Par défaut et quoi qu'il arrive, le numéro de facture sera généré et visible en position dossier le premier jour du mois suivant l'action ayant généré la facturation<sup>1</sup>.

Exemple : tout frais engagé ou supprimé durant le mois de novembre, sera matérialisé dans l'historique du dossier, par une ligne « création fact » suivi du numéro de facture, et ce au premier décembre. La facture en tant que telle sera éditée lors du bouclement de fin de mois, comme il est précisé ci-dessous.

Voir également le chapitre concernant le bouclement de fin de mois.

Seuls les frais engagés à compter de la comptabilité d'engagement sont concernés par la numérotation des factures. Les frais antérieurs au 01 janvier 2011 n'entraînent donc pas de facture numérotée.

#### B) Nature des prestations et moment de leur réalisation

Compte tenu de l'activité d'une étude d'huissier, les prestations étant multiples et fréquentes, l'établissement d'une facture pour chaque prestation individuelle serait excessivement lourd. En conséquence, Gest'Help a opté, comme l'article 289 cité ci-dessus le permet, pour une facturation au rythme mensuel dans les dossiers, avec une dernière facturation à la clôture du dossier si des honoraires conventionnels sont à ce moment facturés.

Les actes détachés seront quant à eux facturés, comme avant, au retour de l'acte.

Pour faciliter la présentation de certains décomptes aux clients, les frais répétibles (imputables au débiteur) seront isolés sur des factures séparées des frais irrépétibles (imputables au client).

NATURE de la prestation et MOMENT de la facturation

- Actes: au moment du répertoire
- Droits de recouvrements articles A444-31 et A444-32 (anciens articles 8 et 10 avant le décret 2016-230) :encaissement des sommes du débiteurs
- Honoraires conventionnels (art.16) :en général en fin de dossier
- Débours : au moment du décaissement
- Requêtes : au moment de l'envoi
- Article A444-44 (ancien article 15 antérieurement au décret 2016-230) : encaissement des sommes du débiteurs

#### C) Destinataire de la facture

L'huissier reçoit mandat d'un correspondant ou d'un créancier pour effectuer une certaine mission. Pour remplir cette mission l'huissier fournit un certain nombre de prestations qui font l'objet de factures. Le client, destinataire de ces factures, est donc le mandant.

Les frais répétibles qui découlent de certaines actions de l'huissier sont bien à la charge du mandant, mais payés, traditionnellement, par compensation et au titre du recouvrement des dépens, par le défendeur.

#### D) Les décomptes aux clients

De façon à concilier les impératifs de l'article 27 du tarif et les contraintes de la facturation, il sera possible de joindre les factures aux décomptes au client.

En fonction du contexte on pourra faire apparaître: la totalité des factures, uniquement les factures de frais irrépétibles, uniquement les factures non soldées.

Si nécessaire ces factures pourront être récapitulées dans un relevé.

La présence ou non de ces relevés et factures sera paramétrable au niveau du client.

Le problème sera posé par les clients exigeant un N° de facture pour régler au vu des décomptes.

<sup>&</sup>lt;sup>1</sup> Ajouté au présent manuel de comptabilité le 01.12.2011

#### **2°) IMPACTS SUR LES FACTURES À RÉGLER AUX FOURNISSEURS**

Les factures adressées par vos fournisseurs doivent OBLIGATOIREMENT être « saisies » en tant que « facture reçue » dans le mois de leur réception, ce qui ne veut pas dire « réglées » dès réception. Toutes les factures doivent être réglées par l'option 4 « frais généraux et sur dossiers », et uniquement l'option 4. Dorénavant, l'option 1 « mouvements généraux » est utilisée uniquement pour la saisie des OD.

A) Le principe des frais généraux (comptes 60nnnn, 61nnnn, 62nnnn)

#### Dans l'idéal :

Si vous avez reçu une facture de frais généraux, elle devra être payée

Ce qui est nouveau :

Afin de vérifier que la facture reçue a été payée, il va falloir indiquer :

- a) Qu'elle a été reçue
- b) Qu'elle a été réglée.

Le nouveau compte « tampon » (401000) nommé « compte fournisseur » verra transiter:

- a) Avant leur paiement: les frais qui vous ont été facturés par vos fournisseurs (la facture que vous recevez passe au crédit du 401000 et au débit du compte de charge 60nnnn; 61nnnn ou 62nnnn)
- b) Lors de leur paiement: ceux que vous aurez réglés (la facture que vous réglez passe au débit du compte 401000 et au crédit de la trésorerie).

Le compte 401000 permettra ainsi de vérifier :

- a) « untel » m'a adressé une facture de tant »
- b) « j'ai réglé sa facture de tant à untel ».

Afin d'identifier « Untel », il faudra lui attribuer un code fournisseur dans le fichier des tiers, le code fournisseur devient donc obligatoire, même pour les études qui n'utilisent pas de lettres chèques.

Les comptes fournisseurs du type 401000 seront créés automatiquement lors de l'initialisation de la compta d'engagement.

#### Ce qui change : la date d'échéance

L'option des frais généraux permettra de saisir des factures avec une date d'échéance pour son paiement mais uniquement pour les comptes 60nnnn, 61nnnn et 62nnnn. **CECI N'EST PAS AUTORISÉ POUR LES COMPTES DE CHARGES SOCIALES ET TOUS LES AUTRES COMPTES.** 

| Nature de l'opération             | Compte de char       | 'ge    | Cpte fournisse | eur    | Trésorerie |        |
|-----------------------------------|----------------------|--------|----------------|--------|------------|--------|
|                                   | 60nnnn/61nnnn/62nnnn |        | 401000         |        | 51nnnn     |        |
|                                   | Débit                | Crédit | Débit          | Crédit | Débit      | Crédit |
| Réception et saisie de la facture | Х                    |        |                | х      |            |        |
| Paiement de la facture            |                      |        | Х              |        |            | х      |

#### Schéma des charges avec compte fournisseur (janvier 2011)

#### Conclusion

- Si vous avez reçu plus de factures que vous n'en avez réglées : le compte fournisseur 401000 présentera un solde créditeur.
  - Si vous avez réglé plus de factures que vous n'en avez saisies :
- à condition de passer par l'option 4, le logiciel ne le permet pas puisque le paiement de la facture est inhérent à sa saisie.

#### B) Le principe des débours (sauf l'affranchissement)

Concernant les débours, la comptabilité d'engagement va permettre, entre autres et pour faire simple, de vérifier que les débours avancés par vous ont bien été facturés à votre client. Ils doivent être saisis par l'option 4 « frais généraux et sur dossiers ». Le code fournisseur est obligatoire.

Exemple: la zone « code fournisseur » est obligatoire lors de la saisie des frais de carburant. N'ayant pas la possibilité et ne voyant pas l'intérêt de créer toutes les pompes à essence, il vous est possible de toutes les regrouper sous un même code tiers « 9 ». Attribuer un fournisseur pourrait (peut-être) être intéressant si vous vous approvisionnez souvent au même endroit.

#### Explications:

Dans l'idéal:

Si vous avez avancé 15 euros, ces derniers doivent être facturés au client qui doit vous les rembourser.

• Ce qui est nouveau:

Afin de vérifier si la réalité correspond à l'idéal, un nouveau compte « tampon » par type de tiers (le 401120 pour les tiers de type H, et 401125 pour les tiers de type F) nommé « compte fournisseur » permettra de constater les débours dus au fournisseur et ceux qui leur ont été réglés.

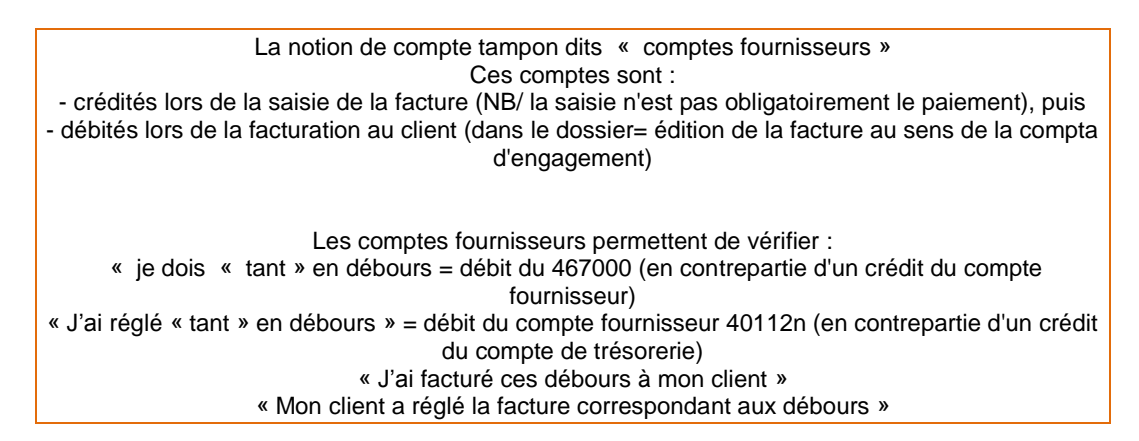

Ce qui change

Les comptes 7091nn de comptabilité générale (débours confrères, tribunaux, k bis, placements, serruriers, etc.) sont remplacés désormais par le compte 467000 de comptabilité générale.

Les comptes 467000 seront créés automatiquement lors de l'initialisation de la compta d'engagement. Pour info, le compte 467000 est débité lors de la saisie de la facture de débours, puis crédité lors de la génération du numéro de facture.

Ce qui ne change pas

En comptabilité dossier les numéros de compte ne changent pas (709000, 709020, 709030, etc.) à l'exception de l'affranchissement.

|                               |         |        |                  | ······································ |            |        |                  |        |  |  |
|-------------------------------|---------|--------|------------------|----------------------------------------|------------|--------|------------------|--------|--|--|
| Nature de l'opération         | Compte  |        | Cpte fournisseur |                                        | Trésorerie |        | Compte 411000    |        |  |  |
|                               | débours | j .    | 401120 (tiers H) |                                        | 51nnnn     |        | (client, au sens |        |  |  |
|                               | 467000  |        | 401125 ti€       | ers F)                                 |            |        | commercial)      |        |  |  |
|                               | Débit   | Crédit | Débit            | Crédit                                 | Débit      | Crédit | Débit            | Crédit |  |  |
| Réception par l'étude et      | Х       |        |                  | Х                                      |            |        |                  |        |  |  |
| saisie de la facture          |         |        |                  |                                        |            |        |                  |        |  |  |
| Paiement de la facture reçue  |         |        | Х                |                                        |            | х      |                  |        |  |  |
| Facturation des débours dans  |         | Х      |                  |                                        |            |        | Х                |        |  |  |
| le dossier                    |         |        |                  |                                        |            |        |                  |        |  |  |
| Paiement, par votre client,   |         |        |                  |                                        | Х          |        |                  | Х      |  |  |
| des débours qui lui ont été   |         |        |                  |                                        |            |        |                  |        |  |  |
| facturés et qui vous sont dus |         |        |                  |                                        |            |        |                  |        |  |  |

#### Schéma des débours hors affranchissement (janvier 2011)

#### Conclusion

- Si vous avez reçu plus de factures que vous n'en avez réglées? Le compte fournisseur 4011nn sera créditeur)
- Si vous avez réglé plus de factures que vous n'en avez saisies?
   Le logiciel ne le permet pas puisque le paiement de la facture entraîne sa saisie automatiquement à partir de l'option 4 « frais généraux et sur dossiers »
- Si vous réglez plus de débours que vous n'en facturez dans les dossiers ?
   Le débit du compte 467000 sera supérieur au crédit du compte 709nnn utilisé pour la saisie des débours en compta dossier. Le débit du 467000 sera également supérieur à son crédit. On constatera en termes peu élégants qu'on « en a plus dehors que dedans ».

Document d'aide/scénario en ligne :

Document d'aide à la compréhension de la gestion des débours (sous la forme d'un scénario), mis à jour le 27.10.2011 : CLIQUEZ ICI

C) Le principe des comptes autres que débours (hors affranchissement)

A l'exception de l'affranchissement, il s'agit des comptes que nous n'avons pas vus ci-dessus: les charges (à partir de 63nnnn, dont impôts, taxes et SCT), salaires (421nnn), TVA (455nnn), taxe forfaitaire (445900). TOUS CES COMPTES QUI NE SONT NI DES DÉBOURS, NI DES FRAIS GÉNÉRAUX, NI DE L'AFFRANCHISSEMENT, FONCTIONNENT COMME AVANT LE PASSAGE À LA COMPTABILITÉ D'ENGAGEMENT:

- Pas de compte fournisseur 401nnn
- Pas de date d'échéance,

Donc règlement immédiat par un débit du compte de charge et un crédit du compte de trésorerie.

Ce qui change : les numéros de compte, pour certains uniquement!

421000 pour les salaires nets 431000 pour l'Urssaf 437100 pour Pôle emploi 437200 pour les caisses de retraites

#### D) Le principe de l'affranchissement

Le paiement des frais d'affranchissement dans les dossiers n'étant pas isolé il ne sera pas possible de traiter l'affranchissement en 467xxx car il serait alors déséquilibré.

En 2011 les coûts PTT et LRAR iront donc vers un compte 709070 dans les dossiers. Ce compte en comptabilité générale n'aura pas de lien avec un 467xxx mais avec une classe 7 (706870), non soumis à TVA. A l'exception du numéro de compte utilisé, la saisie de l'écriture en elle-même ne changera pas.

E) Ce qui n'a pas d'impact sur votre quotidien

Conséquences de la distinction entre les débours facturés dans les dossiers et non encore encaissés.

Lors de l'initialisation tous les comptes 7090xx, à l'exception du compte de taxe forfaitaire, dans les dossiers seront transformés en comptes 70908x.

Ces comptes encaissés en 2011 alimenteront des comptes 7088xx.

Ils ne sont pas censés donner lieu à facturation d'engagement en 2011.

#### C'est à dire?

En comptabilité DOSSIERS, les soldes des comptes 7090nn antérieurs au 01.01.2011 sont repris dans des comptes 70908n (à l'exception de la taxe forfaitaire). Lors de l'encaissement, ces comptes alimenteront des comptes 7088xx.

Ces nouveaux comptes ne sont utilisés qu'à des fins de report et ne seront donc plus utiles dans la gestion de votre travail quotidien.

#### **3°)** IMPACTS SUR LES COMPTES DU PLAN COMPTABLE

Les numéros de compte ont changé pour certains.

La notion de compte client commercial est nouvelle. Il ne faut pas confondre ce compte client 411nnn et LE compte client dépositaire des fonds reçus dans les dossiers. Ils portent le même nom mais ils n'ont ni le même numéro, ni la même utilité.

#### A) Factures émises/encaissées : correspondances entre les anciens et les nouveaux comptes

#### A-Régularisation d'un acte au répertoire

Seule la comptabilité dossier est mouvementée dans les comptes de comptabilité dossier (comme avant la compta d'engagement). Aucun mouvement n'est constaté en comptabilité générale en l'absence de fond ou de facturation.

| B- FACTURATION                                              |                                                                                                    |                                                            |  |  |  |  |
|-------------------------------------------------------------|----------------------------------------------------------------------------------------------------|------------------------------------------------------------|--|--|--|--|
| Facturation des frais occasionr                             | Facturation des frais occasionnés par la génération de la facture (impression de la facture ou factures |                                                            |  |  |  |  |
| générées automatiquement lors du bouclement de fin de mois) |                                                                                                    |                                                            |  |  |  |  |
| Au débit du 411000                                          | Au crédit de                                                                                            | s comptes suivants                                         |  |  |  |  |
| 411000 compte client de                                     | 447010                                                                                                  | Taxe forfaitaire facturée                                  |  |  |  |  |
| facturation                                                 | 706870                                                                                                  | Affranchissement facturé                                   |  |  |  |  |
| Ce compte sera ensuite                                      | 467000                                                                                                  | Autres débours facturés (au débit de ce compte se trouvent |  |  |  |  |
| nécessairement crédité suite à                              |                                                                                                    | les débours réglés aux fournisseurs par l'étude)           |  |  |  |  |
| l'encaissement (Voir E-                                     | 706nnn                                                                                                  | Sommes assujetties à TVA facturées                         |  |  |  |  |
| neutralisation).                                            | 445711                                                                                                  | TVA facturée (donc due à l'étude. Cette TVA ne sera pas    |  |  |  |  |
|                                                             |                                                                                                    | traitée par la déclaration car elle n'est pas encore       |  |  |  |  |
|                                                             |                                                                                                    | encaissée.)                                                |  |  |  |  |

| C- ENCAISSEMENT EN TRESORERIE                                         |                                         |  |  |  |  |  |
|-----------------------------------------------------------------------|-----------------------------------------|--|--|--|--|--|
| Encaissement en trésorerie (comme avant la comptabilité d'engagement) |                                         |  |  |  |  |  |
| Crédit 419600 (cpte client) ou                                        | Au débit du compte de trésorerie 512nnn |  |  |  |  |  |
| 419700 (cpte provision)                                               |                                         |  |  |  |  |  |

| D                                                                                                    | - VENTILATIO                                                       | NS SUITE A l'ENCAISSEMENT                                    |  |  |  |  |
|----------------------------------------------------------------------------------------------------|--------------------------------------------------------------------|--------------------------------------------------------------|--|--|--|--|
| Encaissement des frais suite à la réception d'un versement en trésorerie ou du fait qu'il existait des fonds |                                                                    |                                                              |  |  |  |  |
| lors de la régularisation au rép                                                                             | ertoire. Ces vo                                                    | entilations sont identiques à celles qui existaient avant la |  |  |  |  |
| comptabilité d'                                                                                              | comptabilité d'engagement, seuls les numéros de compte ont changé. |                                                              |  |  |  |  |
| Au débit des fonds clients                                                                                   | Au crédit des comptes suivants                                     |                                                              |  |  |  |  |
| 419600 (provision) ou 419700                                                                                 | 445900                                                             | Taxe forfaitaire encaissée                                   |  |  |  |  |
| (compte client)                                                                                              | 478970                                                             | Affranchissement encaissé                                    |  |  |  |  |
|                                                                                                    | 479000                                                             | Autres débours encaissés                                     |  |  |  |  |
|                                                                                                    | 478nnn                                                             | Sommes assujetties à TVA facturées (gains)                   |  |  |  |  |
|                                                                                                    | 445700                                                             | TVA encaissée (=TVA à payer)                                 |  |  |  |  |

| E- NEUTRALISATION SUITE A L'ENCAISSEMENT          |                                                                                                    |                                                                |  |  |  |  |
|---------------------------------------------------|----------------------------------------------------------------------------------------------------|----------------------------------------------------------------|--|--|--|--|
| Les ventilations nouvelles en                     | Les ventilations nouvelles en comptabilité d'engagement : comptes de neutralisation (solde à zéro) |                                                                |  |  |  |  |
| Au crédit du 411000 Au débit des comptes suivants |                                                                                                    |                                                                |  |  |  |  |
| 411000 compte client de                           | 447010                                                                                             | Taxe forfaitaire facturée (ce compte avait été crédité lors de |  |  |  |  |
| facturation                                       |                                                                                                    | la facturation)                                                |  |  |  |  |
| Ce compte a été précédemment                      | 479990                                                                                             | Affranchissement facturé                                       |  |  |  |  |
| débité lors de la facturation (voir               | 479000                                                                                             | Autres débours facturés (au débit de ce compte se trouvent     |  |  |  |  |
| B-facturation)                                    |                                                                                                    | les débours réglés aux fournisseurs par l'étude)               |  |  |  |  |
|                                                   | 479990                                                                                             | Sommes assujetties à TVA facturées                             |  |  |  |  |
|                                                   | 445711                                                                                             | TVA facturée (ce compte avait été crédité lors de la           |  |  |  |  |
|                                                   |                                                                                                    | facturation)                                                   |  |  |  |  |

| Compte : 700100                                                                         | Intitulé : Actes                                   | enca | aissés soumis à TVA |  |
|-----------------------------------------------------------------------------------------|----------------------------------------------------|------|---------------------|--|
| Type de comptabilité<br>Type de tiers<br>N° Dossier nécessaire<br>Rubrique de totalisat | (G,D ou X):<br>(1 pour oui):<br>ion (1 pour oui) : | D    |                     |  |
| Compte de facturation                                                                   | doccier :                                          |      | ligne bilen débit   |  |
| oompre de l'détal'ation                                                                 | dobbie:                                            |      | Eighe bittan debit  |  |
| Colonne journal étude                                                                   |                                                    | 6    | Ligne bilan crédit  |  |
| Tenue Cpte en Solde (                                                                   | 1 pour Oui)                                        |      | Ligne cpt résultat  |  |
| Code TVA                                                                                |                                                    | 1    |                     |  |
| Catégorie d'écriture                                                                    |                                                    | FP   |                     |  |
| Pointage compte de tr                                                                   | ésorerie                                           |      | (O pour OUI)        |  |
| Edition lettres chèqu                                                                   | es                                                 |      | (O pour OUI)        |  |
| Compte encaissement r                                                                   | ecettes                                            | 4781 | 100                 |  |
| Compte facturation en                                                                   | gagement                                           | 7061 | 100                 |  |
| Compte miroir encaiss                                                                   | ement:                                             | 4799 | 990                 |  |
| Compte de créance acq                                                                   | uise                                               | 1100 | 910                 |  |

Plan comptable Exemple du compte 700100 (frais soumis à TVA en compta dossier)

| Le compte de compta dossier 700100 renvoie aux comptes suivants en comptabilité générale : |                                                                                              |  |  |  |
|--------------------------------------------------------------------------------------------|----------------------------------------------------------------------------------------------|--|--|--|
| 706100                                                                                     | Compte de facturation mouvementé lors de la facturation des frais (génération de la facture) |  |  |  |
| 478100                                                                                     | Comptes nécessaires depuis la compta d'engagement, voyez avec votre comptable pour des       |  |  |  |
| 479999                                                                                     | explications concernant la compta d'engagement.                                              |  |  |  |
| 110010                                                                                     |                                                                                              |  |  |  |

| Les comptes de comptabilité do                                  | ossier, à l'exception de l'affr<br>uns, à titre d'exemple et p | anchissement n'ont pas ch<br>our information. | nangé. En voici quelques |  |  |
|-----------------------------------------------------------------|----------------------------------------------------------------|-----------------------------------------------|--------------------------|--|--|
| Seuls les comptes de comptabi                                   | lité dossiers pourraient être                                  | utilisés manuellement en                      | cas de nécessité (ajout  |  |  |
| Libellé Conta dossier Eacturation en onta Encaissement en onta  |                                                                |                                               |                          |  |  |
|                                                                 | opta socio                                                     | générale                                      | générale                 |  |  |
|                                                                 |                                                                | (automatique-pour                             | (automatique-pour        |  |  |
|                                                                 |                                                                | info)                                         | info)                    |  |  |
| Taxe forf                                                       | 709020                                                         | 447010                                        | 445900                   |  |  |
| Soumis                                                          | 700100                                                         | 706100                                        | 478100                   |  |  |
| PTT                                                             | 709070                                                         | 706870                                        | 478970                   |  |  |
| TVA                                                             | Automatique (445700)                                           | 445711                                        | 445700                   |  |  |
| Article A444-32 (ancien article<br>10 avant le décret 2016-230) | 700600                                                         | 706600                                        | 478600                   |  |  |
| Autres débours                                                  | 709000                                                         | 467000                                        | 479000                   |  |  |

#### B) Factures reçues/réglées : correspondance entre les anciens et les nouveaux comptes

| TABLEAU D'EXEMPLES DE COMPTES UTILISÉS                                                                      |                                                                                                    |            |                                                        |  |  |
|----------------------------------------------------------------------------------------------------|----------------------------------------------------------------------------------------------------|------------|--------------------------------------------------------|--|--|
| Certains comptes de débours (colonne AVANT) utilisés autrefois peuvent différer d'une étude à l'autre, mais |                                                                                                    |            |                                                        |  |  |
| le principe est ic                                                                                          | le principe est identique : dorénavant on utilise un unique compte de débours pour payer les factures |            |                                                        |  |  |
| Type de frais Compta Compta géné Compta générale                                                            |                                                                                                    |            |                                                        |  |  |
| Type de l'als                                                                                               | dossier                                                                                               | avant      | maintenant                                             |  |  |
| Débours serruriers.                                                                                         | 709000                                                                                                | 7091nn     | 467000 + code tiers de type F (le compte fournisseur   |  |  |
| commissaires,                                                                                               | (inchangé)                                                                                            |            | mouvementé est automatiquement 401125)                 |  |  |
| tribunaux, etc.                                                                                             | ( 0,                                                                                                  |            | · · · · · · · · · · · · · · · · · · ·                  |  |  |
| Débours confrères                                                                                           | 709000                                                                                                | 709160     | 467000 + code tiers de type H (le compte fournisseur   |  |  |
|                                                                                                    | (inchangé)                                                                                            |            | mouvementé est automatiquement 401120)                 |  |  |
| Affranchissement                                                                                            | 709070                                                                                                | 626100     | 626100, il s'agit d'une facture payée au même titre    |  |  |
|                                                                                                    | (nouveau)                                                                                             | (inchangé) | que des frais généraux et non comme des débours        |  |  |
|                                                                                                    |                                                                                                    |            | répercutés dans les dossiers. En effet, la facture de  |  |  |
|                                                                                                    |                                                                                                    |            | timbres réglée par l'étude représente des timbres      |  |  |
|                                                                                                    |                                                                                                    |            | utilisés également à d'autres fins qu'aux débours.     |  |  |
| Taxe forfaitaire                                                                                            | 709020                                                                                                | 445900     | 445900 , comme avant                                   |  |  |
| (comme avant)                                                                                               | (inchangé)                                                                                            | (inchangé) |                                                        |  |  |
| TVA (comme                                                                                                  | 445700                                                                                                | 445700     | Comme avant : 445700 pour la TVA encaissée, 445660     |  |  |
| avant)                                                                                                    | (inchangé)                                                                                            | (inchangé) | pour la TVA récupérable et 445500 pour le paiement     |  |  |
|                                                                                                    |                                                                                                    |            | de la TVA ( et toujours OD de TVA).                    |  |  |
| URSSAF et autres                                                                                            | Sans !                                                                                                | Classe 6   | Comptes de type 43nnnn                                 |  |  |
| charges                                                                                                    |                                                                                                    |            |                                                        |  |  |
| Salaires                                                                                                    | Sans !                                                                                                | 641130     | 421000 pour les salaires nets +°code tiers et type de  |  |  |
|                                                                                                    |                                                                                                    |            | tiers si l'étude souhaite créer des « sous comptes »   |  |  |
|                                                                                                    |                                                                                                    |            | par salarié (paramétrage très simple et rapide du      |  |  |
|                                                                                                    |                                                                                                    |            | compte dans ce cas, alors n'hésitez pas à nous appeler |  |  |
|                                                                                                    |                                                                                                    |            | pour assistance).                                      |  |  |
|                                                                                                    |                                                                                                    |            | De plus, des OD vous sont transmises par votre expert  |  |  |
|                                                                                                    |                                                                                                    |            | comptable chaque mois.                                 |  |  |

# Ce qui change concrètement dans la gestion au quotidien

**1°)** LE DÉCOMPTE CLIENT (F11 DE LA MISE À JOUR DES DOSSIERS)

Les notes de frais du type L721 n'étant pas des factures au sens de la comptabilité d'engagement, elles ne doivent plus comporter de numéro de facture. Il s'agit de les considérer dorénavant comme de simples courriers avec décomptes. Concrètement, cela ne change pas grand-chose, mis à part que la facture au sens de « facturation » est établie par un autre biais et peut être jointe à ces décomptes client (voir le manuel de paramétrage).

#### **2°) G**ÉNÉRATION DES FRAIS DUS

A) Les faits générateurs (actions de l'utilisateur)

- Répertoire
- Formalités éditées
- Annulations

B) Les mouvements occasionnés par les faits générateurs Ils sont automatiques.

#### **3°) LA GESTION DES FACTURES**

#### A) La gestion des factures émises

- Différence entre les décomptes et la facture au sens de la comptabilité d'engagement.
- Les numéros de facture
- La facture mensuelle

#### B) La gestion des factures à payer (nouvelle obligation)

- La saisie (qui n'est pas nécessairement le paiement), dans le mois de leur réception, des factures à régler
- Nouvelle possibilité de règlement des factures à échéance
- Les nouveaux comptes
- La gestion des factures et débours antérieurs au 31.12.2010 (voir plus bas)
- Modification de l'option 4 « frais généraux et sur dossiers » → déc. 2010
- Nouvelle option 8 « règlements fournisseurs » pour le paiement des factures à échéance → déc. 2010
- Gestion d'un facturier (nouvelle option 6 des éditions annexes de la comptabilité)

# **PRESENTATION GENERALE**

#### **1°) PRÉSENTATION GÉNÉRALE DES OPTIONS**

Accès à la comptabilité : à partir du menu général, Option 6 « Gestion de la comptabilité »

| (menu de comptabilité au 17.04.2018) |                                |  |  |  |
|--------------------------------------|--------------------------------|--|--|--|
| SAISIES                              | EDITIONS                       |  |  |  |
| 1- Mouvements généraux               | 13- Journal étude              |  |  |  |
| 2- Réception acomptes/provisions     | 14- Etats Comptables           |  |  |  |
| 3- Reversement disponible client     | 15- Grand Livre Comptabilité   |  |  |  |
| 4- Frais généraux et sur dossiers    | 16- Editions spéciales caisses |  |  |  |
| 5- Règlements par les clients        | 17- Lettres chèques différées  |  |  |  |
| 6- Transferts trésorerie             | 18- Pointages de Trésorerie    |  |  |  |
| 7- Pointage comptes trésorerie       | 19- Bordereaux remise banque   |  |  |  |
| 8- Règlements fournisseurs           | 20- Editions annexes           |  |  |  |
| 10- Liquidation des dossiers         |                                |  |  |  |
| 11- Lettrage comptes de tiers        |                                |  |  |  |
| CONSULTATIONS                        | AUTRES OPTIONS                 |  |  |  |
| 22- Consultation des comptes         | 21- Gestion des fichiers       |  |  |  |
| 42- Recherche écritures              | 24- Retour Menu Général        |  |  |  |
| 23- Consultation des dossiers        | 50- Transfert prd du cpte aff. |  |  |  |
| 43- Résultats journaliers            | 60- Clôture mensuelle          |  |  |  |
|                                      | 90- Fin de session             |  |  |  |
|                                      |                                |  |  |  |

- 1- Mouvements Généraux (comptabilité générale uniquement) : m
  - Mouvements de compte à compte (OD et corrections diverses)
- 2- Acomptes/Provisions (comptabilité dossiers)
  - Réception d'acomptes du débiteur
  - Réception de provisions des clients
- 3- Reversement disponible client (comptabilité dossiers)
  - Envoi des fonds disponibles en cours de dossier.
- 4- Frais généraux (comptabilité dossiers et/ou comptabilité générale)
  - Comptabilité dossier ou comptabilité générale : Frais généraux et règlement de débours imputables dans les dossiers
- 5- Règlements en provenance des clients (comptabilité dossiers) :
  - Option 1 « Encaissement » : encaissement des frais et provision, avec ou sans liquidation.
  - Option 10 « Saisie des bordereaux »: encaissement des frais URSSAF.
- 6- Transferts trésorerie :
  - Permet d'effectuer les mouvements de trésorerie à trésorerie (remise d'espèces en banque par exemple)
- 7- Pointage des comptes de trésorerie
  - Les rapprochements bancaires et le pointage à l'écran
- 8- Règlement fournisseurs
  - Depuis la mise en place de la comptabilité d'engagement, cette option permet de régler les factures fournisseurs à échéance, suite à leur saisie par l'option 4.

10- Liquidation des dossiers

- Permet de pré-archiver un dossier et de passer une écriture comptable de reversement ou d'encaissement s'il y a lieu
- 13- Journal étude
  - Édition du journal des écritures passées dans une fourchette de dates
- 14- Etats comptables
  - Balance
  - Tableau de bord mensuel
  - Relevé de compte
  - Tableau de bord 12 mois
  - Tableau de bord standard
  - Edition d'un journal
  - Journal des décaissements
  - Déclaration de TVA
  - Etat de passage engagement/trésorerie (2035)
  - Journal des écritures CLIENT non-lettrées
  - Journal des écritures FOURNISSEURS non\_lettrées
  - Préparations comptes annuels (bilan, CR)
  - Fichier des écritures selon article A.47 A-1
- 15- Grand livre
  - Édition du grand livre, notamment en fin d'année avant le bouclement d'exercice
- 16- Edition spéciale caisses
  - Edition des états propres à l'URSSAF ou à d'autres caisses lorsque l'étude travaille avec des comptes d'attente propres à ces caisses.
- 17- Lettres chèques différées
  - Édition des lettres chèques programmées lors des envois de disponibles (option 3 de la comptabilité), des frais généraux (option 4 de la comptabilité), des liquidations de dossiers (option 10 de la comptabilité), des règlements de dossiers (option F11 de la mise à jour des dossiers)
- 18- Rapprochements bancaires
  - Edition de l'état de rapprochement bancaire (option faisant suite au pointage effectué par l'option 7 « Pointage de trésorerie »)
- 19- Bordereaux
  - Edition du bordereau des chèques déposés sur une banque donnée

#### 20- Éditions annexes

- 1- État des frais dus par client
- 2- État taxe forfaitaire
- 3- Inventaire des dossiers
- 4- STATISTIQUES
- 5- Analyse du répertoire
- 6- Facturier
- 7- Edition des DAS 2
- 8- Liste des comptes mouvementés / jour
- 9- Contrôle de Chambre

1- Edition de la vérification annuelle de comptabilité 2- Balance dossiers 3- Tableau de bord standard 4- Balances dossiers et générales à dates antérieures

#### 22- Consultation des comptes

- Consultation des comptes de comptabilité générale ou des comptes tiers-clients
- 23- Consultation des dossiers
  - Raccourci et accès à la mise à jour des dossiers
- 42- recherche écriture

- Permet de rechercher, sur l'exercice non cloturé, des écritures selon les critères figurant dans le grand livre (date, montant, numéro de pièce, etc)
- 43- Résultats journaliers
  - Affichage des statistiques journalières
- 21- Gestion des fichiers
  - Mise à jour du plan comptable et celle du fichier des tiers notamment.
- 24- Retour menu général

#### **2°) VALIDATION ET OPTIONS DE SORTIE**

Ces options peuvent vous être proposées en fin de travail et lors de la sortie par F7 :

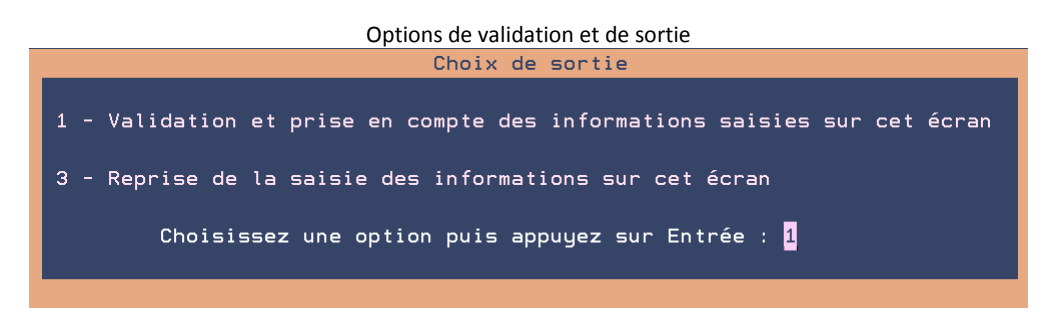

#### Option 1

Cette option permet de valider les informations saisies sur votre écran. Elle permet l'édition des contrôles si l'étude a choisi ce mode de traitement.

> « L'édition de contrôle est-elle correcte (OUI/NON) ? Saisissez votre réponse puis appuyer sur « Entrée »

a) Si l'étude a opté pour les éditions de contrôle :

• Entrée après avoir vérifié les listes éditées.

b) Si l'étude n'a pas opté pour les éditions de contrôle :

Appuyer également sur Entrée

Certains menus de comptabilité demanderont également que la saisie soit validée par OK : dans ce cas, il faudra taper *OK* puis *Entrée* pour revenir au menu.

Option 3

Cette option permet de revenir à l'écran de saisie des données.

Elle est utile dans le cas où vous auriez malencontreusement appuyé sur la touche F7 pour sortir.

# **COMPTABILITE DOSSIER**

# Versements débiteurs

Il s'agit d'encaisser des versements provenant des débiteurs. Les versements, sauf paramètres différents du standard, entrainent la ventilation des frais engagés au compte étude.

**1°) ENCAISSEMENTS D'ACOMPTES REÇUS DES DÉBITEURS** 

Du menu de comptabilité: Option 2 « Acomptes / provisions »

A) Encaissement d'un acompte dans un dossier

a) Acompte versé directement au client (voir le manuel général)

b) Acompte encaissé par l'Étude

| SAISIE ACOMPTE( <mark>S</mark> | ) / PROVI            | ISION ( <mark>S</mark> )     |                 |            | MONTANT E  |        | 3        |
|--------------------------------|----------------------|------------------------------|-----------------|------------|------------|--------|----------|
| Réf. de saisie.:               | 000001 1             | <br>Type mou∨ement.:         | VD (VD/         | /VH/VP/DC/ | /DI)       |        |          |
| Date comptable                 | : 0511               | <mark>L13</mark> Code jourr  | al.(*):         | \$A Journ  | nal compte | affect | à        |
| Montant                        |                      | 1000,00                      |                 | Chèque r   | ר°:        |        |          |
| Etablissement pay              | eur: BNP             |                              |                 | (HP d      | ou Blanc)  |        |          |
| Ventilation/Dossi              | er.: N ((            | )/N) Dossier/ <mark>s</mark> | -dos.(*)        | TES        | TZF 0 Hon  | o: Blo | cage     |
| Etat: ACTIF                    | Réf:                 | TEST CHRISTINE,              | PA              | / ZFH      |            |        |          |
| Libellé.: NOM DE               | LA PERSON            | NE                           | Retenue         | confrère   | Débiteur   | Clie   | ht       |
| Blocages(O/N) Hon              | o: O art             | t15: N art8: N               |                 |            |            |        |          |
| _                              | Rer                  | nseignements com             | <u>iptables</u> |            |            |        |          |
| Total frais:                   | 914, <mark>01</mark> | Dernier acpte :              |                 | 100,00-    | Le: 251010 | Etude  |          |
| DP8 TTC:                       | 14,05                | Disponible :                 |                 | 244,94     | Provis:    |        |          |
| F.déb + DP :                   | 494,05               | Solde débiteur:              |                 | 6685,93    | Reçue :    | 250    | 00       |
| Frais dûs .:                   |                      | avec en-cours :              |                 | 6848,72    | Intérêts:  | 698    | 37       |
| -                              |                      | Agenda                       | à               |            |            |        |          |
| Procédure : 1001               | EXEC 0               | COMMANDEMENT SAI             | SIE VENI        | ΓE         |            | 1 / 3  | <u> </u> |
| Acte(*) Intit                  | ulé de l'            | 'acte Date re                | enote           | -          | Textes     |        | Ges.     |
| ISVT CLI INFO SIG              | NIF VENTE            | 011010 ×                     | <b>*</b>        |            |            |        |          |

Réf. de saisie

• « Entrée ». (Cette zone affiche le numéro de saisie écran)

Type mouvement

• S'il s'agit d'un acompte encaissé par l'étude : Taper le code VD (Versement Débiteur)

• S'il s'agit d'un acompte adressé par un confrère Taper le code VH (versement Huissier)

Le code VH a pour incidence de modifier le délai habituel de retour automatique du disponible au client du fait que les fonds ont été précédemment encaissés par un confrère. Le disponible automatique se programmera dans le même délai que s'il s'agissait d'un encaissement d'espères (sauf instructions spécifiques de votre part et paramétrage effectué par Gest'Help sur votre demande). (En place depuis novembre 2013)

#### Date comptable

• En principe, laisser la date du jour, sinon la modifier.

#### Code journal

• Vous devrez indiquer le code journal du compte de trésorerie à mouvementer.

Il s'agit du compte affecté, sauf pour les virements ou les espèces.

#### Montant

Indiquer le montant de l'encaissement

#### Chèque N°

• Vous pouvez indiquer ici le numéro du chèque encaissé.

#### Établissement payeur

- a) Il s'agit d'un chèque : indiquer le nom de la banque du payeur (il figurera sur la remise en banque)
- b) Il s'agit d'un virement ou d'espèces : ne rien indiquer

En l'absence d'établissement payeur, le chèque ne figurera pas sur le bordereau de remise en banque. Vous pourrez tout de même rétablir la situation au moment de la demande d'édition du relevé (voir le chapitre concernant l'édition des bordereaux de remise en banque).

#### HP ou blanc

- a) S'il s'agit de l'encaissement d'un chèque hors place (ou Hors France) :
  - indiquer HP pour obtenir un bordereau de remise séparé.
- b) Dans le cas contraire : ne rien indiquer

HP ici permet l'édition d'un bordereau de remise en banque à part.

#### Ventilation dossier

- a) L'acompte concerne un unique dossier :
  - Laisser N pour Non
- b) L'acompte est à ventiler sur plusieurs dossiers :
  - Voir la description de cette zone dans le chapitre sur les acomptes à ventiler sur plusieurs dossiers.

#### Dossier/s.dos

Indiquer le numéro du dossier ou bien effectuer une recherche

#### Libellé

Vous devrez indiquer ici :

- Soit le nom de la personne qui émet le chèque
- Soit le libellé de l'écriture s'il s'agit d'un autre mode de règlement

#### Retenue confrère

Indiquer, à la charge du débiteur ou du client, le montant TTC de la somme retenue par le confrère.

#### Effet sur la comptabilité générale

Compte en banque et compte client/dossiers feront état du montant du chèque encaissé.

#### Effet sur la comptabilité dossier

- Le montant versé par le débiteur égalera le montant encaissé, plus les retenues confrère.
- Le montant des retenues figurera en « débours » à la charge du client ou débiteur selon les cas.
- Le libellé des écritures passées en retenue est « frais extérieurs »

#### Blocage

Les zones sont renseignées par des O (pour oui) ou des N (pour non) selon les paramètres actifs à l'étude, selon la fiche client ou selon le dossier.

#### Blocage Hono/art15/art8

- Pour que ces frais soient calculés et encaissés automatiquement, laisser les N.
- Dans le cas contraire, indiquer O.

#### Renseignements comptables (zone d'infos)

Il s'agit du même bandeau comptable qu'en mise à jour des dossiers.

#### Agenda

Il s'agit du même agenda qu'en mise à jour des dossiers, vous pouvez apporter des modifications.

F9 « Texte » permet d'accéder aux variables du dossier.

#### F10 pour valider

Il était autrefois possible d'indiquer la date à laquelle l'écriture apparaîtra dans le dossier, dans la fenêtre « date dossier ». Cette faculté a été supprimée (début 2013) du fait qu'elle entraînait une différence entre la balance dossier et la balance générale à une même date.

#### B) Acompte en espèces avec édition d'un reçu (et attestation de paiement depuis nov. 2016)

Les acomptes en espèces sans édition des reçus sont gérés comme il est indiqué ci-dessus. Les acomptes reçus en espèces et nécessitant l'édition d'un reçu doivent être gérés comme il est indiqué ci-dessous.

Du menu « gestion des dossiers », option 2 « Mise à jour » OU du menu de comptabilité, option 23 « Consultation des dossiers » puis F8 « Versements » puis option 2 « Espèces »

#### Dossier

Numéro de dossier et de sous-dossier:

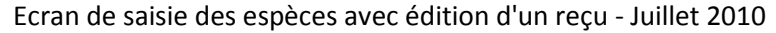

| <u>Versement Espèce</u>                    | 22/07/10                |
|--------------------------------------------|-------------------------|
| Montant : Versé par ZF<br>Imprimantes : P2 | н                       |
| <mark>F10</mark> =Valider la saisie        | <mark>F7</mark> =Sortie |

#### Montant

Indiquer le montant reçu

#### Versé par

Le nom du défendeur s'affiche : il est modifiable si la personne qui verse n'est pas le défendeur.

#### Imprimantes

Le nom de l'imprimante s'affiche : vous pouvez le modifier si nécessaire

Si l'étude n'a pas opté pour la numérotation automatique des reçus : Indiquer dans la zone prévue à cet effet, le n° du reçu fait manuellement.

#### F10 pour valider

#### F7 permet de quitter l'option

Les reçus en attente dans le fichier d'impression portent les codes suivants :

- Fichier « MENC01 », références « REC-ESPC ».
- Chaque reçu est édité en deux exemplaires : un original à remettre au destinataire et un duplicata à conserver à l'étude.

Depuis novembre 2016, une attestation de paiement s'imprimera automatiquement au-delà d'une somme paramétrée par Gest'Help et selon vos indications, dans le fichier des codes (SEUILESP).

- Cette décharge sort automatiquement avec le nom du débiteur lors de l'édition du reçu.
- S'il y a plusieurs débiteurs une fenêtre permet de choisir le débiteur.

Exemple d'attestation de paiement (MENC01PR dans le spoule de l'imprimante) :

```
ATTESTATION DE PAIEMENT D'UNE DETTE EN ESPECES
           Numéro de dossier : 1234560
Je, soussigné, madame LE DEFENDEUR TEST CD
Atteste verser la somme de
                           1500,00 euros
à SCP DUPONT-DURAND
Cette somme correspond au remboursement PARTIEL /TOTAL de ma dette
due à : la société UNETELLE
  - PRET PERSONNEL
                        []
  - PRET FAMILIAL
                        []
  - PRET EMPLOYEUR
                        []
  - ACTIVITE PROFESSIONNELLE DECLAREE
                                      ſ١
  - AUTRE (à préciser)
                        []
                               Le 14/11/16
                                          Signature
```

#### C) Acompte du débiteur à ventiler sur plusieurs dossiers

#### Montant

Indiquer le montant total de l'encaissement

#### Ventilation/dossier

Indiquer O et ne complétez pas le numéro de dossier

Encart « libellé de l'écriture »

Indiquer le libellé général de cette écriture (le nom du payeur s'il s'agit d'un chèque)

F6 pour saisir les numéros des dossiers concernés et passer à l'écran des ventilations

#### Écran des ventilations

#### Ven**t**ilation

Le chiffre qui apparaît sur la même ligne indique le numéro de ventilation (simple point de repère).

#### Dossier/s-dos

Indiquer le numéro du 1er dossier concerné ou effectuer une recherche.

#### A ventiler

Le montant à ventiler est égal au montant du chèque moins le montant déjà ventilé.

#### Déjà ventilé

Il s'agit du total des sommes déjà imputées

#### Reste

Il s'agit du montant restant à ventiler, soit le montant total du chèque moins le total déjà ventilé.

#### Montant

Indiquer le montant à imputer dans ce dossier.

Touches de fonctions utiles :

- F10 : pour valider chaque ventilation
- F5 : pour terminer les ventilations et revenir à l'écran de saisie normale
- F20 : permet de consulter les ventilations effectuées pour le chèque en cours

#### ⊗ Comment faire en cas d'erreur AVANT de faire F5 ?

- Paginer vers l'arrière pour faire défiler les ventilations précédemment validées.
- Les supprimer par F16 OU modifier les zones concernées.

⊗ Comment faire en cas d'erreur APRES avoir fait F5 ?

- Rappeler la réf de saisie
- F20 pour afficher les ventilations validées
- X et entrée devant la ligne à modifier
- Supprimer la ventilation affichée par F16 OU modifier les zones concernées

#### Exemple d'un écran de modification des ventilations (juillet 2010)

| Déjà ventilé :      | 200,00           | Reste à ventiler: | 0,00    |
|---------------------|------------------|-------------------|---------|
| Ch Vent. Dossier    | Références       |                   | Montant |
| Ch:X=détail ventila | tion             |                   |         |
| 1 TESTCD 0 CL       | IENT TEST BIDON  | /DEF              | 50,00   |
| 2 TESTZF 0 TE       | ST CHRISTINE, PA | A/ZFH             | 150,00  |

#### D) Acompte du débiteur par carte bleue $\rightarrow$ <u>voir le chapitre sur les paiements sécurisés via votre site internet</u>

#### **2°) ANNULATIONS DE VERSEMENTS DÉBITEURS**

#### A) Annulation d'un acompte du débiteur

Le principe est de procéder à l'annulation par la même option que celle choisie pour l'encaissement. Vous ferez précéder le montant du signe – (moins).

Penser à pointer l'écriture en « Pointage de trésorerie »

Les annulations de virements hors compte affecté doivent être saisies en date du jour. Seuls les acomptes encaissés sur le compte affecté peuvent être saisis à une date antérieure tant que le mois n'est pas bouclé.

B) Annulation d'un acompte encaissé avec ventilation sur plusieurs dossiers

L'écriture est identique à celle de l'encaissement, les montants seront précédés du signe – (moins).

Penser à pointer l'écriture en « Pointage de trésorerie »

Les annulations de virements devront obligatoirement être saisies en date du jour. Seuls les acomptes encaissés sur le compte affecté peuvent être saisis à une date antérieure tant que le mois n'est pas bouclé.

### Versements des clients

Il s'agit d'encaisser des provisions sur frais par une option vous permettant de débiter la banque en contrepartie du compte de provision. Les frais figurant dans chaque dossier traité seront automatiquement ventilés dans les comptes de produit.

Pour les simples provisions, vous pouvez aussi procéder comme lors de l'encaissement des acomptes, en indiquant VP « versement de provision » dans la zone « code mouvement »

1°) Règlement des dossiers, des actes détachés et encaissement des provisions

A) Encaissement des bordereaux URSSAF avec préarchivage des actes détachés ET des dossiers

L'option indiquée ci-dessous permet d'encaisser les frais dus (dossiers ou actes détachés).

Cette option a deux particularités importantes :

- Elle liquide (« pré-archive ») les dossiers ou actes détachés traités
- Elle ventile automatiquement les montants trop perçus des clients ou restant dus (pertes et profits)

Du menu de comptabilité, option 5 « Règlement par les clients » Option 10 « Saisie des bordereaux »

#### Réf saisie : W2 0001

Il s'agit du numéro de l'écriture à l'écran :

- W2 correspondant au nom de votre écran
- 0001 correspondant au numéro de saisie à l'écran.
- « Entrée »

#### Page 0000

 Dans le cas où de nombreux numéros de dossiers et d'actes détachés seraient concernés par le règlement, une autre page sera automatiquement proposée.

#### Date 210399

Il s'agit de la date du jour qui est, en principe, aussi la date comptable : vous pouvez la modifier.

#### Journal

Indiquer le code journal de la trésorerie à mouvementer

Il s'agit du compte affecté, sauf pour les virements ou les espèces.

#### Libellé

 Indiquer le nom de la personne qui verse pour que ce dernier apparaisse sur le bordereau de remise en banque et sur les relevés de compte.

#### Etab. payeur

- a) Il s'agit d'un chèque : indiquer le nom de la banque du payeur (il figurera sur la remise en banque)
- b) Il s'agit d'un virement ou d'espèces : ne rien indiquer

En l'absence d'établissement payeur, le chèque ne figurera pas sur le bordereau de remise en banque. Vous pourrez tout de même rétablir la situation au moment de la demande d'édition du relevé (voir le chapitre concernant l'édition des bordereaux de remise en banque).

#### La zone suivante (HP)

- a) S'il s'agit de l'encaissement d'un chèque hors place (ou Hors France) :
- indiquer HP pour obtenir un bordereau de remise séparé.
- b) Dans le cas contraire : ne rien indiquer

HP ici permet l'édition d'un bordereau de remise en banque à part.

#### RF

 En principe, il n'est pas nécessaire de compléter cette zone. Toutefois, en cas de règlement URSSAF par exemple, il peut être nécessaire d'indiquer le numéro du bordereau URSSAF.

#### Montant recu \*\*\*\*\*\*\*\*\*

Indiquer le montant du règlement encaissé.

#### Montant saisi

Cette zone sera automatiquement complétée dès l'indication d'un numéro de dossier dans la zone « Dossier ».

Cette zone permet d'évaluer la différence entre le montant attendu y figurant et le montant encaissé figurant dans la zone « Montant reçu ».

#### Dossier

Indiquer le ou les numéros de dossiers ou d'actes détachés réglés ou provisionnés.

Possibilité de rechercher le dossier en indiquant un argument dans la zone « Recherche ».

#### Recherche

Comme il a été dit ci-dessus, vous pouvez indiquer ici un argument de recherche.

- Descendre le curseur dans cette zone
- Taper un argument de recherche (nom du débiteur, du client...)
- Appuyer sur « Entrée »

En cas de recherche, une nouvelle mire apparaît avec une liste de dossiers.

- Si un « S » figure devant le dossier : il est soldé
- Pour afficher la position comptable d'un dossier : taper 6 puis « Entrée » devant le dossier concerné. Attention : vous ne pourrez consulter les dossiers qu'un par un. Il est donc inutile d'indiquer un 6 devant plusieurs dossiers.
- Pour sélectionner un dossier : indiquer un X devant le dossier à sélectionner. Attention vous ne pourrez sélectionner qu'un dossier à la fois.

#### Références

Les références du dossier sélectionné s'affichent dès l'indication de son numéro.

#### Solde frais

Le solde des frais dus s'affiche automatiquement.

#### Ρ

Cette colonne est utilisée dans le cas où vous souhaiteriez supprimer le traitement d'un dossier :

Indiquer un \* dans cette zone, puis appuyer sur « Entrée »

Le numéro du dossier sélectionné est remplacé par des \*\*\*\*\*\*\*\*\*, ce qui confirme sa suppression du traitement.

Valider par F10

- Pour supprimer la totalité de la saisie en cours
- F16 « Suppression » (Ctrl gauche+ F4)

Pour modifier ou supprimer une saisie précédemment effectuée

- a) Vous connaissez le numéro de la référence de saisie à supprimer ou à modifier :
- Indiquez le numéro de la référence de saisie concernée
- Procédez aux modifications ou à la suppression
- b) Vous ne connaissez pas le numéro de la référence de saisie à modifier ou à supprimer :
- Utilisez les touches F2 et F3 pour les faire défiler.
- Procédez ensuite à la modification ou à la suppression

#### B) Encaissement de frais et/ou de provisions en provenance des clients

Cette option doit être utilisée pour :

- Les règlements d'actes détachés
- Les règlements des dossiers
- Les provisions sur dossiers ou actes détachés
- Les chèques globaux à imputer sur actes détachés ou dossiers au titre de provisions ou de règlement définitif précédant l'archivage

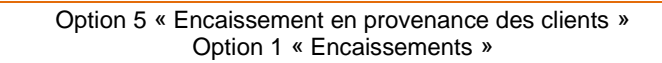

Ecran de saisie des versements clients par l'option 5 du menu de comptabilité (Août 2010)

| Le : 5/08/       | 10 .          | <u>Encaissements des cl</u><br>MONTANT EN EUROS | <u>ients</u> |       | à : 10:55:43 |
|------------------|---------------|-------------------------------------------------|--------------|-------|--------------|
| Réf saisie:      | 0001          |                                                 | -            |       | Date: 050810 |
| Journal(*):      | 🗚 Journal com | pte                                             |              |       |              |
| Libellé: DUP     | ОИТ           | Etabl.Payeu                                     | in: LCL      |       |              |
| Montant:         | 500,00        | Euros                                           |              |       |              |
| A imputer:       | 500,00        | Imputé:                                         | 157,75       | Reste | : 342,25     |
| N°Dos(*)         | Références    |                                                 | Montant      | Liq.  | Frais dûs    |
| 9AD0010 DEM      |               | /TEST AD                                        | 157,75       | 0     | 157,75 🚹     |
| TESTZF0 TEST     | CHRISTINE, PA | /ZFH                                            | 342.25       | Ν     |              |
| - <mark>-</mark> |               |                                                 |              |       |              |
|                  |               |                                                 |              |       |              |
|                  |               |                                                 |              |       |              |

#### **Ref.saisie**

Il s'agit du numéro de la saisie écran

#### Date 210396

Il s'agit de la date du jour de comptabilisation : vous pouvez la modifier.

Journal (\*)

- Indiquer le code journal de la trésorerie à mouvementer.
- Si vous ne le connaissez pas, vous pouvez le rechercher par F4.

Il s'agit du compte affecté, sauf pour certains virements ou les espèces.

#### Libellé

Indiquer le nom de la personne qui effectue le règlement.

#### Etabl.Payeur

a) Il s'agit d'un chèque : indiquer le nom de la banque du payeur (il figurera sur la remise en banque)

b) Il s'agit d'un virement ou d'espèces : ne rien indiquer

En l'absence d'établissement payeur, le chèque ne figurera pas sur le bordereau de remise en banque. Vous pourrez tout de même rétablir la situation au moment de la demande d'édition du relevé (voir le chapitre concernant l'édition des bordereaux de remise en banque).

#### ΗP

Cette zone sans libellé, derrière « Établissement payeur », doit être complétée dans certains cas : a) S'il s'agit de l'encaissement d'un chèque hors place (ou Hors France) :

- indiquer HP pour obtenir un bordereau de remise séparé.
- b) Dans le cas contraire : ne rien indiquer

HP ici permet l'édition d'un bordereau de remise en banque à part.

Montant

Indiquer le montant de l'encaissement

A imputer – Fr imputé – reste

 Ces zones affichent: le montant total de l'imputation (correspondant au montant du chèque), le montant imputé, le montant restant à imputer (dans le cas d'une saisie multiple de dossiers).

N°Dos (\*)

Indiquer ici les numéros de dossiers et d'actes détachés concernés par le règlement.

#### Références

Les références du dossier concerné apparaissent sur cette ligne.

#### Montant

Dans cette colonne, le montant qui sera imputé dans chaque dossier apparaît automatiquement, et ce en fonction du solde de frais restant du.

Vous pouvez modifier ce montant si nécessaire. C'est le montant que vous aurez indiqué qui sera alors imputé dans le dossier.

#### Liquidation

- a) Si rien ne figure dans cette zone :
  - Les actes détachés seront dans tous les cas liquidés
  - Les dossiers ne seront pas liquidés
- b) Si O (pour oui) figure dans cette zone :
  - Le dossier sera liquidé (pré-archivé)
- c) Pour supprimer un dossier ou un acte détaché figurant dans la liste sous la colonne « montant » :
  - Positionner le curseur sur le numéro de dossier concerné et appuyer sur F23

#### Frais dus

Il s'agit du montant dû pour chacun des dossiers ou actes détachés saisis.

Si le montant reçu diffère du montant dû, ceci est indiqué dans les zones situées au-dessus.

#### F10 permet de valider

F7 permet de quitter l'option.

- Que faire pour supprimer la totalité d'une réf. de saisie précédemment validée ?
- Paginer vers l'arrière jusqu'à la référence de saisie concernée
- F16 permet de supprimer la totalité de l'écriture

#### Encaissement des clients (option 5 de la compta) : suppression d'une saisie (Août 2010)

| Le : 22/07/10   |             | <u>Encaissements des c</u> | <u>lients</u>          |        | à : 15:08:04 |
|-----------------|-------------|----------------------------|------------------------|--------|--------------|
|                 |             | MONTANT EN EURO            | S S                    |        |              |
| Réf saisie: 00  | 01          |                            |                        | D      | ate: 220710  |
| Journal(*): \$A | Journal com | pte                        |                        |        |              |
| Libellé: VERST  | UNTEL       | Etabl.Paye                 | ur: BNP                |        |              |
| Montant:        | 250,00      | Euros                      |                        |        |              |
| A imputer:      | 250,00      | Imputé:                    | 250,00                 | Reste: | 0,00         |
| N°Dos(*) R      | éférences   |                            | Montant                | Liq.   | Frais dûs    |
| TESTCD0 CLIENT  | TEST BID    | /DEF                       | 200,00                 | N N    | 1            |
| 9017460 DEM     |             | /LE DEFENDEUR              | 50,00                  | 0      | 150,00       |
|                 |             |                            |                        |        |              |
|                 |             |                            |                        |        |              |
|                 | Annulation  | de la saisie suiva         | nte:                   |        |              |
|                 | Dossier :   | 9017460 Montant:           | 50,00                  |        |              |
|                 | Entrée pour | confirmer                  | <mark>F7</mark> Retour |        |              |
|                 |             |                            |                        |        |              |
|                 |             |                            |                        |        |              |

- Que faire pour modifier le contenu d'une saisie précédemment validée ?
- Paginer vers l'arrière jusqu'à la référence de saisie concernée
- F6 pour activer les zones
- Procéder aux modifications puis valider par F10
- Pour supprimer une ligne, utiliser F23

▶ Comment encaisser plusieurs chèques sous un même numéro de dossier ou d'acte détaché ? Cet exemple décrit le cas courant de deux chèques versés par les parties en matière de constats. Les explications ci-dessous peuvent s'adapter à d'autres cas similaires.

a) Saisir une 1ère écriture pour imputer le 1<sup>er</sup> chèque sous le n° d'AD ou de dossier concerné :

- Vérifier le montant à imputer
- Indiquer N dans la zone « liquidation »
- Valider par F1

b) Saisir une 2<sup>nde</sup> écriture pour imputer le 2<sup>nd</sup> chèque sous le n° d'AD ou de dossier concerné

- Vérifier le montant à imputer
- Laisser le O dans la colonne « validation » dans le cas où ce second chèque liquiderait la totalité des frais dus, sinon, indiquer N
- Valider par F1

#### C) Encaissement par la liquidation des dossiers

Voir la rubrique concernant cette option dans la partie du manuel intitulée « Règlement des dossiers »

#### **D)** Annulations

Les provisions et encaissements de frais doivent être saisis en négatif, par l'option utilisée lors de leur encaissement.

2°) Encaissement des provisions via votre site Internet → <u>voir le chapitre sur les paiements sécurisés via votre</u> site internet

# Envoi de fonds au client

#### **1°)** ENVOI DES DISPONIBLES

Les opérations ci-dessous décrivent comment adresser un disponible (manuel ou automatique). On entend par « disponibles » les envois de fonds en cours de dossier et non les règlements définitifs de dossier.

Pour de plus amples informations sur le paramétrage propre aux disponibles automatiques, consulter le manuel de paramétrage.

#### A) Traitement des disponibles automatiques

Il ne s'agit pas ici de décrire la gestion des objets automatiques qui est abordée plus loin, mais d'expliquer comment traiter un dossier dont les disponibles se renotent et se comptabilisent automatiquement.

Les disponibles automatiques se renotent systématiquement selon les paramètres légaux ou mis en place par l'étude. La renote automatique a lieu dès la validation des encaissements d'acomptes du débiteur.

Les lettres chèques seront adressées au client-correspondant indiqué dans le dossier et à son ordre excepté dans le cas où la variable WBE « Bénéficiaire lettre chèque » aura été complétée dans le dossier.

Quant aux correspondants paramétrés par virements, ils seront traités lors de la liaison bancaire.

Le traitement, renote ou suppression, s'accomplit par la mise à jour de dossiers.

Du menu général: 1 « Gestion des dossiers » puis 2 « Mise à jour »

Après avoir indiqué le numéro du dossier, vous remarquerez l'action 9GHC « Disponible automatique ».

Ecran de renote agenda par la mise à jour (août 2010)

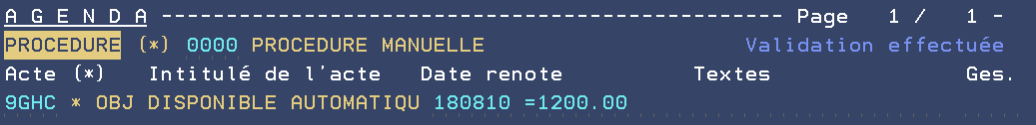

#### Zone « Acte »

 La renote 9GHC signifie qu'il s'agit d'un disponible automatique contrairement à la renote 90HC qui signifie qu'il s'agit d'un disponible manuel.

#### Zone « Date renote »

- Il s'agit de la date à laquelle le disponible automatique sera comptabilisé dans le dossier.
- Cette date correspond à la date de l'encaissement de l'acompte du débiteur + 30 jours (ou plus selon le paramétrage propre à l'étude).

La comptabilisation a lieu à condition que l'agenda des actions automatiques soit édité tous les jours.

Lorsque les éditions de lettres chèques seront terminées, la mention « Lettre chèque éditée » figurera en historique dossier, en sus de la mention « envoi disponible »

Vous pouvez modifier la date si vous le souhaitez.

#### Zone « Textes » =1500.00

Cette zone affiche le montant du disponible programmé au jour de l'acompte du débiteur.

Dans le cas où le solde du disponible actuel serait différent du disponible prévu au jour de l'encaissement de l'acompte, le montant sera automatiquement mis à jour lors de la demande d'édition des lettres chèques en fonction des frais engagés ou des opérations ayant affecté le disponible depuis le jour de l'encaissement de l'acompte du débiteur. a) Pour supprimer le disponible prévu :

- Descendre le curseur dans la zone « Acte »
- Effacer la renote « 9GHC » par zone suivante.
- Appuyer sur « Entrée » pour valider.

b) Pour modifier le montant du disponible prévu :

- Descendre le curseur dans la zone « Textes »
- Modifier la somme en veillant à conserver la présentation et le signe =
- Appuyer sur « Entrée » pour valider.

c) Pour modifier la date de la renote :

- Descendre le curseur dans la zone « Date renote »
- Modifier la date
- Appuyer sur « Entrée » pour valider

Voir le manuel général concernant le seuil de disponible dans un dossier. Voir, dans le présent manuel au sujet des actions et objets automatiques.

#### **B)** Envoi de disponibles manuels

Il s'agit des disponibles gérés par vous-mêmes et non par automatisme.

| Du menu de comptabilité, option 3 « Reversement disponible clients »<br>OU |                                    |                                 |  |  |
|----------------------------------------------------------------------------|------------------------------------|---------------------------------|--|--|
| Option 2 «                                                                 | Acomptes/provision », code mo      | uvement DI                      |  |  |
| Ecran de saisie des disponit                                               | bles par l'option 3 du menu de com | ptabilité - juillet 2010        |  |  |
| N° de dossier: <mark>T</mark> ESTZF T<br>Z                                 | EST CHRISTINE, PA<br>FH            | Total fonds client :<br>2253,44 |  |  |
| Code journal: \$A J                                                        | ournal compte affecté              |                                 |  |  |
| Mode de règlement LC (VI,LC,CH)                                            |                                    |                                 |  |  |
| Date comptable: 220710<br>Libelle:                                         | DISPONIBLE                         |                                 |  |  |
| Disponible à verser au client: 2114,75 EUROS                               |                                    |                                 |  |  |
| Beneficiaire du cheque:                                                    | MAITRE LAVOCAT                     |                                 |  |  |

N° de dossier

Indiquer le numéro du dossier à traiter. Il est inutile d'indiquer le sous-dossier.

#### Code journal

Indiquer le code journal de la trésorerie à mouvementer.

Il s'agit du compte affecté.

#### Mode de règlement

- LC: Lettre chèque :Dans ce cas le bénéficiaire du chèque doit être complété
- CH: Chèque: Compléter la zone « numéro du chèque »
- VI: Virement: Attention le paramétrage doit avoir été effectué

Si le client est paramétré pour être réglé par virement automatique, le mode de règlement sera automatiquement VI, vous pourrez modifier en LC ou CH si vous le souhaitez. Voir également le manuel de paramétrage à ce sujet.

#### Date comptable

La date de comptabilisation est, en principe la date du jour. Vous pouvez la modifier si nécessaire.

#### Libellé

Indiquer la nature de l'opération, par exemple « Disponible à Maître LECUREUIL »

Le libellé « disponible » automatiquement chargé est modifiable.

#### Disponible à verser au client

Indiquer le montant du disponible à verser

Ceci est le total du solde du disponible du dossier (versements débiteurs à l'étude moins frais et moins disponibles envoyés). Ce montant peut être différent de celui qui figure dans la zone « Total fonds client » lequel comporte en plus le solde de la provision.

#### Touches de fonction utiles

- F10 :Permet de valider
- F9 :Permet de rappeler la dernière écriture validée
- F12 :Permet d'accéder à l'historique du dossier
- F7 :Permet de quitter l'option

#### Bénéficiaire du chèque

Si vous disposez de lettres chèques, les disponibles seront adressés au client-correspondant indiqué dans le dossier, ET à son ordre, excepté dans le cas où la variable WBE existe dans le dossier.

• Vous pouvez modifier le bénéficiaire sauf dans le cas indiqué ci-dessous.

La variable WBE « bénéficiaire lettre chèque », si elle est complétée dans le dossier (sur une seule ligne), permet d'adresser les disponibles au client, à l'ordre de la personne indiquée dans WBE.

Dans ce cas, le bénéficiaire de la lettre chèque qui s'affiche ici n'est pas modifiable car la WBE est devenue prioritaire sur toute modification qui serait faite ici.

#### ATTENTION

La variable WBE permet de gérer le bénéficiaire du chèque, pas le destinataire de la lettre chèque.

 La zone changera de nom s'il s'agit d'un chèque manuel (CH) et vous pourrez indiquer ici le numéro de chèque établi à la main.

#### **2°)** ANNULATION D'UN ENVOI DE DISPONIBLE

Qu'il s'agisse d'un disponible manuel ou d'un disponible automatique, l'annulation de l'écriture sera identique. Le principe est de contre-passer l'écriture comme s'il s'agissait de l'envoi d'un disponible, mais avec un signe mois (-) devant la somme à annuler.

Du menu de comptabilité, option 3 « Reversement disponible au client »

#### Mode de règlement

Pour annuler un chèque, un virement non automatique effectué, ou une lettre chèque : indiquer CH dans tous les cas

Pour annuler un virement automatique en attente : indiquer VI

Si vous effectuez les rapprochements bancaires à l'écran, dès que la validation est prise en compte par le système, vous pourrez pointer les écritures concernant le disponible annulé (voir le chapitre consacré aux pointages de trésorerie).

Suite à l'annulation de l'écriture, la lettre chèque concernant cette écriture et dont l'édition n'aurait pas encore été demandée, sera automatiquement annulée et effacée du fichier des lettres chèques en attente.

#### **3°) ENVOI DES FONDS AVEC RÈGLEMENT DES DOSSIERS**

Deux options permettent d'adresser le règlement au client soit :

- Lors de la rédaction du compte client : par la mise à jour des dossiers (voir le manuel général)
- Après l'édition du compte client, par la liquidation des dossiers (voir B) ci-dessous).

#### A) Règlement par l'option F11 compte client → voir le manuel général

Pour adresser les fonds par lettre chèque par l'option F11 « compte au client » : voir le manuel général.

#### B) Règlement par la liquidation de dossiers

Les explications fournies ci-dessous vous indiquent comment procéder au règlement du dossier après l'édition du compte au client quand il est édité sur lettre simple et non sur lettre chèque.

Du menu de comptabilité : option 10 « Liquidation des dossiers »

#### Dossier

Indiquer le numéro de l'acte détaché, ou du dossier concerné

#### Colonne Compte

La liste des numéros de comptes de comptabilité dossier figure dans cette colonne.

Vous pouvez faire défiler cette liste avec les touches de pagination

#### Colonne LIBELLÉ

Les libellés des numéros de compte de la colonne précédente s'affichent dans cette zone

• Vous pouvez faire défiler cette liste avec les touches de pagination

#### Colonne déjà viré

Les montants précédemment ventilés s'affichent dans cette colonne en face de chaque compte concerné.

Vous pouvez faire défiler cette liste avec les touches de pagination

#### **Colonne Montant**

Les montants restant à ventiler s'affichent dans cette colonne en face de chaque compte concerné.

Vous pouvez faire défiler cette liste avec les touches de pagination

Ecran 1 de la liquidation des dossiers - août 2010 (Règlement d'un dossier)

|         | 201011 2 00 10 119010011 000 00                  | 00.0.0 00000 =010 ( |          |            |
|---------|--------------------------------------------------|---------------------|----------|------------|
| Compte  | Libellé                                          | Déjà viré           | Montant  | Correction |
| 709000  | Débours encaissés                                | 8,40                |          |            |
| 709020  | Taxe forfaitaire doss.                           |                     |          |            |
| 709030  | Débours sur AD                                   |                     |          |            |
| 709080  | CONVERSION EURO                                  |                     |          |            |
| 445700  | TVA Encaissée                                    | 33,71               |          |            |
| 700015  | Actes encaissés**!!! 18.                         |                     |          |            |
| 700016  | Honoraires prop**!!! 18.                         |                     |          |            |
| 700020  | DP9 Encaissés xxIII 20                           |                     |          |            |
| 700050  | Actor roumin **111 20,                           |                     |          |            |
| 700050  |                                                  |                     |          |            |
| 700000  | DP ant 12 ()) **() 20,                           |                     |          |            |
| 100010  | Honos alvers !!! 18,60                           |                     |          |            |
|         |                                                  |                     |          | A suivre   |
|         | Totaux :                                         | 214 06              |          |            |
| Disponi | $\frac{1}{2947} = \frac{1}{2947} = \frac{1}{29}$ | Provision =         | actualle | 138 69     |
| praponi | A reverser                                       |                     | 2085 94  | (7Suiv)    |
|         | <u>A reverser</u>                                | <del></del> 📕       | 5005,84  | (23010)    |

#### Même écran suite à une 1<sup>ère</sup> pagination (à suivre)

| Compte                     | Libellé                   |           | Déjà viré | Montant | Cor     | rection |
|----------------------------|---------------------------|-----------|-----------|---------|---------|---------|
| 700100                     | Actes encaissés soumis à  |           | 59,80     |         |         |         |
| 700170                     | SCT encaissé              |           | 6,52      |         |         |         |
| 700200                     | Solde droit proportionne  |           | 14,63     | 1,63    |         |         |
| 700210                     | Dr. Proport.art 13        |           | 66,00     |         |         |         |
| 700300                     | Actes CEE sans            | TVA       |           |         |         |         |
| 700310                     | Actes CEE sans '          |           |           |         |         |         |
| 700370                     | SCT encaissé SA           |           |           |         |         |         |
| 700600                     | Honoraires art            |           |           |         |         |         |
| 700610                     | Article 16-Dossiers       |           | 25 00     |         |         |         |
| 700620                     | Erois do correspondence   |           | 20,00     |         |         |         |
| 700620                     | 0 Frais de collespondance |           |           |         |         |         |
| rousso Frais de retance    |                           |           |           |         |         |         |
|                            |                           |           |           |         |         | Survie  |
|                            |                           | Totaux :  | 214,06    |         |         |         |
| Disponible actuel: 2947,25 |                           | Provision | actuelle: |         | 138,69  |         |
| ļ                          | <u>A</u>                  | reverser  | <u></u>   | 3085,94 | (ZSuiv) |         |

ATTENTION, certains numéros de compte peuvent avoir bougé depuis la compta d'engagement

#### Colonne Correction

Cette colonne, dont l'accès n'est pas automatique, permet d'effectuer des corrections.

La touche F6 « Activation zone » donne accès à cette zone.

- Vous pouvez indiquer des montants (sans omettre la T.V.A s'il y a lieu) afin de mettre à jour la somme à recevoir ou à reverser qui figure au bas de l'écran.
- Vous devrez appuyer sur « Entrée » pour mettre à jour le montant au bas de l'écran.

#### Zone Totaux

Cette zone affiche le total rencontré dans les colonnes « Déjà viré », « Montant », et « Correction ».

#### Zone disponible actuel

Le montant indiqué correspond au solde du compte client (hors provisions).

#### Zone Provision actuelle

Le montant indiqué correspond au solde du compte provision (hors acomptes du débiteur).

#### Zone à recevoir / à reverser

a) Il s'agit d'un montant à reverser :

- Le montant indiqué est égal au montant dans la zone « disponible actuel » plus le montant dans la zone « Provision actuelle »
- b) Il s'agit d'un montant à recevoir
  - Le montant indiqué correspond au solde des frais restant dus
# Que faire pour remettre à zéro le montant des frais dus afin de liquider le dossier en l'état? F11 permet de contrepasser automatiquement les sommes restant dues dans les comptes.

# • En cas d'encaissement, que faire si le chèque du client est différent du montant affiché?

- a) Pour l'encaisser avec ventilation automatique de la différence :
- Indiquer le montant du chèque encaissé dans la zone « à recevoir »
- « Entrée » pour que le surplus soit correctement ventilé au crédit (si le chèque est supérieur) ou au débit (si le chèque est inférieur) des comptes d'honoraires et de T.V.A (comptes 700600 et 445700)
- F10 « Écran suivant » pour passer à l'écran 2

b) Pour l'encaisser tout de même sans ventilation automatique de la différence :

- F6 « Activation zones » pour procéder aux modifications nécessaires (en positif sans le signe +, ou en négatif avec le signe -) dans la zone « Correction »
- « Entrée » après avoir indiqué les montants
- F10 « Écran suivant » pour passer à l'écran 2

En cas d'envoi de fonds, que faire pour verser un montant différent du montant affiché ?

a) Pour traiter le règlement avec ventilation automatique de la différence :

- Indiquer le montant du chèque encaissé dans la zone « à recevoir »
- « Entrée » pour que le surplus soit correctement ventilé au débit (si le chèque est inférieur) ou au crédit (si le chèque est supérieur) des comptes d'honoraires et de T.V.A (comptes 700600 et 445700)
- F10 « Écran suivant » pour passer à l'écran 2

b) Pour traiter le règlement sans ventilation automatique de la différence :

- F6 « Activation zones » pour procéder aux modifications dans la zone « Correction », et ce en indiquant les montants précédés du signe moins (-) s'ils sont négatifs, sans signe s'ils sont positifs.
- « Entrée » après avoir indiqué les montants
- F10 « Écran suivant » pour passer à l'écran 2

# Ecran 2 de la liquidation des dossiers (août 2010)

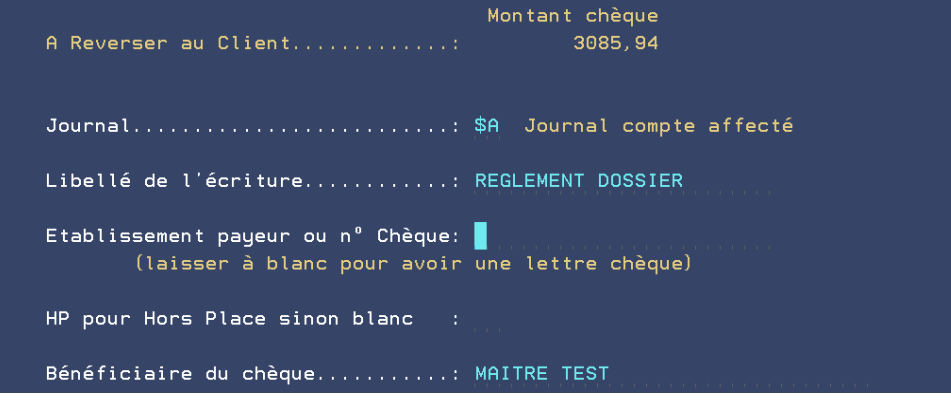

# Journal

Indiquer le code journal de la banque à mouvementer.

Il s'agit, en principe du compte affecté, sauf pour les virements ou les espèces. Les annulations de virements hors compte affecté devront obligatoirement être saisies en date du jour. Seules les écritures sur le compte affecté peuvent être saisies à une date antérieure tant que le mois n'est pas bouclé.

Toutefois, si rien n'est à reverser ni à recevoir, et uniquement dans ce cas(la zone « montant » est donc vide), indiquer le code journal XX.

Libellé de l'écriture

- a) II s'agit d'un montant « à recevoir »
  - Indiquer le nom du tireur (la personne qui figure sur le chèque) pour qu'il figure en historique et sur les bordereaux de remise en banque.
- b) II s'agit d'un montant « à reverser »
  - Indiquer la nature de l'opération en cours : règlement, liquidation...
- c) Aucun montant ne figure dans la zone précédente :
  - Le libellé est libre

# Établissement payeur ou chèque

- a) Il s'agit d'un chèque : indiquer le nom de la banque du payeur (il figurera sur la remise en banque)
- b) Il s'agit d'un virement ou d'espèces : ne rien indiquer

En l'absence d'établissement payeur, le chèque ne figurera pas sur le bordereau de remise en banque. Vous pourrez tout de même rétablir la situation au moment de la demande d'édition du relevé (voir le chapitre concernant l'édition des bordereaux de remise en banque).

- c) Il s'agit d'un règlement que vous adressez par lettre chèque
  - Cette zone doit rester vide
- d) Il s'agit d'un règlement que vous adressez par chèque manuel
  - Indiquer le numéro du chèque établi manuellement

HP pour hors place

- a) S'il s'agit de l'encaissement d'un chèque hors place (ou Hors France) :
   indiquer HP pour obtenir un bordereau de remise séparé.
- Indiquer HP pour obtenir un bordereau de remise separ
   Dans la ses controirs : no rien indiquer
- b) Dans le cas contraire : ne rien indiquer

HP ici permet l'édition d'un bordereau de remise en banque à part.

Bénéficiaire du chèque

Uniquement dans le cas où il s'agirait d'un règlement que vous adressez au client par lettre chèque :

Le bénéficiaire indiqué est le client

# NOTE CONCERNANT LA VARIABLE WBE

La variable WBE « bénéficiaire lettre chèque », si elle est complétée dans le dossier (sur une seule ligne), permet d'adresser les disponibles au client, à l'ordre de la personne indiquée dans WBE.

Dans ce cas, le bénéficiaire de la lettre chèque qui s'affiche ici n'est pas modifiable car la WBE est devenue prioritaire sur toute modification qui serait faite ici.

ATTENTION

La variable WBE permet de gérer le bénéficiaire du chèque, pas le destinataire de la lettre chèque.

Appuyer sur « Entrée » pour valider la liquidation de ce dossier.

Vous quitterez cette option par la touche F7 « Fin » et procéderez aux validations en choisissant l'option 1.

Touches de fonctions utiles

Entrée:

Dans l'écran 1 : permet la validation des montants indiqués dans la colonne « Correction » ou dans la zone « à recevoir/à reverser ».

- Dans l'écran 2 : permet de valider la saisie du dossier
- F6:Dans l'écran 1 : active l'accès à la zone « correction »
- F7:Dans l'écran 1 : permet de quitter l'option
- F10:Dans l'écran 1 : permet de passer à l'écran 2 après vérification dans l'écran 1
- F11:Dans l'écran 1 : remet à zéro le montant ET effectue les ventilations automatiques
- F12:Dans l'écran 2 : permet de revenir à l'écran précédent
- F16:Dans l'écran 1 : permet de supprimer le traitement du dossier affiché
- F24:Dans l'écran 1 : permet de remettre le dossier dans son état initial et de supprimer les corrections que vous auriez pu apporter

Quelques messages de contrôle pouvant apparaître durant l'utilisation de cette option

Message pouvant apparaître en 10 liquidation des dossiers (août 2010) Liquidation (s) en attente

| _       |      |         |      |        |
|---------|------|---------|------|--------|
| Dossier | Date | liquid. | Etat | actuel |
| TESTZF  | 11/  | 08/10   |      |        |

Que signifie ce message ?

 Vous avez déjà traité ce dossier sur l'écran actuel, et ce le 11.08.10. Vous étiez sorti par l'option 2 pour mettre en attente les validations.

Que faire ?

 Vous devez terminer la saisie en rappelant le dossier indiqué. Vous devrez ensuite valider.(option 1 des options de sortie)

Message pouvant apparaître en 10 liquidation des dossiers (août 2010)

| LIQUIDATION DOSSIER en   | attente de validation. |
|--------------------------|------------------------|
| Demande effectuée par CD | sur C1                 |
| le 11/08/10 à 16:11:34 . |                        |
|                          |                        |
| Entrée pour continuer    |                        |

Que signifie ce message ?

 Ce message signifie que l'utilisateur CD a déjà traité ce dossier sur l'écran C1, et ce le 11.08.10. L'utilisateur CD n'avait pas validé sa saisie mais choisi de sortir par l'option 2 afin de mettre en attente ses validations (ce qui n'est pas conseillé!)

Que faire ?

Il faut reprendre le travail sur la session C1 et pour le dossier indiqué afin de terminer la validation ou de supprimer le traitement de ce dossier en utilisant F16.

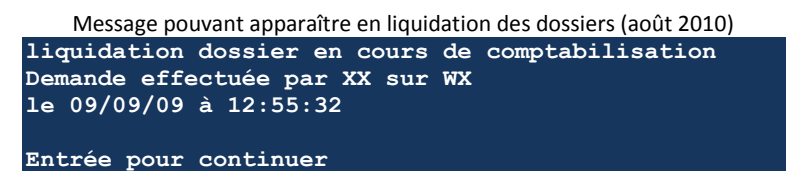

Que signifie ce message ?

Ce message signifie que l'utilisateur XX a déjà traité et validé ce dossier sur l'écran WX. Le traitement étant en cours, attendre la fin de la validation ( ce qui est très rapide!).

Que faire ?

- soit: Appuyer sur « Entrée » et quittez l'option
- soit: saisissez un autre dossier en attendant que la validation du dossier concerné soit terminée.

Message pouvant apparaître lors de la liquidation des dossiers (août 2010) ATTENTION Montant du compte de T.V.A (445700) : 200,00 Somme des T.V.A des comptes soumis : Entrée Retour F10 Forçage

Que signifie ce message ?

 Ce message signifie que le dossier en cours ne peut pas être validé car vous avez procédé à des modifications dans la colonne « Correction » et que ces modifications sont fausses d'un point de vue comptable. En effet, les sommes indiquées dans les comptes soumis à T.V.A ne correspondent pas à la T.V.A indiquée (ou omise) dans le compte 445700.

Que faire ?

- a) Il est préconisé de procéder aux modifications nécessaires en cas d'erreur:
- appuyer alors sur « Entrée »
- b) Vous pouvez forcer la validation qui générera alors une anomalie de ventilation. Elle ressortira sur le listing des anomalies édité avec le journal étude :
- forcer alors par F10

Cette anomalie est justifiée s'il s'agit de TVA ancienne, de reprise informatique... à surveiller toutefois.

Message pouvant apparaître lors de l'option de liquidation des dossiers (août 2010)

|   |    | Toutes les corrections vont être annulées |  |
|---|----|-------------------------------------------|--|
|   |    | Le dossier va revenir à l'état initial    |  |
| E | 24 | Confirmation <mark>F7</mark> Abandon      |  |

# Que signifie ce message ?

- Ce message apparaît lorsque vous utilisez la touche F24 « État initial ».
- Tout dossier non validé définitivement par l'option 1 peut être remis dans son état initial. Remettre un dossier dans son état initial peut être nécessaire si les corrections apportées ne vous semblent pas satisfaisantes.

Que faire ?

- Si vous souhaitez remettre le dossier dans son état initial (avant vos corrections) : F24.
- Si vous avez utilisé F24 par erreur: appuyer sur F7

C) Annulation d'un règlement (solde et liquidation) comptabilisé

Tout règlement comptabilisé, soit lors du compte au client sur lettre chèque, soit suite à la liquidation, peut être annulé. L'annulation figurera en comptabilité générale et en historique dossier.

Il faudra procéder à l'annulation en deux temps : « réactiver » le dossier soldé puis annuler l'écriture.

# a) Opération préalable : réactiver le dossier soldé

Temps 1 : « réactiver » le dossier soldé

Tout dossier liquidé comporte, en mise à jour des dossiers, un état « soldé » au lieu d'un état « actif ». Pour que le dossier passe de l'état « soldé » à l'état « actif », procéder de la façon suivante :

> De la gestion des dossiers, option 2 « Mise à jour des dossiers » (ou 23 de la comptabilité), F10 « Autres fonctions » puis F14 « Réactiver »

# Temps 2 : Annulation de l'écriture de règlement

Il s'agit ici de décrire l'annulation du règlement d'un dossier, ou liquidation d'un dossier.

On entend par « liquidation du dossier », l'opération qui consiste tant à régler le dossier par l'envoi de fonds au client, que l'opération qui consiste à liquider le dossier suite à l'encaissement de frais. C'est pourquoi il existe deux formes d'annulations :

- L'une consiste à annuler un règlement de fonds adressé au client
- L'autre consiste à annuler l'encaissement de frais adressé par le client.

# b) Annulation d'un règlement de dossier adressé au client

Réactiver un dossier a pour conséquence de transformer l'écriture de règlement en simple disponible. Pour annuler le règlement, il faut procéder comme dans le cas d'une simple annulation de disponible.

Lorsque l'annulation sera validée et prise en compte par le système, vous pourrez traiter à nouveau le règlement de ce dossier si vous le souhaitez.

#### c) Annulation d'une liquidation de dossier suite à l'encaissement des frais adressés par le client :

Réactiver un dossier a pour conséquence de transformer l'écriture de liquidation par encaissement des frais en simple de provision. Pour annuler la liquidation, il faut procéder comme dans le cas d'une simple annulation de provision.

Lorsque l'annulation sera validée et prise en compte par le système, vous pourrez traiter à nouveau ce dossier comme vous le souhaitez.

# Règlement des débours (467000)

La présente section traite du règlement de débours engagés lors de la gestion d'un dossier. Le paiement de débours mouvemente à la fois la comptabilité générale et la comptabilité dossier.

Ces débours peuvent être imputés soit au débiteur, soit au client.

Les factures peuvent être saisies avec des dates d'échéance à gérer ensuite par l'option 8 de la comptabilité « Règlements fournisseurs ».

Le compte de débours 467000 mouvemente obligatoirement un compte fournisseur (4011nn) rattaché à un code fournisseur ou huissier (type de tiers F ou H).

# 1°) L'OPTION DU MENU DE COMPTABILITÉ « FRAIS GÉNÉRAUX ET SUR DOSSIERS »

# A) Description de l'écran

Du menu de comptabilité, option 4 « Frais généraux et sur dossiers »

# Écran 1 : Comptabilité générale

#### Date

- Il s'agit de la date de comptabilisation, en principe la date du jour.
- Vous pouvez la modifier si nécessaire.

Il est possible de saisir une écriture à une date antérieure et en paiement immédiat (cas des paiements par virements débités sur les relevés de banque à une date antérieure, par exemple) afin que votre rappro soit fait sur le mois. Changer les 3 dates qui figurent à l'écran

#### Référence de pièce

 Il s'agit du numéro de pièce comptable à l'étude, numéro que vous pouvez reporter sur la facture du fournisseur ou du confère si vous le souhaitez.

# Paiement immédiat / Date d'échéance

- Pour procéder à la saisie de la facture et à son paiement immédiat, laisser O pour oui.
- Depuis la comptabilité d'engagement au 01.01.2011, cette zone permet de saisir la facture ET d'en différer le paiement à la date d'échéance indiquée. Pour ce faire, il suffit d'indiquer « N » dans cette zone et d'indiquer une date d'échéance dans la zone adéquate. Dans ce cas, seuls les comptes fournisseurs seront mouvementés, la trésorerie étant reportée à la date d'échéance. Attention, les écritures saisies selon ce mode ne peuvent être annulées que par l'option 8 « Règlement de fournisseurs ».

Le paiement interviendra suite à la prise de l'option 8 de la comptabilité « règlement fournisseurs » (vous aurez la possibilité d'effectuer un versement global pour le fournisseur concerné, depuis janvier 2013).

Si vous indiquez N 1- la partie « compta dossier » sera validée en date du jour de la saisie de la facture (et non à la date du jour de la validation en trésorerie par l'option 8 « Règlement fournisseurs ») 2- le code journal ci-dessous n'est plus obligatoire

# Date réglem.(zone créée en mai 2011)

Cette date permet d'indiquer la date de comptabilisation de l'écriture « crédit trésorerie/débit 401nnn ».

Code journal

Indiquer le code journal de la trésorerie à mouvementer.

Si vous êtes en cours de saisie d'une facture à échéance, le code journal n'est pas obligatoire.

# DESTINATAIRE/ Type

*Obligatoire pour les lettres chèques et les virements automatiques* 

Indiquer ici le type de tiers réglé. (H pour les confrères, F pour les autres)

Le type de tiers à indiquer correspond au type de tiers auquel est rattaché le compte dans le plan comptable (voir chapitre concernant le plan comptable).

# FOURNISSEUR type/code

*Il s'agit d'une zone facultative* 

Cette zone permet d'indiquer le code du destinataire de la lettre-chèque.

- a) Si vous connaissez le code du tiers concerné : indiquer le code
- b) Si vous ne connaissez pas le code du tiers : rechercher par F4 pour le trouver ou le créer

# Mode de règlement

Indiquer le type de règlement en cours de saisie.

#### Les codes des modes de règlement sont les suivants :

| LC : | Il s'agit d'un règlement par lettre chèque                            |
|------|-----------------------------------------------------------------------|
| CH : | Il s'agit d'un règlement par chèque manuel OU d'un prélèvement manuel |
| VI:  | Il s'agit d'un règlement par virement automatique                     |
| CP : | Il s'agit d'un règlement par chèques postaux                          |
| ES:  | Il s'agit d'un règlement en espèces                                   |
| AN : | Il s'agit d'une annulation                                            |

# \* N° dossier

# *Il s'agit d'une zone facultative*

- a) Indiquer le numéro du dossier à traiter ainsi que le sous-dossier.
- b) Si vous ne connaissez pas le numéro du dossier :
  - Indiquer l'argument de votre recherche dans la zone « recherche »
  - F4 pour effectuer la recherche
  - Lorsque vous effectuez une recherche, une liste de dossiers apparaît :
  - Indiquer X devant le dossier à sélectionner puis appuyer sur « Entrée »

# Référ. dest

# *Il s'agit d'une zone facultative*

a) Si vous effectuez le règlement par lettre-chèque :

- Indiquer les références du correspondant pour qu'elles figurent sur la lettre chèque.
- b) Si vous effectuez le règlement par un autre mode : ne rien indiquer dans cette zone.

# Montant T.T.C.

Indiquer le montant du règlement toutes taxes comprises

# Modèle pièce

# *Il s'agit d'une zone facultative*

- a) Si vous connaissez le modèle de pièce à utiliser :
  - Indiquer le modèle de la pièce se rapportant à l'écriture en cours de saisie
- b) Si vous ne connaissez pas le modèle de pièce à utiliser et que vous ne souhaitez pas le créer :
   Cette zone étant facultative : ne rien indiguer
- c) Pour rechercher un modèle de pièce existant :
  - F4 « Affichage des modèles existants » :

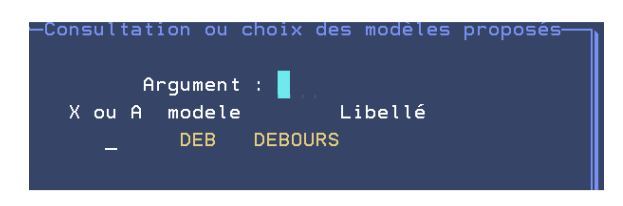

Pour afficher le paramétrage d'un modèle de pièce :

- Taper A devant le modèle de pièce à visualiser
- F9 pour revenir dans l'écran de gestion des modèles de pièces OU F7 pour en sortir
- Pour sélectionner un modèle de pièce :
- Taper X devant le modèle de pièce choisi puis « Entrée »

d) Pour créer un modèle de pièce :

 Avant de passer à l'écran 2 de la présente saisie d'écriture, vous pourrez créer un modèle de pièce par copie de la pièce en cours de saisie en utilisant F18 « Création modèle cpt »

L'écran « Création d'un modèle de pièce » apparaît. Saisie du modèle de pièce à créer :

- Indiquer un code de votre choix puis « Entrée »
- Valider par F10

ce code permettra de traiter les écritures faisant jouer les mêmes comptes de contrepartie. Attention ! Si ce modèle existe déjà, F10 permettra de le remplacer.

e) Pour supprimer un modèle de pièce :

Taper A devant le modèle de pièce à visualiser, puis F16 pour supprimer

f) Pour modifier un modèle de pièce : voir la rubrique associée dans le manuel de paramétrage

# Nature

Indiquer la nature de votre opération, par exemple «Règlement serrurier », « papeterie »

Ce qui est saisi ici figurera en consultation de comptes comme en historique dossier (dans le cas de frais saisis dans l'écran 2 et imputés également dans le dossier), d'où l'importance d'une certaine précision, essentiellement si cette écriture doit figurer sur les factures à la charge du débiteur ou du client.

# Comptes

Indiquer dans cette colonne la liste des comptes à mouvementer pour l'opération en cours de saisie.

N'omettez pas d'indiquer le compte de T.V.A s'il y a lieu

# Montant

- Indiquer, derrière chacun des comptes, la somme à porter dans ce compte.
- Appuyer sur « Entrée » lorsque tous les montants ont été indiqués

Si la somme des montants rencontrés en face de chaque compte n'est pas égale au montant T.T.C. indiqué dans la zone « montant T.T.C. », le message suivant apparaîtra :

- « La somme des ventilations doit être égale au montant T.T.C. »
- Vérifier que vous n'avez pas omis le compte de T.V.A, corriger les montants puis « Entrée »

# Écran 2 : Facturation dossier

Cet écran concerne les débours ou les frais à imputer dans le dossier à la charge du client ou du débiteur.

# Recherche

#### *Il s'agit d'une zone facultative*

- a) Si vous connaissez le numéro du dossier à mouvementer :
- Ne rien indiquer dans cette zone, aller directement dans la zone « Dossier »
- b) Si vous ne connaissez pas le numéro du dossier à mouvementer :
  - Indiquer un argument de recherche dans la zone située à côté de celle du dossier puis F4

#### N° dossier

# *Il s'agit d'une zone facultative*

Le numéro de dossier affiché est celui du numéro de dossier indiqué dans l'écran précédent. Vous pouvez le modifier ou le supprimer en l'éffaçant.

Attention (Note du 25.11.2011)

Vous ne pourrez pas ventiler sur plusieurs dossiers, le montant de la facture réglée dans l'écran précédent.

Dans ce cas, il ne faut rien compléter ici mais ajouter dossier par dossier, en mise à jour des dossiers, le montant des frais (F10 « Autres fonctions » puis « complément compta » et option 2)

La ventilation en compta dossier ne fonctionne donc que sur un dossier unique.

#### Contrepartie

Il s'agit de la contrepartie de l'écriture de comptabilité générale, soit la contrepartie en comptabilité dossier.

a) Si les frais sont à la charge du débiteur : la contrepartie doit être « DEBITE »

b) Si les frais sont à la charge du client : la contrepartie doit être « CLIENT »

#### Zones « Acte (F4 ) » et « Date acte » $\rightarrow$ mars 2018

Dans l'écran facturation dossier, le renseignement des zones « Acte » et « Date de l'acte » figurera dans l'historique du dossier.

En mise à jour des dossiers, écran « agenda », la zone « dernier acte » sera mise à jour avec ces valeurs

(La zone Acte avait été créée à la base (en octobre 2016) uniquement pour les EDI. Cette zone permettait d'indiquer le code acte dans l'écriture (F12) et donc d'envoyer un code EDI en cas de facturation EDI, CSA URSSAF et RSI.)

#### Compte

Indiquer dans cette colonne la liste des comptes à mouvementer pour l'opération en cours de saisie.

a) S'il s'agit de débours non soumis à T.V.A (hors taxe forfaitaire, affranchissement):

- Indiquer le compte 709000 (somme T.T.C.)
- b) S'il s'agit de frais soumis à une T.V.A à 19.60% :
  - Indiquer le compte 700100 (sommes hors taxe)

c) S'il s'agit d'honoraires libres (ancien article 16 avant le décret 2016-230) à la charge du client (contrepartie CLIENT) :

Indiquer le compte 700610 (somme hors taxe)

Contrairement aux opérations décrites dans l'écran précédent (comptabilité générale), il est inutile d'indiquer ici le compte de T.V.A.

Quand les fournisseurs/confrères concernés par ces comptes de débours/dossiers ont été paramétrés et rattachés à des comptes de débours/comptabilité générale, le compte à mouvementer apparaît automatiquement (voir le manuel de paramétrage)

Montant H.T.

- Indiquer, devant chacun des comptes, la somme à porter dans ce compte.
- Appuyer sur « *Entrée* » pour valider les ventilations de ce dossier.
- a) Pour imputer d'autres sommes sur un autre dossier :
  - Indiquer à nouveau le numéro du dossier concerné
  - Indiquer les comptes et les sommes et procéder comme ci-dessus.
- b) Si vous ne souhaitez pas imputer d'autres sommes sur d'autres dossiers :
  - Valider par F10 la totalité de la saisie et passer à une autre saisie
    - Ou vérifier les ventilations effectuées en utilisant F11 « Récap dossier »

Lorsque vous validez par F10, apparaît un écran de contrôle qui vous permet :

- Soit de valider définitivement par F10
- Soit de supprimer l'écriture en cours de saisie par F23 « Suppression »
- Soit de modifier l'écriture en cours de saisie par F9 « Écran précédent »

F7 permet de quitter l'option

#### B) Annulation des écritures validées en trésorerie

Il faut procéder à toute annulation d'une écriture passée par l'option « Frais généraux et sur dossiers » comme lorsque vous avez saisi l'écriture mais le « mode de règlement » sera toujours « AN » et les sommes devront être précédées du signe moins (-).

Attention, s'il s'agit d'annuler la saisie d'une facture à échéance (pas encore validée en trésorerie), il faudra utiliser l'option 8 de la comptabilité « règlement fournisseurs ».

| Exemple d'annulation de débours (écran des frais généraux 12.05.2011)                   |
|-----------------------------------------------------------------------------------------|
| SAISIE OPERATION FOURNISSEUR                                                            |
| <u>COMPTABILITE GENERALE</u>                                                            |
| Référence de pièce : F000737                                                            |
| Date : 120511 Paiement immédiat : O (O / N) Date échéance : 120511                      |
| * Journal trésorerie : CD CAISSE DES DEPOTS        Date réglem. : 050511<br>FOURNISSEUR |
| Type: F (F,H,C) * Code : TC75 TRIBUNAL DE COMMERCE DE P                                 |
| Mode de règlement : AN Etablissement payeur:                                            |
| * N° dossier : CA0001 0 NE PAS MODIFIE TEST EN COURS N<br>Référ. dest.:                 |
| Montant TTC: 100,00-                                                                    |
| * Modèle pièce:                                                                         |
| Nature : BNP                                                                            |
| * Compte Intitulé Tiers Sens Montant                                                    |
| 467000 Débours encaissés D 100,00-                                                      |
| TOTAL TTC **** 100,00-                                                                  |

Ecran 1 "comptabilité générale" (mis à jour pour compta engagement)

Il est possible de saisir une écriture à une date antérieure et en paiement immédiat (cas des paiements par virements débités sur les relevés de banque à une date antérieure, par exemple) afin que votre rappro soit fait sur le mois. Changer les 3 dates qui figurent à l'écran

#### Annulation ou remboursement de frais généraux et débours (en octobre 2016)

|               | FACTURATION DOSSIER                |
|---------------|------------------------------------|
| Recherche :   |                                    |
| N° dossier :  | TESTZF O TEST CD DEFENDEUR TEST    |
| Contrepartie: | DEBITE DEBITEUR DOSSIER (RESERVER) |
| Acte (F4) :   |                                    |
| Compte Sens   | Montant HT Intitulé                |
| 709000 C      | 100.00- Débours encaissés          |

Partie inférieure de l'écran 2 "comptabilité dossier", à compléter si nécessaire

#### C) Remboursement, annulation, avoir

Il s'agit du cas où le fournisseur rembourse un trop perçu. Vous procéderez alors comme pour une saisie, à l'exception de la zone « Mode de règlement ».

### <u>Écran 1 : Comptabilité générale</u>

#### Mode de règlement

AN : car il s'agit d'une annulation ou d'un remboursement

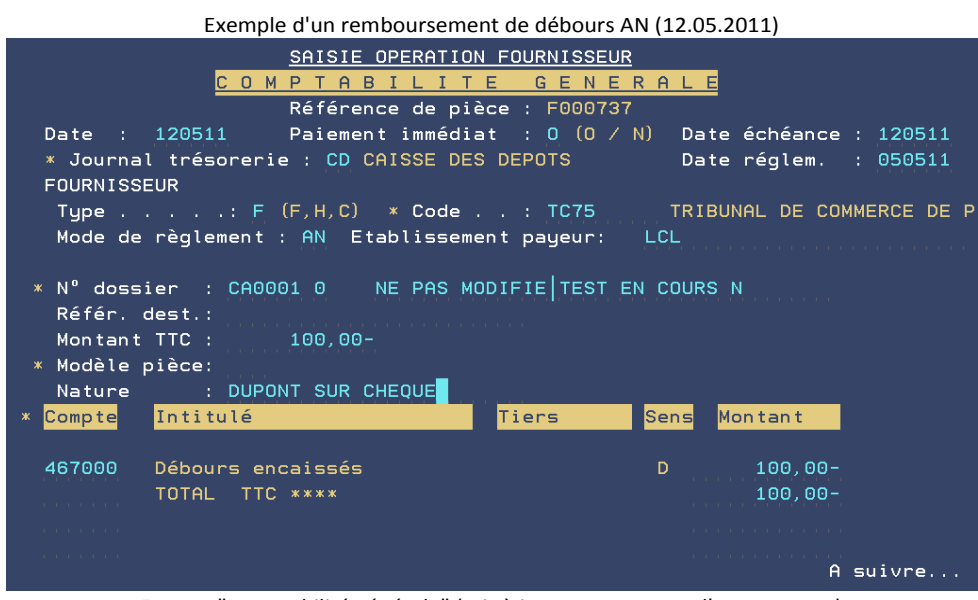

Ecran 1 "comptabilité générale" (mis à jour pour compta d'engagement)

Il est possible de saisir une écriture à une date antérieure et en paiement immédiat (cas des paiements par virements débités sur les relevés de banque à une date antérieure, par exemple) afin que votre rappro soit fait sur le mois. Changer les 3 dates qui figurent à l'écran

#### Établissement payeur

- a) Il s'agit d'un chèque : indiquer le nom de la banque du payeur (il figurera sur la remise en banque)
- b) Il s'agit d'un virement ou d'espèces : ne rien indiquer

En l'absence d'établissement payeur, le chèque ne figurera pas sur le bordereau de remise en banque. Vous pourrez tout de même rétablir la situation au moment de la demande d'édition du relevé (voir le chapitre concernant l'édition des bordereaux de remise en banque).

#### Montant T.T.C.

Indiquer le montant du remboursement toutes taxes comprises, précédé du signe moins

#### Nature

- a) S'il s'agit d'un remboursement par chèque :
- Indiquer le nom de la personne qui a établi le chèque. Ce nom figure sur le bordereau de remise.
   b) S'il s'agit d'un remboursement par un autre mode:
  - Indiquer la nature de votre opération, par exemple « Règlement serrurier»

Le contenu de cette zone figurera en consultation de comptes de dossiers.

#### Montant

- Indiquer, derrière chaque compte, la somme à y porter précédée du signe moins ( ).
- Appuyer sur « Entrée » lorsque tous les montants ont été indiqués

# Écran 2 : Facturation dossier

# Montant H.T.

Pour annuler ces débours du dossier, indiquer pour chacun des comptes, la somme en moins (-).

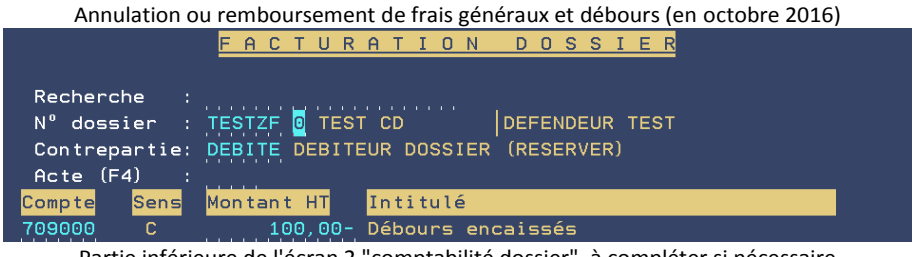

Partie inférieure de l'écran 2 "comptabilité dossier", à compléter si nécessaire

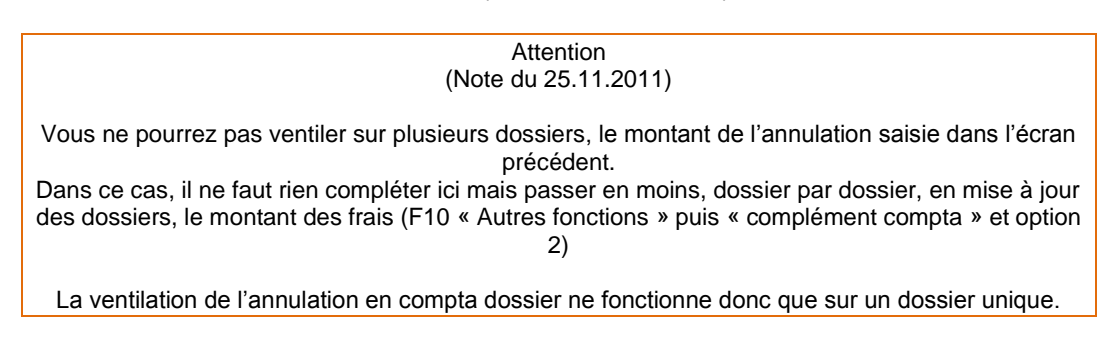

D) Annulation des virements automatiques en attente -> voir le chapitre « Annulation des virements en attente »

# 2°) QUELQUES CAS FRÉQUENTS DE RÈGLEMENT DE DÉBOURS

#### A) Régler les confrères hors compétence

Vous devrez vous reporter également aux manipulations générales décrites ci-dessus.

Les actes régularisés par les confrères sont des débours, ils ne sont donc pas soumis à TVA (709000 en compta dossier, ou nature 4 au répertoire)

| ECRAN 1:"comptabilité générale": Saisie de débours confrère non soumis à TVA – (12.05.2011) |
|---------------------------------------------------------------------------------------------|
| COMPTABILITE GENERALE                                                                       |
| Référence de pièce : F000737                                                                |
| Date : 120511 Paiement immédiat : O (O / N) Date échéance : 120511                          |
| * Journal trésorerie : CD CAISSE DES DEPOTS Date réglem. : 120511                           |
| FOURNISSEUR                                                                                 |
| Type: H (F,H,C) * Code : TEST2 SCP TEST HUISSIERS 2                                         |
| Mode de règlement : LC Bénéficiaire: SCP TEST HUISSIERS 2                                   |
|                                                                                             |
| * N° dossier : CA0001 0 NE PAS MODIFIE TEST EN COURS N                                      |
| Référ, dest.:                                                                               |
| Montant TTC :100,00                                                                         |
| * Modèle pièce:                                                                             |
| Nature: SIGNIF ME TEST 020511                                                               |
| * <mark>Compte</mark> Intitulé Tiers Sens Montant                                           |
|                                                                                             |
| 467000 Débours encaissés D 100,00                                                           |
| TOTAL TTC **** 100,00                                                                       |
|                                                                                             |

Il est possible de saisir une écriture à une date antérieure et en paiement immédiat (cas des paiements par virements débités sur les relevés de banque à une date antérieure, par exemple) afin que votre rappro soit fait sur le mois. Changer les 3 dates qui figurent à l'écran

# FOURNISSEUR/ Type/code

 Indiquer dans cette zone le type de tiers réglé. : indiquer H (Huissier). Cette zone est obligatoire car elle permettra le mouvement dans le compte fournisseur rattaché au compte de débours.

Le type de tiers correspond au type de tiers auquel est rattaché le compte dans le plan comptable (voir le paramétrage).

FACTURATION DOSSIER Acte/date → zone date créée en mars 2018

- Ces zones permettent d'alimenter l'historique de votre dossier (F12 de la mise à jour des dossiers) :
  - Indiquer (si nécessaire, en cas de règlement confrère par exemple) le code de l'acte à faire figurer dans le dossier et dont le paiement est en cours.
  - La zone « Date » permet d'indiquer la date à laquelle vous souhaitez que cette opération figure dans l'historique du dossier

(La zone Acte avait été créée à la base (en octobre 2016) uniquement pour les EDI. Cette zone permettait d'indiquer le code acte dans l'écriture (F12) et donc d'envoyer un code EDI en cas de facturation EDI, CSA URSSAF et RSI.)

# FACTURATION DOSSIER/ Comptes

Indiquer dans cette colonne la liste des comptes à mouvementer.

| <mark>FACTURATION DOSSIER</mark>                                          |  |
|---------------------------------------------------------------------------|--|
|                                                                           |  |
|                                                                           |  |
| Recherche :                                                               |  |
| N° dossier : TESTCD 0 TEST                                                |  |
| Contrepartie: DEBITE Débours encaissés                                    |  |
| Acte (F4) : <mark>C</mark> 001 COMMANDEMENT SAISIE VTE Date acte : 010318 |  |
| Compte Sens Montant HT Intitulé                                           |  |
| 709000 C 100,00 Débours encaissés                                         |  |

(possibilité d'indiquer un code acte et une date qui figureront dans l'historique du dossier – depuis mars 2018)

Cette opération est facultative, vous pouvez préférer :

- Soit passer l'acte au répertoire confrères (voir le manuel général) ce qui aura pour avantage de faire figurer l'acte à sa date réelle et non à la date de comptabilisation du règlement.
- Soit passer l'acte par le complément dossier (voir le manuel général sur l'ajout de frais).

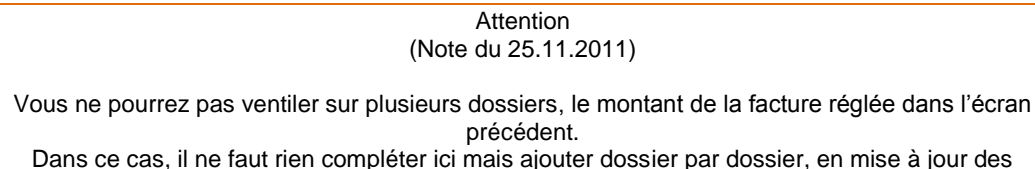

dossiers, le montant des frais (F10 « Autres fonctions » puis « complément compta » et option 2)

La ventilation en compta dossier ne fonctionne donc que sur un dossier unique.

# B) Régler les confrères par substitution : \*\*\*\*\*\*\*\* RUBRIQUE A COMPLETER, voir Thierry Laidet depuis comptabilité d'engagement \*\*\*\*\*\*\*\*\*\*\*

Contrairement aux confrères qui ont délivré des actes car vous n'étiez pas compétent territorialement, les confrères qui vous substituent en délivrant des actes sur votre compétence territoriale sont soumis à T.V.A.

#### C) Le cas particulier de l'affranchissement: débours?

Bien qu'il s'agisse d'un débours, le cas de l'affranchissement est à part du fait qu'il est impossible de répartir au marc le franc les factures d'affranchissement dans les dossiers.

C'est pourquoi, le chapitre des frais généraux semble plus approprié à cette rubrique: <u>cliquer ici pour accéder</u> <u>au chapitre traitant du paiement de l'affranchissement.</u>

#### **3°) PAIEMENT DES FACTURES SAISIES AVEC UNE DATE D'ÉCHÉANCE**

#### A) Description de l'écran

# a) Saisie d'un règlement par facture

Les factures saisies par l'option 4 « frais généraux et sur dossiers » peuvent être réglées à la date d'échéance indiquée lors de leur saisie. La date d'échéance est indicative, vous pouvez, par cette option, choisir de régler les factures un jour J même s'il ne s'agit pas du jour de l'échéance.

| Option 8 du menu de comptabilité « Règlement fourniss                                | seurs »                             |
|--------------------------------------------------------------------------------------|-------------------------------------|
| Option 8 "règlement des fournisseurs" à date d'échéance, écran de sélecti            | <b>ion</b> (avril 2013)             |
| <u>Gestion des décaissements</u> Mode <mark>DETAIL</mark> Le :<br>à :                | 30/ <mark>04</mark> /13<br>09:49:07 |
| Journal de trésorerie ( <mark>F4</mark> ).: CD CAISSE DES DEPOTS<br>(pour règlement) |                                     |
| <mark>S</mark> élection :                                                            |                                     |
| Date limite d'échéance: 300413 (JJMMAA)                                              |                                     |
| Type de tiers (blanc,F,C,H)                                                          |                                     |
| Code tiers ( <mark>F4</mark> )                                                       |                                     |
| Montant de à : (en EUROS)                                                            |                                     |
|                                                                                      |                                     |
|                                                                                      |                                     |
|                                                                                      |                                     |
| re-kecherche re-kegtt. groupe                                                        | E (=EIN                             |

La touche F5 permet de passer en mode « groupé » et d'effectuer un règlement global (depuis janvier 2013)

# Date limite d'échéance

Il s'agit de la date d'échéance indiquée lors de la saisie de la facture.

- Journal de trésorerie
  - Il s'agit du code journal avec lequel vous allez régler les factures (compte de gestion)

Les autres zones sont facultatives et permettent d'affiner la sélection. Vous appuierez sur « entrée » pour passer à l'écran suivant:

La touche F5 permet de passer du mode détail au mode règlement groupé décrit au b) cidessous.

| Op | otior                            | າ 8 "Règlem | ent fourni | isseurs" avec dates | s d'échéa  | nce, <b>éc</b> | ran des déc | <b>aissements</b> (ja | nvier 2 | 011) |
|----|----------------------------------|-------------|------------|---------------------|------------|----------------|-------------|-----------------------|---------|------|
|    | <u>Gestion des décaissements</u> |             |            |                     | Le : 17/01 | /11<br>·18     |             |                       |         |      |
|    |                                  |             | -          |                     | SHIOOL L   |                |             |                       | . 10    |      |
| C  | hx                               | Tiers       | date       | Libellé             |            |                | Dossier     | à régler              | Mode    | Trt  |
| A  | , ж                              | libellé     | échéanc    | e pièce             |            |                |             |                       | rglt    |      |
|    | тс                               | 22BR I      | 200111     | GREFFE ST BRIE      | EUC        |                | CA0001 0    | 22,00                 | LC      |      |
|    | 9                                |             | 200111     | PUNAISES            |            |                |             | 119,60                | СН      |      |
|    | 75                               | TEST        | 200111     | ACTE CONFRERE       | TEST       |                | CA0001 0    | 200,00                | СН      |      |
|    |                                  |             |            |                     |            |                |             |                       |         |      |
|    |                                  |             |            |                     |            |                |             |                       |         |      |
|    |                                  |             |            |                     |            |                |             |                       |         |      |
|    |                                  |             |            |                     |            |                |             |                       |         |      |
|    |                                  |             |            |                     |            |                |             |                       |         |      |
|    |                                  |             |            |                     |            |                |             |                       |         |      |
|    |                                  |             |            |                     |            |                |             |                       |         |      |
|    |                                  |             |            |                     |            |                |             |                       |         |      |
|    |                                  |             |            |                     |            |                |             |                       |         |      |
|    |                                  |             |            |                     |            |                |             |                       |         | Fin  |
|    |                                  |             |            |                     |            |                |             |                       |         |      |
|    |                                  |             |            |                     | To         | tal à          | régler :    | 341,60                |         |      |

r ,

- La colonne « Chx A, \* » permet d'intervenir sur la ligne, soit pour une annulation, soit pour une modification (voir ci-dessous).
- Tiers libellé: il s'agit du code fournisseur/confrère utilisé lors de la saisie de la facture. Il n'est pas modifiable.
- La colonne « Mode rglt » affiche le mode de règlement choisi lors de la saisie de la facture (voir ci-dessous)
- La colonne « Trt » contient un \* si la ligne a été cochée (voir ci-dessous)
- Au bas de l'écran figure le total des factures à régler jusqu'à la date d'échéance indiquée

La touche F2 permet d'afficher, sur une seconde ligne, des informations complémentaires concernant le numéro de pièce, la date de saisie de la facture, le libellé du tiers/fournisseur/confrère:

| Option 8 "reglement fournisseurs" la touche F2 (Janvier 2011) |                     |                               |                              |                |                      |          |                         |  |  |
|---------------------------------------------------------------|---------------------|-------------------------------|------------------------------|----------------|----------------------|----------|-------------------------|--|--|
|                                                               |                     | Le : 17/01/11<br>à : 11:21:18 |                              |                |                      |          |                         |  |  |
| Chx<br>A, *                                                   | Tiers<br>libellé    | date<br>échéance              | Libellé<br>pièce             |                | Dossier              | à régler | Mode Trt<br><u>rqlt</u> |  |  |
|                                                               | 22BRI<br>RIBUNAL DE | 200111<br>COMMERCE            | GREFFE ST BRI<br>DE ST BRIEU | EUC<br>170111  | CA0001 0<br>F0000623 | 22,00    | LC                      |  |  |
| , 9<br>FC                                                     | URNISSEUR           | 200111<br>S DIVERS            | PUNAISES                     | 110111         | F0000578             | 119,60   | СН                      |  |  |
| 75<br>Ma                                                      | STEST<br>aître TEST | 200111<br>CONFRERE            | ACTE CONFRERE                | TEST<br>170111 | CA0001 0<br>F0000624 | 200,00   | СН                      |  |  |

. . . . . 

#### b) Saisie d'un règlement global (unique pour plusieurs factures) ⇒ janvier 2013

Dans l'option 8 de la comptabilité possibilité, pour UN fournisseur donné, une nouvelle fonction permet de regrouper plusieurs factures ou AVOIR pour ne faire qu'un seul règlement global. Cette fonction concerne les écritures ayant été saisies par l'option 4 « Frais généraux et sur dossiers » ET avec une date d'échéance.

Il faut :

- Choisir un tiers
- Se mettre en mode règlement groupé avec la touche F5

Cette touche F5 permet de basculer du mode « Règlement détail » au mode « Règlement groupé ».

Option 8 de la compta avec fonction « Règlement groupé » (30.04.2013) Gestion des décaissements Mode GROUPE Le : 30/<mark>04</mark>/13 à : 09:21:23 Journal de trésorerie (F4).: CD CAISSE DES DEPOTS (pour règlement) Sélection : Date limite d'échéance ....: 010513 (JJMMAA) Type de tiers ..... F (blanc,F,C,H) Code tiers (F4)..... TC75 TRIBUNAL DE COMMERCE DE PARIS Montant de .... : (en EUROS) F4=Recherche <mark>F7</mark>=Fin Entrée=Validation <mark>F5</mark>=Règlt. détail

Sur l'écran suivant sélectionner par \* les lignes à regrouper et confirmer par 10. Valider la sélection affichée dans l'écran suivant, par F10 également.

Option 8, fonction « règlement groupé », choix (30.04.13)

| Chx Tiers<br><u>A,* libellé</u> | date<br>échéance                                   | Libellé<br>pièce                                 | Dossier                                                                                                    | à régler        | Mode<br>rqlt | Trt |
|---------------------------------|----------------------------------------------------|--------------------------------------------------|----------------------------------------------------------------------------------------------------|-----------------|--------------|-----|
| TC75                            | 010513 TC                                          | C FACT 003                                       |                                                                                                    | 17,00           | LC           | ж   |
| TC75                            | 010513 FA                                          | ACT 005                                          |                                                                                                    | 20,00           | LC           | ж   |
| 2 R<br>F10=Val                  | Récapitul<br>èglement( <mark>s</mark> )<br>idation | Lation dema<br>Deman<br>LC<br>VM<br>CH<br>Entrée | nde de règlement Mode<br>de de rglt groupé <del>#</del><br>Lettre chèque<br>Virement manuel<br>Chèque manuel<br><mark>F7</mark> # | GROUPE<br>37,00 |              |     |

Choisissez le mode de règlement par entrée et compléter les informations requises dans l'écran suivant. Sur le premier écran F5 permet de revenir au mode DETAIL.

Un document de contrôle sortira sur l'imprimante qui vous sera demandée à la fin du processus.

|          | Edition de  | e contrôle du règlement grou | ipé REGLT_FO | UR (au 30.04.13) |   |
|----------|-------------|------------------------------|--------------|------------------|---|
|          |             | Règlement_g:                 | roupé        | Le               |   |
| 30/04/13 |             |                              |              |                  |   |
|          |             |                              |              | à                |   |
| 9:34:18  |             |                              |              |                  |   |
|          |             | par lettre-chèque            |              |                  |   |
| Jour     | nal : CD CA | ISSE DES DEPOTS              |              |                  |   |
| Tier     | s :TC75     | TRIBUNAL DE COMMERC          | E DE PARIS   |                  |   |
|          |             |                              |              |                  |   |
| l l      | I.          | I                            |              |                  |   |
| Dossier  | :   Date    | Libellé écriture             | l I          | Montant          |   |
| <u> </u> |             |                              |              |                  |   |
| 1        | 29/04/1     | 3   TC FACT 003              | 1            | 17,00            |   |
| l l      | 30/04/1     | 3   FACT 005                 |              | 20,00            |   |
|          |             |                              |              |                  |   |
|          |             |                              | 1            | 37,00            | 1 |
|          |             |                              |              |                  |   |

# B) Validation du traitement en trésorerie

Vous pouvez agir en sélectionnant et validant ligne par ligne chaque facture saisie, ou bien en effectuant un règlement général de toutes les factures saisies par F11.

#### a) Sélection ligne par ligne avec \*

Afin de valider la facture et d'en effectuer le paiement, indiquer \* sur la ligne concernée et compléter les renseignements (numéro du chèque, possibilité de modifier le type de règlement, …). Il est également possible de modifier la date de règlement dans le cas de règlement par CH ou VM.

| Option 8 « règlement fournisseurs » - mai 2011 |                                       |  |  |  |  |
|------------------------------------------------|---------------------------------------|--|--|--|--|
| P Demande de comptabi                          | ilisation                             |  |  |  |  |
| 75TEST 300111 TEST DATE ECH 30                 | 901 250,00                            |  |  |  |  |
| Mode de réglement : CH N° chéque               | e : 6598888 <mark>.</mark>            |  |  |  |  |
| Date de comptabilisation : 120511              |                                       |  |  |  |  |
| Entrée=Confirmation                            | <mark>F7</mark> =Abandon <del>#</del> |  |  |  |  |

#### b) Règlement général par F11

| Option 8 "Règlements fourniss | seur" <b>Règlement global pa</b> i | • <b>F11</b> (janvier 2011) |
|-------------------------------|------------------------------------|-----------------------------|
| 🛉 — Demar                     | nde de rglt global <del>#</del>    |                             |
| VI                            | virements                          |                             |
| LC                            | lettre-chèques                     |                             |
| -Entrée                       | F7                                 |                             |

Exemple de règlement global concernant les écritures par lettres chèques

Après avoir appuyé sur « entrée », vous remarquerez que toutes les écritures concernées comportent un \*. Il est encore temps de changer d'avis par F7 annulation, ou de valider par F10.

Suivez la procédure de confirmation proposée.

Les écritures sont désormais validées en trésorerie et vous pourrez demander l'édition des lettres chèques au moment de votre choix.

#### C) Suppression d'une ligne et annulation de la facture saisie

Cette option est la seule option permettant d'annuler la saisie d'une facture à échéance, à ne pas confondre avec l'annulation du paiement d'une facture.

Les factures comptabilisées en trésorerie suite au traitement dans cet écran devront si nécessaire être annulées comme toute écriture comptable de frais généraux/débours: par l'option 4 de la comptabilité.

Indiquer A dans la 1<sup>ère</sup> colonne afin d'abandonner le traitement de la ligne sélectionnée:

| Option 8 "règlement four | nisseurs" : <b>A pour annulation</b> (janvie                                              | r 2011)                                                                                                    |
|--------------------------|-------------------------------------------------------------------------------------------|----------------------------------------------------------------------------------------------------|
| Dema                     | ande d'annulation                                                                         |                                                                                                    |
|                          |                                                                                           |                                                                                                    |
| Echéance                 | Libellé                                                                                   | Montant                                                                                                    |
| 200111                   | TEST CPTA DOSS Nº2                                                                        | 13,00                                                                                                    |
| DE COMMERCE D'AIX        |                                                                                           |                                                                                                    |
|                          |                                                                                           |                                                                                                    |
| firmation                | <mark>F7</mark> =Abandon <del>#</del>                                                     |                                                                                                    |
|                          | Option 8 "règlement fourn<br>Dema<br>Echéance<br>200111<br>DE COMMERCE D'AIX<br>firmation | Option 8 "règlement fournisseurs" : <b>A pour annulation</b> (janvie<br>Demande d'annulation<br>Echéance Libellé<br>200111 TEST CPTA DOSS N°2<br>DE COMMERCE D'AIX<br>firmation <b>F7</b> =Abandon |

- F7 permet de sortir en cas de remords
- Entrée permet de valider l'annulation.
  - Vous remarquerez alors que la colonne « Traitement » comporte la mention AN pour « annulé ». Il est encore temps de changer d'avis en indiquant un \* sur la ligne dont le traitement est AN, ce qui aura pour conséquence de supprimer la demande d'annulation et de revenir au stade précédant les modifications.

La validation de l'annulation a pour conséquence :

- L'annulation des frais en comptabilité dossier, dans le cas où vous en auriez indiqués lors de la saisie de la facture par l'option 4 « frais généraux » La contrepassation des mouvements occasionnés par la saisie de la facture dans le compte 467000
- et les éventuels comptes de fournisseurs rattachés.

# **Gestions spéciales**

# 1°) LES SÉQUESTRES

# A) Compte affecté spécifique aux séquestres placés 542nnn

Principes :

Ces comptes doivent représenter la totalité des fonds clients.

Auparavant (avant la circulaire de la chambre fin 2009, seul le compte 542000 tenait ce rôle pour les fonds clients détenus dans les dossiers.

Par l'option transfert de trésorerie, des mouvements entre ces comptes sont possibles.

Pour gérer les séquestres il faut créer un journal SEQUESTRE (S1, par exemple) qui pointe sur un 5421xx. Les séquestres placés doivent comporter un compte différent de celui des séquestres non placés.

Les acomptes débiteurs ou provisions sont valables avec ce journal. L'utilisation de ce journal ne provoque pas de remontée de fonds non affectés.

L'envoi de disponible reste réservé au journal compte affecté.

# B) Gestion de la comptabilité

Encaissement des acomptes :

(a) Utiliser le code journal réservé aux séquestres.

La remise en banque sera déposée sur le compte affecté habituel.

Gestion des envois de fonds :

(b) Utiliser le code journal réservé au compte affecté habituel (en principe \$A).

(c) Passer ensuite une écriture de régularisation entre le compte affecté-séquestres et le compte affecté 542000. Utiliser pour ce faire l'option de transfert de trésorerie (débiter le compte 542000 par un crédit du compte affecté-séquestre).

Liste à fournir à la Chambre :

Demander une édition sélective.

| Tableau récapitulatif                          |                       |            |              |             |  |  |  |
|------------------------------------------------|-----------------------|------------|--------------|-------------|--|--|--|
|                                                | Compte affecté 542000 |            | Compte séque | stre 542nnn |  |  |  |
| Nature de l'écriture                           | Débit                 | Crédit     | Débit        | Crédit      |  |  |  |
|                                                | (Recettes)            | (Dépenses) | (Recettes)   | (Dépenses)  |  |  |  |
| (a) Acompte encaissé de 500 euros, par exemple |                       |            | 500.00       |             |  |  |  |
| (b) Envoi disponible au client                 |                       | 200.00     |              |             |  |  |  |
| (c) Écriture de régularisation                 | 200.00                |            |              | 200.00      |  |  |  |
| Solde des comptes                              | 0                     |            | 300.00       |             |  |  |  |

# 2°) ANNULATION DES VIREMENTS AUTOMATIQUES EN ATTENTE

Les virements automatiques de règlement (fournisseurs ou disponibles) qui sont en attente DOIVENT ETRE ANNULES ou par les options suivantes :

Option 13 du menu général « programmes particuliers » Option 3 « liaisons bancaires » Option 10 « mise à jour virements en attente » Annulation virements fournisseurs/disponibles en attente (mai 2016)

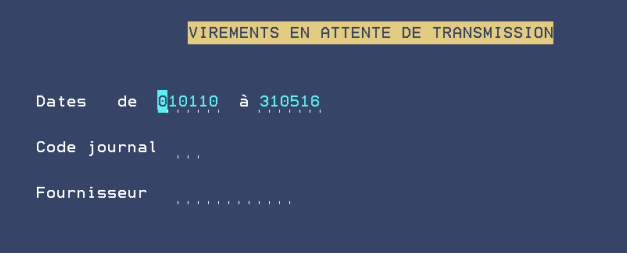

F4 permet une recherche F7 permet de quitter l'option

Vous pouvez :

- Indiquer un code journal et/ou un fournisseur
- Rechercher ces codes par la touche F4
- Ne pas faire de sélection et appuyer sur entrée pour tout visualiser dans l'écran suivant

Virements (fournisseurs ou disponibles) en attente de transmission (mai 2016)

| VIREMENTS EN A                                                                 | TTENTE DE TRANSMISS | SION                                                          |                                            |     |
|--------------------------------------------------------------------------------|---------------------|---------------------------------------------------------------|--------------------------------------------|-----|
| Dates de 010110 à 310516<br>Code journal<br>Fournisseur<br>Choix : A> Abandon. | TOTAL A PAY         | (ER>                                                          | 60,05                                      |     |
| <u>Chx</u> Dossier <mark>Fournisseur</mark>                                    | Nature              | Montant                                                       | Echèance                                   | Jal |
| 004022 RSI PARIS                                                               | DISPONIBLE          | 60,05<br>0,00<br>0,00<br>0,00<br>0,00<br>0,00<br>0,00<br>0,00 | O<br>O<br>O<br>O<br>O<br>O<br>O<br>A suivr | AF  |
| <mark>F6</mark> =Saisie facture <mark>F9</mark> =Retour                        | F                   | <mark>11</mark> =Position                                     | trèsorer                                   | ie  |

Pour supprimer le traitement d'une ligne et annuler le traitement du virement en attente :

- Taper A (pour abandon) dans la colonne Chx
- Appuyer sur entrée.
- Valider la suppression par F23 ou utiliser F9 si vous avez changé d'avis

# 3°) LES PAIEMENTS VIA VOTRE SITE INTERNET DE TÉLÉPAIEMENT SÉCURISÉ (VAD)

Note concernant l'option « Paiement Internet fractionné » (mai 2018)

Il s'agit d'une option facturable, nous contacter pour de plus amples renseignements.

# Principe :

Si cette option est installée sur votre site, l'internaute a le choix de payer en une seule fois, comme actuellement, ou en plusieurs fois échelonnées dans la limite de 3 versements .

- La période de prélèvement est fixée à 30 jours.
- Le nombre de prélèvements maximal est bloqué à 3 (pour ne pas tomber sous la loi des crédits à la consommation)

• L'étalement des montants et les dates suivantes sont calculés automatiquement et ne peuvent pas être modifiés.

Lorsque cette fonction est activée et que l'internaute est amené à saisir le montant du versement : Un sélecteur (bouton radio) propose le « paiement immédiat » ou « en plusieurs fois ». Aucun choix par défaut n'est fait. Ce qui oblige l'internaute à faire un choix. Paiement internet (image écran du 27.04.2018)

| (                                                                                                    |  |
|----------------------------------------------------------------------------------------------------|--|
| Récapitulatif pour votre paiement chez Prix Bas                                                                                                    |  |
| Vos informations                                                                                                    |  |
| Nom et prénom : Madame LEDEFENDEUR Capucine                                                                                                    |  |
| Adresse : 27 rue des Capucines, , 75008 PARIS                                                                                                    |  |
| Votre dette à ce jour est de 5253,50 €                                                                                                    |  |
| Vous souhaitez effectuer un règlement de       500 €         Type de paiement *       Immédiat         ● En plusieurs fois         commencer       dans 2 jours ▼         Nombre de paiements       3 ▼         montant de la première échéance       100 €         Accédez au paiement |  |
| Votre commande                                                                                                    |  |
| Numéro de commande : 116824                                                                                                    |  |

Si l'internaute clique sur l'option « en plusieurs fois » : des champs de saisie supplémentaires s'affichent :

- La date à laquelle doivent commencer les prélèvements
- Le nombre de prélèvements
- Le montant du premier prélèvement

Dans ce cas lors de la saisie du n° de carte les échéances sont récapitulées.

| Paiement Internet / Récapitulation des échéances |
|--------------------------------------------------|
| (Image du 27.04.18)                              |

| identiliant commerçant                                                                                                    | 011223344551111                                                                                                    |
|----------------------------------------------------------------------------------------------------|----------------------------------------------------------------------------------------------------|
| Référence de la transaction                                                                                                    | 881352 VISA                                                                                                    |
| Montant de la transaction                                                                                                    | 500,00 €                                                                                                    |
| Echéances                                                                                                    | 25 Avril 2018 - 100,00 €                                                                                                    |
|                                                                                                    | 25 Mai 2018 - 200,00 €                                                                                                    |
|                                                                                                    | 24 Juin 2018 - 200,00 €                                                                                                    |
| Les symboles 🔐 🔒 😭 indiquent que vo                                                                                                    | tre transaction est sécurisée, vous pouvez remplir votre formulaire en toute confianc                                                                                                    |
| Les symboles 🏪 🔂 😭 indiquent que vo<br>> N° de carte :                                                                                                   | <ul> <li>tre transaction est sécurisée, vous pouvez remplir votre formulaire en toute confianc</li> <li>&gt; Expire fin : 01-Janvier ▼ / 2018 ▼</li> </ul>                                                                                                  |
| Les symboles 🏪 🖨 😭 indiquent que vo                                                                                                    | tre transaction est sécurisée, vous pouvez remplir votre formulaire en toute confianc<br>> Expire fin : 01-Janvier ▼ / 2018 ▼                                                                                                    |
| Les symboles 🏭 🖻 🎧 indiquent que vo<br>> N° de carte :                                                                                                   | tre transaction est sécurisée, vous pouvez remplir votre formulaire en toute confianc<br>> Expire fin : 01-Janvier ▼ / 2018 ▼<br>ne visuel, dernier bloc de trois chiffres apparaissant sur le panneau signature au ver                                     |
| Les symboles 🏭 🖻 🍙 indiquent que vo<br>> N° de carte :                                                                                                   | tre transaction est sécurisée, vous pouvez remplir votre formulaire en toute confianc<br>> Expire fin : 01-Janvier ▼ / 2018 ▼<br>ne visuel, dernier bloc de trois chiffres apparaissant sur le panneau signature au ver                                     |
| Les symboles A Carte :                                                                                                    | tre transaction est sécurisée, vous pouvez remplir votre formulaire en toute confianc<br>> Expire fin : 01-Janvier ▼ / 2018 ▼<br>ne visuel, dernier bloc de trois chiffres apparaissant sur le panneau signature au ver<br>tions sur le cryptogramme visuel |
| Les symboles 🔒 🖨 🍙 indiquent que vo<br>> N° de carte :<br>> Vous pouvez saisir votre cryptogramm<br>de votre carte bancaire.<br>> Cryptogramme > Informa | tre transaction est sécurisée, vous pouvez remplir votre formulaire en toute confianc<br>> Expire fin : ①1-Janvier ▼ / 2018 ▼<br>ne visuel, dernier bloc de trois chiffres apparaissant sur le panneau signature au ver<br>tions sur le cryptogramme visuel |

L'étude reçoit le planning des paiements par mail. Les échéances passent en comptabilité à la date prévue avec un mail indiquant le montant de l'échéance effectif.

#### Exemple :

Si, à ce jour, le 02/05/2018, le payeur décide de verser 100 Euros en 3 fois, en commençant demain par un montant de 25 Euros: voici ce que sera l'échéancier :

| Identifiant commerçant      | 011223344551111           |
|-----------------------------|---------------------------|
| Référence de la transaction | 794735                    |
| Montant de la transaction   | 100,00€                   |
| Echéances                   | 03 Mai 2018 - 25,00 €     |
|                             | 02 Juin 2018 - 37,50 €    |
|                             | 02 Juillet 2018 - 37,50 € |

#### A- Versements clients (provisions ou règlements de frais)

#### Connexion des clients et débiteurs à votre site

Ces derniers utilisent votre site internet pour se connecter au site de paiement sécurisé. Vous devez leur transmettre un mot de passe ou un code qui leur permettra de se connecter au site de paiement en ligne.

Que faire si on ne connaît pas le code postal du client ? (déc. 2010)

Indiquer le code « joker » qui vous a été fourni par Gest'Help.

Pour info, ce « petit truc » ne fonctionnera pas sur la saisie d'un acompte.

B- Versements pour le compte du débiteur

Versements débiteurs saisis par l'étude :

(Site internet de télépaiement sécurisé)

A condition de disposer d'un site de télépaiement, cette option permet de saisir des acomptes via ledit site, quand le débiteur souhaite régler par carte bancaire (lors d'un entretien téléphonique par exemple).

De la mise à jour des dossiers, F8 « versements » puis option 3 « internet »

#### Mise à jour du mail

Il est possible au payeur de saisir son adresse mail.

Dans ce cas, la fiche du débiteur sera automatiquement mise à jour dans le fichier des tiers et cette nouvelle adresse mail s'ajoutera à celles existant déjà.

Un mail d'accusé de réception de l'acompte sera envoyé au payeur.

#### C- La liste des transactions effectuées

#### Le mail récapitulatif

Chaque matin, vers 6h00, une liste des transactions envoyées à votre banque vous est adressée par mail à la boîte mail que vous nous avez transmise pour ce faire. Il s'agit des transactions effectuées la veille.

- L'objet est « Récapitulatif paiements CB ».
- L'expéditeur est psi@gesthelp.com.

Cette liste comprend les versements effectués via votre site internet ou via l'option de mise à jour des dossiers (F8 et 3).

Le contenu du message est :

- Un texte :
  - Veuillez trouver ci-joint la liste des paiements de la journée du JJ/MM/AAAA (par exemple 17/10/2016.)
- Et une pièce jointe dont l'extension est .csv. Cette pièce jointe est ouvrable avec Excel (éventuellement avec le bloc note).

# Description de la pièce jointe

La pièce jointe porte un nom similaire à celui-ci : 0000nnn\_AAAA-MM-JJ.csv.

- nnn correspond au code marchand de l'étude
- AAAA-MM-JJ est la date du fichier (2016-10-17 par exemple). N'oubliez pas qu'il s'agit toujours du fichier de la veille.
- .csv est l'extension du fichier

Si vous connaissez l'utilisation d'Excel, vous n'aurez pas de difficulté à agrandir les colonnes et à afficher la totalité de leur contenu. Dans le cas contraire, les lettres en gras sont celles que vous voyez dans les en-têtes de colonnes.

Description des colonnes significatives :

# CREAT\_DATE ADDDAT" et "CREAT\_TIME ADDTIM

Il s'agit de la date et de l'heure de création du fichier, soit la date et l'heure de la transaction, donc du versement.

# NUMERO\_CMR NUMCMR

Le code marchand de l'étude.

# NUMERO\_TRS NUMTRS

Numéro de la transaction

# MONTANT\_TRS MNTTRS

Montant du versement. Selon la version dont vous disposez, celui-ci peut apparaître sous 2 formats : Soit 20000 (pour 200) Soit 200,00 (pour 200)

# DOS\_NUMERO NUMDOS

Il s'agit du numéro de dossier ou d'acte détaché concerné.

# TRS\_NATURE NATTRS et TRS\_LIB\_NATURE LBNATT

Nature et libellé du paiement : PVD= provision du client ACC= acompte du débiteur

# **PRS\_NOMPRENOM** NMPPRS

Nom du payeur (débiteur ou client).

# PRS\_POSTAL POSPRS et PRS\_VILLE VILPRS

Code postal et ville du payeur (débiteur ou client)

# **PRS\_EMAIL** EMAPRS

Boîte mail réceptrice des messages à l'étude

# **RESPONSE\_CODE** RPSCOD et **RESPONSE\_LIB** RPSLIB

Réponse « accepté » ou « refusé ». Les paiements refusés n'ont pas été traités en compta.

# PAYMENT\_MEANS PAYMOD

Type de carte utilisé pour le paiement (visa, Mastercard, etc.)

# **PAYMENT\_TI**ME PAYTIM et **PAYMENT\_DA**TE PAYDAT

Heure du paiement au format HHMMSS Date du paiement au format AAAAMMJJ : 20161017, pour le 17 octobre 2016

# AUTHORISATION\_ID AUTTRS

Il s'agit du numéro de VAD sur 6 caractères. Si la colonne affiche moins de 6 caractères, ajouter des zéros devant le nombre pour obtenir le numéro d'autorisation (VAD). C'est aussi ce nombre qui apparaît dans votre comptabilité (en consultation des comptes et en rapprochements bancaires).

Vérification des écritures en comptabilité → CHAPITRE EN COURS D'ECRITURE

# AFFICHAGE DES ADRESSES MAILS → AVRIL 2017

1/ Dans 13 "Programmes particuliers" et 53 "Paiements internet", en faisant « F2 détail » les adresses mails apparaissent

2/ L'adresse mail si elle valide est automatiquement ajoutée à la fiche débiteur

3/ Si l'adresse mail est valide un mail de confirmation est envoyé au payeur.

# COMPTABILITE GENERALE

# Frais généraux

**1°)** RÈGLEMENTS DE FRAIS GÉNÉRAUX

A-Description de l'écran : voir le chapitre « règlement des débours »

Cliquer ici pour accéder directement au chapitre renvoyé.

B- Règlement de factures avec compte fournisseur (comptes de classes 60nnnn, 61nnnn, 62nnnn)

Les comptes de classes 60, 61 et 62 font jouer le compte fournisseur 401000. Un code fournisseur doit obligatoirement être indiqué.

#### a) Exemple: essence

| Ecran des frais généraux (charges): paiement d'essence (mai 2011) |                             |  |  |  |  |  |  |
|-------------------------------------------------------------------|-----------------------------|--|--|--|--|--|--|
| <mark>COMPTABILITE GEN</mark>                                     | ERALE                       |  |  |  |  |  |  |
| Référence de pièce : F0007                                        | /41                         |  |  |  |  |  |  |
| Date : 120511 Paiement immédiat : O (O                            | / N) Date échéance : 120511 |  |  |  |  |  |  |
| * Journal trésorerie : CD CAISSE DES DEPOTS                       | Date réglem. : 080511       |  |  |  |  |  |  |
| FOURNISSEUR                                                       |                             |  |  |  |  |  |  |
| Type: F (F,H,C) * Code : 9                                        | FOURNISSEURS DIVERS         |  |  |  |  |  |  |
| Mode de règlement : CH                                            |                             |  |  |  |  |  |  |
| N° CHQ bénéf: 32323                                               | 32                          |  |  |  |  |  |  |
| * N° dossier :                                                    |                             |  |  |  |  |  |  |
| Référ. dest.:                                                     |                             |  |  |  |  |  |  |
| Montant TTC : 119,60                                              |                             |  |  |  |  |  |  |
| * Modèle pièce:                                                   |                             |  |  |  |  |  |  |
| Nature : <mark>E</mark> SSENCE DU 08 MAI                          |                             |  |  |  |  |  |  |
| * Compte Intitulé Tiers                                           | Sens Montant                |  |  |  |  |  |  |
|                                                                   |                             |  |  |  |  |  |  |
| 606200 Essence voiture                                            | D 100,00                    |  |  |  |  |  |  |
| 445660 TVA sur biens déductible                                   | D 19,60                     |  |  |  |  |  |  |
| TOTAL TTC ****                                                    | 119,60                      |  |  |  |  |  |  |
|                                                                   |                             |  |  |  |  |  |  |
|                                                                   |                             |  |  |  |  |  |  |

Il est possible de saisir une écriture à une date antérieure et en paiement immédiat (cas des paiements par virements débités sur les relevés de banque à une date antérieure, par exemple) afin que votre rappro soit fait sur le mois. Changer les 3 dates qui figurent à l'écran

Concernant l'exemple ci-dessus: il s'agit de saisir l'écriture de règlement d'une facture d'essence payée par chèque chez TITOL

- Le paiement sera immédiat: O dans la zone, et peu importe la date d'échéance qui, dans ce cas, n'est pas exploitée
- Le code fournisseur est un code 9 « fourre-tout »: la comptable a choisi ici de ne pas coder ce fournisseur de carburant, en partant du principe que tout le carburant de l'étude serait passé avec un même code fournisseur. Il lui paraît en effet inutile de coder chaque pompiste.
- De plus, du fait que le paiement n'est pas fait par lettre chèque, l'adresse du fournisseur n'a pas à être connue.
- Il s'agit d'une fourniture dont la facture fait ressortir la TVA, n'omettez pas de la récupérer.
- Le compte fournisseur 401000 sera rattaché au code fournisseur « 9 » pour la consultation de cette écriture (voir aussi à ce sujet la consultation des comptes rattachés à un tiers)

#### b) Exemple d'utilisation d'un même compte pour le téléphone et internet

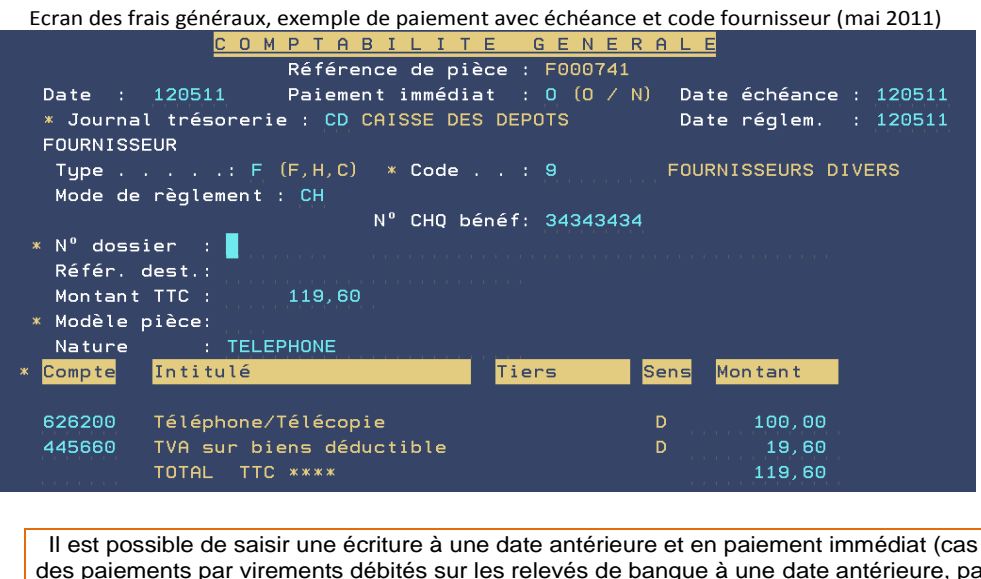

Il est possible de saisir une écriture à une date antérieure et en paiement immédiat (cas des paiements par virements débités sur les relevés de banque à une date antérieure, par exemple) afin que votre rappro soit fait sur le mois. Changer les 3 dates qui figurent à l'écran

Concernant l'exemple ci-dessus: il s'agit de saisir (et non de régler immédiatement) la facture adressée par la société ORANGE VERT BLEU au titre de la consommation internet de l'étude, sachant que cette facture sera réglée par lettre-chèque lors de son échéance.

- Le paiement sera différé, on est ici, en cours de saisie d'une facture et non de son paiement (visible au N dans la zone et à la date d'échéance complétée. (Voir le règlement des factures à échéances dans le présent manuel, option 8 du menu de comptabilité).
- Le code fournisseur est un code précis: la comptable a choisi ici de coder ce fournisseur de télécom afin de le distinguer d'un autre fournisseur de télécom. Elle est partie du principe qu'elle saisirait toutes les factures de télécom dans le même compte 626200 en précisant le code fournisseur (internet, téléphone, fax, etc.).
- De plus, du fait que le paiement est fait par lettre chèque, l'adresse du fournisseur doit être connue.
- Il s'agit d'une fourniture dont la facture fait ressortir la TVA, n'omettez pas de la récupérer.
- Le compte fournisseur 401000 sera rattaché au code fournisseur « INTERNET » pour la consultation de cette écriture

#### c) Le paiement de l'affranchissement: débours? Non!

La facture d'affranchissement n'est pas considérée comme une facture de débours du fait que les timbres que vous achetez sont utilisés, certes en tant que débours dans le coût des actes, mais également par l'étude hors dossiers (envoi de courriers divers, hors procédure).

Étant donné qu'il serait difficile de considérer l'affranchissement comme un débours réparti au marc le franc, le paiement des timbres postaux NE DOIT PAS SE FAIRE DANS LE 467000. Le compte à utiliser est un compte de classe 6 en comptabilité générale (626100 en principe).

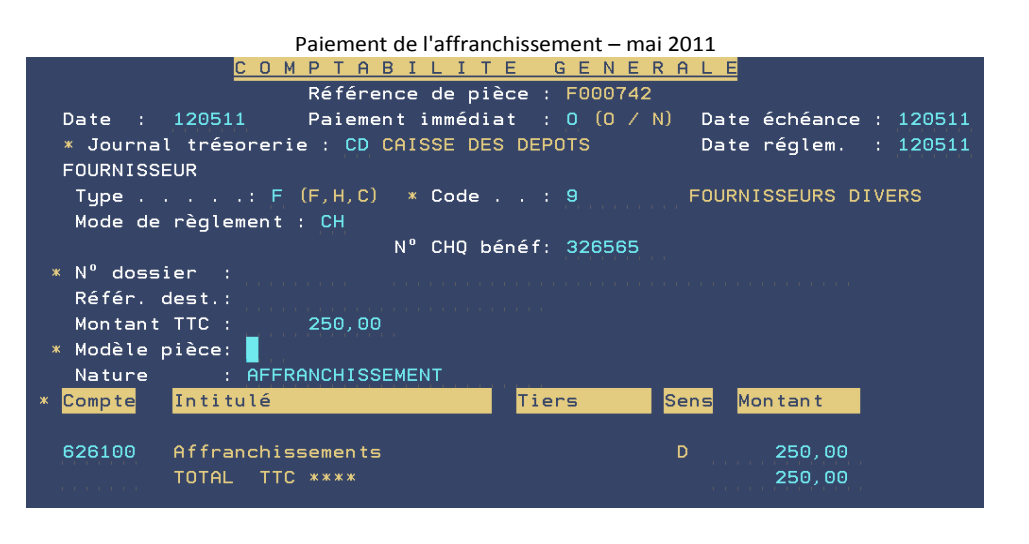

Il est possible de saisir une écriture à une date antérieure et en paiement immédiat (cas des paiements par virements débités sur les relevés de banque à une date antérieure, par exemple) afin que votre rappro soit fait sur le mois. Changer les 3 dates qui figurent à l'écran

Pour simple info:

C'est le compte 709070 qui est utilisé en comptabilité dossier et lors du répertoire de l'acte. Ce compte 709070 a un lien avec le compte 706870 de comptabilité générale, dans lequel les frais sont ventilés suite aux encaissements.

#### C- Règlement de frais sans compte fournisseur (charges sociales et classes 6N autres que 60, 61, 62)

Le principe est identique à celui du paiement des débours et des frais généraux si ce n'est que le code fournisseur n'est pas obligatoire dans ce cas.

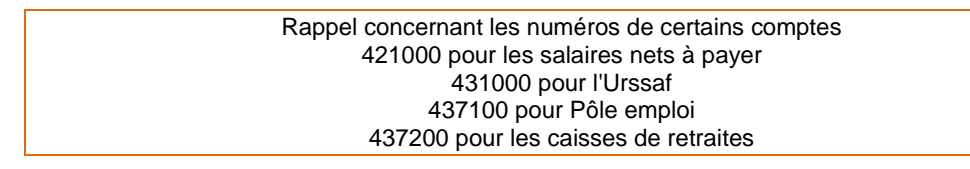

D- Quid du paiement d'un fournisseur avant réception de la facture ? (Février 2011)

#### Généralités

Il peut se produire que vous régliez le fournisseur avant réception de sa facture (paiement d'un transporteur qui vous adressera la facture « plus tard », par exemple).

Comme il est impossible de saisir une facture dont on ne dispose pas mais que vous êtes tenu de mouvementer la trésorerie, l'idéal est de procéder selon le principe indiqué ci-dessous.

Principes

- a) Vous saisirez le paiement avec le compte de trésorerie mais en contrepartie d'un compte d'attente (option 1 « mouvements généraux).
- b) A réception de la facture, vous pourrez la saisir normalement (option 4 « frais généraux), mais en utilisant le code journal du compte d'attente.

#### Description des conséquences de ce principes sur la compta générale

|                        | Trésorerie<br>512nnn | Cpte<br>472nr | d'attente | Cpte fournisseur<br>4011nn | Frais généraux<br>6nnnnn | TVA récup<br>445660 |
|------------------------|----------------------|---------------|-----------|----------------------------|--------------------------|---------------------|
| a) saisie du paiemer   | nt Crédit            | Débit         |           |                            |                          |                     |
| b) saisie de la factur | e                    | Crédi         | t         |                            | Débit                    | Débit               |
| Conséquences           |                      | Comp          | te à zéro | Pointage<br>automatique    |                          |                     |

#### Paramétrage

Créer un compte d'attente 472nnn par copie du compte d'attente 472000

Créer un code journal rattaché à ce compte d'attente (option 13 de la gestion du fichier des codes)
 Il semble préférable de créer un compte d'attente (et donc un code journal également) pour chaque fournisseur dans ce cas. Ceci facilitera le suivi de ces paiements « en avance ».

N'hésitez pas à nous contacter si ces manipulations vous paraissent délicates.

#### Saisie des écritures

# <u>1<sup>ère</sup> étape : saisir le règlement :</u>

Afin de saisir la dépense en trésorerie, exceptionnellement et dans ce cas uniquement, vous utiliserez l'option 1 « mouvements généraux » du menu de comptabilité :

- Le code journal à indiquer sera celui de la trésorerie
- Le compte à indiquer dans l'écran suivant sera le compte d'attente

Vous n'omettrez pas d'indiquer le numéro du chèque émis dans la zone « chèque » si nécessaire.

La partie a) du tableau donné en exemple sera donc achevée à l'issue de la validation.

Un compte 47nnn débiteur (sens positif) signale que des factures ont été payées mais pas encore réceptionnées (donc pas encore saisies dans le compte du fournisseur).

# 2<sup>ème</sup> étape : saisir la facture à réception

Afin de saisir la facture en conformité avec les principes de la comptabilité d'engagement, vous utiliserez l'option 4 de la comptabilité « frais généraux » :

- Le code journal à indiquer sera celui du compte d'attente
- Les comptes à mouvementer seront les comptes habituels (classe 6 et TVA récupérables par exemple).

Le compte fournisseur sera mouvementé et pointé automatiquement.

La partie b) du tableau donné en exemple sera donc achevée à l'issue de la validation.

# 2°) PAIEMENT DE LA T.V.A ET DE LA TAXE FORFAITAIRE

# A) Opérations préalables

# a- Le bouclement de fin de mois

Vous devez impérativement avoir en mains l'état de déclaration de T.V.A édité suite à la clôture mensuelle. Sur l'état de déclaration de T.V.A, vous reporterez les soldes des comptes soumis à T.V.A.

Le tableau récapitulatif de la T.V.A peut comporter un léger écart par rapport au total du journal étude. Cet écart est dû au fait que, dans le journal, la T.V.A figure ligne par ligne, le total étant la somme des T.V.A rencontrées dans la colonne « T.V.A », alors que sur le tableau récapitulatif, le montant de la T.V.A est calculé à partir du montant « soumis ».

#### b- Concernant le compte 445660 et la déclaration de TVA

#### Principes :

- Le compte 445660 est alimenté quand on enregistre une facture (même sans effectuer le paiement : car des paiements différés)
- La TVA est récupérée uniquement sur les paiements effectués (et non sur les factures enregistrées sans paiement et à échéance)
- La déclaration de TVA éditée en fin de mois ne fait apparaître que la TVA récupérable sur les factures payées, et pas celle sur les factures enregistrées.

Le relevé ou la consultation du compte 445660 par contre, fait apparaître toutes les TVA récupérables (factures enregistrées non payées et factures enregistrées et payées)

#### Conséquences :

La différence qui pourrait exister entre le solde du compte 445660 et le montant de la TVA à récupérer sur l'état de déclaration de TVA provient donc de la différence entre les factures payées et les factures saisies non payées.

#### B) Écriture de régularisation du compte de T.V.A

Concernant la T.V.A, il peut être nécessaire de procéder à une écriture de régularisation des comptes au 31 du mois, et sur instruction de l'expert comptable.

Principe :

Créditer le compte 445500 en contrepartie d'un débit du 445700, d'un crédit des 445660 et 445620.

Exemple :

- La T.V.A encaissée présente un montant de 12000.00- €
- La T.V.A sur biens et services présente un montant de 2000.00 €
- La T.V.A sur immobilisation présente un montant de 0.00 €

Du menu de comptabilité, option 1 « Mouvements généraux ».

Vous procéderez en deux temps :

- 1. Temps 1 : crédit du 445500 par un débit du solde du 445700
- 2. Temps 2 : débit du 445500 par un crédit des soldes respectifs des comptes 445660 et 445620.

# Temps 1 : crédit du 445500 par débit du 445700

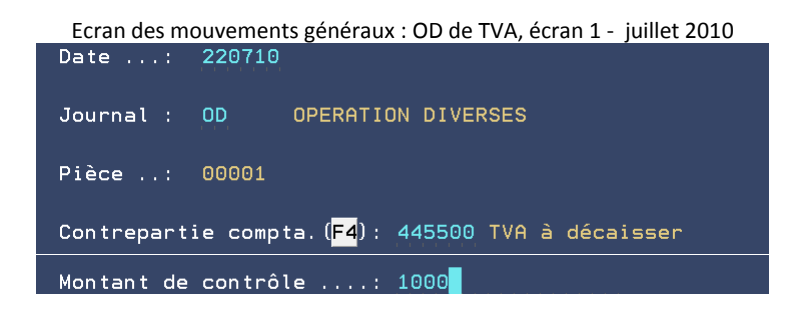

Date

Il s'agit de la date de comptabilisation, celle du jour. Vous pouvez la modifier si nécessaire.

Journal

Indiquer le code journal OD « Opérations diverses ».

#### Pièce

Le numéro de pièce est automatique, il s'agit du numéro de l'écriture en cours de saisie.

# Contrepartie compta (F4)

Indiquer le compte 445500 « T.V.A payée »

# Montant de contrôle

- Cette zone ne s'affiche qu'après la saisie de la zone « contrepartie ».
  - Vous devez indiquer ici le montant de la T.V.A encaissée au dernier jour du mois dû.

Appuyer sur « Entrée » lorsque les zones sont vérifiées.

| Ecran des Mouvements généraux : OD de TVA, écran 2 - juillet 2010 |                            |                        |             |
|-------------------------------------------------------------------|----------------------------|------------------------|-------------|
| Journal                                                           | : OD OPERATION DIVERS      | ES Nº pièce            | e : 00001   |
| Date saisie                                                       | : 220710                   | Montant du contrôl     | le: 1000,00 |
| Contrepartie                                                      | : 445500                   | Total de la saisie     | e: 0,00     |
|                                                                   |                            |                        |             |
| Ecr N°cpte                                                        | Libellé compte             | Libellé écriture S     | Sns Montant |
| N°écriture :                                                      | N°compte ( <mark>F4</mark> | ): 445700 TVA Encaissé | ée          |
|                                                                   | • •                        |                        |             |
| Libellé : REG                                                     | OD TVA JUILLET             | Sens : D Montant       | : 1000      |
|                                                                   |                            |                        |             |
| REFERENCE AFF                                                     | AIRE                       |                        |             |
| Dossier :                                                         |                            |                        |             |
|                                                                   |                            |                        |             |
| Chèque :                                                          |                            | Banque :               | HP :        |

Informations figurant en haut de l'écran

- Journal : il s'agit du code journal indiqué dans l'écran précédent
- N° pièce : il s'agit du numéro de la pièce comptable en cours de saisie.
- Date saisie : il s'agit de la date de comptabilisation
- Montant du contrôle : il s'agit du montant à ventiler, montant indiqué dans l'écran précédent
- Contrepartie : il s'agit du numéro de compte de contrepartie
- Total de la saisie : il s'agit du montant que vous avez saisi. Ce montant évoluera au fur et à mesure des écritures saisies.

# N° écriture

- Cette zone est utile pour modifier une ligne d'écriture. Ici, ne pas la compléter.

# N°compte (F4)

 Indiquer le numéro de compte du plan comptable à mouvementer en contrepartie de la trésorerie, c'est à dire du compte indiqué dans les informations figurant au haut de l'écran.

Ici le compte à mouvementer est le 445700 « T.V.A encaissée »

# Libellé

 Indiquer la nature de l'opération telle qu'elle figurera sur les journaux de comptabilité, par exemple « régularisation OD de T.V.A ».

# Sens

 Indiquer ici s'il s'agit d'un Crédit (C) du compte que vous venez de saisir ou s'il s'agit d'un Débit (D) du même compte.

A l'occasion de notre exemple, indiquer D de façon à débiter le compte de T.V.A encaissée 445700 en contrepartie d'un crédit du compte de T.V.A payée 445500.

#### Montant

Indiquer le montant de la T.V.A encaissée à ventiler

Il est inutile de compléter d'autres zones.

F10 permet de valider l'écriture saisie.

Ecran des Mouvements généraux : OD de TVA - juillet 2010

| Eelan des Modvements generaax. Ob de TVA Juniet 2010 |                                               |          |         |  |
|------------------------------------------------------|-----------------------------------------------|----------|---------|--|
| Journal : OD OPERATION DI                            | VERSES Nº pi                                  | èce : 00 | 9001    |  |
| Date saisie : 220710                                 | Montant du cont                               | rôle:    | 1000,00 |  |
| Contrepartie : 445500                                | Total de la sai                               | sie :    | 1000,00 |  |
| Ecr Nºcpte Libellé compte                            | Libellé écriture                              | Sns      | Montant |  |
| 1 445700 TVA Encaissée<br>N°écriture : N°compte      | REGUL OD TVA JUILLET<br>( <mark>F4</mark> ) : | D        | 1000,00 |  |
| Libellé : REGUL OD TVA JUILLET                       | Sens : Monta                                  | ant:     |         |  |
| REFERENCE AFFAIRE<br>Dossier :                       |                                               |          |         |  |
| Chèque :                                             | Banque :                                      |          |         |  |

# © Comment modifier la ligne saisie ?

- Dans la zone « N°écriture », indiquer le n° de la ligne à modifier, figurant dans la colonne « Ecr », dans la partie centrale de l'écran.
- Procéder aux modifications puis valider par F10

© Comment supprimer la totalité de la pièce ?

- F23 « Suppression pièce » et confirmer par F23 à nouveau comme indiqué à l'écran
- Lors du retour à la mire initiale : vous pouvez saisir une nouvelle écriture ou sortir par F7

#### F5 permet de revenir à l'écran initial afin de passer la pièce suivante

© A ce stade, comment modifier l'écriture saisie précédemment ? ⇒ inutilisable (décembre 2011) en cours de réparation (\*)

- F14 « Pièce précédente » : l'écran affiche alors l'écriture précédente. Notez que la touche F15 permet, quant à elle, d'accéder aux « pièces suivantes ».
- « Entrée » pour accéder à l'écran de saisie
- Rappeler chaque numéro d'écriture et appuyer sur Entrée
- Procéder aux modifications puis F10 pour valider
- F5 pour revenir à l'écran initial

(\*) Le bug a lieu au moment où vous tentez de valider, le message pièce déséquilibrée apparaît ». Il faut alors supprimer la pièce par F23 et recommencer l'opération dans une nouvelle pièce.

© A ce stade, comment supprimer l'écriture saisie précédemment ?

- F14 « Pièce précédente » : l'écran affiche alors l'écriture précédente. Notez que la touche F15 permet, quant à elle, d'accéder aux « pièces suivantes ».
- « Entrée » pour accéder à l'écran de saisie
- Supprimer la pièce par F23 et confirmer par F23 comme indiqué à l'écran.
- a) Pour saisir une nouvelle pièce : F6 et saisissez une nouvelle écriture
- b) Pour quitter l'option : F7

⇒ Vous pouvez maintenant passer au temps 2 « débit du 445500 par le crédit des 445660 et 445620 »

# Temps 2 : débit du 445500 par un crédit des comptes de T.V.A récupérables 445660 et 445620

Date

.

- Il s'agit de la date de comptabilisation, en principe la date du jour.
- Vous pouvez la modifier si nécessaire.

Journal

Indiquer le code journal OD « Opérations diverses ».

Pièce

• Le numéro de pièce est automatique, il s'agit du numéro de l'écriture en cours de saisie.

## Contrepartie compta (F4)

Indiquer le compte 445500 « T.V.A payée »

#### Montant de contrôle

- Cette zone ne s'affiche qu'après la saisie de la zone « contrepartie ».
- Indiquer ici le montant de la T.V.A récupérable au 31 du mois.

Appuyer sur « Entrée » lorsque les zones sont vérifiées.

Vous accédez alors à un deuxième écran

Informations figurant en haut de l'écran

- Journal : il s'agit du code journal indiqué dans l'écran précédent
- N° pièce : il s'agit du numéro de la pièce comptable en cours de saisie.
- Date saisie : il s'agit de la date de comptabilisation
- Montant du contrôle : il s'agit du montant à ventiler, montant indiqué dans l'écran précédent
- Contrepartie : il s'agit du numéro de compte de contrepartie
- Total de la saisie : il s'agit du montant que vous avez saisi. Ce montant évoluera au fur et à mesure des écritures saisies.

#### N° écriture

Cette zone est utile pour modifier une ligne d'écriture. Ici, ne pas la compléter.

#### N°compte (F4)

 Indiquer le numéro de compte du plan comptable à mouvementer en contrepartie de la trésorerie, c'est à dire du compte indiqué dans les informations figurant au haut de l'écran.

Dans notre exemple, les comptes à mouvementer sont le 445660 « T.V.A sur biens et services » et éventuellement le 445620 « T.V.A sur immobilisations »

# Libellé

Indiquer la nature de l'opération telle qu'elle figurera sur les journaux, par exemple « régul OD de T.V.A ».

Sens

Indiquer s'il s'agit d'un Crédit (C) du compte que vous venez de saisir ou s'il s'agit d'un Débit (D).

Dans notre exemple, indiquer C pour créditer le compte de T.V.A sur biens 445660 (ou 445620) en contrepartie d'un débit du compte de T.V.A payée 445500.

#### Montant

Indiquer le montant de la T.V.A récupérable sur les biens et services à ventiler

Il est inutile de compléter d'autres zones.

F10 permet de valider l'écriture saisie et de passer la seconde écriture

© Comment modifier la ligne saisie ?

- Dans la zone « N°écriture », indiquer le n° de la ligne à modifier, figurant dans la colonne « Ecr », dans la partie centrale de l'écran.
- Procéder aux modifications puis valider par F10

© Comment supprimer la totalité de la pièce ?

- F23 « Suppression pièce » et confirmer par F23 à nouveau comme indiqué à l'écran
- Lors du retour à la mire initiale : vous pouvez saisir une nouvelle écriture ou sortir par F7

#### F5 permet de revenir à l'écran initial

© A ce stade, comment modifier l'écriture saisie précédemment ? ⇒ inutilisable (décembre 2011) en cours de réparation (\*)

- F14 « Pièce précédente » : l'écran affiche alors l'écriture précédente. Notez que la touche
- F15 permet, quant à elle, d'accéder aux « pièces suivantes ».
- « Entrée » pour accéder à l'écran de saisie
- Rappeler chaque numéro d'écriture et appuyer sur *Entrée*
- Procéder aux modifications puis F10 pour valider
- F5 pour revenir à l'écran initial

(\*) Le bug a lieu au moment où vous tentez de valider, le message pièce déséquilibrée apparaît ». Il faut alors supprimer la pièce par F23 et recommencer l'opération dans une nouvelle pièce.

© A ce stade, comment supprimer l'écriture saisie précédemment ?

- F14 « Pièce précédente » : l'écran affiche alors l'écriture précédente. Notez que la touche F15 permet, quant à elle, d'accéder aux « pièces suivantes ».
- « Entrée » pour accéder à l'écran de saisie
- Supprimer la pièce par F23 et confirmer par F23 comme indiqué à l'écran.

a) Pour saisir une nouvelle pièce : F6 et saisissez une nouvelle écriture

b) Pour quitter l'option : F7

Dans tous les cas, F7 permet de quitter l'option

C) Saisie de l'écriture de T.V.A et de la taxe forfaitaire

Du menu de comptabilité : Option 4 « Frais généraux et sur dossiers »

# EXEMPLE : Écran « Comptabilité générale »

Paiement de la TVA et de la taxe forfaitaire par l'option des frais généraux-VIREMENT MANUEL -mai 2011

| COMPTABILITE GENERALE                                                            |  |  |  |
|----------------------------------------------------------------------------------|--|--|--|
| Référence de pièce : F000743                                                     |  |  |  |
| Date : 120511 Paiement immédiat : O (O / N) Date échéance : 120511               |  |  |  |
| * Journal trésorerie : CD CAISSE DES DEPOTS Date réglem. : 120511<br>FOURNISSEUR |  |  |  |
| Type : F (F,H,C) * Code : 9 FOURNISSEURS DIVERS                                  |  |  |  |
| Mode de règlement : CH                                                           |  |  |  |
| N° CHQ bénéf: VIREMENT                                                           |  |  |  |
| * N⁰ dossier :                                                                   |  |  |  |
| Référ. dest.:                                                                    |  |  |  |
| Montant TTC : 1200,00                                                            |  |  |  |
| * Modèle pièce:                                                                  |  |  |  |
| Nature : VIREMENT TVA AVRIL                                                      |  |  |  |
| 🗶 Compte Intitulé Tiers Sens Montant                                             |  |  |  |
|                                                                                  |  |  |  |
| 445500 TVA à décaisser D 1000,00                                                 |  |  |  |
| 445900 Taxe forfaitaire D 200,00                                                 |  |  |  |
| TOTAL TTC **** 1200,00                                                           |  |  |  |

 $\rightarrow$  Pour saisir une écriture à une date antérieure, modifier les 3 dates  $\leftarrow$ 

TVA et taxe forfaitaire sont en principe réglées par virement depuis 2011 Le code fournisseur n'est pas obligatoirement 9

3°) REMBOURSEMENT OU ANNULATION DE FRAIS GÉNÉRAUX ⇔ VOIR DANS LE CHAPITRE « PAIEMENT DES DÉBOURS »

Vous procéderez différemment selon que l'écriture aura été validée en trésorerie ou pas (cas du paiement différé).

Le principe est identique à celui de l'annulation des débours, voir le chapitre (compta dossiers)

4°) Gestion des factures à date échéance (option créée en déc. 2010) ⇒ voir le chapitre « paiement des débours »

# **Opérations diverses**

Les codes journaux utilisés sont :

- IMPERATIVEMENT les codes journaux de banque si la trésorerie doit être mouvementée.
- Le code journal OD pour mouvementer des comptes autres que des comptes de trésorerie.

# **1°)** Les transferts de fonds

# A) Remise d'espèces en banque

Tout transfert dans la classe 5 doit transiter par le compte de virement 580000. Cette option mouvemente automatiquement le 580000 dont le solde doit toujours être égal à zéro.

| Du menu de comptabilité: Option 6 « transfert de compte à compte »                                        |  |
|----------------------------------------------------------------------------------------------------|--|
| Exemple d'une remise d'espèces à la banque par le transfert de trésorerie – juillet 2010<br>Date : 220710 |  |
| Montant : 500                                                                                             |  |
| Libellé : DEPOT ESPECES SUR CDC                                                                           |  |
| Depuis (crédit)<br>Code journal ( <mark>F4</mark> ) : CA CAISSE<br>Mode de règlement : ES (CH,LC,VI,ES)   |  |
| Vers (debit)<br>Code journal ( <mark>F4</mark> ) : <mark>C</mark> D CAISSE DES DEPOTS                     |  |

Date :

Date de l'écriture non modifiable

#### Montant :

Montant à déposer à la banque

#### Libellé

• Nature de l'écriture : « retrait caisse vers CDC » par exemple

Depuis : Code journal (F4) :

 Indiquer le code journal du compte à créditer, c'est-à-dire le compte duquel sont sortis les fonds (en dépense) : il s'agit de la CAISSE

Mode de règlement :

• ES pour les espèces

Vers: Code journal (F4):

 Indiquer le code journal du compte à débiter, c'est-à-dire le compte sur lequel les fonds sont déposés (en recettes) : compte de gestion par exemple

# Valider par F10

• F12 donne accès à la consultation du 580000 dont le solde est bien à zéro.

| La touche F12 dans l'écran des transferts de trésorerie – juillet 2010 |                        |                     |                             |
|------------------------------------------------------------------------|------------------------|---------------------|-----------------------------|
| Compte ( <mark>F4</mark> )                                             | : 580000 Virements int | ternes (trésorerie) |                             |
| Tiers ( <mark>F4</mark> )                                              |                        |                     |                             |
| Compta dossier : N° dossier :                                          |                        |                     |                             |
|                                                                        | Solde :                | 0,00                | au : <mark>2</mark> 20710   |
|                                                                        |                        |                     |                             |
| Date Dossier                                                           | • Libellé              | N⁰ chèque           | Débit / <mark>Crédit</mark> |
| 220710                                                                 | DEPOT ESPECES SUR CDC  |                     | 500,00 <mark>C</mark>       |
| 220710                                                                 | DEPOT ESPECES SUR CDC  |                     | 500,00 D                    |

# B) Transfert de fonds de banque à banque

Le fonctionnement est identique au précédent. Exemple, chèque CCP à déposer sur le compte de gestion. Le solde du compte de virement 580000 doit toujours être égal à zéro.

Du menu de comptabilité: Option 6 « transfert de compte à compte »

Exemple d'une remise par chèque dans l'écran des transferts de trésorerie – juillet 2010

| Date : 220710                                                                                                    |      |
|----------------------------------------------------------------------------------------------------|------|
| Montant : 1200                                                                                                    |      |
| Libellé : NOM DU CHEQUE                                                                                                    |      |
| Depuis (crédit)<br>Code journal ( <mark>F4</mark> ) : <mark>C</mark> P CHEQUES POSTAUX<br>Mode de règlement : CH (CH,LC,VI,ES)<br>N° chèque : 6598878 |      |
| Vers (débit)<br>Code journal ( <mark>F4</mark> ) : CD CAISSE DES DEPOTS<br>Etablissement payeur : CCP                                                 | HP : |

#### Date :

La date de l'écriture n'est pas modifiable

# Montant :

Montant à déposer à la banque

# Libellé

 La nature de l'écriture figurera sur le bordereau de remise en banque, il s'agit donc du nom qui figure sur le chèque émis.

Depuis : Code journal (F4) :

 Indiquer le code journal du compte à créditer, c'est-à-dire le compte duquel les fonds sont sortis (en dépense) : il s'agit ici des CCP 514nnn

# Mode de règlement :

- Par chèque manuel, indiquer CH, vous indiquerez le numéro de chèque émis dans la zone adéquate
- Par virement manuel, indiquer CH comme s'il s'agissait d'un chèque manuel, vous indiquerez « virement » dans la zone n° de chèque, ce qui facilitera les pointages.
- Par lettre chèque, indiquer LC : vous indiquerez le nom de l'étude dans le bénéficiaire
- Par virement automatique, indiquer VI (voir le manuel spécifique à ce sujet et ne pas utiliser si les virements automatiques n'ont pas été paramétrés par vos soins ou mis en place par Gest'Help)
- S'il s'agit d'une remise d'espèces en banque, vous indiquerez ES (pour espèces)

# Vers : Code journal (F4) :

 Indiquer le code journal du compte à débiter, c'est-à-dire le compte sur lequel les fonds seront déposés (en recettes) : compte de gestion par exemple

# Établissement payeur :

- a) Il s'agit d'un chèque : indiquer le nom de la banque du payeur (il figurera sur la remise en banque)
- b) Il s'agit d'un virement ou d'espèces : ne rien indiquer

En l'absence d'établissement payeur, le chèque ne figurera pas sur le bordereau de remise en banque. Vous pourrez tout de même rétablir la situation au moment de la demande d'édition du relevé (voir le chapitre concernant l'édition des bordereaux de remise en banque).

 Dans le cadre de notre exemple, vous indiquerez ici CCP afin que le nom de la banque apparaisse sur le bordereau de remise sur le compte de gestion

Valider par F10

F12 permet d'afficher la consultation du compte 580000 et de vérifier que le solde est bien à zéro.

| La touche F12 dans l'écran des transferts de trésorerie – juillet 2010 |               |                  |              |                             |
|------------------------------------------------------------------------|---------------|------------------|--------------|-----------------------------|
| Compte ( <mark>F4</mark> )                                             | : 580000 Vir  | rements internes | (trésorerie) |                             |
| Tiers ( <mark>F4</mark> )                                              |               |                  |              |                             |
| Compta doss                                                            | ier: N°       | dossier :        |              |                             |
|                                                                        | Solde         |                  | 0,00         | au : <mark>2</mark> 20710   |
|                                                                        |               |                  |              |                             |
| Date Dossie                                                            | r Libel       | llé              | N⁰ chèque    | Débit / <mark>Crédit</mark> |
| 220710                                                                 | DEPOT ESPECES | S SUR CDC        |              | 500,00 <mark>C</mark>       |
| 220710                                                                 | DEPOT ESPECES | S SUR CDC        |              | <u> </u>                    |

#### **2°) CORRECTIONS D'ANOMALIES DIVERSES**

Les anomalies diverses, les anomalies de ventilation non informatisées et éditées suite au journal étude, les OD de T.V.A, toutes corrections de comptes, à l'exception des corrections de comptes mouvementant la trésorerie, sont saisies par l'option 1 de la comptabilité : « Mouvements généraux » sous le code journal OD « Opérations diverses ».

Voir à titre d'exemple, l'écriture de régularisation de la T.V.A.

#### 3°) SAISIE DES OD AU 31 DÉCEMBRE DE L'ANNÉE PRÉCÉDENTE

Cette écriture figurera sur l'état de vérification annuelle de comptabilité à partir du lendemain (le 3 avril), donc ne pas demander d'état de vérification annuelle de comptabilité le jour même de la saisie de ces écritures (le 2 avril dans notre exemple).

Un tableau de bord mensuel de décembre (99 dans notre exemple) s'éditera automatiquement le lendemain (le 3 avril)

Attention concernant la validation de ces écritures. Le 2 avril 3000, vous saisissez des OD au 31.12.2999, que se passe-t-il au sein de la machine ?

Pour que l'écriture soit validée le jour même et afin de demander l'état de vérification annuelle le jour même (le 2 avril) :

 Il faut demander un tableau de bord mensuel de décembre (99 dans notre exemple) après avoir validé l'écriture d'OD (le 2 avril), ce qui occasionnera la mise à jour des fichiers. Cependant, l'édition dudit tableau de bord automatique aura tout de même lieu (le 3 avril).

4°) LE LETTRAGE DES COMPTES DE TIERS → 18.02.2016, VOIR THIERRY LAIDET
# **EDITIONS ET CONSULTATIONS**

## États comptables

## 1°) JOURNAL DES ÉCRITURES DIT « JOURNAL ÉTUDE »

#### A) Demande d'édition

Le journal des écritures est nommé « Journal étude ». Il comporte toutes les écritures et ventilations durant une période donnée au moment de la demande d'édition.

L'édition du journal verrouille la date de comptabilité au dernier jour de l'édition.

Il est important de noter que vous ne pouvez pas demander de journal « à cheval » sur deux mois (du 01.01.07 au 15.02.07). Il faut demander deux éditions (du 01.01.07 au 31.01.07 puis du 01.02.07 au 15.02.07).

Du menu de comptabilité, option 13 « Journal étude ».

## DATES DE..... A.....

Il s'agit de la période à éditer :

Indiquer les dates au format JJMMAA, (exemple : DE 010311 A 310311) puis « Entrée »

### MISE A JOUR DE LA DATE: O

a) Pour que la date de comptabilité soit verrouillée sur le mois en cours d'édition :

- Laisser O (pour Oui). Aucune écriture ne pourra plus être saisie jusqu'à cette date comprise (sauf à déverrouiller la date comptable)
- b) Pour ne pas verrouiller la date de comptabilité :
  - Taper N (pour Non)

## CONTROLE DOSSIERS/JOURNAL: O

a) Pour un contrôle de cohérence (état des différences entre les fonds clients de comptabilité générale et les fonds clients de comptabilité dossier) :

Laisser O (pour Oui) puis appuyer sur « Entrée »

- b) Si vous ne souhaitez pas de cet état de contrôle :
  - Taper N (pour Non) puis appuyer sur « Entrée »

Lorsque vous gérerez l'imprimante, l'édition du journal portera la référence « PJOUGG »

- État 1 : journal des écritures suivi de la récapitulation
- État 3 : contrôle des anomalies de TVA
- IMPR : les relevés de comptes
- FIMPR (référence PCDG01): correspond au contrôle de cohérence des fonds clients

#### B) Description du journal

a) la partie comportant le détail des écritures

(Voir un exemple de journal ci-dessous)

#### Colonne « date »

Il s'agit de la date comptable saisie à l'écran, et qui n'est pas obligatoirement la même que la date du jour de l'écriture dans le cas où vous auriez modifié la date au moment de la saisie.

#### Principe :

La date de comptabilité est toujours la date à l'écran SAUF pour les virements fonds frais. Exemple :

Versement débiteur le 25.05.2010 à la date de comptabilisation du 10.05.2010 Conséquences :

- L'écriture de trésorerie en contrepartie du compte client figurera au 10.05.2010.
- Les virements de frais suite à l'encaissement du versement s'effectueront au 25.05.2010.

## Colonne MV

• Il s'agit du « code mouvement », c'est à dire du type d'écriture saisie.

| VP | Encaissement d'une provision, en principe au débit de la trésorerie et au crédit du compte client 419700  |
|----|----------------------------------------------------------------------------------------------------|
| VD | Encaissement d'un acompte du débiteur                                                                     |
| HC | Envoi de disponible au client en principe au crédit de la trésorerie et au débit du compte client 419600. |
| CD | Liquidation du dossier. (Option F11 « Compte client », ou 10 « Liquidation des dossiers »)                |
| FC | Frais généraux (option 4 de la comptabilité)                                                              |
| 90 | Ventilation de frais, conséquence de la saisie d'un règlement client                                      |
| AM | Conséquence d'un encaissement de recette non informatisée                                                 |

#### Colonne JL

Dans cette colonne figurent les codes journaux de trésorerie.

A l'exception des journaux de trésorerie, les codes journaux suivants peuvent figurer dans le journal :

- RE : Il s'agit d'une ventilation suite à une écriture.
- OD : Il s'agit du journal des Opérations Diverses. Ces écritures sont en principe saisies par les « mouvements généraux » (anomalies de ventilations, régularisation de T.V.A, etc.).

### Colonne PIECE

Il s'agit du numéro de la pièce comptable.

Ce numéro peut être rappelé lors d'une annulation d'écriture : par exemple « Annulation pièce n°1254 », ce qui permet de se reporter à cette pièce.

## Colonne DOSSIER

Il s'agit des numéros de dossiers concernés par l'écriture.

### Colonne COMPTE

 Il s'agit des numéros de comptes mouvementés par l'écriture. Chaque numéro de compte est suivi de son intitulé dans la colonne suivante.

### Colonne REFERENCES

 Il s'agit des références du dossier figurant dans la colonne « dossier » ou des références indiquées à l'écran lors de la saisie de l'écriture comptable.

Certaines écritures ne comportent pas de références : Il s'agit, en principe, des écritures de virements suite à l'encaissement des actes détachés ou dossiers par l'option 5.1 (encaissement avec liquidation)

### Colonne INTITULE

- Il s'agit de l'intitulé du numéro de compte indiqué à gauche, dans la colonne précédente.

## Colonne NATURE

Il s'agit :

- Soit du libellé indiqué lors de la saisie de l'écriture
- Soit de « Reglt clients VT » dans le cas d'une ventilation automatique suite à un encaissement du client. « VT » signifie « Virement ».
- Soit de « Répertoire VT », dans le cas d'une ventilation automatique de frais suite au répertoire d'un acte si le dossier comportait des fonds. « VT » signifie « Virement ».

### Colonnes « DEBIT/CREDIT»

Il s'agit des crédits et débits des comptes indiqués dans la colonne « dossier/compte ».

#### DESCRIPTION DES TOTAUX AU BAS DE CHAQUE COLONNE

### Ligne « TOTAL PAGE »

Il s'agit du total de la page.

#### Ligne « TOTAL PERIODE »

- Il s'agit du total de toutes les pages du journal édité pour une période donnée.
- Le total de la période d'un journal édité du 010110 au 310110 est le total de janvier 2010.

#### Présentation du journal étude (attention, ce journal est faux!) – janv 2011 (ETAT1)

| Sion 2<br>du 2/01/11 au 7/01/11 par CD<br>N° dernière pièce: 0031815<br>DATE  PIECE DOSSIER REFERENCES   NATURE<br>AV JL  N° EC COMPTE  INTITULE   DEBIT   CREDIT<br> <br>060111 11226  / VIREMENTS PRODUITS TTC<br>CD 00002 512000  Caisse des dépôts TEST TL  25,70  <br>00001 580000  Virements internes (tréso  25,70  <br>00001 580000  Virements internes (tréso  25,70  <br>00001 580000  Virements internes (tréso  25,70  <br>00001 580000  Virements internes (tréso  25,70  <br>00001 580000  Virements internes (tréso  25,70  <br>00001 580000  Virements internes (tréso  25,70  <br>00001 580000  Virements internes (tréso  25,70  <br>00001 580000  Virements internes (tréso  25,70  <br>00001 580000  Virements facturation   120,71  <br>100001 445711  TVA facturée   18,13<br>00004 447010  Taxe forfaitaire facturée   9,15<br>00002 706100  Actes encaissés soumis à   41,80<br>00006 706170  SCT encaissé   6,68<br>00003 706210  Dr. Proport.art 13   44,00<br>00005 706870  Affranchissement facturé   95<br> <br> <br> <br> <br> <br> <br> <br> <br> <br> <br> <br> <br>                                                                                                    | ST HELP |       |         | JOURNAL ETUDE LO          | e 07/01/11 à 14 | 4:23:16 P:  |
|----------------------------------------------------------------------------------------------------|---------|-------|---------|---------------------------|-----------------|-------------|
| N° dernière pièce: 0031815         I       I         DATE       PIECE DOSSIER REFERENCES       NATURE         AV JL N° EC COMPTE       INTITULE       DEBIT       CREDIT         060111       112261       /       VIREMENTS PRODUITS TTC         CD 00002       512000       Caisse des dépôts TEST TL       25,70         060111       112271       /       VIREMENTS PRODUITS TTC         \$A 00002       542000       COMPTE AFFECTE       25,70         00001       580000       Virements internes (tréso       25,70         00001       580000       Virements internes (tréso       25,70         00001       60000       Virements internes (tréso       25,70         00001       60000       Virements internes (tréso       25,70         00001       1100006       VE VEI00071411000       Clients facturation       120,71         1       1       1       1       1         100001       445711       TXA facturée       9,15         100002       706100       Actes encaissés soumis à       41,80         100004       447010       Taxe forfaitaire facturée       9,15         100002       706870       Affranchissement facturé       95                                                                                                    | rsion 2 |       | d       | u 2/01/11 au 7/01/11 pa   | ar CD           |             |
| Image: Construct of the system of the system of the sys |         |       |         | N                         | ° dernière pièc | ce: 0031815 |
| Image: Construct of the system of the system of the sys |         |       |         |                           |                 |             |
| DATE  PIECE DOSSIER REFERENCES   NATURE<br>AV JL  N° EC COMPTE  INTITULE   DEBIT   CREDIT<br>                                                                                                    | 1       | l i   | l i i   | I                         | I               |             |
| MV JL  N° EC COMPTE   INTITULE       DEBIT       CREDIT         060111   11226        /       /       VIREMENTS PRODUITS TTC         060111   11226        /       /       VIREMENTS PRODUITS TTC         00001   580000       Virements internes (tréso       1       25,70         00001   580000       Virements internes (tréso       25,70         00001   580000       Virements internes (tréso       25,70         00001   580000       Virements internes (tréso       25,70         00001   580000       Virements internes (tréso       25,70         00001   580000       Virements internes (tréso       25,70         00001   580000       Virements internes (tréso       25,70         00001   580000       Virements internes (tréso       9,15         00001   445711       TVA facturée       18,13         00002   706100       IActes encaissés soumis à       41,80         000002   706100       IActes encaissés soumis à       41,80         000003   706210       Dr. Proport.art 13       44,00         000005   706870       IAffranchissement facturé       95         1       TOTAL PAGE       238,11       238,11         1       ITTAL PERIODE       517144,05       517144,05                                                                                                    | DATE    | PIECE | DOSSIER | REFERENCES                | NATURE          |             |
| Image: Constraint of the second system of the system of the system of | MV JL   | N° EC | COMPTE  | INTITULE                  | DEBIT           | CREDIT      |
| J60111   11226   / /   VIREMENTS PRODUITS TTC         CD   00002   512000   Caisse des dépôts TEST TL   25,70             00001   580000   Virements internes (tréso   25,70                 /   /   VIREMENTS PRODUITS TTC         \$A   00002   542000   COMPTE AFFECTE     25,70             00001   580000   Virements internes (tréso   25,70             00001   580000   Virements internes (tréso   25,70                             ) 70111   11229   CA0022   TEST CHRISTI/CA   Facture n° 1100006         VE VE   00007   411000   Clients facturation   120,71             00001   445711   TVA facturée     18,13           00004   447010   Taxe forfaitaire facturée   9,15           00002   706100   Actes encaissés soumis à   41,80           00006   706170   SCT encaissé   6,68           00005   706870   Affranchissement facturé   95                 TOTAL PAGE   238,11   238,11                   TOTAL PERIODE   517144,05   517144,05                                                                                                    |         |       | l       | l                         | l               |             |
| CD  00002 512000  Caisse des dépôts TEST TL        25,70            00001 580000  Virements internes (tréso                25,70           060111 11227        /        VIREMENTS PRODUITS TTC         \$A 00002 542000  COMPTE AFFECTE               25,70            00001 580000  Virements internes (tréso        25,70            00001 580000  Virements internes (tréso        25,70            00001 580000  Virements internes (tréso        25,70            00001 580000  Virements internes (tréso        25,70                                     070111 11229 CA0022  TEST CHRISTI/CA        Facture n° 1100006         VE VE 00007 411000  Clients facturation         120,71            00001 445711  TVA facturée               18,13          00002 706100  Actes encaissés soumis à                 41,80          00006 706170  SCT encaissé               6,68          00005 706870  Affranchissement facturé       95                         100005 706870  Affranchissement facturé                         100005 706870  Affranchissement facturé                         100005 706870  Affranchissement facturé                         100005 7044,05       517144,05                                                                                                    | 060111  | 11226 |         | 1 /                       | VIREMENTS PROI  | DUITS TTC   |
| 00001 580000        Virements internes (tréso)               25,70                                                   060111 11227                /        VIREMENTS PRODUITS TTC         \$A 00002 542000        COMPTE AFFECTE               25,70                                         25,70                                         25,70                                         25,70                                         25,70                                         25,70                                         25,70                                         25,70                                         100006         \fracturescolore               120,71                                         120,71                                                 120,71                                         120,71                                                 120,71                                                           <t< td=""><td>  CD</td><td>00002</td><td>512000</td><td>Caisse des dépôts TEST TL</td><td>  25,70</td><td></td></t<>                                                                                                    | CD      | 00002 | 512000  | Caisse des dépôts TEST TL | 25,70           |             |
| 060111 11227        /       IVIREMENTS PRODUITS TTC         \$A 00002 542000       ICOMPTE AFFECTE               25,70         00001 580000       IVirements internes (tréso       25,70         00001 580000       IVirements internes (tréso       25,70         00001 580000       IVirements internes (tréso       25,70         00001 111229       ITEST CHRISTI/CA       Facture n° 1100006         VE VE 00007 411000       ICLients facturation       120,71         00001 445711       ITVA facturée               18,13         00004 447010       Taxe forfaitaire facturée        9,15         00002 706100       Actes encaissés soumis à               41,80         00006 706170       SCT encaissé               6,68         00003 706210       Dr. Proport.art 13               44,00         00005 706870       Affranchissement facturé       95                                                                                                    | 1       | 00001 | 580000  | Virements internes (tréso | I               | 25,70       |
| 060111 11227        /       VIREMENTS PRODUITS TTC         \$A 00002 542000        COMPTE AFFECTE               25,70          00001 580000        Virements internes (tréso        25,70       25,70                                         25,70                                                   )70111 11229 CA0022        TEST CHRISTI/CA        Facture n° 1100006         VE VE 00007 411000        Clients facturation       120,71                  00001 445711        TVA facturée               18,13          00002 706100        Actes encaissés soumis à                 41,80          00006 706170        SCT encaissé                       6,68          00005 706870        Affranchissement facturé               95                                                                                                    | 1       | I     | I       | 1                         | I               |             |
| \$A 00002 542000        COMPTE AFFECTE               25,70          00001 580000        Virements internes (tréso       25,70                                           070111       11229 CA0022       [TEST CHRISTI/CA        Facture n° 1100006         VE VE 00007 411000        Clients facturation               120,71          00001 445711       ITVA facturée               18,13          00004 447010        Taxe forfaitaire facturée        9,15          00002 706100        Actes encaissés soumis à                 41,80          00006 706170        SCT encaissé                       6,68          00005 706870        Affranchissement facturée        95       95                                                                                                    | 060111  | 11227 | I       | I /                       | VIREMENTS PROD  | DUITS TTC   |
| 00001 580000        Virements internes (tréso        25,70                                     070111 11229 CA0022        TEST CHRISTI/CA        Facture n° 1100006         VE VE 00007 411000        Clients facturation               120,71            00001 445711        TVA facturée               18,13          00004 447010        Taxe forfaitaire facturée        9,15          00002 706100        Actes encaissés soumis à                 41,80          00006 706170        SCT encaissé               6,68          00005 706870        Affranchissement facturée        95                         TOTAL PAGE               238,11       238,11                                 517144,05               517144,05                                                                                                    | \$A     | 00002 | 542000  | COMPTE AFFECTE            | I               | 25,70       |
| D70111 11229 CA0022       TEST CHRISTI/CA        Facture n° 1100006         VE VE 00007 411000        Clients facturation       120,71            00001 445711       ITVA facturée               18,13          00004 447010        Taxe forfaitaire facturée        9,15          00002 706100        Actes encaissés soumis à                 41,80          00006 706170        SCT encaissé               6,68          00005 706870        Affranchissement facturé       95                         TOTAL PAGE       238,11       238,11                         TOTAL PERIODE       517144,05       517144,05                                                                                                    | 1       | 00001 | 580000  | Virements internes (tréso | 25,70           | l           |
| 070111 11229 CA0022  TEST CHRISTI/CA        Facture n° 1100006         VE VE 00007 411000  Clients facturation       120,71            00001 445711  TVA facturée         18,13          00004 447010  Taxe forfaitaire facturée        9,15          00002 706100  Actes encaissés soumis à           41,80          00006 706170  SCT encaissé                  00005 706870  Affranchissement facturé       95                                   10005 706870  Affranchissement facturé                                   100005 706870  Affranchissement facturé                                   100005 706870  Affranchissement facturé                                   100005 706870  Affranchissement facturé                                   100005 706870  Affranchissement facturé                                   100005 706870  Affranchissement facturé                                   100005 706870  Affranchissement facturé                                   238,11                 238,11                 100005 7044,05                                                                                                    | 1       | I     | I       | I                         | I               |             |
| VE VE  00007  411000  Clients facturation       120,71            00001  445711  TVA facturée               18,13          00004  447010  Taxe forfaitaire facturée        9,15          00002  706100  Actes encaissés soumis à         41,80          00006  706170  SCT encaissé               6,68          00005  706870  Affranchissement facturé       95                         100005  706870  Affranchissement facturé                         100005  706870  Affranchissement facturé                         100005  706870  Affranchissement facturé                         100005  706870  Affranchissement facturé                         100005  706870  Affranchissement facturé                         100005  706870  Affranchissement facturé                         100005  706870   Affranchissement facturé                         100005  706870   Affranchissement facturé                         100005   706870   10000000000000000000000000000000000                                                                                                    | 070111  | 11229 | CA0022  | TEST CHRISTI/CA           | Facture n° 11(  | 00006       |
| 00001 445711  TVA facturée               18,13          00004 447010  Taxe forfaitaire facturée        9,15          00002 706100  Actes encaissés soumis à         41,80          00006 706170  SCT encaissé               6,68          00003 706210  Dr. Proport.art 13                 44,00          00005 706870  Affranchissement facturé         95                                                                                                    | VE VE   | 00007 | 411000  | Clients facturation       | 120,71          | l .         |
| 00004 447010        Taxe forfaitaire facturée        9,15          00002 706100        Actes encaissés soumis à         41,80          00006 706170        SCT encaissé               6,68          00003 706210        Dr. Proport.art 13               44,00          00005 706870        Affranchissement facturé               95                                                                                                    | I.      | 00001 | 445711  | TVA facturée              | I               | 18,13       |
| 00002 706100        Actes encaissés soumis à                 41,80           00006 706170        SCT encaissé                       6,68           00003 706210        Dr. Proport.art 13               44,00           00005 706870        Affranchissement facturé               95                                                                                                    | 1       | 00004 | 447010  | Taxe forfaitaire facturée | I               | 9,15        |
| 00006 706170        SCT encaissé                       6,68           00003 706210        Dr. Proport.art 13                       44,00           00005 706870        Affranchissement facture               95                                 95                                 1                                 1                                 1                                 238,11                                 238,11                                 1                                 517144,05                                                                                                    | 1       | 00002 | 706100  | Actes encaissés soumis à  | I               | 41,80       |
| 00003 706210        Dr. Proport.art 13               44,00           00005 706870        Affranchissement facturé               95                                 95                                 238,11                         TOTAL PAGE       238,11                                                                                                    | 1       | 00006 | 706170  | SCT encaissé              | I               | 6,68        |
| 00005 706870       Affranchissement facturé         95                                 95                                 238,11                                 238,11                                 238,11                                 517144,05                                 517144,05                                                                                                    | 1       | 00003 | 706210  | Dr. Proport.art 13        | I               | 44,00       |
| I     I     I     I       I     I     I     I       I     I     I     I       I     I     I     I       I     I     I     I       I     I     I     I       I     I     I     I       I     I     I     I                                                                                                    | 1       | 00005 | 706870  | Affranchissement facturé  | I               | 95          |
| I         I         I TOTAL PAGE         238,11         238,11           I         I         I         I         I         238,11           I         I         I         I         I         I           I         I         I         I         I         I           I         I         I         I         I         I                                                                                                    | 1       | 1     | I.      | I                         | I               |             |
| IIIIIIII                                                                                                    | 1       |       |         | TOTAL PAGE                | 238,11          | 238,11      |
| TOTAL PERIODE   517144,05   517144,05                                                                                                    | 1       | 1     | I.      | I                         | 1               | i i i       |
|                                                                                                    | 1       |       |         | TOTAL PERIODE             | 517144,05       | 517144,05   |

#### b) la partie « récapitulation »

Présentation- (ETAT1: récapitulation) – janv 2011

| RECAPITULATION                | · ·       |            |             |
|-------------------------------|-----------|------------|-------------|
| <u> </u>                      | PERIODE   | MOIS       | EXERCICE    |
| CLIENTS                       | 329,07    | 251330,82  | 251330,82   |
| FOURNISSEURS                  | 12345,00- | 12345,00-  | 12464,60-   |
| FONDS CLIENTS (DISPO.)        | 25,70     | 25,70      | 296112,82CR |
| PROVISION                     | 1         | 1          | 39117,75CR  |
| * TOTAL FONDS CLIENTS         | 25,70     | 25,70      | 335230,57CR |
| 1                             | 1         |            | 1           |
| TVA ENCAISSEE                 | 1         | 1          | 15914,16CR  |
| 1                             | 1         |            | 1           |
| DEBOURS                       | 42,00     | 42,00      | 42,00       |
| 1                             | 1         | 1          | 1           |
| TAXE FORFAITAIRE ENCAISSEE    | 1         | 1          | 568,73CR    |
| BANQUES CAISSE CCP            | 1255,50-  | 1255,50-   | 1149569,49  |
| 1                             | 1         | 1          |             |
| ** DISPONIBLE                 | 786,80-   | 786,80-    | 817887,38   |
| 1                             | 1         |            | 1           |
| TVA FACTUREE                  | 39,69-    | 36022,68-  | 36022,68CR  |
| 1                             | 1         |            | 1           |
| TAXE FORFAITAIRE FACTUREE     | 9,15-     | 16681,27-  | 16681,27CR  |
| 1                             | 1         | 1          | 1           |
| PRODUITS FACTURES SOUMIS      | 202,48-   | 202,48-    | 202,48CR    |
| PRODUITS FACTURES NON SOUMIS  | 95-       | 95-        | 95CR        |
| FRAIS GENERAUX                | 12840,00  | 12840,00   | 402314,97   |
| ** RESULTAT EXPLOITATION      | 12636,57  | 12636,57   | 402111,54   |
| 1                             | 1         | 1          | 1           |
| PRODUITS ENCAISSES SOUMIS     | 1         |            | 393132,47CR |
| PRODUITS ENCAISSES NON SOUMIS | 1,20-     | 1,20-      | 874844,33CR |
| 1                             | 1         | 1          | 1           |
| ** AUTRES COMPTES             | 1,20      | 198345,44- | 196525,69CR |
| TOTAL DEBIT                   | NNNNNNNN  | NNNNNNNNN  | NNNNNNNNNN  |
| TOTAL CREDIT                  | NNNNNNNN  | NNNNNNNNN  | NNNNNNNNNN  |

Cet état récapitule pour la période (la fourchette de dates éditées) et le mois (la totalité du mois édité) les mouvements indiqués ci-dessous.

Il est à noter que les soldes indiqués en moins sont au crédit du compte.

Disponibles

Crédit du 419600 (compte client), les fonds disponibles. Le solde doit être créditeur (CR).

Provision

Il s'agit du crédit du compte 419700 (compte de provision). Le solde doit être créditeur (CR)

## Total fonds client

• Il s'agit du total fonds client 419600 et fonds provision 419700. Le solde doit être créditeur (CR)

## T.V.A encaissée

Montant de la T.V.A encaissée dans le compte 445700. Le solde doit être créditeur (CR)

## T.V.A récupérable

• T.V.A à récupérer dans le compte 445660. Le solde doit être débiteur (pas de CR)

## Autres T.V.A

Il s'agit de la T.V.A décaissée 445500. Le solde doit être créditeur (CR)

## Total T.V.A

Il s'agit du solde des comptes de T.V.A

## Taxe forfaitaire

Montant de la taxe forfaitaire encaissée dans le compte 445900. Le solde doit être créditeur (CR)

## Trésorerie

Comptes de trésorerie de la classe 5. Le solde doit être débiteur (pas de CR à côté de la somme).

## Couverture

 Fonds clients additionnés au total de la T.V.A et au total de la taxe forfaitaire. Le solde doit être débiteur. Si le solde est créditeur (CR), le compte client n'est pas couvert par la trésorerie.

## Produits soumis à T.V.A

• Sommes encaissées soumises à T.V.A (comptes de classe 700). Le solde doit être créditeur (CR)

## Débours encaissés

Sommes encaissées non soumises à T.V.A (comptes 7090). Le solde doit être créditeur (CR)

## Débours décaissés

Débours payés (comptes 7091) : témoins, confrères... Le solde doit être créditeur (CR)

## Frais généraux

Frais généraux payés (classe 6). Le solde doit être débiteur (pas de CR à côté de la somme).

## Résultat exploitation

Il s'agit du total des classes 6 et 7, soit le gain.

## Autres comptes

 Il s'agit de tous les comptes non comptabilisés dans les rubriques précédentes (comptes d'attente, comptes de classe 2, comptes de prélèvements...)

## c) la partie « relevés de comptes »

A la suite du journal étude sont édités les relevés des comptes mouvementés pour la période du journal. En principe, le montant figurant dans la zone « Ancien solde » du journal précédent est égal au montant figurant dans la zone « Nouveau solde » du journal suivant.

| Journal étude (ETAT 1, relevé de comptes) – jany 2011                                                                                                    |           |            |  |  |  |  |
|----------------------------------------------------------------------------------------------------|-----------|------------|--|--|--|--|
| GEST HELP RELEVE DE COMPTE DU 2/01/11 AU 7/01/11 Le 7/01/11 à 14:23:17 Page 1<br>Version 2 par CD<br>N° dernière pièce : 0031815<br>COMPTA GENE. FOLIO 1/ 1 |           |            |  |  |  |  |
| 512000 Caisse des dépôts TEST TLE                                                                                                    |           |            |  |  |  |  |
| DATE  REFERENCES  DOSSIER  L I B E L L E                                                                                                    | DEBIT     | CREDIT     |  |  |  |  |
| 020111     ANCIEN SOLDE                                                                                                    | 263131,82 |            |  |  |  |  |
|                                                                                                    |           | 1 22.50 1  |  |  |  |  |
| 040111  CD1120700002  TEST040   TEST DEBOURS C*0159CDFE1110104120107E1                                                                                      | i -       | 1 150,00   |  |  |  |  |
| 040111  CD1121100002 TEST040 TEST 70912 C*0160CDFE1110104125306E1                                                                                           | i.        | 50,00      |  |  |  |  |
| 040111  CD1121200002   TEST 7016 C*0161CDFE1110104125524E1                                                                                                  | 1         | 123,00     |  |  |  |  |
| 040111  CD1121400002   VIREMENTS PRODUITS TTC                                                                                                    | 1         | 251 001,74 |  |  |  |  |
| 050111  CD1121600002   TEST DATE CPTA C*0162CDFE1110105124108                                                                                               | - E       | 888,00     |  |  |  |  |
| 060111  CD1122300002 CA00010 TC PARIS PAR 6.2 467 C121212                                                                                                   | - E       | 22,00      |  |  |  |  |
| 060111  CD1122600002   VIREMENTS PRODUITS TTC                                                                                                    | 25,70     | 1          |  |  |  |  |
|                                                                                                    | - I       | 1          |  |  |  |  |
| 070111     NOUVEAU SOLDE                                                                                                    | 10900,28  | I I        |  |  |  |  |
| CUMUL PERIODE                                                                                                    | 25,70     | 252257,24  |  |  |  |  |
| CUMUL ANNEE                                                                                                    | 300658,51 | 289758,23  |  |  |  |  |

#### d) la partie « anomalies de ventilation de recette »

Avec le journal étude et à sa suite est éditée la liste des anomalies de ventilations de recette. Si des écritures figurent sur ce listing, elles renvoient à des numéros de pièces comportant une incohérence entre le montant de la T.V.A et le montant soumis à T.V.A.

| Exemple d'anomalies de TVA – août 2010 (ETAT3) |                                                              |              |              |            |              |       |             |           |            |      |     |           |
|------------------------------------------------|--------------------------------------------------------------|--------------|--------------|------------|--------------|-------|-------------|-----------|------------|------|-----|-----------|
| CONTROL                                        | CONTROLE DE TVA DU 1/08/10 AU 5/08/10 LE 05/08/10 A 12:17:10 |              |              |            |              |       |             |           |            |      |     |           |
| PAGE:0000                                      | PIECE:                                                       | 11134        | DOSSIER:     | <b>S</b> 0 | 0149         | MN    | TVA:        | 49,63CR   | MNT H      | T:   |     | 17,50CR   |
| PAGE:0001                                      | PIECE:                                                       | 11136        | DOSSIER:     | 96         | 1241         | MN    | TVA:        | 4,86CR    | MNT H      | T:   |     | 5,58CR    |
| Coconom                                        | lioc cur do                                                  | c docciore n | a daiwant na | c ôt       | ro corrigóoc | Elloc | lo coront a | utomotiou | amont larc | dola | lic | nuidation |

Ces anomalies sur des dossiers ne doivent pas être corrigées. Elles le seront automatiquement lors de la liquidation.

Dans le cas de recettes non informatisées, vous devez procéder aux corrections par les mouvements généraux, code journal OD.

La correction d'une anomalie de ventilation générera à son tour une anomalie de ventilation. Dans le cas de recettes informatisées, les régularisations sont automatiques au moment de la liquidation du dossier.

e) la partie « contrôle de cohérence dossiers/journal » et « dossiers à réactiver »

| Exemple d'un contrôle de cohérence PCDG01 – août 2010 |           |                       |  |  |  |  |
|-------------------------------------------------------|-----------|-----------------------|--|--|--|--|
| CONTROLE COHERENCE DOSSIER                            | S/JOURNAL | LE 5.08.10 A 12.17.06 |  |  |  |  |
| FONDS CLIENTS DOSSIERS                                | 293664    |                       |  |  |  |  |
| FONDS CLIENTS JOURNAL                                 | 296872-   |                       |  |  |  |  |
| ECART FONDS CLIENTS                                   | 3208-     |                       |  |  |  |  |
| PROVISIONS DOSSIERS                                   | 39524     |                       |  |  |  |  |
| PROVISIONS JOURNAL                                    | 39506-    |                       |  |  |  |  |
| ECART PROVISIONS                                      | 18        |                       |  |  |  |  |
| ECART TOTAL                                           | 3190-     |                       |  |  |  |  |
|                                                       |           |                       |  |  |  |  |

Ce contrôle de cohérence présente d'énormes anomalies!!

Cet état fait apparaître les différences entre les fonds informatisés et les fonds non informatisés. En principe, il ne doit pas exister de différences entre les fonds client/provision figurant dans les dossiers et les fonds client/provision de comptabilité générale.

Cet état est à surveiller régulièrement.

## LES DOSSIERS A REACTIVER

Cet état comprend la liste des dossiers à réactiver du fait que la liquidation a été saisie alors que des écritures étaient en cours de comptabilisation dans ces dossiers.

Pour traiter ces dossiers, procéder de la façon suivante :

- Réactiver le dossier : option 2 de la gestion des dossiers ou 23 de la gestion de la comptabilité, puis F10 « autres fonctions », puis F14 « Activer »
- Procéder à nouveau à la liquidation du dossier par l'option 10 de la comptabilité.

Lorsque vous gérerez l'imprimante, l'édition du journal portera la référence « PJOUGG ».

- État 1 : Journal des écritures suivi de la récapitulation
- État 3 : contrôle des anomalies de TVA
- IMPR : les relevés de comptes
- FIMPR, référence PCDG01 : correspond au contrôle de cohérence des fonds clients

Le formulaire demandé sera le L240.

## f) la déclaration de TVA

Cet état comprend, au jour de l'édition :

- Les T.V.A encaissées dans le compte 445700 qu'il s'agisse de la T.V.A à 20.6% (1ère ligne) ou de la T.V.A à 18.6% (2ème ligne).
- Le montant de la T.V.A à récupérer (compte 445660)
- Le montant de la T.V.A à décaisser (compte 445500)
- Le montant des taxes forfaitaires encaissées (compte 445900)
- Le montant total à payer

Il est possible, depuis août 2011 d'éditer cet état indépendamment du bouclement de fin de mois ou du journal étude (voir ci-dessous)

### g) ventilation débits/crédits ⇒ février 2012

En fin de journal étude, il a été ajouté une page de journal général qui ventile les débits et les crédits sur les différents codes journaux.

C) Contrôle de cohérence fonds clients édité seul → demander un tableau de bord standard

Cette option a été supprimée, il vous faut désormais demander un tableau de bord standard auquel le contrôle de cohérence est automatiquement joint.

Option 5 des états comptables, à partir du menu de comptabilité

D) Déclaration de TVA éditée indépendamment –août 2011)

Menu de comptabilité, option 14 « États comptables », puis 8 « Déclaration de TVA »

Option 8 «Déclaration de TVA » (Option et extrait en août 2011)

Date de début : <u>010111</u> Date de fin : <u>310111</u> <u>La date de début et la date de fin doivent être dans le même mois</u> Imprimante : <u>P1</u> Suspendre : <u>0</u> (0/N)

| GEST HELP       Déclaration de T.V.A       Le 23/08/11 à 12:56:21         Version 2       DU 1/01/11 AU 31/01/11       N° pièce : 0031825         I       Produits soumis       Montant H.T       Montant TVA         I                                                                                                    |                        |                        |                         |                     |
|----------------------------------------------------------------------------------------------------|------------------------|------------------------|-------------------------|---------------------|
| DU 1/01/11 AU 31/01/11 N° pièce : 0031825<br>Produits soumis   Montant H.T   Montant TVA  <br>T.V.A 19,60 %   403,34   79,05   445700<br>Total   403,34   79,05   445700<br>T.V.A à récupérer (-) :<br>527,06 445660<br>0,00 445900<br>527,06 (Crédit)<br>T.V.A à décaisser (=) 448,01-<br>Taxe forfaitaire (+) 45,60 445900<br>(Débit)<br>TOTAL A PAYER (=) 402,41- 5XXXXX<br>(Crédit)                                                                                                    | GEST HELP<br>Version 2 | Déclaration de T.V.A   | Le 23/08/11 à<br>par CD | 12:56:21            |
| Produits soumis       Montant H.T       Montant TVA         T.V.A 19,60 %       403,34       79,05         Total       1       403,34       79,05         Total       1       403,34       79,05         Total       1       403,34       79,05         Total       1       403,34       79,05         Total       1       403,34       79,05         Total       1       0       1         Total       1       403,34       79,05         Total       1       403,34       1         Total       1       0       1         Total       1       403,34       79,05         Image: Complexity of the state of the state of th |                        | DU 1/01/11 AU 31/01/11 | N° pièce :              | 0031825             |
| T.V.A 19,60 %       403,34       79,05         Total       403,34       79,05         Total       1       1         Total       1       1         Total       1       1         Total       1       1         Total       1       1         Total       1       1         T.V.A à récupérer       1       1         T.V.A à décaisser       527,06       445660         0,00       445900       527,06         T.V.A à décaisser       448,01-       448,01-         Taxe forfaitaire       45,60       445900         TOTAL A PAYER       402,41-       5XXXXX         (Crédit)       1                                                                                                    | Produits soumis        | Montant H.T            | Montant TVA             | -                   |
| Total       1       403,34       79,05       445700         I       I       I       I       I       I         T.V.A à récupérer (-):       527,06       445660       0,00       445900         T.V.A à décaisser (-):       527,06       (Crédit)         T.V.A à décaisser (-):       448,01-         Taxe forfaitaire (+):       45,60       445900         TOTAL A PAYER (=):       402,41-       5XXXXX         (Crédit):       5XXXXX       (Crédit):                                                                                                    | T.V.A 19,60 %          | 403,34                 | 79,05                   |                     |
| T.V.A à récupérer (-):<br>527,06 445660<br>0,00 445900<br>527,06 (Crédit)<br>T.V.A à décaisser (=)<br>Taxe forfaitaire (+)<br>448,01-<br>Taxe forfaitaire (+)<br>45,60 445900<br>(Débit)<br>TOTAL A PAYER (=)<br>402,41-<br>5XXXXX<br>(Crédit)                                                                                                    | Total                  | 403,34  <br>           | 79,05                   | 445700<br>  (Débit) |
| 527,06       445660         0,00       445900         527,06       (Crédit)         T.V.A à décaisser (=)       448,01-         Taxe forfaitaire (+)       45,60       445900         TOTAL A PAYER (=)       402,41-       5XXXXX         (Crédit)       (Crédit)                                                                                                    |                        | T.V.A à récupérer (-): |                         |                     |
| 0,00       445900         527,06       (Crédit)         T.V.A à décaisser (=)       448,01-         Taxe forfaitaire (+)       45,60       445900         TOTAL A PAYER (=)       402,41-       5xxxxx         (Crédit)       (Crédit)                                                                                                    |                        |                        | 527,06                  | 445660              |
| 527,06       (Crédit)         T.V.A à décaisser (=)       448,01-         Taxe forfaitaire (+)       45,60       445900         TOTAL A PAYER (=)       402,41-       5XXXXX         (Crédit)                                                                                                    |                        |                        | 0,00                    | 445900              |
| T.V.A à décaisser (=) 448,01-<br>Taxe forfaitaire (+) 45,60 445900<br>(Débit)<br>TOTAL A PAYER (=) 402,41- 5XXXXX<br>(Crédit)                                                                                                    |                        |                        | 527,06                  | (Crédit)            |
| Taxe forfaitaire (+)       45,60       445900                                                                                                    |                        | T.V.A à décaisser(=)   | 448,01-                 |                     |
| TOTAL A PAYER (=) 402,41- 5XXXXX<br>(Crédit)                                                                                                    |                        | Taxe forfaitaire(+)    | 45,60                   | 445900<br>(Débit)   |
|                                                                                                    |                        | TOTAL A PAYER(=)       | 402,41-                 | 5XXXXX<br>(Crédit)  |

#### **2°)** BALANCES COMPTABLES, TABLEAUX DE BORD, GRAND LIVRE ET AUTRES JOURNAUX

#### A) Edition de la balance générale

La balance donne la liste des soldes des comptes mouvementés durant une période.

Du menu de comptabilité, option 14 « États comptables » Option 1 « Balance », puis « Entrée »

Ecran d'édition de la balance générale (image du 02.12.2011)

| l<br>l          | Date                                         |
|-----------------|----------------------------------------------|
| (               | Compte général de: à                         |
| I               | Détail tiers: N (O/N)                        |
| :               | Imprimante P1                                |
| I               | Edition suspendue: 0 (0/N)                   |
| Fichier ASCII o | dans K:\ghhcpta\balance\{user}\balaammii.csv |

#### Note du 05.12.2011

Outre leur conservation au format csv (ou pdf si vous y avez souscrit), les balances dossiers et générales mémorisées dans un fichier après chaque descente de produit peuvent être rééditées, voir le manuel de comptabilté « réédition des balances ». Option, :20 « Éditions annexes » Option 9 « contrôle de chambre » puis option 4 « Balances dossiers et générales à dates antérieures »

#### Date

Indiquer la date à laquelle la balance doit être arrêtée.

#### Compte général de...à...

- Si vous souhaitez l'édition d'une fourchette de comptes, les indiquer ici
- Pour avoir tous les comptes : ne rien indiquer

## Détail tiers

- Si O : vous aurez le détail des comptes fournisseurs compte par compte
- Si N : le montant global du compte fournisseur

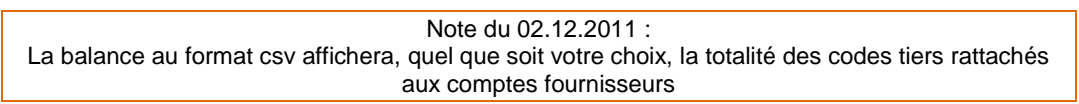

#### Imprimante

Vous pouvez modifier l'imprimante affichée qui est l'imprimante des états comptables par défaut

Vous trouverez l'édition de la balance, dans le spool de l'imprimante, sous la référence BALANCE\_GE. Il faudra vérifier que les totaux sont équilibrés.

#### Edition suspendue

Si O, le fichier sera HLD (suspendu) dans le spool de l'imprimante

#### Conversion PDF :

Si O, et à condition que vous disposiez de ce logiciel à l'Étude, le fichier sera converti au format .PDF (adobe Reader) et copié dans le répertoire indiqué au bas de l'écran :
 K:\ghhpdffy\balance\aaaaIMPRxxxx.pdf, où aaaa représente l'année.

#### Fichier ASCII dans K:\ghhcpta\balance\<user>\balaammjj.csv

 Le processus de conversion de cette balance au format .csv est automatique. L'édition est copiée dans le répertoire K:\ghhcpta\balance\<user>\balaammjj.csv où <user> est le dossier de l'utilisateur. Ceci peut vous permettre de l'ouvrir avec Excel ou de l'envoyer en pièce jointe à vos cabinets de comptabilité, par exemple.

Le nom de la balance au format .csv est constitué ainsi : balsaammjj.csv, où s=siècle , aa = année , mm= mois, jj=jour arrêté sur la balance.

Note du 02.12.2011 concernant le format csv 1/ lorsque vous ouvrirez le document sous Excel, vous ne pourrez pas utiliser toutes les fonctions Excel (somme) 2/ les tiers sont détaillés sur le csv même si on a indiqué N dans la zone détail tiers lors de la demande d'édition 3/ les codes tiers n'apparaissent pas sur le csv, mais le libellé "fournisseurs généraux"

#### B) Edition du tableau de bord mensuel

Le tableau de bord mensuel est une balance faisant ressortir les débits et crédits de chaque compte mouvementé ainsi que le solde des comptes sur le mois et l'exercice. Ne le confondez pas avec le tableau de bord annuel ou le tableau de bord standard.

| Le tableau de bord mensuel comporte 5 états (janviel 2011) |  |  |  |  |  |  |  |  |
|------------------------------------------------------------|--|--|--|--|--|--|--|--|
| ce générale                                                |  |  |  |  |  |  |  |  |
| ce du mois                                                 |  |  |  |  |  |  |  |  |
| nible étude (5-41)                                         |  |  |  |  |  |  |  |  |
| at de gestion (7-6)                                        |  |  |  |  |  |  |  |  |
| at de trésorerie (produits – charges)                      |  |  |  |  |  |  |  |  |
|                                                            |  |  |  |  |  |  |  |  |

#### Le tableau de bord mensuel comporte 5 états (janvier 2011)

Il doit être édité impérativement tous les mois, en fin de mois.

Du menu de comptabilité, option 14 « États comptables » Option 2 « Tableau de bord mensuel »

#### Donner le mot de passe

Indiquer le mot de passe, puis « Entrée »

#### Vous aurez droit à deux essais.

Si vous échouez à l'issue du second essai, l'écran reviendra à la mire d'ouverture et tous les utilisateurs recevront un message les avertissant qu'un utilisateur a tenté l'édition d'un tableau de bord.

#### DATE :

Indiquer la date (en général en fin de mois), puis appuyer sur « entrée ».

Dans le spool l'imprimante, le tableau de bord édité porte les références « TAB-BORD ». Il vous faudra libérer les 3 lignes dont l'édition est automatiquement suspendue.

#### C) Edition du tableau de bord annuel

Du menu de comptabilité, option 14 « États comptables » Option 4 « Tableau de bord 12 mois »

Le tableau de bord annuel permet de comparer les comptes de l'année avec ceux de l'année précédente.

Pour que le tableau de bord annuel permette cette comparaison, les tableaux mensuels de l'année précédente doivent impérativement avoir été demandés à chaque fin de mois durant l'année précédente.

Donner le mot de passe

Indiquer le mot de passe qui vous a été confié lors de la formation, puis appuyer sur « Entrée »

Vous aurez droit à deux essais. Si vous échouez à l'issue du deuxième essai, votre écran reviendra à la mire d'ouverture et tous les autres utilisateurs recevront un message leur indiquant qu'un utilisateur a tenté l'édition d'un tableau de bord.

Veuillez indiquer la date limite de traitement

Indiquer la date d'édition du tableau de bord, en principe une date de fin de mois.

#### Composez votre édition

a) Pour comparer le solde du mois en cours et celui de l'année précédente :

- Indiquer O (pour Oui) sur la ligne « Impression mois année en cours »
- Indiquer O (pour Oui) sur la ligne « Impression mois année précédente » puis « Entrée »

b) Pour comparer le solde du mois en cours, celui de l'année précédente et le solde de l'année en cours :

- Indiquer O (pour Oui) sur la ligne « Impression mois année en cours »
- Indiquer O (pour Oui) sur la ligne « Impression mois année précédente »
- Indiquer O (pour Oui) sur la ligne « Impression exercice en cours » puis « Entrée »

c) Pour comparer les soldes du mois en cours, du mois de l'exercice précédent ainsi que les soldes de l'exercice précédent et de l'exercice en cours :

- Indiquer O (pour Oui) sur la ligne « Impression mois année en cours »
- Indiquer O (pour Oui) sur la ligne « Impression mois année précédente »
- Indiquer O (pour Oui) sur la ligne « Impression exercice en cours »
- Indiquer O (pour Oui) sur la ligne « Impression exercice année précédente » puis « Entrée »

Donner le mot de passe

Indiquer à nouveau le mot de passe qui vous a été confié lors de la formation, puis « Entrée »

Lorsque vous gérerez l'imprimante, vous trouverez le tableau de bord annuel édité sous les références « TAB-BORD » (état des comptes de trésorerie), « TAB-BORD-ST » (tableau de bord de la Chambre), « RES-GEST » (résultat de gestion faisant état des comptes de résultat).

Il faudra libérer le tableau de bord dont l'édition est systématiquement suspendue.

## D) État de la taxe forfaitaire

|    | Exemple d'édition – juillet 2010 |          |         |            |          |            |     |         |        |         |         |          |     |
|----|----------------------------------|----------|---------|------------|----------|------------|-----|---------|--------|---------|---------|----------|-----|
| 3, | /07/09                           |          |         | ETA        | T JUSTIE | FICATIF DE | E 1 | LA TAXE | FORFA  | ITAIRE. |         | PAG      | ΞE  |
|    | Mois de                          | sélectio | on : 09 | 9/05       |          |            |     |         |        |         |         |          |     |
| Ι  |                                  |          |         | VIREMENT   | S        |            | I   |         |        | IMPUTA  | TIONS   |          | I   |
| I  | Date                             | Dossier  | Référe  | ences      |          | Montant    | Ι   | Nature  | acte   |         | Date    | Coût TTC | I   |
| I  | 15/05/09                         | TEST470  | RGLT.   | CLIENTS    | VT       | 9,15       | Ι   | DEM     |        |         | /       |          | I   |
| I  |                                  |          |         |            |          |            | Ι   | COMMANE | DEMENT | SAISIE  | 15/05/0 | 9 124,65 | 5 I |
| I  | 15/05/09                         | TEST460  | RGLT.   | CLIENTS    | VT       | 9,15       | Ι   | DEM     |        |         | /DEF    |          | I   |
| I  |                                  |          | T       | OTAL GENER | AL ****  | 18,30      |     |         |        |         |         |          | I   |

Il est possible d'éditer un état comportant les virements et imputations effectués au titre de la taxe forfaitaire, date par date, dossier par dossier.

Du menu de comptabilité, option 20 « Éditions annexes » Option 2 « État taxe forfaitaire »

Année et mois de sélection

Indiquer le mois et l'année concernés par l'édition de l'état de la taxe forfaitaire, puis « Entrée ».

Il faudra ensuite gérer l'imprimante où l'édition portera la référence TAXE\_FORF Cet état peut être converti au format .PDF (voir Gest'Help pour cette demande).

E) Edition du tableau de bord standard

Voir le chapitre traitant du contrôle de chambre

F) Les journaux de vente, achats, OD, etc. (janvier 2011)

Du menu de comptabilité, option 14 « États comptables » Option 6 « Edition d'un journal »

Cette option permet d'éditer notamment le journal de ventes (code VE), le journal des achats (code AC) et le journal des OD (Opérations diverses).

## G) Le journal des décaissements. (Août 2011)

Du menu de comptabilité, option 14 « États comptables » - Option 7 « Journal des décaissements »

Option 7 « journal des décaissements » (Option et extrait en août 2011)
Date de début : <u>010111</u> Date de fin : <u>310111</u>
La date de début et la date de fin doivent être dans le même mois
Imprimante : <u>0</u> (0/N)

| DATE  PIECE    | DOSSIE   | R REFERENCES             | NATURE        | 1           |
|----------------|----------|--------------------------|---------------|-------------|
| JL  REF.       | COMPTE   | INTITULE                 | DEBIT         | CREDIT      |
| 240111 F000065 | 3 CA0025 | TEST CHRISTINE, PA/      | TEST TIERS    | н ।         |
| CD             | 467000   | Débours encaissés        | 11,36         | 1 1         |
| 1 1            | 512000   | Caisse des dépôts TEST T | 1             | 11,36       |
| 280111 F000065 | 91       | 1 /                      | AFR 2         | 1           |
| CD             | 626100   | Affranchissements        | 145,00        | 1 1         |
| 1 1            | 512000   | Caisse des dépôts TEST T | 1             | 145,00      |
| 280111 F000066 | 2 CA0002 | JE SUIS SUBSTITUEE/ COM  | I TADETERRROY | A SUBSTITUE |
| CD             | 622600   | Honoraires non rétrocédé | 28,89         | 1 1         |
| 1 1            | 445660   | TVA sur biens déductible | 5,66          | 1 1         |
| 1 1            | 622600   | Honoraires non rétrocédé | 28,89         | 1 1         |
| 1 1            | 512000   | Caisse des dépôts TEST T | 1             | 63,44       |
| 280111 F000066 | 6        | 1 /                      | TST DZI MA    | 1           |
| CD             | 455100   | Compte courant           | 250,00        | 1 1         |
| 1 1            | 512000   | Caisse des dépôts TEST T | 1             | 250,00      |
| 1              | 1        | TOTAL PERIODE            | 17172,33      | 17172,33    |

#### RECAPITULATION

| 1                                | DEBIT    | CREDIT    | SOLDE     |
|----------------------------------|----------|-----------|-----------|
| 421000 Personnel net à payer     | 300,001  | 0,00      | 300,00    |
| 431000 Sécurité Sociale          | 120,00   | 0,00      | 120,00    |
| 445660 TVA sur biens déductible  | 527,06   | 0,00      | 527,06    |
| 455100 Compte courant            | 1050,00  | 0,00      | 1050,00   |
| 467000 Débours encaissés         | 707,10   | 0,00      | 707,10    |
| 512000 Caisse des dépôts TEST T  | 0,001    | 17172,33  | 17172,33- |
| 600000 Report Frais Généraux     | 13057,00 | 0,00      | 13057,00  |
| 605000 Petit Matériel            | 200,001  | 0,00      | 200,00    |
| 606100 Eau - Gaz - Electricité   | 250,00   | 0,00      | 250,00    |
| 615200 Entretien Locaux          | 0,00     | 0,00      | 0,00      |
| 622600 Honoraires non rétrocédé  | 97,78    | 0,00      | 97,78     |
| 626100 Affranchissements         | 295,00   | 0,00      | 295,00    |
| 709000 Débours encaissés         | 152,45   | 0,00      | 152,45    |
| 709140 Droits Greffe (DAS GREFF  | 162,45   | 0,00      | 162,45    |
| 709160 Confrères hors compt. (DA | 253,49   | 0,001     | 253,49    |
| TOTAL PAGE                       | 17172,33 | 17172,331 | 0,00      |
| TOTAL PERIODE                    | 17172,33 | 17172,331 | 0,00      |

H) État de passage compta d'engagement/trésorerie-déclaration 2035 (février 2012)

Il s'agit d'un état justificatif de passage de la comptabilité d'engagement à la comptabilité de trésorerie pour l'établissement de la 2035.

Cet état, très important, reprend les mouvements comptables sur la période demandée et les retraite de façon à aboutir à la comptabilité de trésorerie sur la période.

C'est un document obligatoire pour l'agrément des logiciels comptables.

Il sortira en outre automatiquement lors de la clôture mensuelle en remplacement du tableau de bord de trésorerie.

Pour toute explication plus pointue concernant ce nouvel état, voir avec votre expert comptable ou avec Thierry Laidet.

Du menu de comptabilité, 14 « états comptables », puis option 9

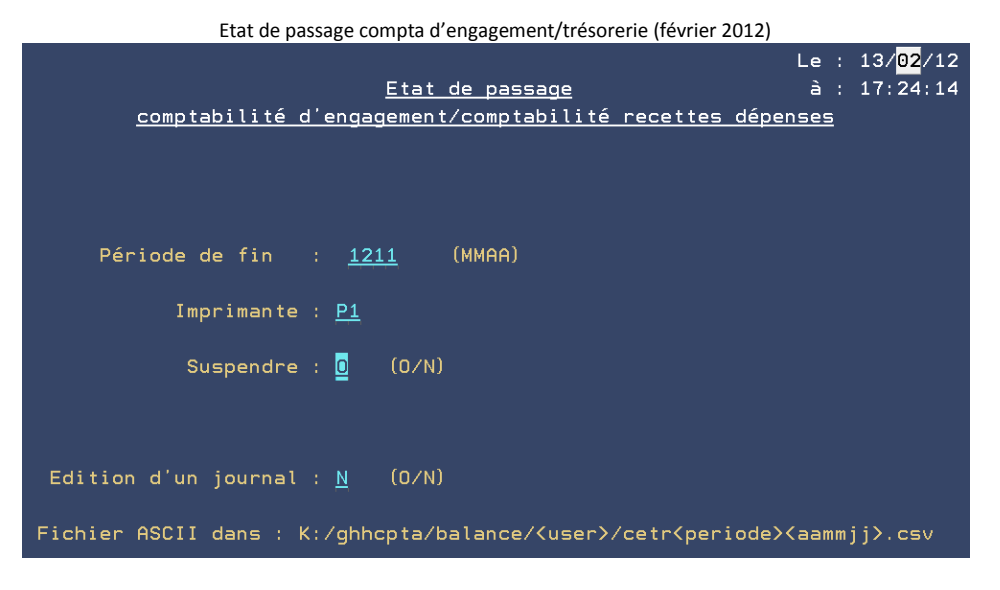

### Edition d'un journal :

Si O pour oui, un journal des retraitements est édité en sus de l'état de passage.

Lorsque le traitement de l'état est terminé, le message suivant apparaît sur l'écran demandeur.

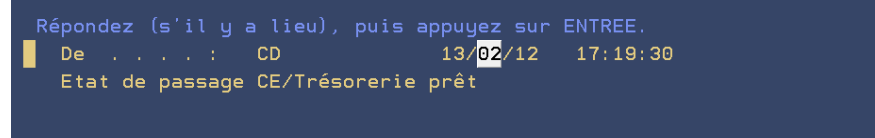

Vous trouverez alors les états suivants dans le spool :

|     |           |          | Unité ou |           |      | Total | Pg en | Nb |
|-----|-----------|----------|----------|-----------|------|-------|-------|----|
| Opt | Fichier   | Utilisat | file     | Référence | Etat | pages | cours | ex |
|     | DCETR06PR | CD       | P1       | BAL_CE_TR | HLD  | 3     |       | 1  |
|     | ETAT1     | CD       | P1       | JNAL_RETR | HLD  | 2     |       | 1  |

## DCETR06PR, référence BAL-CE\_TR Il s'agit de l'état de passage

ETAT1, référence JNAL-RETR Il s'agit de l'état de retraitement

> Vous trouverez un état au format .csv ouvrable avec Excel dans le dossier suivant : K/ghhcpta/balance/<user>/cetr<periode><aammjj>.csv : (CETR1112120213.csv, par exemple). User : initiales de la personne qui a ouvert la session et a demandé l'édition Période : 1112, par exemple correspond à décembre 2011 aammjj : 120213, par exemple correspond au jour de la demande d'édition

#### I) Le grand livre

Du menu de comptabilité, 15 « Edition du grand livre »

Vous avez la possibilité d'éliminer de l'édition les écritures lettrées (depuis avril 2012) et de sélectionner l'exercice souhaité (depuis septembre 2013).

Depuis l'agrément comptable de mars 2013, afin de faciliter la communication avec l'administration fiscale, un fichier ASCII répondant à la norme décrite dans l'article L.47-A du livre des procédures fiscales est automatiquement généré à partir du grand livre.

Il est stocké dans :

K:\ghhcpta\grand\_livre\<user>\GLsaammjj.csv (saammjj date de la fin de la sélection)

#### J) Fichier au format texte (arrêté du 29 juillet 2013) ⇒ septembre 2013

Cette option permet d'éditer un fichier texte (format txt, bloc notes, etc.) conformément aux dispositions du décret du 29 juillet 2013.

Du menu de comptabilité, 14 « États comptables », 13 « Fichier des écritures selon article A.47 A-1 »

Il est possible de choisir :

- Soit l'exercice en cours
- Soit un exercice antérieur (on ne peut demander un exercice antérieur à 2011)

Il faudra ensuite répondre au message et afficher, si vous le souhaitez le fichier sauvegardé sur K : Le fichier créé est dans K:\ghhcpta\fiscal\fiscal<saammjj>.txt

<saammjj> étant la date de fin de l'exercice dans le cas d'un exercice antérieur, la date du jour pour l'exercice en cours.

| s= siècle (1) |
|---------------|
| aa= année     |
| mm= mois      |
| jj= jour      |

#### K) Contrôle des débours → décembre 2017

Dans les états comptables, option permettant de contrôler le solde du compte débours (467000). Voir avec Thierry Laidet pour de plus amples informations.

| Menu Général : Option 6 compta          |  |
|-----------------------------------------|--|
| Option 14 états comptables              |  |
| Option 16 contrôle des débours (467000) |  |

La liste peut se présenter de la façon suivante :

|           | Contrôle_débours_       | 14/12/17 à 15/09/51<br>Page : 1 |
|-----------|-------------------------|---------------------------------|
| Sélection | dates : 010114 - 311214 |                                 |
| Dossier   | Montant                 |                                 |
| C02848    | 152,89                  |                                 |
| D02258    | 0,01                    |                                 |
| 138405    | 0,88                    |                                 |
| 138514    | 0,44                    |                                 |
| 916054    | 12,06                   |                                 |
| 916609    | 414,00                  |                                 |
| 916627    | 50,00                   |                                 |
|           |                         |                                 |
| Total     | 769,89                  |                                 |
|           |                         |                                 |

Dans le spool, cette liste est le fichier DCPTL25PR et porte la référence : MCPTL25S

## **3°)** RELEVÉS DE COMPTES

Les relevés de comptes vous permettent d'éditer la liste des écritures ayant mouvementé un compte, et ce dans une fourchette de dates que vous indiquerez.

Du menu de comptabilité, 14 « États comptables », 3 « Relevé de comptes » Type de comptabilité : G, puis « Entrée »

DATES : de...à...

Indiquer ici une fourchette de dates limites d'édition du relevé de compte.

COMPTE GENERAL : DE...À...

- a) Pour éditer le relevé de tous les comptes :
- ne rien indiquer
- b) Pour éditer un relevé pour une fourchette de comptes :
  - Indiquer le numéro du premier compte dans la zone « DE »
  - Indiquer le numéro du dernier compte dans la zone « A »
- c) Pour éditer le relevé d'un unique compte
  - Indiquer dans les deux zones, le même numéro de compte

#### COMPTE TIERS : DE...À...

- a) Pour éditer un relevé de comptes utilisant des sous-comptes (fournisseurs ou confrères par exemple)
  - Indiquer le premier code (fournisseur ou confrère) dans la zone « DE »
  - Indiquer le dernier code (fournisseur ou confrère) dans la zone « A »
- b) Pour éditer un relevé d'un autre type de comptes :

ne rien indiquer

## N° DE DOSSIER : DE...À...

Ne rien indiquer.

#### NIVEAU DE DETAIL: DOSSIER

• N (pour Non) doit figurer dans cette zone.

#### NIVEAU DE DETAIL: TIERS

- a) Pour éditer un relevé des comptes utilisant des sous-comptes (fournisseurs ou confrères par exemple)
  - Indiquer O (pour Oui) Pour le relevé de tous les tiers concernés.
    - Indiquer N (pour Non) si vous ne le souhaitez pas.
- b) Pour éditer le relevé d'un compte n'utilisant pas de comptes de tiers :
  - N doit figurer dans cette zone

#### NIVEAU DE DETAIL: COMPTE

O (pour Oui) doit toujours figurer dans cette zone

### EDITION DES COMPTES SANS ECRITURE

- a) Pour éditer le relevé, même si le compte ne comporte pas d'écritures :
- Taper O (pour Oui) puis « Entrée »
- b) Pour éditer le relevé uniquement dans le cas où le compte serait mouvementé :
  - Taper N (pour Non) puis « Entrée »

#### Pour une autre sélection frapper 2 puis appuyer sur Entrée

a) Pour l'édition d'un unique relevé : « Entrée »

b) Pour l'édition d'un second relevé : « Entrée » et procéder de même pour un autre compte

Lorsque vous gérerez l'imprimante, vous trouverez le relevé du compte sous la référence RELEV-CPT

## 4°) LISTES DE DOSSIERS

#### A) Inventaire des dossiers → privilégier la balance dossiers

L'inventaire des dossiers, auquel on préfère généralement la balance dossiers, est un état faisant apparaître pour tous les dossiers de l'étude et à la date de demande de l'édition :

- Le montant total des recettes
- Le montant de la T.V.A
- Le montant du solde de la provision
- Le montant du solde du disponible
- L'en-cours correspond aux frais dus

Du menu de comptabilité, option 20 « Éditions annexes » Option 3 « Inventaire des dossiers »

#### Entrer un tiers

- a) Pour l'inventaire de tous les dossiers de l'étude : ne rien indiquer
- b) Pour l'inventaire des dossiers d'un client uniquement : indiquer dans les deux zones : le code du client

#### Entrer le premier dossier

a) Pour l'inventaire de tous les dossiers de l'étude : ne rien indiquer

b) Pour l'inventaire des dossiers commençant par un certain numéro : taper ce chiffre dans cette zone : « 1 » par exemple.

#### Entrer le dernier dossier

a) Pour l'inventaire des dossiers sans les actes détachés : taper « 899999 » dans cette zone

- b) Pour l'inventaire des dossiers avec les actes détachés : ne rien indiquer
- c) Pour l'inventaire des dossiers commençant par un certain numéro :
  - Vous aviez indiqué ce chiffre dans la zone « Entrer le premier dossier »
  - Indiquer ce même chiffre suivi de cinq 9 dans cette zone : 199999 par exemple.

#### Niveau d'activité

Ne rien indiquer

### Date de création: de...a

a) Pour tous les dossiers actifs à l'étude sans autre critère : valider par F1

b) Pour l'inventaire des dossiers créés dans une fourchette de dates : indiquer ces dates puis valider par F1

B) Dossiers comportant du disponible (Éditions sélectives modifiées en juin 2017)

Pour éditer la liste des dossiers comportant du disponible, afin de traiter les envois de disponibles manuels.

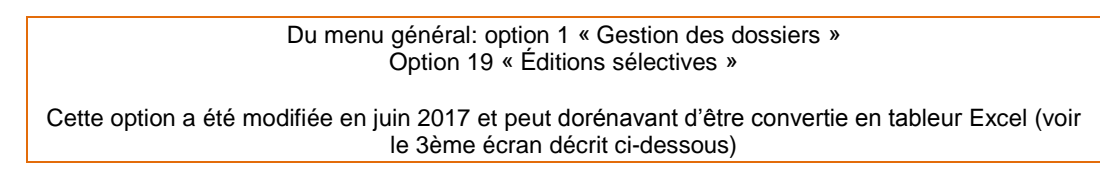

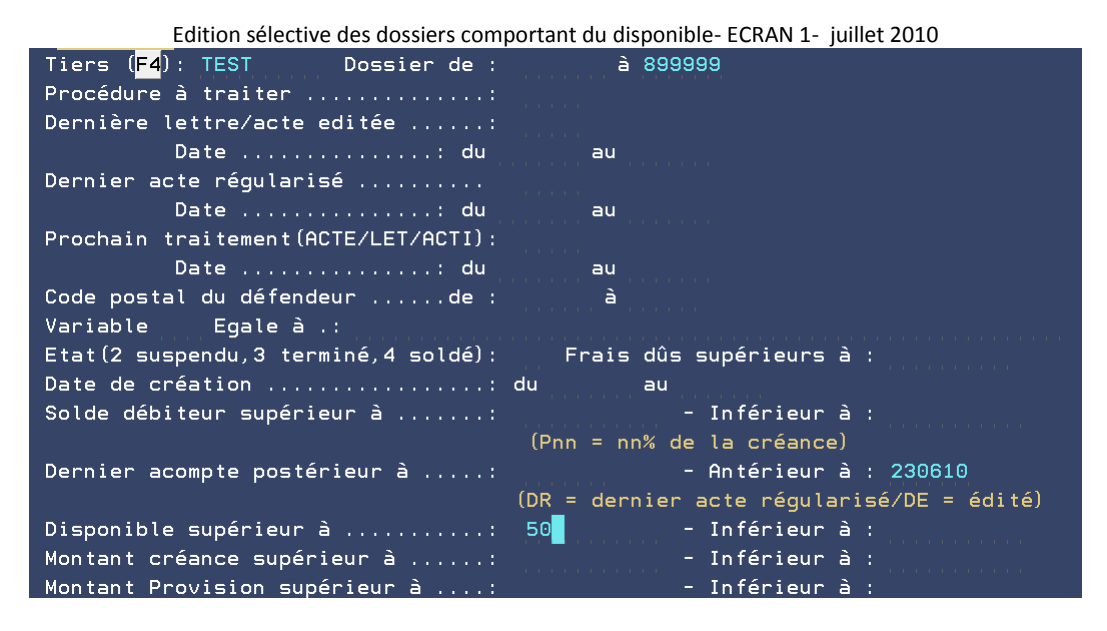

### Tiers (F4)

- a) Pour la liste des dossiers d'un client donné :
- Indiquer le code du correspondant concerné (vous pouvez le rechercher par F4).
- b) Pour la liste de tous les dossiers comportant du disponible quel que soit le client :
  - Ne rien indiquer dans cette zone

Dossiers de:..... à.....

Puisque vous ne souhaitez pas traiter les actes détachés :

- Ne rien indiquer dans la zone « de »
- Taper 899999 dans la zone « à »

Dernier acompte postérieur à....-antérieur à......

a) Pour éditer la liste des dossiers sans tenir compte de la date du dernier versement du débiteur :
Ne rien indiquer dans cette zone

- b) Pour éditer la liste des dossiers en tenant compte de la date du dernier versement débiteur :
  - Compléter un de ces zones ou les deux zones avec des dates sous le format JJMMAA

Au lieu d'une date, le critère peut porter sur la dernière édition ou le dernier acte régularisé :

- a) Pour traiter les dossiers en fonction du dernier acompte et du dernier acte régularisé :
- Indiquer DR dans la zone adéquate
- b) Pour traiter les dossiers en fonction du dernier acompte et du dernier acte édité :
- Indiquer DE dans la zone adéquate

Disponible supérieur à..... - inférieur à.....

- a) Pour éditer la liste des dossiers quel que soit le montant du solde disponible
  - Ne rien indiquer dans cette zone, mais appuyer sur « Entrée »
- b) Pour traiter uniquement la liste des dossiers dont le disponible correspond à un montant :
  - Indiquer une somme dans une des zones ou dans les deux puis appuyer sur « Entrée »

## ECRAN 2

Cet écran permet de sélectionner l'ordre d'édition des dossiers :

a) Pour éditer les dossiers concernés dans l'ordre des numéros :

- Taper O devant la zone « par N° dossier », puis « Entrée »
- b) Pour éditer les dossiers concernés dans l'ordre alphabétique des défendeurs :
- Taper O devant la zone « Nom du défendeur », puis « Entrée »
- c) Pour éditer les dossiers concernés dans l'ordre des secteurs :

Taper O devant la zone « par Code postal du défendeur », puis appuyer sur « Entrée »

- d) Pour éditer les dossiers concernés dans l'ordre des références du correspondant :
  - Taper O devant la zone « référence client », puis « Entrée »
- e) Pour éditer les dossiers concernés dans l'ordre des codes des correspondants :
  - Taper O devant la zone « Tri par code tiers », puis « Entrée »

## ECRAN 3

Actes/lettres à éditer pour les dossiers sélectionnés

a) Vous souhaitez uniquement l'édition de la liste :

- « Entrée »
- b) Pour programmer un ou plusieurs courriers (ou actes) pour les dossiers sélectionnés :
  - Indiquer le code des actes ou lettres à programmer dans chacun des dossiers

G H H LISTES DE DOSSIERS G H ACTIONS pour les dossiers séléctionnés Actes/lettres à éditer ou à mettre à l'agenda .....: Date agenda (facultatif) Date agenda (facultatif) Si aucune date ne figure en face d'un acte celui-ci sera édité en prenant l'option 13 (éditions différées) Création d une feuille de calcul : N (0 ou N) Résultat dans : K:\ghhtab\{user}\etatdos\ETaammjjhhmmss.csv

Création d une feuille de calcul : N (O ou N) (depuis juin 2017)

Si vous souhaitez que cette édition soit convertie en tableur excel, indiquer O pour oui.

Entrée pour valider

Le tableur sera alors converti dans le répertoire suivant de votre PC dans le répertoire suivant: K:\ghhtab\<user>\etatdos\ETaammjjhhmmss.csv où <user> est le profil utilisateur, aammjjhhmmss sont le jour et l'instant de la création, par exemple : 170608153020 (08 juin 2017 à 15h30 et 20 secondes).

Cette feuille donnera, par dossier, le solde disponible, provision et frais (ventilé en produits soumis, débours, taxe forfaitaire, TVA et TTC)

Lorsque la liste est traitée par le système, le message « Edition sélective des dossiers terminée » apparaît sur l'écran demandeur :

a) Si vous n'aviez pas programmé d'éditions d'actes ou de courriers :

- « Entrée »
- Gérer l'imprimante où les éditions sélectives portent la référence « PETA01 »

b) Vous aviez programmé des éditions d'actes ou de courriers :

- « Entrée »
- Prenez l'option 13 « Edition des actes » pour demander l'édition des documents programmés dans les dossiers sélectionnés.

Gérer ensuite l'imprimante.

#### C) Liste mensuelle des disponibles à prévoir (via un tableur Excel)

Cette option permet d'éditer une liste de dossiers via un tableur de type Excel. Il s'agit de la liste de tous les dossiers d'un client arrêtée à la date indiquée par l'utilisateur lors de la demande.

Du menu de gestion des dossiers, option 7 « travaux spéciaux » Option 3 « prévision envoi disponibles (tableur) »

#### Principe :

La liste est rapatriée sous un format Excel dans Windows, dans le répertoire suivant : K:\ghhtab\<user>\disp<annéemois>. Toute demande effectuée par un utilisateur sur une période écrase l'éventuelle demande précédente du même utilisateur sur la même période. Utilisation :

- L'option 1 permet d'indiquer vos critères de sélection. Lorsque la liste est prête à être visualisée, un message apparaît sur l'écran demandeur.
- L'option 2 permet d'afficher la liste sous Excel et de la modifier, imprimer...

#### D) Edition des fonds envoyés aux clients (analyse fonds envoyés)

Cette option permet d'éditer la liste des dossiers dans lesquels des fonds ont été adressés aux clients, à titre de disponibles ou de règlements.

Du menu de comptabilité, option 20 « Éditions annexes » Option 4 « Statistiques » puis option 3 « Analyse fonds envoyés »

## Code tiers (\*).

a) Pour la liste des fonds adressés à tous les clients : ne rien indiquer

b) Pour la liste des fonds adressés à un client particulier :

Indiquer son code (possibilité de rechercher par F4)

#### Dossiers de :.....à.....

- Indiquer dans la zone « de », le premier chiffre du numéro de dossier : 1 par exemple
- Indiquer dans la zone « à », le premier chiffre du numéro de dossier suivi de cinq 9: 199999 par exemple (de façon à traiter uniquement les dossiers commençant par 1)

#### Dates.

Indiquer la fourchette de dates à analyser

Nb de caractères pour présentation dossiers

- Pour avoir la totalité du numéro de dossier, indiquer 6 (pour 6 chiffres)
- Pour avoir uniquement les 2 premiers numéros, indiquer 2...

Le fichier est ensuite envoyé dans le répertoire indiqué au bas de l'écran.

Description de l'état :

- 3 colonnes : fonds envoyés, fonds reçus du client (VP), montant reçus des débiteurs
- En ligne totaux sur les 1, 2, ou 6 caractères du dossier
- Se fait par analyse du grand livre, donc valable sur un exercice en cours.

Exemple d'édition de la liste des fonds envoyés – juin 2010

| F | onds | envo | yés | du 01 | L/06/2010 | ) au | 30/06/2 | 2010 | le 3  | 0/0 | 6/2010 |     |           |          |
|---|------|------|-----|-------|-----------|------|---------|------|-------|-----|--------|-----|-----------|----------|
| T | Doss | ier  |     | Fonds | envoyés   | Règ  | lements | s du | clie  | nt  | Reçus  | des | débiteurs | - I      |
| Ι | S0   |      |     | 4     | 4.794,34  | 1    |         | 1.9  | 77,73 |     |        | 2   | 3.676,45  | <u> </u> |
| L | тО   |      | 1   |       |           | 1    |         |      |       |     | l      |     |           | - E      |
| T | TOT  | AL   | 1   | 4     | 1.794,34  | 1    |         | 1    | .977, | 73  |        | 2   | 3.676,45  | <u> </u> |

#### E) Liste des dossiers avec motifs de non règlement (spécifique URSSAF)

Ce traitement permet, à la demande de l'URSSAF, de lister les dossiers avec des motifs de non-règlement à l'URSSAF qui souhaite qu'un versement du débiteur ou un versement direct soit perçu dans les trois mois de la date d'ouverture du dossier. En l'absence de versement de fonds, l'URSSAF tient à en connaître la raison.

#### a) Paramétrage dans le fichier des tiers :

Infos complémentaires – Autres paramètres

<u>1.Paramétrage de la variable, ou des variables comportant les motifs de non-règlement indiqués en mise à jour des dossiers</u>

## Complément clé :

 META20VARIABLENN (où nn est un numéro de séquence, chaque séquence pouvant comporter jusqu'à 30 variables).

#### Infos mémorisées :

Liste des variables

## 2.Paramétrage de la renote agenda, ou des renotes agenda devant figurer sur les listes

Complément clé :

 META20AGENDANN (où nn est également un numéro de séquence) Infos mémorisées :

Indiquer les codes des actes, lettres ou actions renotés à l'agenda

#### b) Traitement

Du menu général, option 1, puis 17 Autres listes, Option 5 Edition dossiers ouverts + 3 mois avec motif non rglt

Code client :

Indiquer le code client concerné. Celui-ci doit avoir été paramétré auparavant.

Dates d'ouverture des dossiers :

Indiquer une fourchette de dates à traiter

Avec motif de non-règlement :

- OUI est indiqué par défaut, le programme vérifie les variables et en leur absence il vérifie les renotes.
- Si NON, le programme vérifie uniquement les dossiers sans variables ni renotes.

#### Éditions

En l'absence de fonds dans les dossiers concernés, le programme vérifie si les variables « motif de nonrèglement » paramétrées sous META20VARIABLENN existent dans les dossiers

- Si ces variables n'existent pas dans les dossiers, le programme vérifie alors si les renotes agenda paramétrées sous META20AGENDANN existent.
- Si ces variables existent dans les dossiers, le programme ne vérifie pas les renotes.

Listes imprimées

 La liste est dans l'ordre des communes, puis des défendeurs, puis des numéros de dossiers. Elle comporte le nombre de dossiers par commune et un saut de page entre chaque commune.

Dossiers ouverts avec motifs de non-règlement :

- Il s'agit de la liste des dossiers qui comportent au moins une des variables paramétrées en META20VARIABLENN.
- Si le dossier comporte également des actions paramétrées en META20AGENDANN, ces dernières sont imprimées sur la liste ainsi que le texte de commentaire éventuel.

Aucun dossier sélectionné

Cette liste est éditée dans le cas où aucune action, aucune variable ou aucun dossier n'existeraient dans la sélection faite au moment de l'édition.

Dossiers ouverts sans motif de non-règlement :

 Cette liste est éditée dans le cas où l'utilisateur aurait indiqué NON dans la zone « avec motif de nonrèglement » au moment de la demande d'édition.

F) Statistiques de type Sofiliance

Option 7 du menu statistiques. Nécessitant un paramétrage particulier, merci de contacter Gest'Help.

#### G) Liste versements directs/étude pour un client $\rightarrow$ juin 2016

Option concernée : Menu de comptabilité Option 20 « Éditions annexes » Option 4 « Statistiques » Option 8 «Liste des versements pour un client »

Cette option permet de lister les versements directs ou étude effectués par les débiteurs pour le compte d'un client, dans une fourchette de dates déterminées.

Dans la gestion des imprimantes, la liste porte la référence suivante : DVERDI01PR (nom du fichier), EDIT\_VERDI (colonne référence)

Autres listes de dossiers dans le manuel général d'utilisation (tableur, éditions sélectives, etc.)

### **5°) RÉSULTATS ET BÉNÉFICES**

A) Chiffre d'affaires par client

#### a) Demande de l'édition

Le chiffre d'affaires par client permet de connaître le montant rapporté par ce client. La liste est éditée dans l'ordre des codes clients.

Du menu de comptabilité, option 20 « Éditions annexes » Option 4 « statistiques » puis option 2 « Chiffre d'affaires par client »

## Date du :.....au.....

a) Pour éditer le chiffre d'affaires dans une fourchette de dates :

- Compléter les zones « du…au… »
- b) Pour éditer le chiffre d'affaires jusqu'à la date du jour
  - Ne pas compléter la zone « de »
  - Indiquer dans la zone « à » la date du jour

Code client de :.....à.....

a) Pour le chiffre d'affaires de tous les clients :

- ne rien indiquer
- b) Pour le chiffre d'affaires d'un client particulier :
  - indiquer son code dans les zones « de » et « à »

## Dossiers de :.....à....

a) Pour traiter dossiers et actes détachés :

- Ne rien indiquer dans ces zones
- F10 pour valider

b) Pour traiter uniquement les dossiers :

- Ne rien indiquer dans la zone « de »
- Indiquer dans la zone « à » : 899999
- F10 pour valider

c) Pour traiter uniquement les actes détachés :

- Indiquer dans la zone « de » : 9
- Indiquer dans la zone « à » : 999999
- F10 pour valider

d) Pour traiter une fourchette de dossiers :

- Indiquer dans la zone « de », le premier chiffre du numéro du 1er dossier : 1 par exemple
- Indiquer dans la zone « à », le premier chiffre du numéro du dernier dossier suivi de cinq 9: 199999 par exemple (de façon à traiter uniquement les dossiers commençant par 1)
- F10 pour valider

A la fin du traitement, le message suivant apparaît sur l'écran qui a fait la demande :

- « Travail CA-CLIENT terminé le 02/04/07 à 09:59:26 »
- Appuyer sur « Entrée » pour revenir dans un écran de travail

En gestion d'imprimante, le chiffre d'affaires est le fichier « DANA05PR », référence « CA-CLIENT »

#### b) Description du document édité

| Exemple d'édition du chiffre d'affaire par client – juillet 2010 |       |         |           |      |        |       |         |    |       |         |    |          |     |             |
|------------------------------------------------------------------|-------|---------|-----------|------|--------|-------|---------|----|-------|---------|----|----------|-----|-------------|
|                                                                  |       | ANALYTI | QUE - C.A | PAR  | CLIENT | . D   | U 1/01  | /0 | 9 AU  | 2/07/0  | )9 | PA       | GE  | 1           |
| CODE TIE                                                         | ERS   | A       | 99999999  | 99   |        |       | DOSSIER | S  |       | A 89999 | 99 |          |     | <u> </u>    |
| !CODE TIE                                                        | ERS ! | !       | LIBELLE   |      | ! PR   | ODUIT | SOUMIS  | !  | PROD  | UIT     | !  | RATIO EN | -C0 | OURS/PDT !  |
| 1                                                                | !     | !       |           |      | !      | AT.   | V.A     | 1  | NON S | OUMIS   | 1  | SOUMIS   | ! 1 | NON SOUMIS! |
| ! DUPONT                                                         | ļ     | DUPONT  |           |      | 1      |       | 0       | !  |       | 33      | !  | Ŷ        | !   | 824,67% !   |
| !TEST                                                            | !     | Maître  | CLIENT T  | EST  | 1      |       | 1.731   | !  |       | 664     | 1  | 15,07%   | !   | 105,98% !   |
| 18755666                                                         | !     | Maître  | DURAND A  | gnès | 1      |       | 71      | 1  |       | 0       | 1  | 8        | !   | 8!          |
| !9                                                               | !     | Divers  |           |      | 1      |       | 2.681   | !  |       | 67      | 1  | 3,57%    | !   | 34,08% !    |
|                                                                  |       |         | Т         | ОТА  | L !    |       | 4.484   | !  |       | 765     | !  | 16,70%   | !   | 261,68% !   |

#### Produits soumis à T.V.A

Sommes encaissées soumises à T.V.A

#### Produits non soumis à T.V.A

Sommes encaissées non soumises à T.V.A (débours divers, taxe forfaitaire.)

#### Ratio produits soumis

 Rapport entre les sommes encaissées et les frais restant dus. Plus le pourcentage est élevé, moins le client est bon payeur.

#### Ratio produits non soumis

Le ratio fonctionne à l'identique du précédent, mais pour les sommes non soumises à T.V.A.

#### c) Analyse du document

Vous pouvez comparer les chiffres obtenus sur la balance client avec ceux obtenus sur le chiffre d'affaires par client.

Si vous prenez chaque total, que vous le multipliez par le pourcentage indiqué (multiplier par 0.07 pour un pourcentage de 7%), vous obtiendrez le solde dû sur la balance client. Si vous remarquez une petite différence, celle-ci peut être due aux nombres de décimales ou à la T.V.A dont le taux n'est peut-être pas celui en cours pour tous les frais dus.

#### B) Résultat par client/dossiers (C.A et retour fonds)

Du menu de comptabilité, option 20 « éditions annexes » Option 4 « statistiques »

Cet état est constitué à partir des chiffres figurant dans le grand livre et ne doit donc pas couvrir une période antérieure à la date du bouclement d'exercice (en principe le 1er janvier de l'année en cours)

Cet état statistique par client fait ressortir, dans l'ordre des numéros de dossiers :

- Les disponibles envoyés
- Les règlements envoyés (sommes envoyées lors de la liquidation du dossier)
- Les honoraires encaissés hors taxe
- Les frais de procédure encaissés hors taxe
- Les débours décaissés, donc payés au débit de 467 en compta engagement
- Les débours encaissés
- Le solde des débours, soit la différence entre les colonnes « débours encaissés » et « débours décaissés », attention aux sommes en négatif !

Ces informations permettent de comparer ce que vous rapporte un client et ce que vous lui adressez.

## C) Balance client (état des frais dus par client)

Cette option permet de prendre connaissance de la totalité des débits et de la totalité des crédits rattachés à un client, actes détachés et dossiers confondus. Seuls les clients codés seront traités.

Du menu de comptabilité, option 20 « Éditions annexes » Option 1 « État des frais dus par client »

## Date de calcul :

On peut calculer les frais dus à une date antérieure (postérieure cependant au dernier archivage).

| Etat des frais dus par clie        | nt - 14 novembre 20 | 11         |            |
|------------------------------------|---------------------|------------|------------|
| Le 14/11/11 à 10:03:51 Au 11/10/11 |                     | Pa         | ige : 0021 |
|                                    |                     |            |            |
| Nom du client                      | Facturé             | Réglé      | Solde du   |
|                                    |                     |            |            |
| TRESOR PUBLIC 55                   |                     |            |            |
| TRESOR TEST AMENDES                |                     |            |            |
| TRESORERIE BAR-LE-DUC              |                     |            |            |
| TRESORERIE BAR-LE-DUC              |                     |            |            |
| TRESORERIE PRINCIPALE              | 452,04              | 15,53      | 436,51     |
| TRESORERIE PRINCIPALE DE           | 3,99                |            | 3,99       |
| TRESORERIE SAINT-BRIEUC VILLE      |                     |            |            |
| TRIBUNAL DE POLICE DE VESOUL       | 10,06               |            | 10,06      |
| UPC                                | 33,40               | 33,40      |            |
| URSAF                              | 118086,19           | 49511,89   | 68574,30   |
| U.R.S.S.A.F.                       |                     |            |            |
| URS UNION DE RETRAITE DES SALARIES |                     |            |            |
| URSSAF de la Vienne                | 993,63              | 993,63     |            |
| URSSAF CONTENTIEUX GENERAL         |                     |            |            |
| Yy klklkl                          |                     | 153,15     | 153,15-    |
|                                    |                     |            |            |
|                                    | 710387,35           | 468121,94  | 242265,41  |
|                                    |                     | Dont TVA : | 15174,48   |
|                                    | Dont TAXE FOR       | FAITAIRE   | 6984,44    |
|                                    | Dont DEBOURS        |            | 148980,17  |

Dés que vous choisissez cette option, le travail est lancé sans autre manipulation.

Il faut ensuite gérer l'imprimante où l'édition porte la référence BAL-CLIENT.

#### Colonne « facturé »

Il s'agit de la totalité des frais facturés pour le client indiqué sur la même ligne.

#### Colonne « Réglés »

• Il s'agit de la totalité des fonds encaissés, soit des provisions adressées par ce client.

#### Colonne « Solde dû »

- a) Si le montant est positif :
- il s'agit du solde des frais dus (total crédit moins total débit).
- b) Si le montant est en négatif :
  - il s'agit du solde de la provision qui n'est pas encore absorbée par les frais.

## D) Analytiques par comptes

Pour connaître l'apport (montant des frais encaissés) d'un service à l'étude, vous pouvez éditer une liste intitulée « Analytique » à condition que les dossiers comportent une numérotation différente par service (1 : expulsions, 9C : constats, 2 : chèques impayés... à votre gré). Cette option permet de traiter le compte de comptabilité générale renseigné même si les dossiers ont été archivés ensuite.

| ETAT N° 202       BALANCE ANALYTIQUE DU 1/01/09 AU 30/06/09       LE 2/07/09       PAGE       1         SERVICES T       A T99999         !NO COMPTE !NO DOS! INTITULE       !       C U M U L S       !       S O L D E S         !       !       !       DEBIT       !       CREDIT       !       DEBITEURS       !       CREDITEURS         !445900       Taxe forfaitaire       !       0,00       !       45,75       !       0,00 !       45,75         !445       T V A       !       0,00 !       45,75       !       0,00 !       45,75         !445       T V A       !       0,00 !       45,75       !       0,00 !       45,75         !700100       Actes encaissés soumis !       782,19 !       2.201,41 !       0,00 !       1.419,22         !700170       SCT encaissé       !       0,00 !       682,24 !       0,00 !       682,24         !700300       Actes CEE sans T.V.A !       0,00 !       0,00 !       0,00 !       0,00         !700600       Honoraires proposés !       25,12 !       1.698,49 !       0,00 !       1.673,37         !700600       Différence de règlement!       0,00 !       0,00 !       0,00 !       0,00                                                                                                    |
|----------------------------------------------------------------------------------------------------|
| SERVICES T       A T99999         !NO COMPTE !NO DOS! INTITULE       !       C U M U L S       !       S O L D E S         !       !       !       DEBIT       !       CREDIT       !       DEBITEURS         !445900       Taxe forfaitaire       !       0,00       !       45,75       !       0,00       !       45,75         !445       T V A       !       0,00       !       45,75       !       0,00       !       45,75         !4000       A CREDIT       !       0,00       !       45,75       !       0,00       !       45,75         !4010       A CREDIT       !       0,00       !       45,75       !       0,00       !       45,75         !70010       Actes encaissés soumis !       782,19       !       2.201,41       0,00       !       1.419,22         !700170       SCT encaissé       !       0,00       !       44,59       !       0,00       !       44,59         !700210       Dr. Proport.art 13       !       0,00       !       682,24       !       0,00       !       0,00         !700600       Honoraires proposés       !       25,12       !       <                                                                                                    |
| !NO COMPTE !NO DOS! INTITULE       ! C U M U L S       ! S O L D E S         !       !       ! DEBIT       ! CREDIT       ! DEBITEURS       ! CREDITEURS         !445900       Taxe forfaitaire       ! 0,00 !       45,75 !       0,00 !       45,75         !445       T V A       ! 0,00 !       45,75 !       0,00 !       45,75         !445       T V A       ! 0,00 !       45,75 !       0,00 !       45,75         !445       T V A       ! 0,00 !       45,75 !       0,00 !       45,75         !40,00       Actes encaissés soumis !       782,19 !       2.201,41 !       0,00 !       44,59         !700170       SCT encaissé       !       0,00 !       44,59 !       0,00 !       44,59         !700210       Dr. Proport.art 13 !       0,00 !       682,24 !       0,00 !       0,00         !700300       Actes CEE sans T.V.A !       0,00 !       0,00 !       0,00 !       0,00         !700600       Honoraires proposés !       25,12 !       1.698,49 !       0,00 !       0,00         !700690       Différence de règlement!       0,00 !       0,00 !       0,00 !       0,00         !700690       Différence de règlement!       0,00 !       5.092,45 !                                                                                                    |
| !       !       !       DEBIT       !       CREDIT       !       DEBITEURS       !       CREDITEURS         !445900       Taxe forfaitaire       !       0,00       !       45,75       !       0,00       !       45,75         !       445       T V A       !       0,00       !       45,75       !       0,00       !       45,75         !       445       T V A       !       0,00       !       45,75       !       0,00       !       45,75         !       4       TIERS       !       0,00       !       45,75       !       0,00       !       45,75         !       700100       Actes encaissés soumis !       782,19       !       2.201,41       !       0,00       !       44,59         !       700210       Dr. Proport.art 13       !       0,00       !       682,24       !       0,00       !       682,24         !       ?       0,00       !       0,00       !       0,00       !       0,00       !       0,00       !       0,00       !       0,00       !       0,00       !       0,00       !       0,00       !       0,00                                                                                                    |
| !445900       Taxe forfaitaire       !       0,00       !       45,75       !       0,00       !       45,75         !       445       T V A       !       0,00       !       45,75       !       0,00       !       45,75         !       445       T V A       !       0,00       !       45,75       !       0,00       !       45,75         !       4       TIERS       !       0,00       !       45,75       !       0,00       !       45,75         !       700100       Actes encaissés soumis !       782,19       !       2.201,41       !       0,00       !       1.419,22         !700170       SCT encaissé       !       0,00       !       44,59       !       0,00       !       44,59         !700210       Dr. Proport.art 13       !       0,00       !       682,24       !       0,00       !       682,24         !700300       Actes CEE sans T.V.A       !       0,00       !       0,00       !       0,00       !       0,00       !       0,00       !       0,00       !       0,00       !       0,00       !       0,00       !       0,00 <td< td=""></td<>                                                                                                    |
| !       445       T V A       !       0,00 !       45,75 !       0,00 !       45,75         !       4       TIERS       !       0,00 !       45,75 !       0,00 !       45,75         !       4       TIERS       !       0,00 !       45,75 !       0,00 !       45,75         !       700100       Actes encaissés soumis !       782,19 !       2.201,41 !       0,00 !       1.419,22         !       700170       SCT encaissé       !       0,00 !       44,59 !       0,00 !       44,59         !       1700210       Dr. Proport.art 13 !       0,00 !       682,24 !       0,00 !       682,24         !       1700300       Actes CEE sans T.V.A !       0,00 !       0,00 !       0,00 !       0,00         !       700600       Honoraires proposés !       25,12 !       1.698,49 !       0,00 !       1.673,37         !       700690       Différence de règlement!       0,00 !       0,00 !       0,00 !       0,00         !       7006       TOTAL CLASSE 700       !       1.359,20 !       5.092,45 !       86,17 !       3.819,4                                                                                                    |
| !       4       TIERS       !       0,00 !       45,75 !       0,00 !       45,75 !         !700100       Actes encaissés soumis !       782,19 !       2.201,41 !       0,00 !       1.419,22 !         !700170       SCT encaissé       !       0,00 !       44,59 !       0,00 !       44,59 !         !700210       Dr. Proport.art 13 !       0,00 !       682,24 !       0,00 !       682,24 !         !700300       Actes CEE sans T.V.A !       0,00 !       0,00 !       0,00 !       0,00 !         !700600       Honoraires proposés !       25,12 !       1.698,49 !       0,00 !       1.673,37 !         !700690       Différence de règlement!       0,00 !       0,00 !       0,00 !       0,00 !         1       7004       CDAXES 700       !       1.359,20 !       5.092,45 !       86,17 !       3.819,4                                                                                                    |
| !700100       Actes encaissés soumis !       782,19 !       2.201,41 !       0,00 !       1.419,22         !700170       SCT encaissé       !       0,00 !       44,59 !       0,00 !       44,59         !700210       Dr. Proport.art 13 !       0,00 !       682,24 !       0,00 !       682,24         !700300       Actes CEE sans T.V.A !       0,00 !       0,00 !       0,00 !       0,00         !700600       Honoraires proposés !       25,12 !       1.698,49 !       0,00 !       1.673,37         !700690       Différence de règlement!       0,00 !       0,00 !       0,00 !       0,00         1       700TAL CLASSE 700       !       1.359,20 !       5.092,45 !       86,17 !       3.819,4                                                                                                    |
| !700170       SCT encaissé       !       0,00 !       44,59 !       0,00 !       44,59         !700210       Dr. Proport.art 13 !       0,00 !       682,24 !       0,00 !       682,24         !700300       Actes CEE sans T.V.A !       0,00 !       0,00 !       0,00 !       0,00         !700600       Honoraires proposés !       25,12 !       1.698,49 !       0,00 !       1.673,37         !700690       Différence de règlement!       0,00 !       0,00 !       0,00 !       0,00         1       700       TOTAL CLASSE 700       !       1.359,20 !       5.092,45 !       86.17 !       3.819,4                                                                                                    |
| !700210         Dr. Proport.art 13         !         0,00         !         682,24         0,00         !         682,24           !700300         Actes CEE sans T.V.A         !         0,00         !         0,00         !         0,00           !700600         Honoraires proposés         !         25,12         !         1.698,49         !         0,00         !         1.673,37           !700690         Différence de règlement!         0,00         !         0,00         !         0,00           !         700         TOTAL CLASSE 700         !         1.359,20         !         5.092,45         !         86.17         !         3.819,4                                                                                                    |
| !700300         Actes CEE sans T.V.A         !         0,00 !         0,00 !         0,00 !         0,00           !700600         Honoraires proposés !         25,12 !         1.698,49 !         0,00 !         1.673,37           !700690         Différence de règlement!         0,00 !         0,00 !         0,00 !         0,00           !         700         TOTAL CLASSE 700         !         1.359,20 !         5.092,45 !         86.17 !         3.819.4                                                                                                    |
| !700600         Honoraires proposés         !         25,12         1.698,49         0,00         1.673,37           !700690         Différence de règlement!         0,00         0,00         0,00         0,00         0,00           !         700         TOTAL CLASSE 700         !         1.359,20         5.092,45         86.17         3.819.4                                                                                                    |
| !700690         Différence de règlement!         0,00 !         0,00 !         0,00 !         0,00 !         0,00 !         0,00 !         0,00 !         0,00 !         0,00 !         0,00 !         0,00 !         0,00 !         0,00 !         0,00 !         0,00 !         0,00 !         0,00 !         0,00 !         0,00 !         0,00 !         0,00 !         0,00 !         0,00 !         0,00 !         0,00 !         0,00 !         0,00 !         0,00 !         0,00 !         0,00 !         0,00 !         0,00 !         0,00 !         0,00 !         0,00 !         0,00 !         0,00 !         0,00 !         0,00 !         0,00 !         0,00 !         0,00 !         0,00 !         0,00 !         0,00 !         0,00 !         0,00 !         0,00 !         0,00 !         0,00 !         0,00 !         0,00 !         0,00 !         0,00 !         0,00 !         0,00 !         0,00 !         0,00 !         0,00 !         0,00 !         0,00 !         0,00 !         0,00 !         0,00 !         0,00 !         0,00 !         0,00 !         0,00 !         0,00 !         0,00 !         0,00 !         0,00 !         0,00 !         0,00 !         0,00 !         0,00 !         0,00 !         0,00 !         0,00 !         0,00 !         0,00 !         0,00 ! |
| 1 700 TOTAL CLASSE 700 1 1.359.20 1 5.092.45 1 86.17 1 3.819.4                                                                                                    |
|                                                                                                    |
| !709000 Débours encaissés ! 166,37 ! 822,57 ! 0,00 ! 656,20                                                                                                    |
| ! 7090 DEBOURS ENCAISSES ! 166,37 ! 822,57 ! 0,00 ! 656,20                                                                                                    |
| !709136         Débours affranchissemen!         0,00 !         0,00 !         0,00 !         0,00                                                                                                    |
| 1709160 Confrères hors compt.(D! 0,00 ! 0,00 ! 0,00 ! 0,00                                                                                                    |
| !709170 S.C.T. (Bord jaune) ! 0,00 ! 0,00 ! 0,00 ! 0,00                                                                                                    |
| ! 7091 DEBOURS DECAISSES ! 0,00 ! 0,00 ! 0,00 ! 0,00                                                                                                    |
| !709900 Report débours décaissé! 0,00 ! 0,00 ! 0,00 ! 0,00                                                                                                    |
| !762000         Produits financiers cpt!         0,00 !         0,00 !         0,00 !         0,00                                                                                                    |
| 1762100 Produits financiers aut! 0,00 ! 0,00 ! 0,00 ! 0,00                                                                                                    |
| 1768800 Produit arrondi Euro ! 0,00 ! 0,00 ! 0,00 ! 0,00                                                                                                    |
| !775000 Produits cession actif ! 0,00 ! 0,00 ! 0,00 ! 0,00                                                                                                    |
| ! 7 PRODUITS ! 1.525,57 ! 5.915,02 ! 86,17 ! 4.475,62                                                                                                    |
| I I I I I                                                                                                    |
| ! TOTAL GENERAL ! 1.525,57 ! 5.960,77 ! 86,17 ! 4.521,37                                                                                                    |

Du menu de comptabilité: Option 20 « Éditions annexes » Option 4 « Statistiques » puis option 1 « analyse par n°dossier (service) »

Date du :.....au.....

a) Pour éditer une analyse dans une fourchette de dates :

- Compléter les zones « du...au... »
- b) Pour éditer le chiffre d'affaires du premier janvier à la date du jour
  - Ne pas compléter la zone « de »
  - Indiquer dans la zone « à » la date du jour

Dossiers de :.....à...

- Indiquer dans la zone « de », le premier chiffre du numéro de dossier : 1 par exemple
- Indiquer dans la zone « à », le premier chiffre du numéro de dossier suivi de cinq 9: 199999 par exemple (de façon à traiter uniquement les dossiers commençant par 1)
- Appuyer sur « Entrée »

Il faudra ensuite gérer l'imprimante.

#### E) Comparaison entre les frais facturés et les frais encaissés ⇒ février 2013)

| Du menu de comptabilité, option 20 « Éditions annexes »  |
|----------------------------------------------------------|
| Option 4 « Statistiques »                                |
| Option 9 « Frais/honoraires/débours par client/dossier » |

Statistiques « Frais/honoraires/débours par client/dossier » (mai 2013) (Accès à partir du menu général : 6.20.4.9)

| <u>Statisti</u><br>E | ques par client et par dossier<br>in cours facturation |
|----------------------|--------------------------------------------------------|
| Date du              | : <mark>0</mark> 10112 au 70513                        |
| Code client de       | : TEST àà                                              |
| Variable             |                                                        |
| Contenu variable     | : (valeur , générique*)                                |
|                      |                                                        |
| Dossiers de :        | à Soldes supérieurs à :<br>(Facultatif)                |
| Détail dossiers      | : 0 (0 ou N)                                           |
| Imprimante           | : P1                                                   |
| Suspendre l'édition  | : 0 (0 ou N)                                           |

## F) Analyse du répertoire

Pour connaître le montant des frais engagés à partir d'une fourchette de codes actes, vous pouvez éditer une liste intitulée « Analyse du répertoire ».

Du menu de comptabilité, option 20 « Éditions annexes » Option 5 « Analyse du répertoire »

Date du :.....au.....

a) Pour une analyse dans une fourchette de dates :

- compléter les zones « du...au... »
- b) Pour éditer le chiffre d'affaires du premier janvier à la date du jour
  - Ne pas compléter la zone « de »
    - Indiquer dans la zone « à » la date du jour

#### Dossiers de :.....à.....

- Indiquer dans la zone « de », le premier chiffre du numéro de dossier : 1 par exemple
- Indiquer dans la zone « à », le premier chiffre du numéro de dossier suivi de cinq 9: 199999 par exemple (de façon à traiter uniquement les dossiers commençant par 1)

#### Actes de :.....à.....

Indiquer une fourchette de codes d'actes dans cette zone, puis appuyer sur « Entrée »

Taper 0 (zéro) puis « Entrée » lors du message « SYX3725 Options 0 »

Il faudra ensuite gérer l'imprimante.

#### **G- Statistiques**

#### a) Coût du recouvrement (juillet 2013)

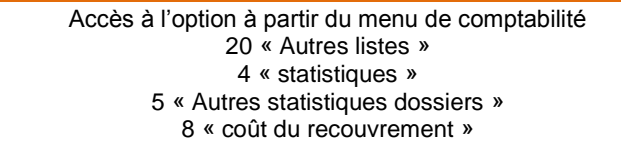

Cette nouvelle option permet de voir les frais de procédures, les fds reçus et envoyés par population de dossiers .

Idem "Délais de recouvrement".

La liste générée se trouvera au format .csv sur : K/home/ghhtab/xx/stat14/NOM-DU-CLIENT/date/heure

#### 6°) Edition des factures et gestion des frais dus (relances)

Rappel : toutes les factures (et non les décomptes) sont numérotées, ce qui est une obligation légale inhérente à la comptabilité d'engagement au 01.01.2011.

## A) Réédition des factures

#### a) A partir du facturier (janvier 2011)

Il existe diverses possibilités pour rééditer les factures (au sens de la comptabilité d'engagement, à savoir qu'il ne s'agit pas ici des lettres de décomptes au client):

- En mise à jour des dossiers, dans l'historique, procéder comme pour toute réédition en cliquant sur la ligne concernée puis F10 « réédition »
- Dans le menu de comptabilité, menu des « éditions annexes » (option 20), choisir l'option 6 « facturier »
- Sur K, vous trouverez, au format .PDF, les factures éditées lors du bouclement de fin de mois

| Option 20 de la comptabilité « Éditions annexes » puis 6 « Facturier » |
|------------------------------------------------------------------------|
|                                                                        |
| Facturier (janvier 2011)                                               |
| Choix :                                                                |
|                                                                        |
| Edition de factures                                                    |
| 1 - Factures en attente (jamais éditées) 0 Factures en attente         |
|                                                                        |
| Ré-édition de factures                                                 |
| 2 - Facture du Nº : au Nº                                              |
| 3 - Facture(s) du : au                                                 |
| (dates sous la forme jjmmaa)                                           |
| Facture/dossier                                                        |
| 4 - Factures du dossier : au dossier                                   |

Après avoir choisi l'option qui vous intéresse, compléter les zones selon les critères de sélection. La mention à droite de « factures en attente » indique le nombre de factures, au sens de la comptabilité d'engagement, n'ayant jamais été éditées.

Rappel : les factures répétibles sont les factures à la charge du débiteur et les factures irrépétibles celles émises à la charge du client.

#### b) A partir de la mise à jour des dossiers (février 2011)

Option 2 de la gestion des dossiers OU Option 23 du menu de comptabilité

A partir de la mise à jour des dossiers, la réédition d'une facture s'effectue de la même façon que toute réédition:

Entrée sur la ligne concernée F10 réédition

c) A partir de la consultation des comptes (février 2011)

Option 22 de la comptabilité

- Les comptes client 411nnn et de débours 467nnn affichent les factures et leurs numéros.
- F18 permet d'afficher la pièce comptable.
- F2 « Audit » permet d'avoir ensuite accès aux fonctions de visualisation (F5) et de réédition de la facture (F10).

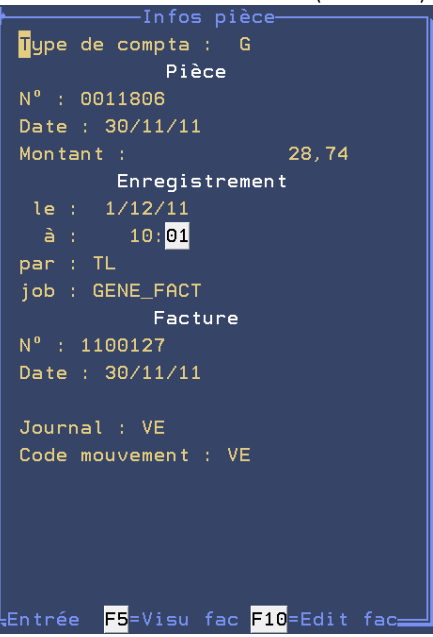

#### F2 Audit et la réédition des factures (09.02.2012)

B) Relevés de frais dus (actes détachés et/ou dossiers/correspondants codés en fichiers)

A partir de la gestion des dossiers, option 10 « Relevés de frais dus »

#### Relevé des frais dus – juillet 2010

Plusieurs possibilités sont offertes dans cet écran :

- Edition des relevés d'un correspondant donné
- Edition des relevés de plusieurs correspondants
- Edition des relevés de tous les correspondants.
- Vous souhaitez inclure les dossiers au relevé

L'édition du relevé génère, à la date de sa demande, une ligne dans l'historique des dossiers: « relance faite ».

#### a) Edition des relevés d'un correspondant donné

#### Dates limite d'édition

- Vous pouvez indiquer une fourchette de dates au-delà desquelles les relevés ne seront pas pris en compte. Il s'agit de la date de création du répertoire.
- Pour éditer tous les relevés dus jusqu'à une certaine date, complétez uniquement la zone « à ».

Attention ! Il est inutile d'indiquer la date du jour, seuls les frais exposés jusqu'à la veille incluse figureront sur le relevé.

#### Liste des tiers

Indiquez le code du correspondant dont vous souhaitez éditer le relevé, puis « Entrée ».

Il s'agit bien du code qui n'est pas toujours le nom du correspondant.

b) Edition des relevés de plusieurs correspondants

#### Dates limite d'édition

- Vous pouvez indiquer une fourchette de dates au-delà desquelles les relevés ne seront pas pris en compte. Il s'agit de la date de création du répertoire.
- Pour éditer tous les relevés dus jusqu'à une certaine date, complétez uniquement la zone « à ».

Attention ! Il est inutile d'indiquer la date du jour, seuls les frais exposés jusqu'à la veille incluse figureront sur le relevé.

#### Liste des tiers

Indiquez les codes des correspondants dont vous souhaitez les relevés.

Il s'agit des codes qui ne sont pas toujours les noms des correspondants.

« Entrée » pour valider.

## c) Edition des relevés de tous les correspondants

#### Dates limite d'édition

- Vous pouvez indiquer une fourchette de dates au-delà desquelles les relevés ne seront pas pris en compte. Il s'agit de la date de création du répertoire.
- Pour éditer tous les relevés dus jusqu'à une certaine date, complétez uniquement la zone « à ».
- « Entrée » pour valider.

Attention ! Il est inutile d'indiquer la date du jour, seuls les frais exposés jusqu'à la veille incluse figureront sur le relevé.

#### d) Limiter les relances à certains actes ou à certains dossiers

Pensez alors à compléter la ou les zones :

- « Limiter aux dossiers de .....à..... » en indiquant une fourchette de dossiers
- « Limiter aux actes » : en indiquant jusqu'à 4 codes actes.
- Complétez les zones figurant au bas de l'écran en indiquant le premier ou les 2 premiers caractères des dossiers concernés.

| Relevé de frais dus – juillet 2012                                                                     |  |  |  |  |
|----------------------------------------------------------------------------------------------------|--|--|--|--|
| -*- SELECTION POUR RELEVES CLIENTS DES IMPAYES -*- *G H*                                               |  |  |  |  |
|                                                                                                    |  |  |  |  |
| Dates limite d'édition : de <u>230712</u> (Première date facultative)                                  |  |  |  |  |
| Entrez une fouchette de code tiers : à                                                                 |  |  |  |  |
| ou une liste de codes. Si l'écran est à blanc tous les relevé <mark>s</mark> sont édité <mark>s</mark> |  |  |  |  |
| liste des Tiers.                                                                                       |  |  |  |  |
| LISTE des Tiers:                                                                                       |  |  |  |  |
| TEST                                                                                                   |  |  |  |  |
|                                                                                                    |  |  |  |  |
|                                                                                                    |  |  |  |  |
| Donnez la liste des Tiers pour lesquels vous désirez un Relevé des impayé <mark>s</mark>               |  |  |  |  |
| Si une erreur apparait,corrigez le ou les Tiers en inversion d'image.                                  |  |  |  |  |
|                                                                                                    |  |  |  |  |
| Limiter aux dossiers de : CD à : CD99999                                                               |  |  |  |  |
| Limiter aux actes:                                                                                     |  |  |  |  |
|                                                                                                    |  |  |  |  |
| Pour relancer des dossiers indiquer les services ci-apré <mark>s</mark>                                |  |  |  |  |
| (ne pas oublier le service 9 pour inclure les HD)                                                      |  |  |  |  |
|                                                                                                    |  |  |  |  |
| Edition du relevé de frais dus de « Monsieur TEST »limité à une fourchette de dossiers                 |  |  |  |  |

Il faut ensuite gérer l'imprimante où l'édition des relevés est suspendue.

Attention ! Il est inutile d'indiquer la date du jour, seuls les frais exposés jusqu'à la veille incluse figureront sur le relevé.

#### e) Inclure les dossiers au relevé

- Complétez les zones figurant au bas de l'écran en indiquant le premier ou les 2 premiers caractères des dossiers concernés.
- Pour inclure les AD au même relevé, n'omettez pas d'inclure les dossiers commençant par 9.

Exemple : vous souhaitez un même relevé pour les dossiers commençant par la lettre T, les dossiers commençant par 12 et les actes détachés : Il vous fait compléter les zones par T, 12 et 9.

C) Relances d'actes détachés (correspondants non codés en fichiers)

Du Menu Général, 1 « Gestion des dossiers », 16 « Liste A.D Impayés »

Nous vous conseillons de coder tous les correspondants mais cette option permet d'éditer des relances dans les dossiers dont le correspondant payeur n'est pas codé. Vous obtiendrez donc une lettre par dossier et non un relevé pour l'ensemble des dossiers de ce correspondant.

#### Tiers 9

• Tiers 9 est le code des correspondants divers, c'est à dire inexistant en fichiers

#### Dossiers de 9 à 999999

• Cette fourchette de dossiers indique que seuls les actes détachés sont pris en compte.

#### Dernier acte régularisé

• Cette zone est facultative.

Vous pourriez indiquer le code d'un acte qui serait le seul objet des relances.

## Date de création

Il s'agit de la date de création informatique du dossier

- Indiquer une fourchette de dates au-delà desquelles les relances ne seront pas éditées.
- Pour éditer des relances jusqu'à une date donnée, compléter uniquement la zone « à ».

« Entrée pour valider »

## Écran 2 « Présentation »

Les relances d'actes détachés destinées aux correspondants non codés en fichier sont précédées d'une liste de dossiers dont vous pouvez choisir la présentation.

« Entrée » dans l'écran suivant.

## Écran 3 « Actions »

Actes/lettres à éditer pour les dossiers sélectionnés

Indiquer le code de la lettre de relance : RELA puis « Entrée »

« Entrée » pour valider.

Quand le traitement des relances est terminé, l'écran demandeur reçoit le message : « Edition AD divers impayés terminée ».

« Entrée » pour revenir au menu.

La liste des dossiers est prête :

 Il faut demander l'édition des relances par l'option 13 de la gestion des dossiers « Edition des actes » comme toute autre demande d'édition.

| )) Relevé de factures                                             |                    |
|-------------------------------------------------------------------|--------------------|
| Du menu de gestion des dossiers, option 20 « Relevé de factures » |                    |
| Exemple d'édition des relevés de factures – juillet 2010          |                    |
| <u>Sélection pour relevés de factures</u> Le : 2<br>à : 1         | 2/07/10<br>6:09:57 |
| Client(*):                                                        |                    |
| Dossiersde : à                                                    |                    |
| Périodede : à 220710                                              |                    |
| Codes lettres(*):<br>(10 maximum)                                 |                    |
| Imprimante: P1 Suspendre l'édition: NON (O                        | UI/NON)            |

Cette option permet d'éditer un relevé dont la présentation est identique à celui de l'option 10 du menu de gestion des dossiers.

Seuls les dossiers dont les codes lettres indiqués (dans la zone « codes lettres ») ont été édités s'imprimeront sur ce relevé, contrairement au relevé option 10 qui imprime les frais dus qu'ils aient fait l'objet d'un décompte au client ou pas.

Les astérisques signalent qu'il est possible d'utiliser F4 afin de faire une recherche dans la zone concernée.

## Client

Zone facultative

Dossiers de .... à ....

• Cette zone étant obligatoire, indiquer de ...... à 999999 Pour tous les dossiers et AD.

Période de ..... à.071008

 Zone facultative : toutes les lettres de décomptes au client ci-dessous seront traitées jusqu'à la date butoir.

Codes lettres (10 maximum) :

Indiquer la liste des codes des lettres de décompte dont vous souhaitez la relance.

Imprimante

 Veillez à ce qu'il s'agisse bien d'une imprimante laser car le relevé comporte du grisé et des caractères spéciaux qui ne seront pas gérés par les matricielles (ni par certaines lasers trop anciennes).

Suspendre l'édition

• OUI si vous ne souhaitez pas vérifier dans le spool avant de libérer.

E) Le lettrage des écritures

Journal des écritures non lettrées (avril 2012)

Du menu de comptabilité, option 14 « États comptables »

Les deux options suivantes concernent essentiellement les experts comptables :

Option 10 : « Journal des écritures CLIENT non lettrées » Option 11 : « Journal des écritures non lettrées

Lettrage automatique des écritures (avril 2012)

Les écritures sont automatiquement lettrées à deux occasions :

- Suite au bouclement de fin de mois
- Suite au bouclement d'exercice

### Impact du lettrage sur l'édition du grand livre (avril 2012)

Lors de la demande d'édition du grand livre, il est possible d'éliminer de l'édition les écritures lettrées en indiquant N dans la zone « Edition des écritures lettrées »

Depuis l'agrément comptable de mars 2013, afin de facilité la communication avec l'administration fiscale, un fichier ASCII répondant à la norme décrite dans l'article L. 47 A du livre des procédures fiscales est automatiquement généré à partir du grand livre.

Il est stocké dans : K:\ghhcpta\grand\_livre\<user>\GLsaammjj.csv (saammjj date de la fin de la sélection)

## F) Suivi des factures EDI/URSSAF (tri par référence) → juin 2016

Objet : faire un état trié par références de virement des factures payées.

Option 30 du menu « Gestion des dossiers » Option 51 suivi de facture → Voir Thierry Laidet pour toute explication

Traitement en 2 fichiers :

FETFEDIH : factures en attentes de règlements

FETFEDIV : règlements reçus contenant la référence du virement et la référence de facture concernée

Réf factures = HZREF+HZPAS et VZREF+VZPAS Réf vir. : VZRFV

Si facture trouvée à partir de FETFEDIV dans FETFEDIH : mettre à jour HZDTREG avec UDATE

 Présentation : Référence virement : <VZRFV>
 Référence facture Montant du : HZREF+HZPAS <HZRDU >

TOTAL virement nnnnnnnnn TOTAL GENERAL nnnnnnnnn

Faire un 2ème état (FACTURES RESTANT DUES) à partir de FETFEDIH avec HZDTREG à blanc

Références états : FACTURES\_P et FACTURES\_N

Exécution :

A chaque traitement d'une réception EDI URSSAF

## Autres éditions

#### **1°) BORDEREAUX DE REMISE EN BANQUE**

Seules les écritures comportant un établissement payeur figureront sur les bordereaux.

| Du menu de comptabilité, option 19 « Bordereaux de remise en banque »       |         |  |  |
|-----------------------------------------------------------------------------|---------|--|--|
|                                                                             |         |  |  |
| Ecran de demande d'édition des bordereaux de remise en banque – juillet 202 | 10      |  |  |
| Date mouvement : Journal :                                                  |         |  |  |
| Montant:                                                                    |         |  |  |
|                                                                             |         |  |  |
| Libellé:                                                                    |         |  |  |
| Etablissement .: HP :                                                       |         |  |  |
|                                                                             |         |  |  |
|                                                                             |         |  |  |
| Choix                                                                       |         |  |  |
| 020210 \$A VD PAR 6.2 1600                                                  | 1600.00 |  |  |
| 020210 \$A VD PAR 6.2                                                       | 1650.00 |  |  |
| 120210 \$A VD PAR 6.2                                                       | 300.00  |  |  |
| 120210 \$A VD PAR 6.2                                                       | 250.00  |  |  |
| 150210 \$A VD PAR 6.2 LE 150210                                             | 280.00  |  |  |
| 150210 \$A VD PAR 6.2                                                       | 300.00  |  |  |
| 180210 \$A VD PAR 6.2 SUITE PRV1                                            | 300.00  |  |  |
| 120310 \$A TEST 1                                                           | 608.45  |  |  |
| 150310 \$A VD PAR 6.2 IMPAIR                                                | 300.00  |  |  |
| 150310 \$A VD PAR 6.2 PAIR                                                  | 300.00  |  |  |

La liste de toutes les écritures saisies au débit de la banque apparaît sur cet écran, y compris les écritures ne comportant pas d'établissement payeur et les opérations diverses (journal OD).

Vous pouvez utiliser les touches de défilement ou de pagination pour faire défiler les écritures.

Ecran des bordereaux de remise en banque: ajout d'un libellé – juillet 2010

| GEST HELP M                            | ISE A JOUR BORDEREAUX REMISE EN BANQUE  | GН |
|----------------------------------------|-----------------------------------------|----|
|                                        |                                         |    |
| Date mouvement : 1202:                 | 10 Journal : \$A Journal compte affecté |    |
| Montant:                               | 300.00                                  |    |
|                                        |                                         |    |
| Etabliccoment : A TOUL                 |                                         |    |
| Libellé VD Pr<br>Etablissement .: AJOU | AR 6.2                                  |    |

Comment ajouter un établissement payeur oublié lors de la saisie ?

- Taper X devant la ligne concernée puis « Entrée » pour accéder à un écran de saisie :
- Procédez aux modifications
- F1 pour valider les modifications et revenir dans l'écran précédent

Ecran des bordereaux de remise en banque: suppression d'une ligne – juillet 2010

|   | GEST HELP             | MISE A JOUR BORDEREAUX REMISE EN BANQUE                    | GΗ      |
|---|-----------------------|------------------------------------------------------------|---------|
|   |                       |                                                            |         |
|   | D-t 100               |                                                            |         |
|   | Date mouvement : 120  | 210 Journal : \$H Journal compte affecte                   |         |
|   | Montant               | 300.00                                                     |         |
|   |                       |                                                            |         |
|   | Libellé: VD           | PAR 6.2                                                    |         |
|   | Etablissement '       | HD ·                                                       |         |
|   |                       |                                                            |         |
| ( | Comment supprimer ur  | ne écriture ?                                              |         |
| ĩ | Taper X devant la liv | ne concernée nuis « Entrée » nour accéder à un écran de s  | aicio · |
|   |                       | gne concernee puis « Entree » pour acceder à un éclan de s | aisie . |

• F16 pour supprimer cette ligne du bordereau

Il faudra penser à annuler l'écriture en comptabilité.

Ecran des bordereaux de remise en banque — l'édition — juillet 2010 Sélection du ou des journaux de banque à traiter : - du code journal : - au code journal : 99

Comment demander l'édition?

- Appuyer sur « *Entrée* » dans l'écran qui présente la liste des écritures
- F10 pour demander l'édition puis « Entrée

Dans le cas (en fin de mois ou en début de mois) où des écritures auraient été saisies sur des mois différents, vous obtiendrez une remise arrêtée en fin de mois et une autre pour les écritures du mois suivant. Ceci permettra ainsi de pointer uniquement les remises d'un mois concerné quelle que soit la date du rapprochement. Le mois concerné figure sur le bordereau de remise en banque en sus de la date et de l'heure de la demande d'édition.

Lorsque le traitement sera terminé le message suivant apparaîtra sur l'écran qui a fait la demande d'édition : « *L'édition de la remise en banque est terminée…* ». Vous pourrez alors gérer l'imprimante où l'édition des bordereaux porte la référence « REM-BAN ».

L'édition des bordereaux alimente les débits dans le fichier de pointage.

## **2°)** LETTRES CHÈQUES DIFFÉRÉES

Les lettres chèques peuvent être éditées à votre convenance.

- Chaque édition traitera les lettres chèques programmées depuis la dernière demande qu'il s'agisse :
  - De disponibles manuels
  - De disponibles automatiques (l'agenda des actions automatiques soit être régulièrement édité)
  - De frais généraux
  - De règlements des dossiers (demandées par l'option F11 « compte client » en mise à jour ou par l'option de liquidation des dossiers en comptabilité)

Du menu de comptabilité, option 17 « Lettres chèques différées »

## Edition des chèques pour

Il s'agit du code journal de la banque émettrice des lettres chèques.

Appuyer sur « Entrée » pour continuer

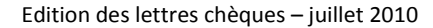

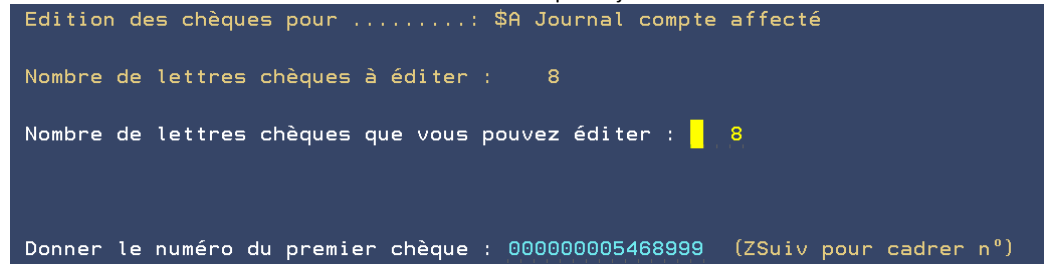

#### Edition des chèques pour

Le code journal et le libellé de la banque émettrice apparaissent automatiquement.

#### Nombre de lettres chèques à éditer

Le nombre de lettres chèques prévues est affiché à titre d'information

Nombre de lettres chèques que vous pouvez éditer

a) Si le carton de lettres-chèques comporte assez d'imprimés : « Entrée » pour continuer

- b) Si le carton de lettres-chèques ne comporte pas assez d'imprimés :
  - Indiquer le nombre de lettres-chèques dont vous disposez
  - Appuyer sur la touche Ctrl à droite du clavier pour passer à la rubrique suivante

Donner le numéro du premier chèque

- Indiquer le numéro de la première lettre chèque à imprimer
- Appuyer sur la touche Ctrl à droite pour cadrer le numéro
- Appuyer sur « Entrée » pour lancer le traitement

Quand le traitement des lettres chèques est terminé, vous pouvez gérer l'imprimante où les lettres chèques portent la référence CHEQUES. Si l'étude a opté pour cette option, une liste des lettres chèques s'imprime et porte la référence « LISTE-CHQ »

Le code de l'écran en haut et à droite de chaque lettre-chèque est le nom de la session sur laquelle l'écriture a été saisie et non le numéro de l'écran qui a demandé l'édition des lettres-chèques.

## • Si une lettre chèque n'est pas imprimée en totalité mais que le chèque est correct :

Ceci se produit lorsque les variables de références ou de commentaires comportent trop de lignes. Nous avons pris le parti d'imprimer le chèque correctement sans imprimer le texte de la lettre de façon à ce que les lettres chèques ne soient pas décalées lors de l'édition.

Que faire ?

- Vérifier les variables RFE et RFC dans le dossier : si elles comportent plus de trois lignes chacune, les rectifier.
- Annuler l'écriture de comptabilité qui a occasionné la lettre chèque
- Passer à nouveau l'écriture correctement

La prochaine lettre chèque sera correcte.

Le chèque étant correct, vous pouvez aussi choisir de refaire le courrier en mise à jour des dossiers et d'y joindre ledit chèque détaché.

Position comptable des dossiers suite à l'édition des lettres chèques :

L'historique dossier comprendra deux informations :

- L'une relative à l'écriture comptable figure à la date de comptabilité
- L'autre relative à l'édition de la lettre chèque figure sous le libellé « Lettre chèque éditée » à la date d'édition des lettres chèques.

#### **3°) LISTE DES COMPTES MOUVEMENTÉS PAR JOUR**

Permet d'éditer la liste des comptes mouvementés jusqu'à la veille du jour en cours.

Du menu de comptabilité, option 20 « Éditions annexes » Option 8 « liste des comptes mouvementés/jour »

La liste des comptes porte la référence CPTS\_MVTES (depuis la version 2 de Gest'Help distribuée en juillet 2010) dans le fichier spool (éditions en attente).

| Extrait (fin) d'une liste des comptes mouvementés (janvier 2011) |                 |         |         |         |
|------------------------------------------------------------------|-----------------|---------|---------|---------|
| Le :17/01/11 Comp<br>à :15:25:34                                 | tes mouvementés |         |         |         |
| Date d'enregi                                                    | strement : 14/  | 01/11   | Page:   | 0010    |
| Compte Libellé                                                   | Mouveme         | nts     | Solde   |         |
|                                                                  | Débit           | Crédit  | Débit   | Crédit  |
| 401000 Fournisseurs généraux                                     | 257,00          | 257,00  |         |         |
| Date comptable : 14/01/11                                        |                 |         |         |         |
| 401120 Fournisseurs Dossiers Hu                                  | 612,00          | 1151,00 |         | 539,00  |
| Date comptable : 14/01/11                                        |                 |         |         |         |
| 401125 Fournisseurs Dossiers au                                  | 392,87          | 246,87  | 146,00  |         |
| Date comptable : 14/01/11                                        |                 |         |         |         |
| 411000 Clients facturation                                       | 172,00          | 25,00   | 147,00  |         |
| Date comptable : 14/01/11                                        |                 |         |         |         |
| 419600 Compte client                                             | 275,00          | 122,00  | 153,00  |         |
| Date comptable : 14/01/11                                        |                 |         |         |         |
| 467000 Débours encaissés                                         | 1397,87         | 830,88  | 566,99  |         |
| Date comptable : 14/01/11                                        |                 |         |         |         |
| 479000 Débours encaissés                                         | 147,00          | 147,00  |         |         |
| Date comptable : 14/01/11                                        |                 |         |         |         |
| 512000 Caisse des dépôts TEST T                                  |                 | 577,99  |         | 577,99  |
| Date comptable : 14/01/11                                        |                 |         |         |         |
| 542000 COMPTE AFFECTE                                            | 97,00           | 250,00  |         | 153,00  |
| Date comptable : 14/01/11                                        |                 |         |         |         |
| 580000 Virements internes (trés<br>Date comptable : 14/01/11     | 97,00           | 97,00   |         |         |
| 600000 Report Frais Généraux                                     | 257,00          |         | 257,00  |         |
| Date comptable : 14/01/11                                        |                 |         |         |         |
| Total                                                            | 3704,74         | 3704,74 | 1269,99 | 1269,99 |
|                                                                  |                 |         |         |         |

## Consultations

## 1°) CONSULTATION DES DOSSIERS (VOIR LE MANUEL GÉNÉRAL)

A partir du menu de comptabilité, l'option 23 « consultation des dossiers » donne accès à une option identique à la mise à jour des dossiers à partir du menu de gestion des dossiers).

### 2°) CONSULTATION D'UN COMPTE DE COMPTABILITÉ GÉNÉRALE (EXERCICE OU ANTÉRIEUR)

Tous les comptes de comptabilité générale ou de comptabilité dossier peuvent être consultés. Avant toute consultation de compte, vous devez déterminer s'il s'agit d'un compte rattaché à un type de tiers ou non (voir le paramétrage du plan comptable).

| Du menu de comptabilité, option 22 « Consultation de compte | s » |
|-------------------------------------------------------------|-----|
|                                                             |     |
| Consultation des comptes (juin 2012)                        |     |
| Consultation des comptes                                    |     |
|                                                             |     |
|                                                             |     |
| Dernier exercice bouclè : 2011                              |     |
|                                                             |     |
|                                                             |     |
|                                                             |     |
| Exercice en cours                                           |     |
|                                                             |     |
| Exercice antérieur                                          |     |
|                                                             |     |
| 1-Positionner le curseur ou cliquer                         |     |
| 2-Indiguer ensuite l'année à consulter                      |     |

A) Généralités

Comment faire défiler les écritures ?

Utiliser les touches de défilement (ou de pagination).

Les écritures les plus récentes étant présentées au début de consultation, utiliser les touches de défilement arrière pour remonter dans le temps.

Comment accéder au dossier concerné ?

• F9 sur une ligne comportant un numéro de dossier permet d'accéder à la mise à jour des dossiers.

Comment afficher le détail d'une écriture ?

- Positionner le curseur sur la ligne dont vous souhaitez afficher le détail
- F18 « Visu pièce »
- Il est possible ensuite, en cliquant sur le compte de contrepartie souhaité, d'en afficher la consultation à la date de ladite pièce.

| Ectan de consultation des comptes: detail par 110 mars 2011 |         |        |             |                                |
|-------------------------------------------------------------|---------|--------|-------------|--------------------------------|
| ₩                                                           |         |        | Pièce nº 00 | 11245 du 11/01/11 <sub>ע</sub> |
| Ecrit. Libellé                                              |         | Compte | Débit       | Crédit                         |
| 1 EDF DEC 2010                                              | CD      | 512000 |             | 119,60 🛉                       |
| 2 EDF DEC 2010                                              | CD      | 401000 | 119,60      |                                |
|                                                             | Total   |        | 119,60      | 119,60                         |
|                                                             |         |        |             |                                |
|                                                             |         |        |             |                                |
|                                                             |         |        |             | U                              |
|                                                             |         |        |             |                                |
|                                                             |         |        |             |                                |
| F7=Fin F                                                    | 2=Audit |        |             |                                |

Ecran de consultation des comptes: détail par F18 – mars 2011

Les informations vous permettent de prendre connaissance des débits et des crédits rattachés à la même pièce comptable.
#### Traçabilité des écritures

(dec 2010):

Une fonction de tracabilité des écritures comptables (audit) est disponible dans la consultation des comptes et dans l'historique dossier. Elle permet de savoir par qui et quand l'opération a été faite, à partir de quel écran et par quel programme

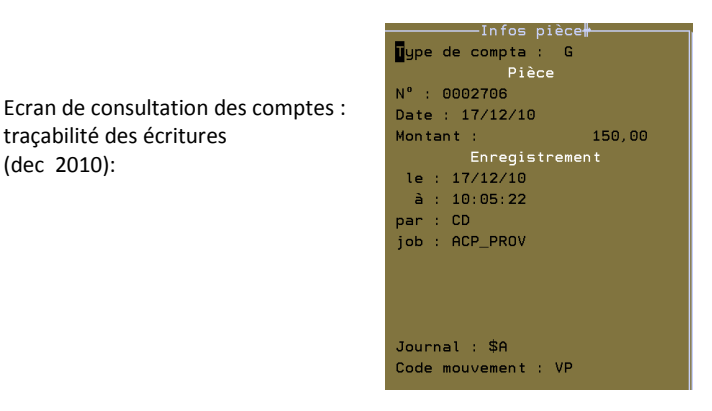

#### B) Consultation d'un compte non rattaché à un type de tiers (compte de trésorerie par exemple)

| Ecran de consultation des | comptes –au 30.04.2013 |
|---------------------------|------------------------|
|---------------------------|------------------------|

| Compte ( <mark>F4</mark> )<br>Tiers ( <mark>F4</mark> ) | : 512000 Caisse des dé<br>: | pôts TEST TLE      |                             |
|---------------------------------------------------------|-----------------------------|--------------------|-----------------------------|
| Compta doss:                                            | ier: N° dossier:            |                    | Montant :                   |
|                                                         | Solde :                     | 18.662,70-         | au : 300413                 |
| Date Dossier                                            | - Libellé                   | Référence pièce    | Débit / <mark>Crédit</mark> |
| 300413                                                  | Règlt fournisseur group     | é                  | 37,00 <mark>C</mark>        |
| 300413                                                  | FACT 004 TC C               | D *0213CDFE1130430 | 0 18,00 <mark>C</mark>      |
| 290413                                                  | Règlt fournisseur group     | é                  | 31,00 <mark>C</mark>        |
| 150413                                                  | VIREMENTS PRODUITS TTC      |                    | 597,95 D                    |
| 150413                                                  | TEST C                      | D 1                | 500,00 <mark>C</mark>       |
| 221012                                                  | VIREMENTS PRODUITS TTC      |                    | 397,57 D                    |
| 191012                                                  | VIREMENTS PRODUITS TTC      |                    | 6028,32 <mark>C</mark>      |
| 160812 CDTEST                                           | TC MODIFIE A L'ECRAN C      | D 16082012         | 66,00 <mark>C</mark>        |
| 160812                                                  | EDF DIRECRT MODIFIE C       | D 16082013         | 77.00 C                     |

#### Compte

Indiquer le compte à consulter puis « Entrée » jusqu'à l'apparition du contenu de ce compte. 

#### Montant (depuis mars 2013)

Vous pouvez effectuer une recherche sur la somme.

Les écritures s'afficheront alors dans un ordre décroissant, le montant figurera sur la première ligne et le solde sera celui de la date du jour

#### Solde au

Cette zone affiche le solde du compte à la date figurant sur la droite. 

Pour afficher le solde du compte à une autre date, la modifier.

#### Colonne « date »

Cette colonne affiche la date comptable de l'encaissement ou du débit. 

#### Colonne « Dossier »

Il s'agit des numéros de dossiers dans lesquels sont portées les écritures.

#### Colonne « Libellé »

Cette colonne affiche :

- a) S'il s'agit d'un débit (recette) :
- Le nom de la personne qui a versé qui a été indiqué lors de la saisie comptable.
- b) S'il s'agit d'un crédit (dépense) :
- Soit le libellé indiqué lors de la saisie de l'écriture comptable
- Soit un libellé automatique (disponibles automatiques, virement...)

#### Colonne N° chèque

Cette colonne affiche :

- a) S'il s'agit d'un chèque manuel d'une lettre chèque :
- Le numéro du chèque
- b) S'il s'agit d'une écriture dont la lettre chèque n'est pas encore éditée :
- Une série de caractères précédés d'un \*

C) Consultation d'un compte rattaché à un type de tiers (comptes fournisseurs)

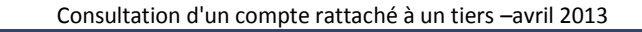

| GEST HELP                                                                                 | CONSULTATION                                                | DES COMPTES                                         | GH                          |
|-------------------------------------------------------------------------------------------|-------------------------------------------------------------|-----------------------------------------------------|-----------------------------|
| Compte ( <mark>F4</mark> ) : 4011<br>Tiers ( <mark>F4</mark> ) : TC75<br>Compta dossier : | 25 Fournisseurs [<br>TRIBUNAL DE<br>N° dossier :<br>Solde : | Dossiers autres<br>COMMERCE DE PARIS<br>Mon<br>0,00 | 12<br>tant :<br>au : 300413 |
| Date Dossier                                                                              | Libellé                                                     | Référence pièce                                     | Débit / <mark>Crédit</mark> |
| 300413 FACT 0                                                                             | 05 CI                                                       | F000889                                             | 20,00 D                     |
| 300413 TC FAC                                                                             | т 003 СС                                                    | ) F000884                                           | 17,00 D                     |
| 300413 FACT 0                                                                             | 05 CI                                                       | ) F000889                                           | 20,00 <mark>C</mark>        |
| 300413 FACT 0                                                                             | 04 TC CI                                                    | ) F000887                                           | 18,00 D                     |
| 300413 FACT 0                                                                             | 04 TC CI                                                    | F000887                                             | 18,00 <mark>C</mark>        |

#### Compte

Indiquer le compte de comptabilité à consulter ou le rechercher par F4

#### Tiers

Indiquer le code du tiers (huissier ou fournisseur) dont vous souhaitez visualiser le compte.

Si vous omettez d'indiquer un code tiers alors que ce compte fonctionne avec un type tiers : le message « Le code tiers est obligatoire » apparaîtra

Si vous effectuez une recherche par F4, seuls les tiers dont le compte a été mouvementé apparaissent à l'écran.

#### Montant (depuis mars 2013)

• Vous pouvez effectuer une recherche sur la somme.

Les écritures s'afficheront alors dans un ordre décroissant, le montant figurera sur la première ligne et le solde sera celui de la date du jour

#### Solde au

• Cette zone affiche le solde du compte à la date figurant sur la droite.

Pour afficher le solde du compte à une autre date, modifier la date à droite.

#### Colonne « date »

• Cette colonne affiche la date comptable de l'encaissement ou du débit.

#### Colonne « Dossier »

Il s'agit des numéros de dossiers dans lesquels sont portées les écritures.

#### Colonne « Libellé »

Cette colonne affiche :

- a) S'il s'agit d'un débit (recette) :
- Le nom de la personne qui a versé, qui a été indiqué lors de la saisie comptable.
- b) S'il s'agit d'un crédit (dépense) :
- Soit le libellé indiqué lors de la saisie de l'écriture comptable
- Soit un libellé automatique (virement...)

#### Colonne Réf de pièce

Cette colonne affiche :

- La référence de pièce comptable qui figurait à l'écran lors de la saisie de la facture, par exemple.
- Cette zone peut également comporter: Le numéro du chèque s'il s'agit d'un chèque manuel ou émis par lettre chèque, ou une série de caractères précédés d'un \* s'il s'agit d'une écriture dont la lettre chèque n'est pas encore éditée.

#### Colonne Débit/crédit

Débit :

 Il s'agit de dépenses (les comptes de classe 6 et les comptes de débours 709xxx étant débités en contrepartie d'un compte de classe 5)

Crédit :

Il s'agit de recettes sur ces comptes (annulations par exemple)

#### 3°) RECHERCHES D'ÉCRITURES (MARS 2013) SUR L'EXERCICE EN COURS (NON BOUCLÉ)

L'option (42) dans le menu de comptabilité permettant une recherche multi critères d'écritures dans la comptabilité générale.

Deux options possibles :

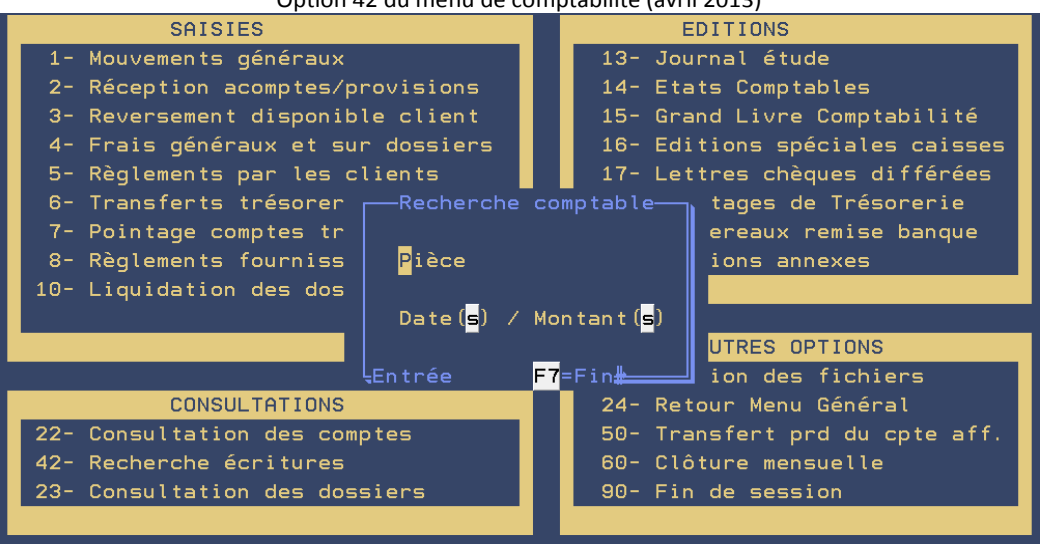

Option 42 du menu de comptabilité (avril 2013)

- Recherche par pièce, numéro (tels qu'ils figurent dans le grand livre ou le journal), ou référence (N° de chèque, Référence facture fournisseur attribuée à la saisie)
- Recherche par date/ montant

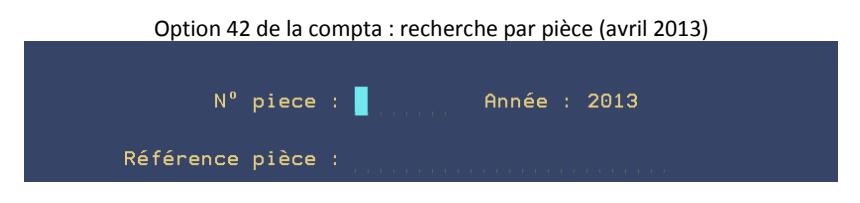

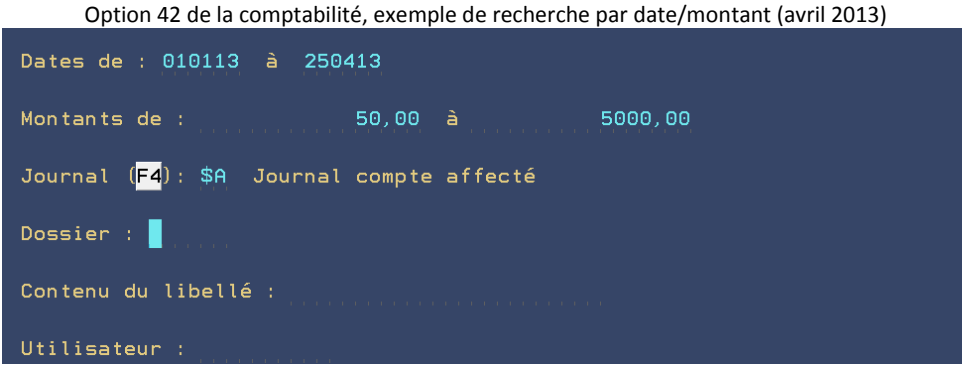

Il faut au moins soit une date soit un montant.

#### 4°) AFFICHAGE DES STATISTIQUES JOURNALIÈRES (MARS 2014)

L'option 43 « Résultats journaliers » permet d'afficher un tableau de résultat chaque jour. Ce fichier est créé par un programme qui est automatiquement mis au planning des travaux.

| Option 43 « Résultats journaliers » (image au 28.03.2014)                         |             |                 |                                          |
|-----------------------------------------------------------------------------------|-------------|-----------------|------------------------------------------|
| TABLEAU D                                                                         | E RESULTATS |                 |                                          |
| Au : <mark>2</mark> 60214                                                         | JOUR        | MOIS            | MOIS A-1                                 |
| Disponible envoyé:<br>Règlement dossiers:<br>Provisions reçus:<br>Acomptes reçus: |             | 243,40          | 930,00<br>3445,44<br>7510,96<br>25908,00 |
| Frais actes encaissés :<br>Honoraires encaissés .:<br>Débours encaissés:          | 234,00      | 61,60<br>234,99 | 851,08<br>1029,51<br>2,94                |
| Débours décaissés:                                                                | 354,00      | 1439,00         |                                          |
| Frais actes facturés .:<br>Honoraires facturés:<br>Débours facturés:              |             |                 | 32, 41                                   |
| <mark>F7</mark> <u>Retour</u> F5 Année                                            |             |                 |                                          |

(image faite sur une machine de test)

La touche F5 permet de convertir la colonne « mois » en colonne « année ».

L'accès à cette option peut être protégé, nous contacter

#### VUE GRAPHIQUE PAR CLIENT/SERVICE $\rightarrow$ JUIN 2014

Menu de comptabilité 20 « éditions annexes » 4 « statistiques » 15 « VUE GRAPHIQUE Services/Clients »

Il s'agit d'un programme Windows qui permet de ventiler par client et/ou services les fonds envoyés/reçus, les frais et honoraires encaissés et facturés (mêmes éléments que l'option 43 ci-dessus mais ventilés par clients et/ou services).

Cette option est facturable.

Merci de vous adresser à Thierry Laidet pour explications et renseignements supplémentaires.

# FREQUENCE DES TRAVAUX

### Travaux à fréquence variée

**1°) LE POINTAGE DE TRÉSORERIE ET LES RAPPROCHEMENTS BANCAIRES** 

A) Conditions préalable au pointage

#### a) Paramétrage des comptes

Pour effectuer les rapprochements bancaires informatiques d'une ou de plusieurs banques données, vous devez vous assurer que le compte du plan comptable est correctement paramétré.

- Ne pas pointer d'écritures postérieures à la date du rapprochement demandé,
- Dans le cas d'annulation, pour un rapprochement correct, il faut pointer les deux écritures : l'écriture saisie ET son annulation à condition qu'elles figurent sur la même période.

Du menu de comptabilité, option 21 « Gestion des fichiers » Option 1 « Plan comptable »

Compte

- Indiquer le numéro du plan comptable correspondant au numéro du compte de la banque à traiter.
- F3 pour afficher

Vérifier la zone « Pointage du compte de trésorerie »

a) Pour effectuer des pointages informatiques :

- O (pour Oui) doit figurer dans cette zone.
- b) Si vous ne souhaitez pas effectuer de pointages informatiques pour la banque concernée :
  - La zone doit être vide.

b) Concernant les paiements internet (mai 2011)

Une option peut être installée par nos soins afin qu'il n'apparaisse qu'une ligne par jour en rapprochements bancaires.

B) Le pointage des comptes de trésorerie

Du menu de comptabilité, option 7 « Pointage de trésorerie »

#### Ancien solde relevé

• Saisir le montant de l'ancien solde figurant sur votre relevé de banque.

Voulez-vous faire un pointage automatique ?

a) Vous effectuez manuellement les pointages à l'écran :

- Laisser N, puis appuyer sur « Entrée »
- b) Vous effectuez vos pointages par disquettes ou par télécom
  - Suivez les instructions qui vous ont été communiquées lors de la formation

#### Compte

Indiquer le numéro du plan comptable qui correspond à la banque à pointer

Ecran de pointage des comptes de trésorerie – juin 2018 Les écritures à pointer

|                         | LES        | eciliules a pi | Jinter |               |                    |
|-------------------------|------------|----------------|--------|---------------|--------------------|
| Compte .: 542000 COMP   | TE AFFECTE |                | 5      | Solde:        | 37405,89           |
| Débit pointé:           | 0,00       |                | E      | Banque .:     | 0,00               |
| Crédit pointé .:        | 0,00       |                | E      | Date : 220618 |                    |
| N° Chèque :             | Montan     | t :            |        |               |                    |
| Date ope Libell         | é          | Nº chèque      | Sens   | Montant       | <u>Let Dossier</u> |
| 13/10/16 REMB TROP PERC | U DEF01 AF | 2              | С      | 1000,00       |                    |
| 13/10/16 REGLEMENT      |            | 6              | С      | 2941,60       |                    |
| 13/10/16 REGLEMENT      |            | *0007AFD0:     | LC     | 1470,80       |                    |
| 13/10/16 ANNUL REGLT    |            | ANNUL D        | D      | 2941,60       |                    |
| 13/10/16 ANNUL REGLT    |            | ANNUL          | D      | 1470,80       |                    |
| 11/10/16 REGLEMENT      |            | 5              | С      | 12790,59      |                    |
| 10/10/16 DISPONIBLE     | LC         | 5              | С      | 15,00         |                    |
| 10/10/16 DISPONIBLE     | LC         | 3              | С      | 100,00        |                    |
| 10/10/16 REGLEMENT      |            | 1              | С      | 21254,97      |                    |
| 10/10/16 REGLEMENT      |            | 123456789      | С      | 21254,97      |                    |
|                         |            |                |        |               |                    |

Pour les crédits (dépenses), F2 permet d'afficher le numéro du dossier

Les écritures sont dans l'ordre chronologique, la plus récente au début.

#### Débit pointé

Affiche le total des écritures pointées en débit (recettes) lors de la saisie en cours

Crédit pointé

Affiche le total des écritures pointées en crédit (dépenses) lors de la saisie en cours

#### Solde

Il s'agit du solde, dans votre comptabilité, du compte de banque affiché, à la date du jour

#### Banque

• Il s'agit du montant saisi dans l'écran précédent, soit le solde de l'ancien relevé de votre banque.

#### N° chèque

- a) Vous souhaitez effectuer le pointage à partir d'un numéro de chèque émis :
  - Indiquer le numéro du chèque dans cette zone, puis « Entrée »

Il faudra modifier le n° de chèque ou l'effacer pour passer à une autre écriture

b) Vous souhaitez effectuer le pointage à partir de la date de l'écriture :

- La zone « N°chèque » doit être vide
- Passer dans la zone date

#### Montant

 Cette zone permet de rechercher toutes les écritures dont le montant est inférieur ou égal à la somme indiquée dans cette zone.

#### date

- a) Vous souhaitez effectuer le rapprochement bancaire à partir d'une date :
- Indiquer la date concernée dans cette zone
- b) Vous souhaitez effectuer le rapprochement à partir d'un numéro de chèque
  - Reportez-vous aux explications ci-dessus

#### La colonne montant

C'est la zone réservée au pointage.

Elle comporte les initiales du poste ayant procédé aux dernières modifications de la ligne concernée (depuis août 2015).

L'affichage des écritures pointées (F5 et/ou F6) fait apparaître la date de dernier pointage de la ligne ainsi que les initiales du poste ayant procédé à ce dernier pointage.

| Ecran de pointage des comptes de trésorerie (juin 2018 | ) |
|--------------------------------------------------------|---|
| Les écritures pointées (F5)/OU F6                      |   |

| <u>Pointage des comptes de banque</u> |                                 |                         |                    |
|---------------------------------------|---------------------------------|-------------------------|--------------------|
| Compte: 542000 CO                     | MPTE AFFECTE                    | Solde:                  | 37405,89           |
| Débit pointé:                         | 0,00                            | Banque .:               | 800,00-            |
| Crédit pointé .:                      | 800,00                          | Date: 220618            |                    |
| N° Chèque :                           | Montant :                       |                         |                    |
| <u>Date ope</u> Libe                  | llé N° chèque                   | Sens Montant            | <u>Let Dossier</u> |
| 06/02/18 DISPO 6,3                    | CH NUM CHQ                      | C 200,00                | F 220618CD2        |
| 14/12/17 DISPO                        | CH 1212121212                   | C 100,00                | F 220618CD2        |
| 28/08/17 DISPONIBLE                   | LC 1                            | C 500,00                | F 220618CD2        |
|                                       |                                 |                         |                    |
|                                       |                                 |                         |                    |
|                                       |                                 |                         |                    |
| F n                                   | nois de pointage (juin) : A=jan | vier, B=février, etc. : |                    |
| 220618 d                              | late du pointage                |                         |                    |

CD2 initiales de la personne ayant pointé

- Comment pointer une écriture ?
- Descendre le curseur dans la colonne de droite, sur la ligne à pointer.
- Taper un astérisque (\*) devant la ligne à pointer puis appuyer sur « Entrée »

Comment afficher les écritures que vous venez de pointer lors de cette session?

- Utiliser la touche F6 pour les afficher
- Utiliser ensuite à nouveau F6 pour afficher les écritures à pointer
- Comment afficher les écritures pointées lors d'une précédente session?
- Utiliser la touche F5 pour les afficher
- Utiliser ensuite à nouveau F5 pour afficher les écritures à pointer

(Voir l'image ci-dessus : « Écran de pointage, les écritures pointées)

- Comment « dépointer » en cas d'erreur ?
- Utiliser la touche F5 qui permet de permuter entre deux écrans : l'un comportant les écritures pointées, l'autre comportant les écritures à pointer.
- Descendre le curseur devant la ligne à « dépointer » (délettrer)
- Taper le signe moins (-) devant la ligne à délettrer, puis appuyer sur « Entrée »
- Revenir dans l'écran des écritures à pointer en utilisant la touche F5

A quoi correspondent les informations « C » et « D » ?

- C signifie « crédit », donc dépense
- D signifie « débit » donc recette

Ne pas confondre un compte créditeur et une écriture au crédit : les sens fonctionnement inversement au sens commun quand il s'agit d'une banque.

Les recettes effectuées par virement apparaissent en débit sous le libellé « virement bancaire ». Les remises en banque apparaissent en débit sous les libellés « remise banque hors place » ou « Remise banque en place ».

Pourquoi existe-t-il des crédits sans numéro de chèque ?

- Il s'agit le plus souvent d'annulations d'écritures qu'il vous faut pointer.
- Il peut également s'agir de virements.

Comment saisir des écritures non comptabilisées afin d'établir rapidement un rapprochement bancaire juste ? (à éviter)

- F10 « Saisie d'écritures »
- Option 1 « Comptabilisation écriture dans un compte d'attente d'affectation »

Le compte 467xxx doit avoir été paramétré par Gest'Help. Notez également qu'il sera nécessaire de passer des OD afin de vider ce compte d'attente.

Vous compléterez les zones « libellé », « sens » et « montant », puis validerez par F10.
 Commo indiqué à l'écran voillez à co que le sons seit identique à colui du relevé bancaire.

- Comme indiqué à l'écran, veillez à ce que le sens soit identique à celui du relevé bancaire. Il faudra procéder à des OD de régularisation afin de remettre à zéro le solde du compte 4671xx en
- Il faudra procéder à des OD de régularisation afin de remettre à zéro le solde du compte 4671xx er contrepartie des comptes appropriés.

Les écritures saisies par F10 sont réputées pointées.

Comment saisir sans comptabiliser des écritures non comptabilisées afin d'établir rapidement un rapprochement bancaire juste ?

- F10 « saisie d'écritures »
- Option 2 « saisie dans un fichier extracomptable »

Ces écritures ne figureront pas en comptabilité générale et nécessiteront une régularisation ultérieure.

| Ecran de pointage: saisie d'une écriture extra-comptable – juillet 2010 |                             |                        |                            |                        |
|-------------------------------------------------------------------------|-----------------------------|------------------------|----------------------------|------------------------|
| Compte : 542000<br>(Le                                                  | D COMPTE AFF<br>sens est le | ECTE<br>même que celui | Afficha<br>du relevé de ba | age : 1 / 25<br>anque) |
| Chx Page                                                                | 2                           |                        |                            |                        |
| Dte rlv.                                                                | Dte m∨t                     | Libellé                | Sens                       | Montant                |
| 300707 2                                                                | 140707 CH                   | EQUE 1233333           | D                          | 150,00                 |
| 220710                                                                  |                             |                        |                            |                        |
| 220710                                                                  |                             |                        |                            |                        |
| 220710                                                                  |                             |                        |                            |                        |
| 220710                                                                  |                             |                        |                            |                        |
| 220710                                                                  |                             |                        |                            |                        |
| 220710                                                                  |                             |                        |                            |                        |
| 220710                                                                  |                             |                        |                            |                        |
| 220710                                                                  |                             |                        |                            |                        |
| 220710                                                                  |                             |                        |                            |                        |
|                                                                         |                             |                        |                            |                        |
|                                                                         |                             |                        |                            |                        |
| : Chx *=Suppressi                                                       | ion                         | F7=Abandon             | <mark>F10</mark> =Valida   | ation                  |

- Dte rlv : il s'agit de la date de votre relevé bancaire
- Page : indiquer le numéro de la page figurant sur votre relevé bancaire
- Dte mvt : indiquer la date figurant sur votre relevé bancaire
- Libellé : indiquer la nature de l'opération
- Sens indiquer le sens figurant sur votre relevé (D : débit, C : crédit)
- Montant : indiquer le montant figurant sur votre relevé.
- Vous validerez par F10
- Comment supprimer une écriture saisie dans le fichier extracomptable ?
- Taper un \* devant la ligne à supprimer, puis appuyer sur « Entrée ».
- Confirmer par entrée ou abandonner la suppression par F7

#### Pourquoi certaines écritures n'apparaissent-elles pas ?

Certaines recettes, les débits, apparaîtront à l'écran après l'édition d'un bordereau de remise en banque uniquement (à l'exception des annulations saisies par l'option 4 « frais généraux » qui sont automatiquement générées dans le fichier de pointage indépendamment de toute édition de bordereau de remise en banque).

Comment modifier le numéro d'un chèque saisi manuellement avec une erreur ?

Dans le cas où la dépense aurait été effectuée par un chèque manuel et que vous vous êtes trompé lors de la saisie du numéro de chèque, vous pouvez modifier ce numéro en rapprochements bancaires (et uniquement en rapprochements bancaires).

Vous pouvez également procéder à une modification « de masse » en indiquant N sur chacune des lignes à modifier (cas d'un décalage dans l'édition des lettres chèques par exemple).

- Descendre le curseur dans la colonne à droite, face à la ligne à modifier.
- Taper « N » devant la ligne dont le numéro de chèque est à modifier, puis « Entrée »
- Modifier le numéro dans la zone « Libellé », puis « Entrée »

#### F7 permet de quitter l'option

#### C) L'édition de l'état de rapprochement bancaire

#### a) la demande d'édition

Après avoir effectué les pointages, il est utile d'éditer l'état de rapprochement bancaire.

| Du menu de comptabilité, option 18 « Pointages de trésorerie » |  |  |  |  |
|----------------------------------------------------------------|--|--|--|--|
| Ecran d'édition du rannrochement hancaire – juillet 2010       |  |  |  |  |
|                                                                |  |  |  |  |
| Date de traitement : 220710                                    |  |  |  |  |
|                                                                |  |  |  |  |
|                                                                |  |  |  |  |
|                                                                |  |  |  |  |
|                                                                |  |  |  |  |
| Compte banque ( <mark>F4</mark> ) : 542000 COMPTE HFFECTE      |  |  |  |  |
|                                                                |  |  |  |  |
|                                                                |  |  |  |  |
|                                                                |  |  |  |  |
| Montant du relevé :                                            |  |  |  |  |
|                                                                |  |  |  |  |
|                                                                |  |  |  |  |

#### Date de traitement

Il s'agit de la date du jour que vous ne devez pas modifier, en principe.

#### Compte banque (F4)

a) Si vous connaissez le numéro de compte du plan comptable correspondant à la banque concernée :

- Taper le numéro du compte concerné
- b) Si vous ne connaissez pas le numéro du compte de la banque concernée :
  - Vous pouvez utiliser la touche F4 pour effectuer une recherche
    - Taper 5 dans la zone « argument », puis « Entrée »
  - Taper X devant le compte à sélectionner, puis « Entrée »

#### Montant du relevé

- Indiquer le montant du relevé fourni par votre banque. Attention, si le solde est débiteur, indiquer le signe moins derrière la somme.
- Appuyer sur « F10 » pour valider

Lorsque le message signalant que le traitement est en cours, a disparu et que l'écran est revenu au menu, vous pouvez gérer l'imprimante.

L'édition du rapprochement bancaire comporte trois éditions :

- Le montant du rapprochement bancaire : « RAPPRO/BQ » et intitulé « pointage de trésorerie ».
- La liste des débits ou remises non créditées: « REMVIR/BQ » et intitulée « Liste des virements et remise en banque »
- La liste des crédits non pointés (chèques émis non débités): « POINTA/BQ » et intitulée « Pointage de trésorerie-les crédits »

Note concernant l'état de rapprochement bancaire :

- Si l'étude a saisi des écritures lors du rapprochement bancaire (par la touche F10 et option 1, le solde du compte « en attente d'affectation » figure à la fin du tableau, ce solde étant compris dans la zone « Solde en comptabilité ».
- Les écritures saisies par F10 et option 2 (extracomptables) apparaissent dans un cadre réservé à cet usage.

#### b) Description de l'état de rapprochement

#### Solde en comptabilité

Solde de la banque à ce jour

#### Chèques émis non débités

 Montant des chèques et dépenses émis par l'étude mais non encore débités sur le compte en banque. Le montant doit être identique au total figurant sur la liste des chèques émis non débités.

#### Remises non créditées

Recettes saisies en comptabilité mais non encore comptabilisées sur le compte en banque.

#### Total comptabilité

Total comptabilisé en informatique

#### Montant du relevé

Ancien solde figurant sur votre relevé de banque et indiqué à l'écran lors des pointages.

#### Dépenses non comptabilisées/recettes non comptabilisées

• Écritures saisies par F10 puis option 2 (extracomptables) et donc non comptabilisées.

Total banque

Ce total doit être identique au « total comptabilité »

#### En rapprochement

Le montant doit être égal à zéro.

#### Cadre des écritures non comptabilisées

• Ce cadre fait apparaître la liste des écritures saisies par F10 puis option 2 et non comptabilisées.

#### En attente d'affectation

 Solde du compte d'attente d'affectation. (Les sommes en moins sont les écritures saisies au crédit du compte d'affectation)

#### D) Historique des rapprochements bancaires $\rightarrow$ mai 2019

Option 44 du menu de comptabilité

L'écran suivant affiche la liste des rappros déjà édités. Vous avez la possibilité de les imprimer de nouveau (option E°.

#### 2°) L'ÉDITION DU JOURNAL ÉTUDE (VOIR ÉTATS COMPTABLES)

Le journal étude peut être édité tous les jours si vous le souhaitez. En tout état de cause, il sera édité en fin de mois lorsque vous bouclerez le mois.

L'édition du journal étude est expliquée à la section « États comptables » du présent manuel. Voir aussi le bouclement de fin de mois.

#### 3°) LA GESTION AUTOMATIQUE DU COMPTE AFFECTÉ

Des opérations comptables se produisent de façon automatique sur votre système (le soir ou la nuit) :

#### a) La descente des produits au débit du compte affecté et au crédit du compte de gestion

Ces écritures découlent des ventilations occasionnées par le répertoire ou des encaissements de frais et provision. Il s'agit de recettes, au débit du compte client (compte affecté) et au crédit du compte étude (compte de gestion).

Cette écriture automatique génère une écriture de comptabilité générale et nécessite l'envoi de fonds à la banque (compte de gestion).

Un état de virement est édité le matin et est (sauf virements automatiques par transmissions bancaires) à faxer à votre banque afin qu'elle procède à l'écriture y figurant, cette écriture ayant été automatiquement saisies dans votre comptabilité informatique.

Le tableau de bord standard est également édité, vous permettant de constater que le solde de contrôle des fonds client est à zéro. Conservez et classez ces éditions (sauvegarde, PDF, etc.)

#### b) La remontée des fonds client du compte de gestion au compte affecté

Il s'agit des acomptes et provisions au crédit du compte client, lesquelles occasionnent une écriture automatique sur votre système, en dépense (crédit) sur le compte de gestion et en recette (débit) sur le compte affecté.

Vous devez toujours veiller à ce que le compte de gestion principal ait un solde créditeur à la banque: effectuez régulièrement vos dépôts d'espèces et vos virements d'éventuels autres comptes de gestion accessoires.

### Travaux mensuels

Excepté le journal étude dont l'édition peut être demandée selon votre besoin, il est nécessaire d'éditer d'autres états régulièrement, au moins à chaque fin de mois.

| Du menu de comptabilité, option 60 « Clâture mensuelle »  |
|-----------------------------------------------------------|
| Du menu de complabilité, option 60 « Cloture mensuelle »  |
| Ecran de clôture mensuelle – juin 2018                    |
| VOTRE ATTENTION S.V.P                                     |
| Vous avez demandé la clôture mensuelle<br>pour 05 / 18    |
| Faites F7 pour abandonner<br>Faites Entrée pour continuer |

- a) Si vous avez pris cette option par erreur :
  - F7 pour sortir
- b) Pour lancer la procédure de clôture mensuelle :
  - Entrée (voir ci-dessous)

#### Principe :

 Les normes comptables imposent que le 20 de chaque mois, la date comptable soit verrouillée au 31 du mois précédent. Ce verrouillage peut être demandé par l'utilisateur ou, à défaut, sera lancé automatiquement par le système.

#### Gestion :

- Cette option peut être demandée par l'utilisateur avant le 20 du mois en cours. En l'absence de demande par un utilisateur, le traitement de la clôture mensuelle du mois précédent sera automatiquement lancé par le système le 20 au matin.
- Tableau de bord mensuel, tableau de bord standard de la Chambre nationale, état de la taxe forfaitaire et déclaration de T.V.A du mois bouclé sont édités suite au traitement.
- Exemple de traitement automatique :
- Le 20 mars au matin, en l'absence de clôture mensuelle demandée par un utilisateur, le système lance un traitement interdit toute saisie d'écritures comptables antérieures au 28 février.

Exemple de traitement demandé par l'utilisateur :

 Le 5 mars, ou tout autre jour avant le 20, l'utilisateur demande la clôture mensuelle du mois de février. Le 20 du mois de mars, le traitement automatique n'aura pas lieu du fait qu'il a déjà été lancé par un utilisateur.

- Conséquences de la clôture mensuelle sur le verrouillage de la date comptable :
- La date comptable est verrouillée au dernier jour du mois précédent, rendant impossible toute écriture comptable sur le mois verrouillé.
- La date comptable peut être déverrouillée si le bouclement de fin de mois a été lancé manuellement ET à condition que la date du 20 ne soit pas dépassée. Si la clôture mensuelle manuelle a eu lieu le 17 et que vous déverrouillez la date comptable ensuite, un bouclement mensuel automatique aura lieu le 20 et la date comptable sera définitivement verrouillée.
- Les comptes CLIENT et FOURNISSEURS sont automatiquement lettrés (depuis avril 2012)

#### B) Documents édités automatiquement lors de la clôture mensuelle et PDF

#### a) Liste des documents édités suite à la clôture mensuelle

L'édition des documents qui suivent est générée par la clôture mensuelle. Edition ne signifiant pas nécessairement « impression », il peut s'agir d'une conversion .PDF.

- Pour les études équipées de l'option PDF ces documents vont directement dans un dossier de GHHPDFFY/CLOTURE\_M/AAAA\_MM (AA= année, MM= mois). Il se créé donc un dossier par mois.
- Pour les études qui ne sont pas équipées de l'option PDF, ces éditions sont dans le spool.

#### Éditions suite au Bouclement de mois (janvier 2011), au format .pdf dans certaines études

|                            |                       | · · · · · · · · · · · · · · · |             |
|----------------------------|-----------------------|-------------------------------|-------------|
| ghhpdffy\CLOTURE_M\2011_01 | BAL_GENE_1101.pdf     | 01/02/2011 15:05              | Fichier PDF |
| ghhpdffy\CLOTURE_M\2011_01 | BAL_MOIS_1101.pdf     | 01/02/2011 15:06              | Fichier PDF |
| ghhpdffy\CLOTURE_M\2011_01 | COMPTES_1101.pdf      | 01/02/2011 15:08              | Fichier PDF |
| ghhpdffy\CLOTURE_M\2011_01 | CONT_TVA_1101.pdf     | 01/02/2011 15:08              | Fichier PDF |
| ghhpdffy\CLOTURE_M\2011_01 | DISPONIBLE_1101.pdf   | 01/02/2011 15:06              | Fichier PDF |
| ghhpdffy\CLOTURE_M\2011_01 | FACTURES_1101.pdf     | 01/02/2011 15:10              | Fichier PDF |
| ghhpdffy\CLOTURE_M\2011_01 | GESTION_1101.pdf      | 01/02/2011 15:06              | Fichier PDF |
| ghhpdffy\CLOTURE_M\2011_01 | JNAL_BORD_1101.pdf    | 01/02/2011 15:09              | Fichier PDF |
| ghhpdffy\CLOTURE_M\2011_01 | JNAL_VENTES_1101.pdf  | 01/02/2011 15:09              | Fichier PDF |
| ghhpdffy\CLOTURE_M\2011_01 | JOURNAL_M_1101.pdf    | 01/02/2011 15:08              | Fichier PDF |
| ghhpdffy\CLOTURE_M\2011_01 | JRN_VENTES_1101.pdf   | 17/01/2011 11:39              | Fichier PDF |
| ghhpdffy\CLOTURE_M\2011_01 | RESULT_TRESO_1101.pdf | 01/02/2011 15:07              | Fichier PDF |
| ghhpdffy\CLOTURE_M\2011_01 | TAXE_FORF_1101.pdf    | 01/02/2011 15:07              | Fichier PDF |
| ghhpdffy\CLOTURE_M\2011_01 | 📕 TVA_1101.pdf        | 01/02/2011 15:07              | Fichier PDF |
|                            |                       |                               |             |

| CLOTURE_M/AAAA_MM    | Dossier contenant les documents de la clôture mensuelle |                                              |  |  |
|----------------------|---------------------------------------------------------|----------------------------------------------|--|--|
| BAL_GENE_AAMM.pdf    | Balance générale                                        | Voir balances comptables et tableaux de bord |  |  |
| BAL_MOIS_AAMM.pdf    | Balance du mois comportant une                          | Voir balances comptables et tableaux de bord |  |  |
|                      | colonne avec le cumul mensuel des                       |                                              |  |  |
|                      | comptes                                                 |                                              |  |  |
| COMPTES_AAMM.pdf     | Relevé des comptes mouvementés du                       | Voir journal étude et/ou relevés de compte   |  |  |
|                      | mois clos                                               |                                              |  |  |
| CONT_T.V.A_AAMM.pdf  | Contrôle d'anomalie de ventilation édité                | Voir Journal étude                           |  |  |
|                      | avec le journal étude                                   |                                              |  |  |
| DISPONIBLE_AAMM.pdf  | Trésorerie moins classe 4                               |                                              |  |  |
| FACTURES_AAMM.pdf    | Factures                                                | Toutes les factures du mois à conserver      |  |  |
| GESTION_AAMM.pdf     | Partie "résultat" du tableau de bord                    | Voir balances comptables et tableaux de bord |  |  |
| JNAL_BORD_AAMM.pdf   | Journal de bord relatant certaines                      | Voir ci-dessous                              |  |  |
|                      | opérations de paramétrage                               |                                              |  |  |
| JOURNAL_M_AAMM.pdf   | Journal étude du mois clos                              | Voir Journal étude                           |  |  |
| JRN_VENTES_AAMM.pdf  | Journal des ventes                                      | Voir "états comptables"                      |  |  |
| RESULT_TRESOR_AAMM.p | Partie "trésorerie" du tableau de bord                  | Voir balances comptables et tableaux de bord |  |  |
| df                   |                                                         |                                              |  |  |
| T.V.A_AAMM.pdf       | Déclaration de la T.V.A                                 | Voir Journal étude                           |  |  |
| TAXE_FORF_AAMM.pdf   | État de la taxe forfaitaire du mois clos                | Voir état taxe forfaitaire                   |  |  |

#### b) Le journal de bord (août 2010)

Il s'agit d'un état des opérations sensibles telles que la modification des coûts, des tarifs ou autres.

| Le journal de bord (en août 2010) |    |    |            |          |                |              |
|-----------------------------------|----|----|------------|----------|----------------|--------------|
| GEST HELP                         |    |    | Journal d  | e bord   | Le 10/08/20 à  | 8:00:24      |
| Version 2                         |    | du | 1/07/10 au | 31/07/10 | par CD         |              |
|                                   |    |    |            |          | N° dernière p  | bièce: 31813 |
| 2/07/10 13:41:42                  | C1 |    | CD         | COU COUT | S              |              |
| 2/07/10 13:42:14                  | C1 |    | CD         | DIV TARI | F              |              |
| 2/07/10 13:42:38                  | C1 |    | CD         | DIV TARI | F              |              |
| 1 6/07/10 21:33:32                | E1 |    | TL         | U08 ACCE | S UTIL OPT 8 P | LANNING TRV  |
| 21/07/10 16:42:37                 | E1 |    | TL         | DFU ACCE | S STRDFU       |              |

#### **2°) L'ÉQUILIBRE ET L'ÉDITION DE LA BALANCE**

La balance étude permet de prendre connaissance du solde des comptes à une date donnée (en fin de mois notamment). Cette dernière doit toujours être équilibrée.

#### **3°) L**E DISPONIBLE ÉTUDE ET L'ÉDITION DES TABLEAUX DE BORD

Les tableaux de bord, mensuel ou annuel, doivent être édités régulièrement, et conservés. (Voir le présent manuel concernant l'édition des états comptables).

#### 4°) LE SCT ET L'ÉDITION DU RÉPERTOIRE

Le montant dû au titre du SCT figure sur le répertoire mensuel. (Voir le présent manuel concernant l'édition des états comptables).

#### **5°) T.V.A** ET TAXE FORFAITAIRE

L'état de la T.V.A et de la taxe forfaitaire est édité lors de chaque demande du journal étude. Le journal étude édité suite au bouclement de fin de mois comporte l'état de déclaration de la T.V.A et de la taxe forfaitaire. (Voir le présent manuel concernant les états comptables et le bouclement de fin de mois).

Voir également dans la partie du présent manuel concernant le journal étude, concernant la possibilité d'éditer la déclaration de TVA indépendamment des journaux et autres états.

### La clôture de l'année

#### 1°) LE BOUCLEMENT D'EXERCICE -> MODIFIÉ EN DÉCEMBRE 2018

Vous devez procéder tous les ans (avant le 30 avril de l'année) au bouclement de l'année précédente, et ce sur les instructions de votre comptable. Attention, après le 30 AVRIL, il ne sera plus possible de passer des OD au 31.12 de l'année précédente.

Il convient de prévoir une cartouche neuve.

Il est préférable de lancer la procédure de bouclement le soir afin de ne pas perturber le travail de l'étude.

#### Note concernant la saisie d'écritures au 31.12 de l'année précédente

Principe

Toute écriture sur l'année antérieure est interdite à l'exception des écritures de régularisation (code journal OD par les mouvements généraux) au 31.12 de l'exercice précédent. Toutefois, ceci sera impossible, passé le 30 avril de l'année en cours.

Les comptes client et fournisseurs seront automatiquement lettrés (depuis avril 2012)

Les écritures de l'exercice écoulé sont mémorisées (depuis avril 2012)

Les comptes miroirs (478xxxc et 479xxx) sont mis à zéro (depuis avril 2012)

Pour les comptes clients (411000) et fournisseurs (401xxx), le report à nouveau est justifié par le détail des écritures non lettrées (depuis avril 2012)

• Attention concernant les OD de bouclement données par les cabinets comptables.

Il est très important de saisir dans des PIECES COMPTABLES différentes (F5 pour changer de pièces) les écritures concernant la comptabilité d'engagement (comptes de factures à recevoir par exemple) de celles qui sont de simples reclassements de compte à compte.

Sinon le retraitement de passage de la balance d'engagement à la balance de trésorerie peut être faussé.

Conditions

L'utilisateur doit posséder des droits spéciaux pour saisir les écritures

Exemple

Avant le bouclement de l'année précédente, il vous reste à saisir des écritures de régularisation sur cette année (l'année précédente). Seule la date comptable du 31.12 de l'année précédente vous permettra de saisir ces régularisations.

Note concernant la saisie d'écritures sur les comptes client ou provision

- Les écritures sans contrepartie dossier sur les comptes client et provision sont impossibles.
- Seuls les utilisateurs bénéficiant de droits spéciaux ont accès à des opérations sur ces comptes.

#### Remarques à l'attention des experts comptables concernant l'affectation du résultat (depuis avril 2012)

Voir Thierry Laidet pour de plus amples explications

- Le résultat constaté dans le compte de résultat 120000 est le résultat de comptabilité d'engagement.
- Il ne faut pas l'affecter tel quel aux comptes d'exploitants car il y aurait un écart avec la fiscalité mais le solder pour le montant du résultat fiscal par le compte de l'exploitant et le reste par un compte de report à nouveau (ou de réserve).

#### <u>1<sup>er</sup> cas: résultat de trésorerie (RT) > engagement (RE)</u>

|        | Débit     | Crédit |  |
|--------|-----------|--------|--|
| 120000 | RE        |        |  |
| 110000 | (RT - RE) |        |  |
| 455000 |           | RT     |  |
|        | RT        | RT     |  |

2ème cas : résultat trésorerie < engagement

|        | Débit | Crédit    |
|--------|-------|-----------|
| 120000 | RE    |           |
| 110000 |       | (RE - RT) |
| 455000 |       | RT        |
|        | RE    | RE        |

A) Opérations préalables à tout bouclement d'exercice :

### 01

Renseignez-vous auprès de votre expert-comptable afin de connaître les écritures à passer concernant le compte de prélèvement, les comptes de T.V.A et le compte de la taxe forfaitaire.

# 02

Éditer ensuite un grand livre de l'année à clôturer.

# 03

Vérifier qu'il n'existe plus de travaux en cours :

De n'importe quel menu, appuyer sur « Echap » puis choisir l'option 5 « Travaux en cours »

Seules les colonnes « S-Syst/trav » (travaux en cours), « Utilisat » (utilisateurs), et « État » vous sont utiles dans un premier temps.

Vous ne devez procéder à aucune modification dans cet écran.

Vérifier que seul l'écran sur lequel vous travaillez est actif.

Vérifier qu'il n'existe aucun travail excepté cet écran et des travaux commençant par la lettre Q (seul QDFTJOBD, parmi les travaux commençant par Q, vous empêche de procéder au bouclement).

### 04

Faire une sauvegarde générale, la cartouche à conserver est réservée à la sauvegarde générale.

La cartouche utilisée pour la sauvegarde générale doit IMPERATIVEMENT être conservée pendant une durée de 3 années (Loi de Finances). Elle pourra être réutilisée la 4<sup>ème</sup> année suivant la date du bouclement en cours.

Attention, aucune OD sur l'année à boucler ne devra être passée après cette sauvegarde. En respectant ce point, vous devez donc procéder à ladite sauvegarde générale avant le bouclement, du moment qu'elle intervient après la saisie des OD.

### 05

Lorsque les sauvegardes sont terminées, coller une étiquette sur la cartouche de sauvegarde générale comportant pour les termes suivants :

« Bouclement d'exercice année 20xx- Sauvegarde générale »

## 06

Il existe deux cas de figures selon les études :

# a) les pointages des comptes de trésorerie sont faits via l'informatique (sur écran, par télétransmission, etc.) : $\rightarrow$ passer directement au **07** ci-dessous

## b) les pointages de trésorerie ne sont pas effectués en informatique (ni sur écran, ni par télétransmission):

Vérifier par la consultation du plan comptable qu'aucun compte de trésorerie ne comporte de « O » dans la zone « Pointage des comptes de trésorerie », et ce de la façon suivante :

Du menu général, option 3 « Gestion des fichiers » Option 1 « Plan comptable » Compte : indiquer le compte de trésorerie à vérifier et F3 pour afficher

```
Si le compte comporte un « O » dans la zone « Pointage du compte de trésorerie » :
Il faut impérativement l'effacer par Ctrl-droite.
Valider par F1
Passer à la vérification d'un autre compte
```

Si le (ou les) compte(s) ne comporte(nt) pas de « O » dans cette zone  $\rightarrow$  passer au 07 ci-dessous

# 07

Tous les écrans doivent revenir à la mire d'ouverture y compris celui sur lequel se déroulera la procédure de bouclement d'exercice.

Installez-vous devant l'écran sur lequel se déroulera la procédure de bouclement d'exercice Indiquer en face de « ID utilisateur » : CLOTURE Indiquer en face de « Mot de passe » : CLOTURE

L'écran suivant affiche la procédure de bouclement d'exercice. Continuer au point 08.

B) La procédure de bouclement d'exercice

### 08

Vérifier que toutes les consignes figurant à l'écran ont bien été respectées F10 pour valider

### 09

Cet écran, ajouté en décembre 2018, permet de vérifier que le code SCT de l'étude est bien paramétré et de donner les noms et adresse des comptables :

CNHJ Controle Comptabilité Le 28/08/18

```
Id_message 2016

Id_etude 1535

License FEBA-6724-HD8H-52FD-CE3F Code SCT étude 7800000000

Prestat.informatique GEST HELP

Logiciel : Nom GEST HELP Version Version 3 TEST

Dt AAAAMMJJ Installation 20140813 M.a.j 20160301 Validité Ctr 20181215
```

Effectifs: Année en cours 5 A-1 4 A-2 4

Compte honoraire constat 700640 Constats Compte recouvrement amiable 706620 Honoraires amiable

Asso.gestion agrée Nom : ANACEF Adresse : 2 Expert comptable Nom : Fidugest Adresse : 4 Commissaire aux comptes Nom : Adresse :

La présence du code SCT est obligatoire à ce stade. Les noms et adresses sont eux non bloquants, il faudra juste les compléter sur le formulaire lors du contrôle effectif.

Les comptes d'honoraires sont facultatifs, obligatoirement en racine 706 et utilisés par les études qui ont isolé ces types d'honoraires.

### 10

Cet écran, ajouté en décembre 2018 n'est pas bloquant. Il s'agit des relevés de banque utilisés lors des rapprochements au 31/12.

Lors des rapprochements bancaires les montants de ces rapprochements sont mémorisés. Si un rapprochement est effectivement fait au 31/12 les montants des relevés saisis à ce moment seront affichés sur cet écran.

| CNHJ Controle Comptabilité | Le 27/07/18               |  |        |                      |  |  |
|----------------------------|---------------------------|--|--------|----------------------|--|--|
| Relevé banque              | Compte Débit              |  | Crédit | 512000 Sté de Crédit |  |  |
|                            | 88,00                     |  |        |                      |  |  |
| 512001 XXX EUROS           | 512200 COMPTE A TERME XXX |  |        | 999,00 512600 XXX    |  |  |
| COMPTE A TERME             | 512610 XXX COMPTE COURANT |  |        | 512700 XXX CPTE      |  |  |
| GESTION                    |                           |  |        |                      |  |  |
| 514000 Chèques Postaux     |                           |  |        |                      |  |  |
| 542000 COMPTE AFFECTE      | 132444,00                 |  |        |                      |  |  |

### 11

Mot de passe :

Taper CLOTURE suivi du premier chiffre du jour « Entrée »

> Les jours sont indiqués sur 2 positions, exemple de mots de passe : Bouclement d'exercice le 01 Février : le mot de passe sera CLOTURE0

### 12

Date bouclement : Indiquer 31.12.XX (où XX est l'année à clôturer)

### 13

Mot de passe : Taper « OK » puis « Entrée »

Vous ne devez plus lancer de travaux jusqu'à la fin du bouclement. En cours de travail, l'écran peut devenir noir : c'est que la procédure de bouclement est toujours en cours.

Si un message apparaît concernant la date, vérifier qu'elle est correcte et rappuyez sur entrée

### 14

Quand l'écran indiquera « fin du programme initial avec \*SIGNOFF indiqué pour le menu initial... » : appuyer sur entrée

## 15

Vérifier que la procédure de bouclement est correctement terminée avant de reprendre le travail.

Dans un menu, appuyer sur « Echap », puis option 5 « travaux en cours » puis « entrée » Si le travail « PBOU01 » est en cours, c'est que le bouclement n'est pas terminé et vous devez attendre avant de travailler sur Gest'Help.

<u>Après le bouclement d'exercice, lorsque vous reprendrez l'option 2 « Mise à jour des dossiers », il peut</u> <u>arriver qu'un message apparaisse précisant que l'option n'est pas disponible :</u> Appuyer sur entrée à l'arrivée du message Dans un menu, taper : GO UTIL et entrée Prendre l'option 19 « Remise à blancs DTAARA SYSTÈME » et appuyer sur entrée Reprendre l'option 2 « Mise à jour des dossiers »

C) Démarches suite au bouclement d'exercice

### 16

Vérifier les éditions en attente sur l'imprimante : CLOTURE (référence PBOU01) et les imprimer ou les sauvegarder en PDF.

Si vous souhaitez modifier ces éditions, il est préférable de les sauvegarder.

## 17

Éditer un grand livre au 01.01.yy (où yy est l'année en cours et non l'année clôturée)

Vous pouvez le sauvegarder en PDF si vous le souhaitez

### 18

Éditer une balance au 01.01.yy

Vous pouvez la sauvegarder en PDF si vous le souhaitez

### 19

Vérifier que les cumuls débit et crédit sont identiques sur la balance et le grand livre. Dans le cas où ils ne seraient pas semblables, contacter Thierry Laidet.

### 20

La clôture d'exercice lancera automatiquement l'édition des tableaux de bord standards à chaque fin de mois depuis le début du nouvel exercice, ceci ayant pour effet d'actualiser les soldes mémorisés et nécessaires à l'édition du contrôle de chambre.

### 2°) Les DAS 2

Accès à l'option à partir du menu de comptabilité Option 20 : éditions annexes Option 7 : édition des DAS 2

Fenêtre 1 : informations nécessaires aux DAS et paramétrage

#### **Contrôle des informations**

| Contrôle des informations nécessaires                                                                                                    | (image du 02.08.2013)                                                                                                    |                |
|----------------------------------------------------------------------------------------------------|----------------------------------------------------------------------------------------------------|----------------|
| GEST HELP EDITION DES DAS                                                                                                    | G H                                                                                                    |                |
| <u>Pour transmettre un fichier TDS toutes les :</u><br><u>renseignées</u>                                                                                                    | <u>zones ci-dessous doivent être</u>                                                                                                    |                |
| N° SIRET       (02DAS201).         Code APE       (02DAS202).         Raison sociale       (02DAS203).         Adresse       (02DAS204).         Code postal / ville       (02DAS205).         Profession       (02DAS206).         Nom du responsable       (02DAS207).         Prénom du responsable       (02DAS208). | SIRET/13 car.<br>APE<br>RAISON SOCIALE ETUDE A PARAMETR<br>ADRESSE ETUDE A PARAMETRER<br>CODE POSTAL/VILLE ETUDE A PARAM<br>PROFESSION ETUDE A PARAMETRER<br>NOM DU RESPONSABLE ETUDE A PARA<br>PRENOM DU RESPONSABLE ETUDE A P | ie<br>Ie<br>IM |
| N° téléphone du responsable(02DAS209).                                                                                                    | N°TEL DU RESPONSABLE ETUDE A PA                                                                                                    | R              |

Cette fenêtre permet de vérifier si les informations nécessaires à l'élaboration des DAS ont bien été renseignées dans votre système.

- Si les informations sont correctes appuyer sur entrée pour continuer et accéder à la fenêtre 2.
- Si les informations ne sont pas correctes, sortir et effectuer le paramétrage comme indiqué cidessous.

#### Paramétrage des informations (extrait du manuel de paramétrage)

Si des lignes ne comportent pas d'information, il faut impérativement les compléter de la façon suivante (extrait du manuel de paramétrage) :

Certaines informations sont légalement obligatoires et doivent être paramétrées correctement.

#### A) : Les informations rattachées au tiers (fournisseur ou autre)

Le numéro de Siret doit être renseigné en informations complémentaires du fichier des tiers, dans la variable \*SI.

#### B) Les informations rattachées à l'étude

Le fichier TDS à transmettre aux Impôts doit comporter un certains nombre d'informations obligatoires telles que votre numéro de Siret, votre code APE et autres.

Du menu général, 3 « Gestion des fichiers », 5 « Fichier des codes », 2 « Libellés »

#### a) Vérifications préalables

Dans la zone clé, taper DAS201 et appuyer sur F3. Si rien n'apparaît, quittez et passer au b)

#### b) Paramétrage

- Zone clé: Indiquer DAS201
- Libellé: Indiquer votre numéro de Siret puis valider par F1

Recommencer cette opération pour chacun des codes suivants :

- DAS202 Code APE
- DAS203 Raison sociale
- DAS204 Adresse
- DAS205 Code postal / ville
- DAS206 Profession
- DAS207 Nom du responsable
- DAS208 Prénom du responsable
- DAS209 N° téléphone du responsable

#### Fenêtre 2 : écran de sélection

#### Demande des DAS2 (image du 02.08.2013)

| <u>Le fichier TDS NORMES est dans : K:\das2</u> |
|-------------------------------------------------|
| Année de <mark>s</mark> élection                |
| Edition des lettres d'accompagnement (O/N).: O  |
| Type de tiers Blanc=Tous les types              |
| Catégories de tiers à éliminer                  |
| Montant minimum (en Euros)                      |

Les lettres d'accompagnement sont les courriers que vous allez adresser à vos prestataires. En l'absence de O (pour oui), seul un listing sera édité.

Compléter les zones en fonction de vos choix, mais veiller à vérifier que l'année de sélection est la bonne.

Appuyer sur F10 pour valider

#### Les états édités suite à la demande

Dans la gestion des imprimantes, vous retrouverez plusieurs états.

| LET_DAS2  | Il s'agit des courriers (si vous avez laissé O pour oui dans la zone « Edition des lettres d'accompagnement) |
|-----------|----------------------------------------------------------------------------------------------------|
| ETAT_DAS2 | Il s'agit du listing de déclaration                                                                          |
| ANO_SIRET | Il s'agit de la liste des tiers pour lesquels le numéro de SIRET n'a pas été renseigné                       |

#### 3°) LES OD AU 31 DÉCEMBRE

Toute écriture d'OD en date du 31 décembre de l'année précédente génère, après sa validation, un tableau de bord au 31 décembre ainsi que la réédition des tableaux de bords des mois suivants. Ces tableaux de bord s'éditent automatiquement, dès le démarrage de la machine, le lendemain du jour de la saisie. Vous devez les conserver car ils peuvent justifier des écarts dans les comptes suite à la saisie desdites OD.

#### 4°) LES COMPTES ANNUELS : LE BILAN ⇒ MARS 2013

Dans les états comptables la nouvelle option 12 permet de faire le bilan et le compte de résultat de comptabilité d'engagement.

Ces documents sont réalisés dans l'environnement Windows nécessitant des PC (ils ne sont donc pas réalisables sur un écran passif, une platine, etc.).

Il est possible de les imprimer ou sauvegarder en format PDF.

| Option à partir du menu général : 6.14.12                        |      |              |                 |                |                    |  |  |
|------------------------------------------------------------------|------|--------------|-----------------|----------------|--------------------|--|--|
| Bilan-Actif (Au 31/12/2012)         12/0           12         12 |      |              |                 |                |                    |  |  |
| Libellé                                                          | Code | BRUT         | Amortissements, | Net (exercice) | NET (exercice N-1) |  |  |
| Concessions brevets                                              | AF   | 12 516.67    | 5 410.28        | 7 106.39       | 6 689.72           |  |  |
| Fonds commercial                                                 | AH   | 655 530.77   |                 | 655 530.77     | 655 530.77         |  |  |
| Immobilisations materiel                                         | AR   | 54 611.07    | 396.67          | 54 214.40      | 51 697.79          |  |  |
| Autres immobilisations corporel                                  |      |              | 26 965.22       | -26 965.22     | -26 965.22         |  |  |
| Autres immobilisations financiè                                  | BH   | 118 932.32   |                 | 118 932.32     | 115 722.06         |  |  |
| TOTAL (II)                                                       | BJ   | 841 590.83   | 32 772.17       | 808 818.66     | 802 675.12         |  |  |
| Clients et comptes rattachés                                     | BX   | 234 470.90   |                 | 234 470.90     | 211 491.21         |  |  |
| Autres créances                                                  | ΒZ   | 5 564.42     |                 | 5 564.42       | 3 629.61           |  |  |
| Disponibilités                                                   | CF   | 1 180 421.41 |                 | 1 180 421.41   | 1 048 548.92       |  |  |
| Charges constatées d'avance                                      | СН   | 18 943.43    |                 | 18 943.43      | 18 943.43          |  |  |
| TOTAL (III)                                                      | CJ   | 1 439 400.16 |                 | 1 439 400.16   | 1 282 613.17       |  |  |
| TOTAL GENERAL (I à VI)                                           | CO   | 2 280 990.99 | 32 772.17       | 2 248 218.82   | 2 085 288.29       |  |  |

#### Préparations comptes annuels (bilan, CR) (mai 2013)

### Le contrôle annuel de comptabilité par la Chambre

La Chambre exige des états normalisés lors des contrôles.

Dans tous les cas, l'état des frais dus par les clients, la balance dossiers et la balance générale (datées du 31.12) s'éditeront automatiquement dans la nuit du 31 décembre au 1<sup>er</sup> janvier de chaque année (voir cidessous).

Voir également le chapitre concernant la saisie des OD au 31.12 de l'année à boucler.

Modifications de décembre 2018

Elles ont un impact sur :

- Le bouclement d'exercice (voir le chapitre concerné)
- L'option de contrôle chambre (voir ci-après)

A partir du menu de comptabilité, option 20 « Éditions annexes » Option 9 « Contrôle de chambre »

Menu d'édition du contrôle annuel de Chambre – décembre 2018

- 1- Edition de la vérification annuelle de comptabilité
- 2- Balance dossiers
- 3- Tableau de bord standard
- 4- Balances dossiers et générales à dates antérieures
- 5- Préparation formulaire contrôle CNHJ
- 6- Réenvoi formulaire contrôle CNHJ

OPTION 1 : EDITION DE LA VÉRIFICATION ANNUELLE DE COMPTABILITÉ (MODIFIÉE EN DÉCEMBRE 2018)

Mise à jour de décembre 2018 : Cette option permet d'éditer le formulaire de contrôle correspondant à l'envoi sans refaire un envoi

Cet état sera demandé le jour du contrôle.

Année à contrôler : indiquer l'année contrôlée sous la forme 2010.

- Imprimante : il est conseillé de laisser l'imprimante proposée par défaut.
- Toutefois, en cas de besoin (panne ou autre), vous pouvez modifier l'imprimante.
- F10 pour lancer le traitement.
- L'écran est immédiatement libéré bien que le travail ne soit pas terminé. Vous pouvez alors procéder à un autre travail.
- Lorsque le traitement est terminé, un message le signale à l'écran. Répondre à ce message par O (pour oui) puis entrée.
- Il faudra ensuite gérer la file d'attente des éditions de l'imprimante sélectionnée afin de libérer l'édition portant la référence VERIF\_ANNU.

Important concernant cet état et l'agrément comptable depuis mars 2013 :

- Les pages concernant l'activité principale sont préremplies et sortent sur une imprimante Gest'Help.
- Les pages concernant l'activité accessoire s'affichent en format PDF. Le document est enregistré sur : K:\ghhcpta\controle

**OPTION 2 : BALANCE DOSSIERS** 

Il s'agit d'une sorte d'inventaire des dossiers. Bien que cet état soit automatiquement édité dans la nuit du 31 décembre de chaque année, vous avez la possibilité de le demander de nouveau à partir de cette option.

Lorsque le traitement de l'édition est terminé, un message est envoyé à l'écran qui a fait la demande l'avisant que le travail est terminé : répondre O (pour oui), puis appuyer sur « entrée ».

Il faut ensuite gérer la file d'attente des impressions où la balance dossier porte la référence BALANCE\_DO.

Ecran d'édition de la balance dossiers - juillet 2010

|                                                | · · · · · · · · · · · · · · · · · · · |
|------------------------------------------------|---------------------------------------|
| Edition des dossiers avec<br>fonds clients à O | : 🖸 (O ou N)                          |
| Edition des AD avec<br>fonds clients à 0       | : <u>N</u> (O ou N)<br>:              |
| Imprimante                                     | : <u>P1</u>                           |
| Edition suspendue                              | : <u>0</u> (O ou N)                   |
| Date de calcul                                 | : <u>220710</u>                       |

1°) Edition dossiers avec fonds client à zéro :

O pour « oui » figure par défaut dans cette zone.

Dans ce cas, tous les dossiers actifs figureront sur l'état, que les fonds clients soient nuls ou non.
 Si vous indiquez N pour « non » dans cette zone :

Seuls les dossiers comportant des fonds client (créditeurs ou débiteurs) figureront sur l'état.

- 2°) Edition actes détachés avec fonds client à zéro :
  - Idem 1°) mais concernant les actes détachés.

3°) Imprimante :

L'imprimante indiquée par défaut peut être modifiée si nécessaire.

4°) Suspendre l'édition

 O pour « oui » figure par défaut dans cette zone, mais vous pouvez modifier cette sélection en indiquant N pour « non ».

5°) Date de calcul

- Par défaut, il s'agit de la date du jour.
  - La date indiquée devra être obligatoirement postérieure à la date du dernier archivage.

Les dossiers soldés postérieurement à cette date sont pris en compte.

Les dossiers figurant comme dossiers à réactiver sur le contrôle de cohérence, seront automatiquement réactivés s'ils ne l'ont pas été par vos soins comme indiqué sur le contrôle de cohérence.

Les soldes des comptes sont recalculés par lecture arrière des écritures comme en balance générale.

Vous appuierez sur entrée après avoir vérifié cet écran de sélection.

- Le document comporte la date et l'heure de la demande d'édition ainsi qu'un numéro de page.
- La première page comporte un rappel de la sélection effectuée.
- L'état comporte 4 parties :

Partie 1 :

- Il s'agit de la liste des dossiers dont les fonds clients sont créditeurs.
- Un sous-total, repris ensuite dans le total général, figure au bas de cette partie 1

#### Partie 2 :

- Il s'agit de la liste des dossiers dont les fonds clients sont débiteurs.
- Un sous-total, repris dans le total général, figure également au bas de cette partie2.

#### Partie 3 :

Il s'agit de la page de totalisation générale (partie 1 + partie 2).

#### Partie 4 :

Il s'agit de la page concernant les informations relatives aux dossiers :

- Nombre de dossiers vivants
- Nombre d'AD vivants
- Nombre de dossiers soldés
- Nombre d'AD soldés
- Nombre de dossiers archivés sur les 3 dernières années (année d'édition incluse) année par année.

#### **OPTION 3 : TABLEAU DE BORD STANDARD**

Le tableau de bord dit « standard » est le tableau de bord qui vous sera demandé lors des contrôles de Chambre. Il fera état des comptes à la date de la demande d'édition.

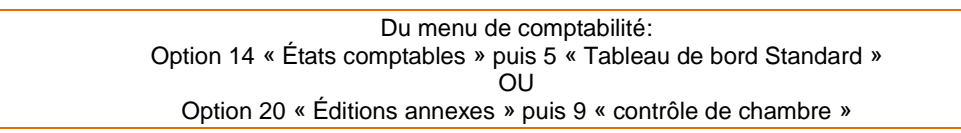

#### Donner le mot de passe

Indiquer le mot de passe qui vous a été confié lors de la formation, puis appuyer sur « Entrée »

Vous aurez droit à deux essais. Si vous échouez à l'issue du second, l'écran reviendra à la mire d'ouverture et les autres utilisateurs recevront un message indiquant qu'un utilisateur a tenté l'édition d'un tableau de bord.

Lorsque vous gérerez l'imprimante, vous trouverez le tableau de bord standard référencé « TAB-BORD-ST ». Il vous faudra le libérer il est systématiquement suspendu par le système.

#### Conversion au format PDF

L'édition du tableau de bord peut être automatiquement convertie au format .PDF. Contacter la Société Gest'Help pour la mise en place du produit de conversion.

Contrôle des fonds

Lors de la demande d'édition du tableau de bord standard, s'il existe un écart entre la balance dossier et la balance générale, le message suivant apparaît :

Écart balance dos/Géné. Répondre O (pour oui) et appeler Gest'Help.

#### **OPTION 4 : RÉÉDITION DES BALANCES DOSSIERS ET GÉNÉRALE**

| Du menu de comptabilité, option 20 « Éditions annexes »              |  |
|----------------------------------------------------------------------|--|
| Option 9 « contrôle de chambre »                                     |  |
| puis option 4 « Balances dossiers et générales à dates antérieures » |  |
|                                                                      |  |

#### Réédition des balances précédentes – juillet 2010

|    | 2=Imprimer |          |         |          |   |          |     |     |
|----|------------|----------|---------|----------|---|----------|-----|-----|
| Оp | t Membre   | Date     | Texte   |          |   |          |     |     |
|    | B1091019   | 19/10/09 | Fait le | 19/10/09 | à | 23:59:58 | par | GHH |
| _  | B1091009   | 9/10/09  | Fait le | 09/10/09 | à | 23:59:58 | par | GHH |
| _  | B1091001   | 1/10/09  | Fait le | 01/10/09 | à | 23:59:58 | par | GHH |
| _  | B1090820   | 20/08/09 | Fait le | 20/08/09 | à | 00:00:00 | par | GHH |
| _  | B1090807   | 7/08/09  | Fait le | 07/08/09 | à | 23:59:58 | par | GHH |
| _  | B1090806   | 6/08/09  | Fait le | 06/08/09 | à | 00:00:00 | par | GHH |
|    | B1090723   | 23/07/09 | Fait le | 23/07/09 | à | 23:59:58 | par | GHH |

Les balances dossiers et générales sont mémorisées dans un fichier après chaque descente de produit. L'option 4 permet de voir les différentes dates mémorisées et de réimprimer les 2 balances.

Chaque ligne correspond à une demande d'édition. Une unique ligne peut donc comporter à la fois la balance dossier et la balance générale.

#### OPTION 5 : PRÉPARATION FORMULAIRE CONTRÔLE CNHJ (AJOUTÉE EN DÉCEMBRE 2018)

Cette option permet de compléter AVANT la clôture d'exercice les informations décrites précédemment.

OPTION 6 RÉENVOI FORMULAIRE CONTRÔLE CNHJ (AJOUTÉE EN DÉCEMBRE 2018)

Option 6 permet de renvoyer si nécessaire le formulaire à la CNHJ, une fois la clôture faite

AUTRES OPÉRATIONS DE CONTRÔLE

Taper GO UTIL dans n'importe quel menu, Option 22 « Informations sur produit G H H » OU Menu général, puis 12 services et 12 contrôles. OU Lors du contrôle de chambre : option 11 « Informations systèmes » puis 1

A- La version du logiciel, sauvegardes, etc.

Option permettant d'afficher les informations concernant le logiciel :

- Nom de l'éditeur du logiciel,
- Version du logiciel
- Date d'installation de la version
- Date et heure de la dernière sauvegarde journalière
- Date et heure de la dernière sauvegarde générale

GO UTIL et option 22 (infos produits Gest'Help Huissiers), avril 2013

|                                        | . unn <del>r</del>                      |
|----------------------------------------|-----------------------------------------|
| Editeur : GEST'HELP                    |                                         |
| Version : Version 3 R201303            |                                         |
| Installée le : 16/ <mark>04</mark> /13 |                                         |
| Dernière sauvegarde journalière        | : le 26/ <mark>04</mark> /13 à 06:34:45 |
| Dernière sauvegarde générale           | : le 26/ <mark>04</mark> /13 à 06:34:45 |
| Entrée                                 |                                         |

#### **B-Informations sur les logs modifiés**

Cette option donne accès à l'historique des modifications de paramètres ou des opérations importantes sauvegardes en particulier. Toutes les opérations validées apparaissent ici, même si la validation a été faite sans apporter de modification.

Dans l'option « contrôle de chambre » de la comptabilité Option 11 « Informations systèmes » Option 2 « consultation journal de bord »

Nature :

F4 permet de sélectionner le code nécessaire

| GEST HELP                  | Visualisation des logs Le : 3/         | /05/13 |
|----------------------------|----------------------------------------|--------|
|                            | à : 14:                                | :08:06 |
| Nature( <mark>F4</mark> ): | _ Date de : à                          |        |
|                            |                                        |        |
| <u>Code Date</u>           | Heure Utilisateur Job Début libellé    |        |
| Code/Libellé#              |                                        |        |
| INT                        | PLAN COMPTABLE                         |        |
| DIV                        | / TARIF                                |        |
| COU                        | J COUTS (DEPUIS MCOU01)                |        |
| COV                        | COUTS (DEPUIS FICHE TIERS)             |        |
| CAT                        | CATEGORIES                             |        |
| COD                        | FICHIER CODE                           |        |
| TIE                        | TIERS (SAUF TYPE D)                    |        |
| DRT                        | DROITS D'ACCES                         |        |
| EDS                        | B EDITION SELECTIVE AVEC PROGRAMMATION |        |
| SGO                        | CHANGEMENT PRESENCE SIGNATURE SUR ORI  |        |
| SVJ                        | J SAUVEGARDES JOURNALIERES             |        |
| SVG                        | SVG SAUVEGARDES GENERALES              |        |
|                            | A suivre                               |        |
|                            |                                        |        |
|                            |                                        |        |
|                            |                                        |        |
| <mark>F9</mark> =Aff       | fich. MAJ <mark>F7</mark> =Fin         |        |

Consultation du journal de bord (option 11 puis 2 du contrôle annuel en comptabilité) – mai 2013 Touche F4 pour rechercher

#### Exemple :

Le code DIV permet de visualiser la liste des diverses validations effectuées dans le fichier des tarifs. La touche F9 sur une ligne permet d'afficher le détail de la modification

#### AUTOMATISME DANS LA NUIT DU 31 DÉCEMBRE DE CHAQUE ANNÉE

Chaque année, dans la nuit du 31.12 au 01.01, la machine édite l'état des frais dus par les clients, les balances dossiers et générale (options 2 et 3). **NE PAS FAIRE DE MISE HORS TENSION MANUELLE.** 

Dans le cas où le 31.12 serait un samedi, il ne faudra donc pas faire d'extinction le vendredi, mais une sauvegarde générale et comptabilité.

De retour à l'étude, il vous faudra gérer la file d'attente des éditions afin de libérer ces trois états qui devront être conservés pour le prochain contrôle.

La balance dossiers sera automatiquement suspendue et sauvegardée. Il vous faudra donc libérer cet état dont la référence dans la file d'attente est « BALANCE\_DO ».

L'accès à ces options peut être verrouillé à votre demande

FIN DU MANUEL DE COMPTABILITE